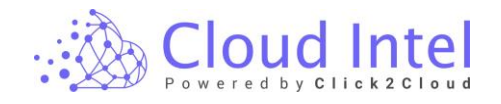

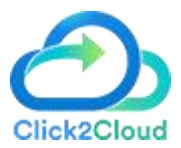

# Cloudintel

# Click2Cloud Inc.

Email: <a href="mailto:click2cloud.contact@gmail.com">click2cloud.contact@gmail.com</a>

User Guide Document Version – V2.1

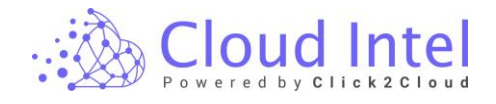

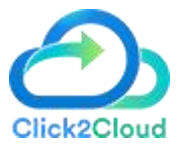

# Table of Contents

| <u>1.</u>    | Introduction                                         | 2                        |
|--------------|------------------------------------------------------|--------------------------|
| <u>2.</u>    | Steps                                                | 2                        |
| <u>3.</u>    | User Privileges Error! Book                          | kmark not defined.       |
| <u>4.</u>    | Detailed Website Flow                                | 3                        |
| <u>4.1</u>   | User Login Error! Bookr                              | <u>nark not defined.</u> |
| <u>5.</u>    | Home Page Error! Book                                | mark not defined.        |
| <u>6.</u>    | Assessments Page                                     | 8                        |
| <u>7.</u>    | Add New Assessments                                  | 8                        |
| <u>7.1</u>   | Assessment Type                                      | 10                       |
| <u>7.1.1</u> | laaS/PaaS                                            | 11                       |
| <u>7.1.2</u> | App Modernization                                    | 13                       |
| <u>7.1.3</u> | Sustainability                                       | 17                       |
| <u>7.2</u>   | Edit Assessment Name                                 | 43                       |
| <u>7.3</u>   | Delete an Assessment                                 | 45                       |
| <u>8.</u>    | Discovery                                            | 47                       |
| <u>8.1</u>   | Assessment Offerings (Selected Tool - Azure-Migrate) | 47                       |
| <u>8.2</u>   | Assessment Offerings (Select Tool - Clouds Brain)    | 49                       |
| <u>8.3</u>   | Assessment Offerings (Select Tool - Lansweeper)      | 51                       |
| <u>8.4</u>   | Assessment Offerings (Select Tool - RVTools)         | 54                       |
| <u>8.5</u>   | Upload Inventory                                     | 56                       |
| <u>8.6</u>   | Dashboard: -                                         | 59                       |
| <u>9.</u>    | Grouping                                             | 64                       |
| <u>9.1</u>   | laaS: -                                              | 64                       |
| <u>10.</u>   | Cost Compare                                         | 68                       |
| <u>10.1</u>  | <u>laaS-&gt; Group_1 -&gt; VM: -</u>                 | 68                       |
| <u>10.2</u>  | Cost Calculator-> Databases: -                       | 71                       |
| <u>11.</u>   | Benchmark                                            | 73                       |
| <u>12.</u>   | Benefit Comparison                                   | 78                       |

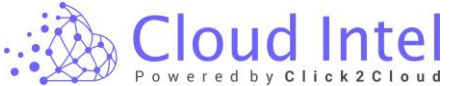

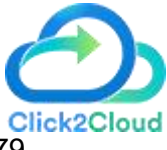

| <u>12.1</u> | On-prem Cost              | 79 |
|-------------|---------------------------|----|
| <u>12.2</u> | Cloud Cost: -             | 81 |
| <u>12.3</u> | Compare TCO:-             | 84 |
| <u>13.</u>  | TCO Report                | 87 |
| <u>14.</u>  | Sustainability Calculator | 89 |
| <u>15.</u>  | Executive Summary         | 91 |
| <u>15.1</u> | Download Report           | 93 |
| <u>16.</u>  | EBIT Improvement: -       | 96 |
|             |                           |    |

# 1. Introduction

This guide helps you to understand various features in the product and how to use features available on the site. The process is defined under the section "Steps" and details of the process are explained about the UI screens to be accessed.

**Cloud Intel** is a platform that helps you discover your IT inventory, assess that inventory, and collect the intel for different categories manually and automatically to decide on moving your workload to the cloud. Based on discovered inventory the site finally provides a TCO report which helps understand the Source and Destination costs.

# 2. Steps

Proper guidance towards Cloud Intel product:

- > Enter your User Credential and Log in to the application.
- Click on the **Go to Assessments** Button.
- > Click on the ADD NEW ASSESSMENT button.
  - Enter assessment name.
  - Select source and destination.
  - Click on the toggle button to select between Quick assessment and Advanced assessment.
  - Select the assessment type.
- Create Assessment process:
  - Organization details- Enter the required organization details.
  - Select Tool for discovery.
  - Upload Inventory of your source data center.
  - View Dashboard for checking source data center VMs And Database Details.
  - Select specific Resources from the list of inventory details.
  - VM select desired VMs.
  - Databases select desired databases.
  - Cost Calculator
  - VM Use a cost calculator for VM cost on the cloud.
  - Databases Use cost a calculator for DB cost on the cloud.

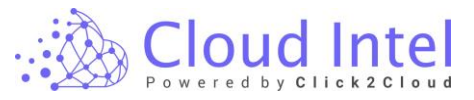

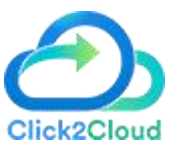

- Pricing Strategy- Select the Pricing strategy, Licensing option, Cloud cost strategy.
- Benchmark -- View or update default values for calculation parameters.
- Benefit Comparison -- On-Premise Cost, Cloud Cost, Compare TCO.
- Cost Framework -- View TCO Report for source (On-Prem or Cloud) and destination (Cloud) Costs.
- Check the sustainability Calculator of the Current Assessment.
- View Business Case Summary.
- EBIT Improvement -
- Download the Report of the complete Overview of the Assessment.

# 3. User Privileges

The nominee has the following privileges:

> The nominee can create and manage assessments.

# 4. Detailed Website Flow

The details regarding the above step about the User Interface screen is given are in further sections.

#### 4.1User Login

The first step is to log in with your credentials.

| 🚲 Cloud Intel | Cloud Intel                                                                                                    |
|---------------|----------------------------------------------------------------------------------------------------|
|               | User Login Admin Login  Final Address  Fasesord  Fasesord  Login  Sign in with Microsoft  Don't have an account ? Register  Phracy Policy Terms & conditions |

If you are connecting for the first time, click on the **Register link.** 

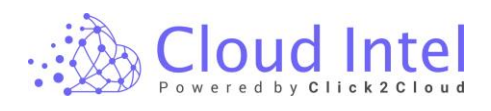

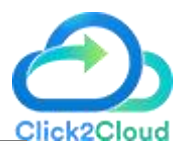

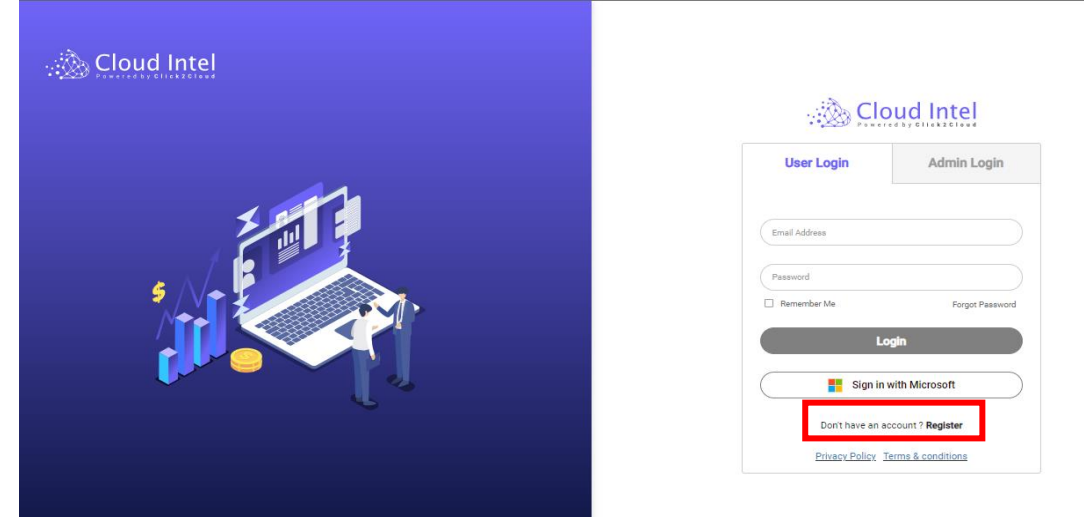

The Registration screen opens where you have to enter your details and click on the '**Register and Continue**' button.

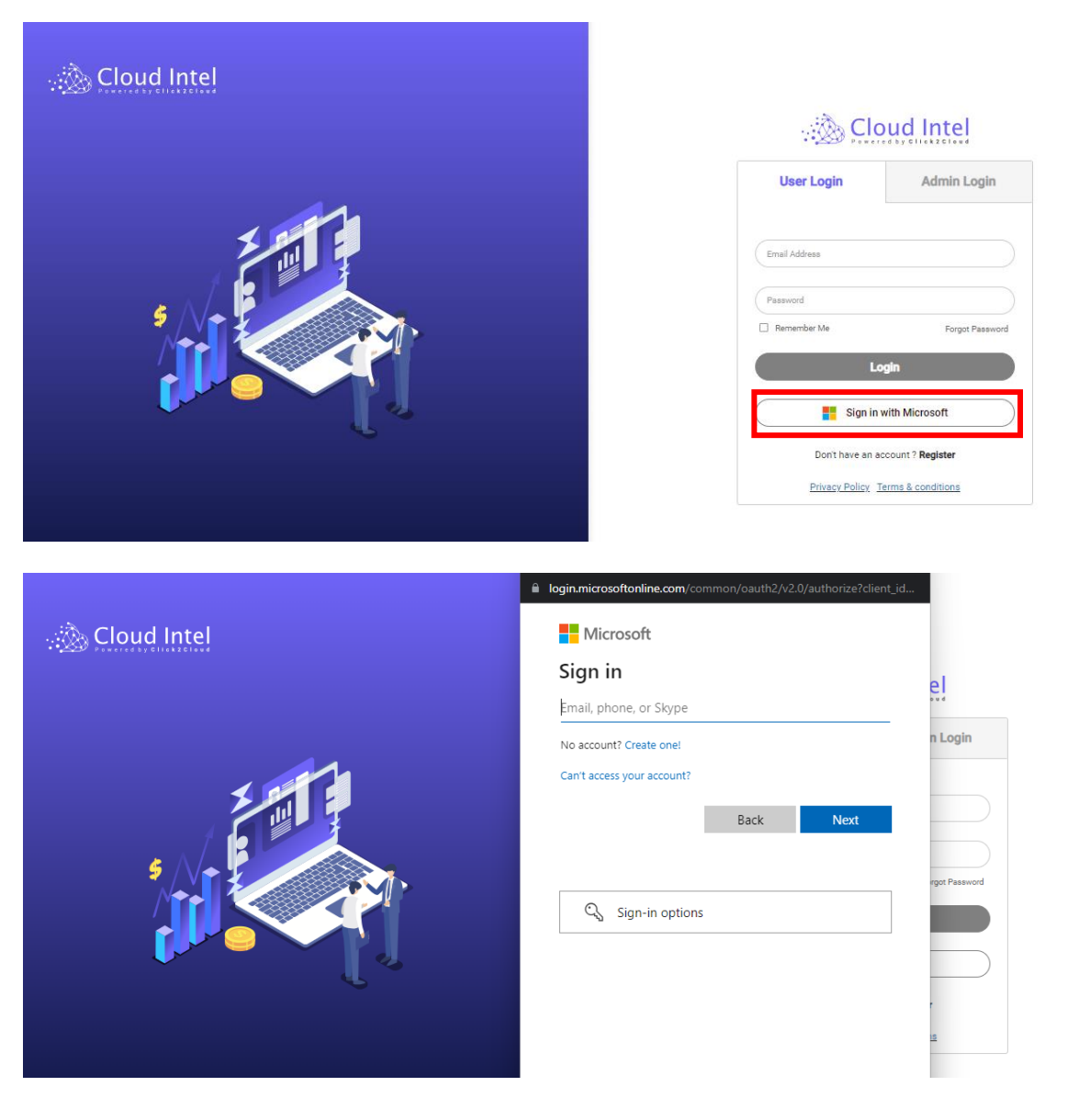

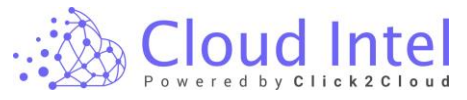

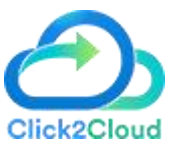

If you are having Microsoft email id, click on "Sign in with Microsoft."

| . 🚵 Cloud Intel     | Register                       |                      |
|---------------------|--------------------------------|----------------------|
|                     | First Name *                   | Last Name •          |
|                     | First Name                     | Last Name            |
|                     | Company *                      | Organization ID 🙃    |
| <b>5</b> , <b>1</b> | Сотралу                        | Optional             |
|                     | Region •                       | Country •            |
|                     | - Select Region -              | Select Country -     |
|                     | Mobile •                       | Email ID •           |
|                     | ✓ Mobile Number                | Email 10             |
|                     | Password •                     | Confirm Password +   |
|                     | Password                       | Retype Password      |
|                     | R<br>Aitest/<br>Cicic2Cuuroeta | egister and Continue |

If you don't remember the password, click on the 'forget password' link.

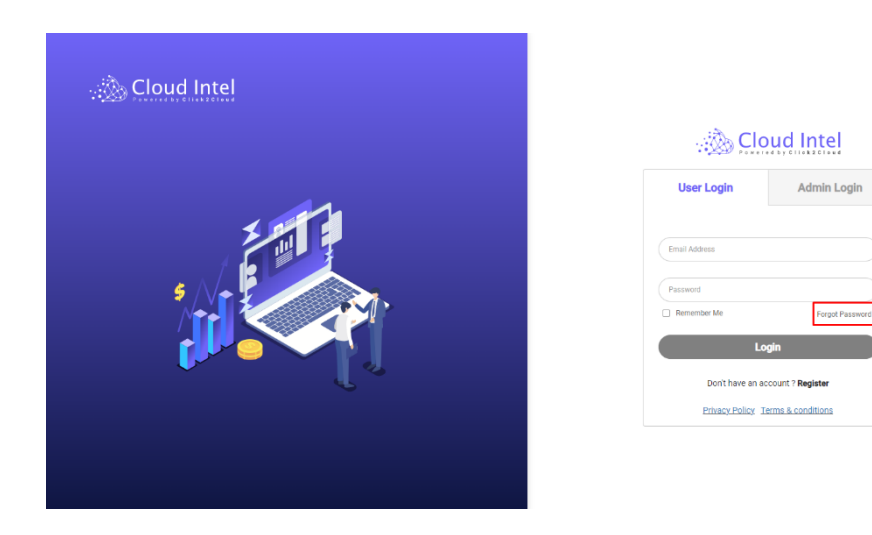

Once the screen of forget link opens, you must enter your **Email id** and click on the 'Submit' button.

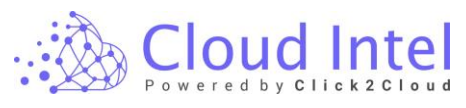

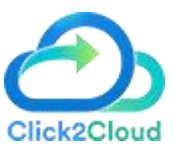

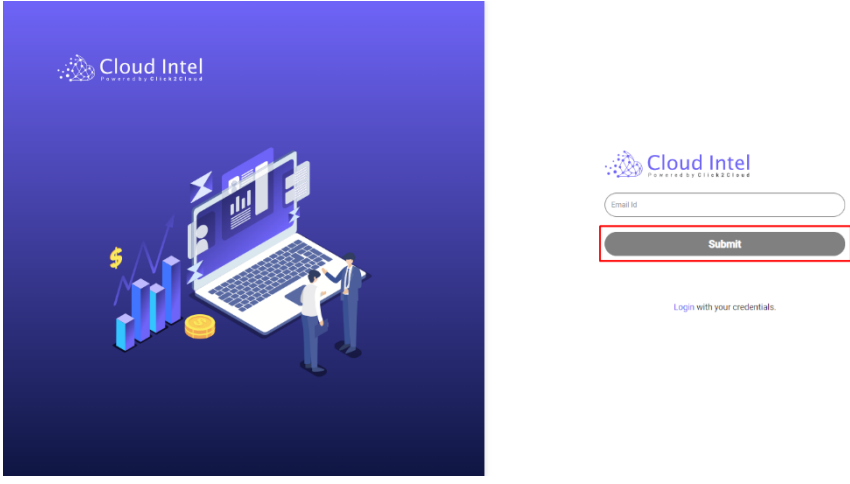

The Reset password link will be shared on the email Id. Then click on the link and navigate to the Reset password page. Enter the new password and click on the '**Submit'** button.

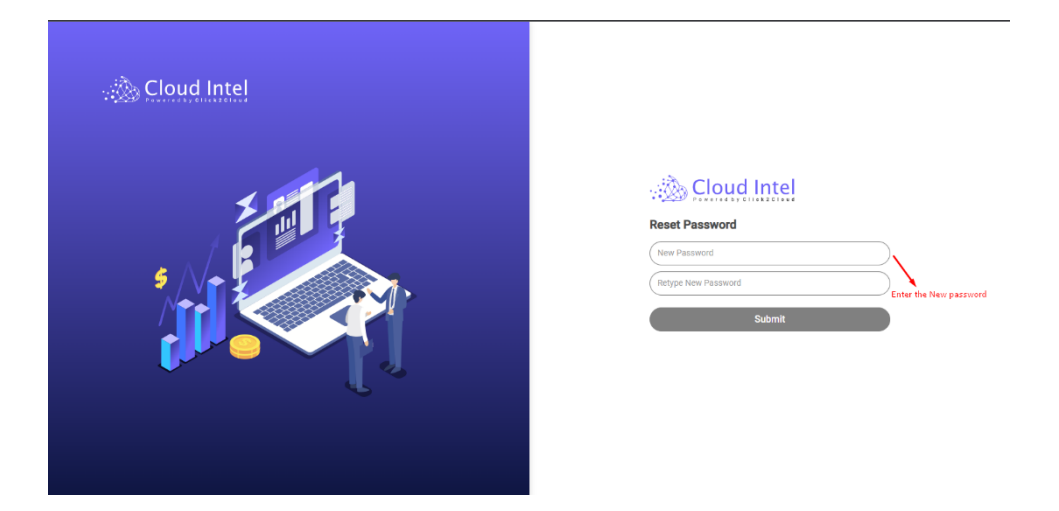

# 5. Home Screen

| Cloud Intel   Assessments   Landing Zone Q Search Assessment  | ⊘ 🗘 🧕 📮                        |
|---------------------------------------------------------------|--------------------------------|
| Assessments                                                   |                                |
| Nomination Name : Demo team   Total Number of Assessments : 0 | Add Filters Add New Assessment |
|                                                               |                                |
|                                                               |                                |
|                                                               |                                |
|                                                               |                                |
|                                                               |                                |
|                                                               |                                |
| No Assessment                                                 |                                |
|                                                               |                                |
| Please click on Add New Assessment                            |                                |
| ()                                                            |                                |
| Privacy.Policy Terms & conditions                             |                                |

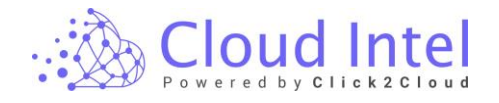

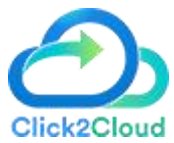

The help button provides help for the assessments. Also, users can share feedback.

| Cloud Intel   Assessments   Landing Zone                      | Q Search Assessment                |                                                                | 0 Ļ                                                         | Demo                                                                              |
|---------------------------------------------------------------|------------------------------------|----------------------------------------------------------------|-------------------------------------------------------------|-----------------------------------------------------------------------------------|
| Assessments                                                   |                                    |                                                                |                                                             |                                                                                   |
| Nomination Name : Demo team   Total Number of Assessments : 0 |                                    |                                                                | Add Filters                                                 | Add New Assessment                                                                |
|                                                               |                                    |                                                                |                                                             |                                                                                   |
| Cloud Intel Assessments Landing Zone                          | Q Search Assessment                |                                                                | 0                                                           |                                                                                   |
| Assessments                                                   |                                    | Help & Support                                                 |                                                             | ×                                                                                 |
| Nomination Name : Demo team   Total Number of Assessments : 0 |                                    | Issue with Assessment ? •                                      |                                                             |                                                                                   |
|                                                               |                                    | Select Assessment                                              |                                                             | ~                                                                                 |
|                                                               |                                    | Please give us a brief de                                      | scription here                                              |                                                                                   |
|                                                               |                                    |                                                                | Ca                                                          | ancel Submit                                                                      |
|                                                               | No Assessment                      | Feedback                                                       |                                                             |                                                                                   |
|                                                               | Please click on Add New Assessment | L like something<br>We like to hear what<br>we're doing right. | L don't like<br>something<br>We want to make it<br>correct. | I have a suggestion<br>We would love to hear<br>and implement your<br>suggestion. |
| Privacy Policy Terms & conditions                             |                                    | Please give us a brief de                                      | scription here                                              |                                                                                   |

This page will also showcase the **Search bar** and **Notification Bell icon** on the top right side. Search assessments by their name and notification are shown in the check notification tab.

| 🚵 Cloud Intel                      | Q Search Assessment                                                       | 📀 🚅 💽 Busniets<br>🛥 Org ld : 1005                        |
|------------------------------------|---------------------------------------------------------------------------|----------------------------------------------------------|
| Dashboard Go to Assessments        |                                                                           | Assessment : Select Assessment 🗸 Groups : Select Group 👻 |
| Business Case - Summary Statistics | Discounted Cashflow - S million Search assessments as per assessment name | Notification icon                                        |

On the top right side, you can see the 'Assessment' button. Click on the 'Assessment' button to go to the Assessments page.

| Cloud Intel Assessments Landing Zone                          | Q Search Assessment | ⑦ C <sup>1</sup> O Demo        |
|---------------------------------------------------------------|---------------------|--------------------------------|
| Assessments                                                   |                     |                                |
| Nomination Name : Demo team   Total Number of Assessments : 0 |                     | Add Filters Add New Assessment |

On the top right side, you can observe the '**Profile Icon**' Symbol.

Click on this icon and upload your profile image. Also, users can update profile details by clicking on the **'Edit profile'** button, reset password by clicking on **'Reset Password'** button and sign out of the current account by clicking on the **'Sign out'** button.

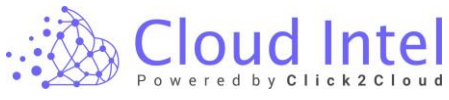

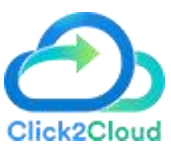

| Assessments                                                   |                                                     |                 |
|---------------------------------------------------------------|-----------------------------------------------------|-----------------|
| Vomination Name : Demo team   Total Number of Assessments : 0 |                                                     | Add Filter:     |
|                                                               |                                                     | Edit Profile    |
|                                                               |                                                     | 🔒 Reset Passwor |
|                                                               |                                                     | 🖒 Sign Out      |
|                                                               | No Assessment<br>Please click on Add New Assessment |                 |

# 6. Assessments Page

On this page, you can view the list of assessments as well as you can create a new assessment.

| Cloud Intel Assessments                                                                | Landing Zone Q Search Assessment                                                  | @ 🕂 💽 🔤                        |
|----------------------------------------------------------------------------------------|-----------------------------------------------------------------------------------|--------------------------------|
| Assessments                                                                            | _                                                                                 |                                |
| Nomination Name : Demo team   Total Number of Asse                                     | ssments : 2                                                                       | Add Filters Add New Assessment |
| Assessment 2 2 2 2 Last Plass - Ourick BVA - Quick BVA - Quick BVA - Quick BVA - Court | Assessment 1 (② ℃ 止 :<br>Iss3/P#3-Ouck BVA ◀<br>2023-07-27 13:08:33 Quick BVA ◀ ● |                                |
| Inventory Status : •                                                                   | Inventory Status : -                                                              |                                |
| Process of Assessment                                                                  | Process of Assessment                                                             |                                |
| Discovery                                                                              | Discovery                                                                         |                                |
| Customer Inputs                                                                        | Customer Inputs                                                                   |                                |
| Pricing Strategy                                                                       | Pricing Strategy                                                                  |                                |
| Business Case Summary                                                                  | Business Case Summary                                                             |                                |
| Business Model                                                                         | Business Model                                                                    |                                |
| TCO Comparison                                                                         | CO Comparison                                                                     |                                |
| Cost Framework                                                                         | Cost Framework                                                                    |                                |
| Sustainability Calculator                                                              | Sustainability Calculator                                                         |                                |
| Assessment In-Process                                                                  | Assessment In-Process                                                             |                                |
| Privacy Policy Terms & conditions                                                      |                                                                                   |                                |

# 7. Add New Assessments

The next step is to **create an assessment**. The assessment provides the actual process from Inventory discovery to Reports.

For creating an assessment, click on the 'Go to Assessment' button.

Then flow goes to the page where you can "Add New Assessment" or view existing Assessment.

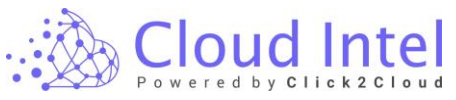

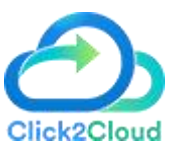

| Cloud Intel   Assessments   Lan                   | ding Zone                                                                                                    | Q Search Assessment | ② 📫 💽 🛄 📴 Uusiness<br>📼 Org id : 1003  |  |  |
|---------------------------------------------------|----------------------------------------------------------------------------------------------------|---------------------|----------------------------------------|--|--|
| Back Assessments                                  | Assessments                                                                                                    |                     |                                        |  |  |
| Nomination Name : Business Development            |                                                                                                    |                     | Add New Assessment                     |  |  |
| Assessment_2   laa6/Paa6  2023-08-08 17:41:59     | Assessment_1   assignation  Assessment_1  assignation  Colored at 17.41.50  Colored at 17.41.50  Colored at 17.41. |                     | Click on the Add New Assessment button |  |  |
| inventory Status : •                              | Inventory Status : -                                                                                                    |                     |                                        |  |  |
| Process of Assessment                             | Process of Assessment Discovery Discovery Disc |                     |                                        |  |  |
| CORport     Executive Summary     EBT Improvement | EBT representation     EBT representation     EBT representation     Austantiant to Process                                                                                                    |                     |                                        |  |  |

After clicking on the 'Add New Assessment' button, a popup appears and the user can enter the **assessment name**, select and **Assessment Type**.

Click on the **'Add New Assessment'** button which is at the top right-hand side corner of the Assessment page.

| Cloud Intel   Assessments   1                      | Indian Zone         | h Accacement                                | ⑦ <sup>1</sup> <sup>Demo</sup> |
|----------------------------------------------------|---------------------|---------------------------------------------|--------------------------------|
| esasemante                                         | On-Prem             | to Azure ×                                  |                                |
|                                                    | Name *              |                                             |                                |
| nination Name : Demo team   Total Number of Assess | Assessment 1        |                                             | Add Filters Add New Assessme   |
| Assessment 2 🕜 🛧 🚽 🗄                               | Source              | Destination                                 |                                |
| 2023-07-27 13:09:05 Quick BVA 4                    | On-Prem 🗸           | Azure 🗸                                     |                                |
| Inventory Status : •                               | Assessment Type     | Quick BVA 🛷                                 |                                |
| Process of Assessment                              | aas/Paas            | Andern Workplace                            |                                |
| Discovery                                          |                     |                                             |                                |
| Customer inputs                                    | App Modernization   | Sustainability                              |                                |
| Pricing Strategy                                   | 2777 949            | 👝 Data Warehouse/Data                       |                                |
| Business Case Summary                              |                     | 101 Analytics                               |                                |
| Business Model                                     | I Mainframe/IBM AIX | 👿 Cyber Security                            |                                |
| CO Comparison                                      |                     |                                             |                                |
| Cost Framework                                     | Dynamice 365        | MAD (Merger Acquisition<br>and Divestiture) |                                |
| Sustainability Calculator                          |                     |                                             |                                |
|                                                    |                     | Back Submit                                 |                                |

As shown above, Enter the assessment "Name", "Source & destination" and select the Assessment Type (IaaS/PaaS, App Modernization, Sustainability). Use the toggle button to select between Quick and Advanced Assessment.

Here we are adding a new assessment by the name 'Assessment\_1'.

Click on **Submit** button to add Assessment.

A pop will generate, click on the **OK** button and it will create a new Assessment card.

**Quick Assessment Card:** 

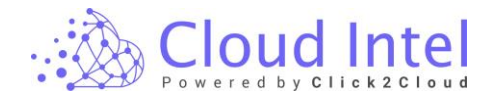

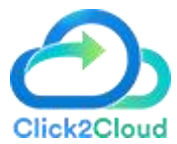

| Assessment 1<br>IssS/PasS - Quick BVA <b>4</b><br>2022-07-27 14:18:47 | 🕜 🗘 년 🚦<br>Quick BVA 🖌 💶 |
|-----------------------------------------------------------------------|--------------------------|
| $\textcircled{=} \rightarrow \textcircled{=}$                         | Inventory Status : -     |
| Process of Assessment                                                 |                          |
| Ø Discovery                                                           |                          |
| Customer Inputs                                                       |                          |
| Pricing Strategy                                                      |                          |
| <ul> <li>Business Case Summary</li> </ul>                             |                          |
| <ul> <li>Business Model</li> </ul>                                    |                          |
| TCO Comparison                                                        |                          |
| 🕗 Cost Framework                                                      |                          |
| Sustainability Calculator                                             |                          |
| Download Report                                                       |                          |
|                                                                       |                          |
|                                                                       |                          |
| Assessment In-Pro                                                     | DCESS                    |

Advanced Assessment Card:

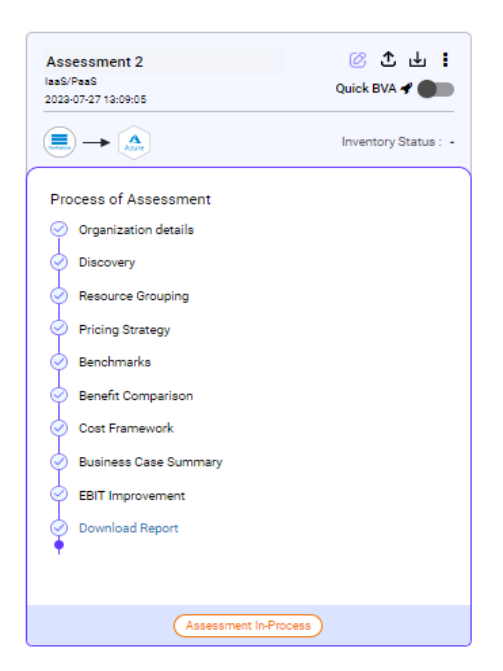

# 7.1 Assessment Type

Cloudintel support multiple assessment types:

• laaS/PaaS

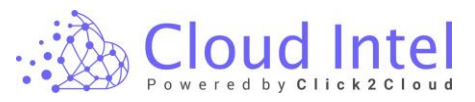

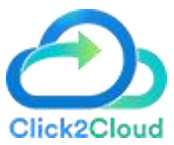

- App Modernization
- Sustainability

| Cloud Intel Assessments                                               | Landing Zone        | Search Accessment                           |                               |
|-----------------------------------------------------------------------|---------------------|---------------------------------------------|-------------------------------|
| Assessments                                                           |                     | Dn-Prem to Azure X                          |                               |
| Nomination Name : Demo team   Total Number of Asse                    | Name * Assessment 1 |                                             | Add Filters Add New Assessmen |
| Assessment 2 ② 土 !<br>Iss8/PasS - Quick BVA<br>Quick BVA<br>Quick BVA | Source              | Destination                                 |                               |
| Inventory Status : -                                                  | Assessment Type     | Quick BVA 📌                                 |                               |
| Process of Assessment                                                 | aas/Paas            | Modern Workplace                            |                               |
| Customer Inputs                                                       | App Modernization   | Sustainability                              |                               |
| Pricing Strategy     Business Case Summary                            | SAP SAP             | Data Warehouse/Data<br>Analytica            |                               |
| Business Model                                                        | : Mainframe/IBM AIX | Vyber Security                              |                               |
| Cost Framework                                                        | Dynamice 365        | MAD (Merger Acquisition<br>and Diveotiture) |                               |
| Sustainability Calculator                                             |                     | Back                                        |                               |

#### 7.1.1 laaS/PaaS

To create an IaaS/PaaS assessment click on the **Add new Assessment** button.

After clicking on the **Add new assessment** button, a popup appears.

Enter the **Name** of the Assessment, Select **Assessment type** IaaS/PaaS, and click on the **Submit** button.

| ← → C                                                                        | type=all&page=1&selected_assessment_id=23 | 364                                         | 아 순 ☆ 🔲 🏝 🗄                    |
|------------------------------------------------------------------------------|-------------------------------------------|---------------------------------------------|--------------------------------|
| Cloud Intel   Assessments   Lar                                              | plina Zana O Sear                         | wh Accecement                               | @ 🗘 💽 📇                        |
| Assessments                                                                  | On-Pren                                   | n to Azure ×                                |                                |
| Nomination Name : Demo team   Total Number of Assessmen                      | Name *<br>Assessment 1                    |                                             | Add Filters Add New Assessment |
| Assessment 2 (양 값 止 :<br>Ias0/Pas5 - Quick BVA - Quick BVA - Quick BVA - (미) | Source<br>On-Prem                         | Destination                                 |                                |
| Inventory Status : •                                                         | Assessment Type                           | Quick BVA 📌                                 |                                |
| Process of Assessment                                                        | aaS/PaaS                                  | Modern Workplace                            |                                |
| Customer Inputs                                                              | App Modernization                         | Sustainability                              |                                |
| Pricing Strategy     Business Case Summary                                   | SAP SAP                                   | Data Warehouse/Data<br>Analytica            |                                |
| Business Model                                                               | : Mainframe/IBM AIX                       | So Cyber Security                           |                                |
| Cost Framework                                                               | Dynamics 365                              | MAD (Merger Acquisition<br>and Divestiture) |                                |
| Sustainability Calculator                                                    |                                           | Dask                                        |                                |
|                                                                              |                                           | Back                                        |                                |
| Privacy Policy Terms & conditions                                            |                                           |                                             |                                |

Click on the '**OK'** button on the Success pop-up.

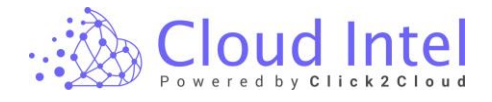

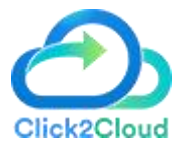

#### IaaS/PaaS Quick assessment is created. Click on the Assessment offerings (Select Tool).

| · · ·                                         |
|-----------------------------------------------|
| Process of Assessment                         |
| Oiscovery -                                   |
| Assessment Offerings(Select Tool)             |
| Upload Inventory                              |
| Customer Inputs                               |
| Pricing Strategy                              |
| Business Case Summary                         |
| <ul> <li>Business Model</li> </ul>            |
| TCO Comparison                                |
| Cost Framework                                |
| <ul> <li>Sustainability Calculator</li> </ul> |
| Download Report                               |
| Ŧ                                             |
|                                               |
|                                               |
|                                               |
|                                               |
|                                               |
|                                               |

IaaS/PaaS assessment supports multiple tools like Azure Migrate, CloudsBrain, Lansweeper, RVTools, and Manual.

| Cloud Intel   Asset                                                                             | ssments Landing Zone                                                                                                    | Q Search Ass                                                                                                    | ssment                                                                                                    |                                                       |                              |                                                     | 0                                                                     | ¢ 🙎                   | Demo           |
|-------------------------------------------------------------------------------------------------|----------------------------------------------------------------------------------------------------|----------------------------------------------------------------------------------------------------|----------------------------------------------------------------------------------------------------|-------------------------------------------------------|------------------------------|-----------------------------------------------------|-----------------------------------------------------------------------|-----------------------|----------------|
| Back Assessment Offerings                                                                       | $\textcircled{=} \rightarrow \textcircled{a}$                                                                                                    |                                                                                                    | Assessm                                                                                                    | nent : Assessment 1                                   |                              |                                                     |                                                                       |                       |                |
| Process of Assessment                                                                           | 🏹 Manual 🔊 Azure Migrate 🏾 🖤                                                                                                    | Lansweeper 🎦 RVTools 📃                                                                                                    | CloudsBrain 🐼 Move                                                                                                    | ere 📀 Cloudamize                                      | Coming Soon                  | Curring Soon<br>Block64                             |                                                                       |                       |                |
| Assessment Offerings/Select Tool)     Upload Inventory     Customer Inputs     Pricing Strategy | Description<br>Manual module gives you the freedom to upload your o<br>You can download the template from the next screen w                                                                                                    | wn VMs and DBs list for further assessment.<br>here you may mention your infra details as showr                                                                                                    | below:                                                                                                    |                                                       |                              |                                                     |                                                                       |                       |                |
| Business Case Summary     Business Model     TC0 Comparison     Cost Framework                  | File         Home         Itserf         Page Leyout         Form                                                                                                    | Jas Data Review View Help ♀<br> A^A^A' = = = ♀ ♀ ♀ ♀ ♀ ♀ ↓ ♥ Wrep Text<br>• ▲ • ↓ = = = □ = = = □ = = □ ■ Merge & Con<br>G Alignment                                                                            | Tell me what you want to do<br>General •<br>ref • \$\$ 96 \$ \$\$ \$\$ \$\$ \$\$ \$\$ \$\$ \$\$ \$\$ \$\$ \$\$ \$\$ \$\$ | onditional Format as<br>remetting - Table -<br>Styles | Normal *<br>Good *           | Inset Delete Format                                 | ∑ AutoSum * A<br>Fill * Sort & F<br>Clear * Filter * S<br>Editing     | o<br>ind &<br>elect - | ,Q, Share<br>∧ |
| <ul> <li>Sustainability Celoulator</li> <li>Download Report</li> </ul>                          | A1         *         ×         ✓         M         MACHIN           #         A         B         C         MACHIN         B         1           1         MACHIN         E         CU         FAM (MS)         B         1,30,370.0           1         MACHIN         B         1,30,370.0         B         1,30,370.0         B         1,30,370.0           3         MTAPSVIR01         B         1,30,784.0         B         1,53,84.0         B         1,53,84.0         B | E NAME<br>D<br>OS<br>Microsoft Windows Server 2015 Datacenter<br>Microsoft Windows Server 2015 Standard<br>Microsoft Windows Server 2016 Standard<br>Ubuntu Linux (64-bit)<br>Dud Lite Z Forence Linux (54 bit) | E<br>STANDARD HDD SIZE (68)<br>5,025,4<br>4,934,8<br>1,949,3<br>64,0<br>05,0                                             | F<br>STANDARD SSD SIZE (GB)<br>0<br>0<br>0<br>40      | G<br>PREMIUM DISK (GB)<br>70 | H<br>CPU USAGE (%) MEN<br>6.1<br>10.4<br>8.0<br>9.0 | I J<br>MORY USAGE (%)<br>82.7<br>86.8<br>84.6<br>85.8<br>84.6<br>85.8 | К                     | L              |
|                                                                                                 | VM     VM     VM     VM     VM     VM     VM     VM     VM                                                                                                    | Net enterprise unux 6 ge- ori )<br>Please clic<br>nual approach                                                                                                    | s.u<br>k 'Save' to proceed furthe                                                                                        | er with the manual approa                             | ch.                          | 10.0                                                | 80.7                                                                  |                       | 2 Part         |

After selecting tools click on the **Save** button, to process a further assessment.

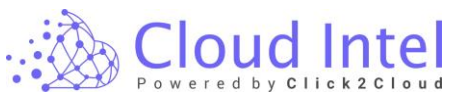

| 🔊 Cloud Intel   Asse                                                                        | ssments   Landing Zone Q Search Assessment () 🖉 🕘 📮                                                                                                    |
|---------------------------------------------------------------------------------------------|----------------------------------------------------------------------------------------------------|
| ack Assessment Offerings                                                                    | ■ → △ Assessment: Assessment1                                                                                                    |
| Process of Assessment                                                                       | 🥸 Manual 🔗 Azure Migizate 🗳 Lansweeper 🍢 RVTools 🚍 CloudsBrain 🚸 Movere 🧿 Cloudsmize 🛞 CloudRecon 🚺 Block64                                                                                                    |
| Assessment Offerings(Select Tool)     Upload Inventory     Customer Inputs                  | Vritualization Platform * :<br>VMWare _ x                                                                                                    |
| <ul> <li>Pricing Strategy</li> <li>Business Case Summary</li> <li>Business Model</li> </ul> | Description<br>Azure Migrate provides a centralized hub to assess and migrate to Azure on-premises servers, infrastructure, applications, and data. It provides the following:<br>• Unified migration platform: A single portal to start, run, and track your migration to Azure.                                                                                                    |
| TCO Comparison     Cost Framework     Sustainability Calculator                             | Range of tools: A range of tools for assessment and migration. Azure Migrate tools include Server Assessment and Azure Migrate: Server Migration. Azure Migrate also integrates with other Azure services and tools, and with independent software vendor (ISV) offerings.     Assessment and migration. In the Azure Migrate hub, you can assess and migrate:                                                                                                    |
| <ul> <li>Download Report</li> </ul>                                                         | Servers : Assess on-premises servers and migrate them to Azure virtual machines or Azure VMware Solution (AVS) (Preview).     Databases : Assess on-premises databases and migrate them to Azure SQL Database or to SQL Managed Instance.     Web Advectors : Assess - on-premises databases and migrate them to Azure SQL Database - AD Service Human database.     Web Advectors : Assess - on-premises databases - advectors = AD Service - AD Service - Minoration - Advectors = AD Service - Minoration - Advectors = AD Service - AD Service - Minoration - Advectors = AD Service - AD Service - Minoration - Advectors = AD Service - AD Service - Minoration - Advectors = AD Service - AD Service - AD Service - AD Service - AD Service - AD Service - AD Service - AD Service - AD Service - AD Service - AD Service - AD Service - AD Servic |
|                                                                                             | Virtual desktops: Assess your on-premises virtual desktop infrastructure (VDI) and migrate it to Windows Virtual Desktop in Azure.     Data : Migrate large amounts of data to Azure quickly and cost-effectively using Azure Data Box products.                                                                                                    |
|                                                                                             | Azure Migrate usage steps:<br>View and Get started easily from the Azure Migrate web page from URL as given below.<br>• Silon up for an Azure account                                                                                                    |
|                                                                                             | - suppoper termination sectored     - Learn how to use Azure Migrate and optimise your migration with documentation and additional resources.  Meter The download and installation steps for using the tool is an involving step which has to be done by going through the provided LRLs in detail. It's advisable to connect this activity to your IT Administrator team.  Surve                                                                                                    |

#### 7.1.2 App Modernization

**App modernization** is the process of updating current apps and data to a cloud-first model aligned with a business need. This may involve migration to the cloud.

To create an App Modernization assessment, click on the Add new Assessment button.

After clicking on the **Add new assessment** button, a popup appears.

Enter the Name of the Assessment, Select Assessment type App Modernization and click on the Submit button.

| Cloud Intel   Assessments   Landing Zone |                              | Q Search Assessment                                 | ⑦ 🗘 📴 🔤 Business 💻 Org id : 1003 |
|------------------------------------------|------------------------------|-----------------------------------------------------|----------------------------------|
| Back Assessments                         |                              | _                                                   |                                  |
| Nomination Name : Business Development   | On-Prem                      | to Azure ×                                          | Add New Assessment               |
|                                          | Name *                       |                                                     |                                  |
|                                          | App_Modernization            |                                                     |                                  |
|                                          | Source                       | Destination                                         |                                  |
|                                          | On-Prem                      | Azure                                               |                                  |
|                                          | Assessment Type              |                                                     |                                  |
|                                          | aaS/PaaS                     | App Modernization                                   |                                  |
|                                          | 🐼 Sustainability             | Data Warehouse/Data Coming Som                      | Select App Modernization         |
|                                          | SAP Coming Soon              | Syber Security Coming Scon                          |                                  |
|                                          | Mainframe/IBM AIX Coming Som | Bizapps Coming Soon                                 |                                  |
|                                          | Modern Workplace Coming Scon | MAD (Merger Acquisition coming Som and Divestiture) |                                  |
|                                          |                              | Back                                                |                                  |
| Privacy Policy Terms & conditions        |                              |                                                     |                                  |

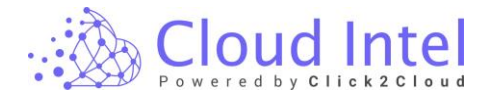

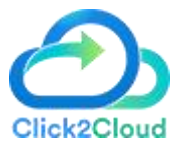

Click on the '**OK'** button on the Success pop-up.

App Modernization assessment is created. Click on the Assessment offerings (Select Tool).

| Assessment 3<br>App Modernization<br>2023-07-27 14:39:09                            | 🗭 🗶 날 🚦<br>Quick BVA 🖋 🌒 |
|-------------------------------------------------------------------------------------|--------------------------|
| $\blacksquare \rightarrow $                                                         | Inventory Status : -     |
| Process of Assessment           Organization details                                |                          |
| Discovery     Grouping     Discovery                                                |                          |
| <ul> <li>Pricing Strategy</li> <li>Benchmark</li> <li>Benefit Comparison</li> </ul> |                          |
| Cost Framework                                                                      |                          |
| Sustainability Calculator Coming teen     Download Report                           |                          |
| Assessment In-Proce                                                                 | 155                      |

Users can create an app modernization assessment by using a Manual tool.

If the user has an app migration strategy file. Click on the **Yes** button. And upload the **Application inputs** file.

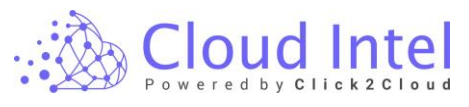

| Cloud Intel   Asse                                                                                                    | ssments Landing Zone                                    | Q Search Assessment       | ⑦ C O Demo |
|----------------------------------------------------------------------------------------------------|---------------------------------------------------------|---------------------------|------------|
| Back Assessment Offerings                                                                                                    | $\textcircled{=} \rightarrow \textcircled{=}$           | Assessment : Assessment 3 |            |
| Process of Assessment<br>Process of Assessment Offering/SelectTool<br>Update Investory<br>Update Investory<br>Business Case Summary<br>Sustainability Calculator<br>Combined<br>Download Report | Manual<br>Do you have App Migration Strategy Available? |                           |            |
|                                                                                                    |                                                         |                           | Save       |
|                                                                                                    |                                                         |                           |            |

| Cloud Intel   As                                                                                                    | ssessments   Landing Zone          | Q Search Assessment            | ⑦ C Business<br>- Org id : 1003 |
|----------------------------------------------------------------------------------------------------|------------------------------------|--------------------------------|---------------------------------|
| Back Assessment Offerings                                                                                                    | $\blacksquare \to \textcircled{a}$ | Assessment : App_Modernization |                                 |
| Process of Assessment<br>Discovery<br>Casessment OffschgafSelect<br>Dath<br>Oulocal Inventory<br>Cost Compare<br>Descrit/Compare<br>Benefit Comparison<br>Cost Record<br>Executive Summary<br>Sustainability Calculator<br>Compare | Manual                             |                                |                                 |
|                                                                                                    |                                    |                                | Save                            |
|                                                                                                    |                                    |                                |                                 |

### A confirmation pop-up will generate, click on the '**YES'** button.

| Are you | u sure?                                | ×      |  |
|---------|----------------------------------------|--------|--|
|         | Do you want to save the selected tool? |        |  |
|         |                                        | No Yes |  |

Upload an Application input file. And process a further assessment.

loud

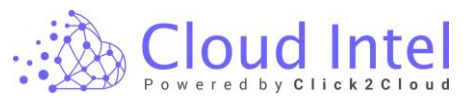

| Cloud Intel   Asses                                                                                                    | sments Landing Zone                | Q Search Assessment            | ⑦ 🗘 💽 Business<br>➡ Org id : 1003 |
|----------------------------------------------------------------------------------------------------|------------------------------------|--------------------------------|-----------------------------------|
| Back Upload Inventory                                                                                                    | $\blacksquare \to \textcircled{a}$ | Assessment: App_Modernization1 |                                   |
| Process of Assessment<br>Discovery<br>Assessment Offerings(Selected<br>Tod - PackManuel)<br>Assessment Offerings(Selected<br>Tod - PackManuel)<br>Asp Complexity<br>Databased<br>Grouping<br>Cost Compare<br>Benefit Comparison<br>Cost Compare<br>Benefit Comparison<br>To Deport<br>Executive Summary<br>Sustainability Calculator<br>Compare | S. No. Name 1 ApplicationInputs    | Download<br>Template           | Uproat                            |
|                                                                                                    |                                    |                                | Save & Next                       |
|                                                                                                    |                                    |                                |                                   |

If the user doesn't have any application input file or App migration strategy, Click on the **No** button.

| Cloud Intel   As                                                                                                    | sessments Landing Zone                                            |                                             | Q Search Assessment             | ⑦ C Business<br>org id : 1003 |
|----------------------------------------------------------------------------------------------------|-------------------------------------------------------------------|---------------------------------------------|---------------------------------|-------------------------------|
| Back Assessment Offerings                                                                                                    | $\textcircled{=} \rightarrow \textcircled{a}$                     |                                             | Assessment : App_Modernization1 |                               |
| Process of Assessment                                                                                                    | ×                                                                 |                                             |                                 |                               |
| Buscovery     Sassament     Offerings(Relected Tool -     PasSManual)     Disload Inventory     Apo Complexity     Deshooard     Grouping     Cost Compare | Manual Do you have App Migration Strate Ves No Total Applications | gy Available?<br>r the count of application |                                 |                               |
| Benchmark     Bencht Comparison     TCO Report     Executive Summary     Sustainability Calculator     Genergies                                           |                                                                   |                                             |                                 |                               |
|                                                                                                    |                                                                   |                                             |                                 | Save                          |
|                                                                                                    |                                                                   |                                             |                                 |                               |

Enter the **Total Application** count, and click on the **Save** button.

A confirmation pop-up will generate, click on the '**YES'** button.

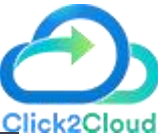

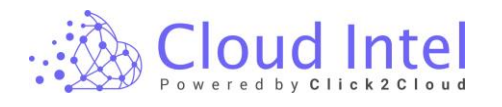

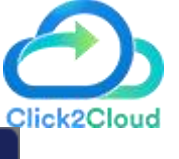

×

Are you sure?

| Do you want to save the selected tool? |    |     |
|----------------------------------------|----|-----|
|                                        | No | Yes |

If the user doesn't have any App Migration strategy, the user needs to answer some questionnaire, and click on the **Next** button. By using this users can create an app migration strategy.

And process a further assessment.

| Cloud Intel   Asse                                                                                | essments Landing Zone |                                               | Q Search Assessment                | ⑦ 🗘 💽 📮 Business<br>➡ Org id : 1003 |
|---------------------------------------------------------------------------------------------------|-----------------------|-----------------------------------------------|------------------------------------|-------------------------------------|
| Back Migration Strategy                                                                           |                       |                                               |                                    |                                     |
| Process of Assessment                                                                             | Migration Strategy    | $\textcircled{=} \rightarrow \textcircled{a}$ | Nomination : Business Development  | Assessment : App_Modernization1     |
| Discovery     Assessment Offerings(Selected     Tool - PasSManual)                                |                       | Migration Motivation                          | Questionnaire Application Strategy | Download Report                     |
| Migration Strategy     App Complexity     Dashboard                                               |                       |                                               |                                    | Search Q                            |
| Grouping<br>Cost Compare                                                                          | Sr Application no.    | Motivation 1                                  | Motivation 2                       | Motivation 3                        |
| Benchmark                                                                                         | 1 app-1               | Datacenter exit                               | •                                  | ·                                   |
| Benefit Comparison     TOO Report     Executive Summary     Sustainability Calculator     Compare |                       |                                               | Items p                            | arpage: 10 ▼ 1-1of1 (< < >)         |
|                                                                                                   |                       |                                               |                                    | Next                                |
|                                                                                                   |                       |                                               |                                    |                                     |

#### 7.1.3 Sustainability

Process of Assessment: -

In the assessment card, you can view the process which you need to follow to carry out the assessment.

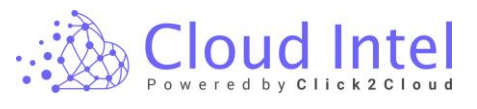

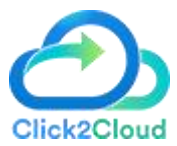

| Assessment 4<br>Sustainability<br>2023-07-27 14:40:35                                                                                                    | 🧭 호 날 :<br>Quick BVA 🗲 🌑 |
|----------------------------------------------------------------------------------------------------|--------------------------|
| $\blacksquare \rightarrow \blacktriangle$                                                                                                    | Inventory Status : -     |
| Process of Assessment<br>Organization details<br>Discovery<br>Grouping<br>Benchmark<br>Customer Input<br>Environment Footprint<br>Environment Emissions<br>Sustainability Report<br>Download Report |                          |
| Assessment In-Pro                                                                                                    | cess                     |

# Assessment Offerings (Select Tool): -

# (Azure Migrate): -

Click on 'Select Tool.'

This will navigate the User to the 'Select Tool' page. This page displays various virtualization tools which can be used for Discovery.

On Selecting the tool, the panel describes instructions for every tool on how to use the tool.

Select the tool, then select Source Server for the Virtualization Platform dropdown and click on the Save button.

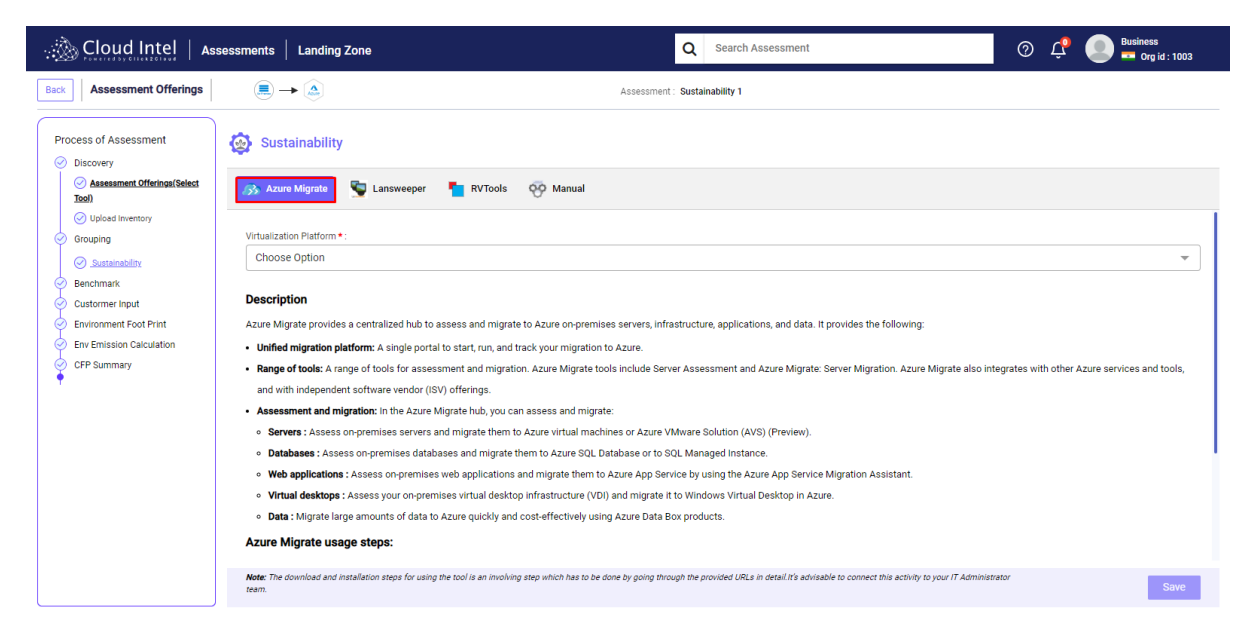

| Cloud Intel            |
|------------------------|
| Powered by Click2Cloud |

| 🚵 Cloud Intel   🗛                                                                                                    | sessments Landing Zone                                                                                                    | Q Search Ass                                                                                                    | essment 📀 🗘                                                                                                    | Business    |
|----------------------------------------------------------------------------------------------------|----------------------------------------------------------------------------------------------------|----------------------------------------------------------------------------------------------------|----------------------------------------------------------------------------------------------------|-------------|
| Back Assessment Offerings                                                                                                    | $\blacksquare \to \textcircled{a}$                                                                                                    | Assessment : Sustainability 1                                                                                                    |                                                                                                    |             |
| Process of Assessment Officings(Select Tool)                                                                                                    | <ul> <li>Sustainability</li> <li>Azuro Migrate</li> <li>Lansweeper</li> </ul>                                                                                                    | RVTools 🥸 Manual                                                                                                    |                                                                                                    |             |
| Upload Inventory     Grouping     Sustainability     Benchmark     Customer Input     Environment Foot Print     Environment Foot Print     Environment Foot Print     CFP Summary | Virtualization Platform • :<br>Choose Option Select All VMWare Hyper-V Physical and winn modement sortware vendor (isv) one Assessment and migration: In the Azure Migrate • Servers : Assess on-premises servers and mig                                                                  | ct Source platform<br>ings:<br>hub, you can assess and migrate:<br>rate them to Azure virtual machnes or Azure VMware Solution (AVS)                                                                                                    | (Preview).                                                                                                    |             |
|                                                                                                    | Databases : Assess on-premises databases at<br>Web applications : Assess on-premises web a<br>Virtual desktops : Assess your on-premises vi<br>Data : Migrate large amounts of data to Azure<br>Azure Migrate usage steps:<br>Note: The download and installation steps for using the tool | In migrate them to Azure SQL Database or to SQL Managed instance.<br>applications and migrate them to Azure App Service by using the Azure<br>tual desktop infrastructure (VDI) and migrate it to Windows Virtual De<br>quickly and cost-effectively using Azure Data Box products.<br>is an involving step which has to be done by going through the provided URLs in o | App Service Migration Assistant.<br>Isktop in Azure.<br>Click on<br>Isteal //b achisable to connect this activity to your /7 Administrator | Save button |

Click on the '**YES'** button on the confirmation pop-up.

| Are you | u sure?                                |    | ×   |
|---------|----------------------------------------|----|-----|
|         | Do you want to save the selected tool? |    |     |
|         |                                        | No | Yes |

After clicking on the Yes button, the user navigates to the Upload Inventory page.

# Upload Inventory: -

On this page, User can download the sample files for the **VM Assessment**. Users can upload the original files with proper data and file format by clicking on the Upload button.

| Cloud Intel   Ass                                                                                                    | essments Landing Zone                                                                                                    |                                                        | Q Search Assessment | ⑦ 다 Org id : 1003 |
|----------------------------------------------------------------------------------------------------|----------------------------------------------------------------------------------------------------|--------------------------------------------------------|---------------------|-------------------|
| Back Upload Inventory                                                                                                    | $\textcircled{=} \rightarrow \textcircled{a}$                                                                                                    | Assessment :                                           | Sustainability 1    |                   |
| Process of Assessment<br>Discovery<br>Assessment Offerings(Belected<br>Tol - Azur Mignet)<br>Statemark<br>Grouping<br>Benchmark<br>Customer Input<br>Env Emission Calculation<br>CFP Summary | Infra - Azure Migrate         S. No.       Name         1       Image: Compared of the second of the second of | Download<br>Template                                   |                     | Upload            |
|                                                                                                    | Note: The Download and installation steps for using the tool is an involving<br>It's advisable to connect this activity to your IT Administrator team.                                                                                                    | step which has to be done by going through the provide | sd URLs in detail.  | Submit            |

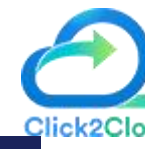

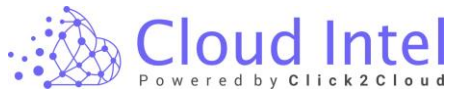

| Ass                                                                                                    | essments   Landing Zone | Q Search Assessment  | () 🖓 💭 🖬 Org id : 1003 |
|----------------------------------------------------------------------------------------------------|-------------------------|----------------------|------------------------|
| Upload Inventory      Upload Inventory      Discovery     Sassesment     Discovery     Sassesment Offering(Selected     Torl - Azer Mayre)     Solution     Sassesment     Orouping     Sassesment     Discovery     Sassesment     Concerning     Customer Input     Environment Foot Print     Environment Foot Print     Environment Foot Print     Or PP Summary |                         | Download<br>Template | Uplaad                 |

After clicking on the '**Upload**' button, you need to select the files from your machine.

| $\leftrightarrow$ $\rightarrow$ $\checkmark$ $\uparrow$ | > This PC > New Volume (D:) > Inventory Fi | les v C          | ⊘ Search Inventor | y Files |
|---------------------------------------------------------|--------------------------------------------|------------------|-------------------|---------|
| Organize 🔻 New folde                                    | er                                         |                  | ≣ -               | · 💷 😗   |
| 📒 Provider acc 🖈                                        | Name                                       | Date modified    | Туре              | Size    |
| 🕖 Music 🏾 🖈                                             | Anflo_HyperVsrv_VMAssessment               | 26-12-2022 18:34 | Microsoft Excel W | 37 KB   |
| 💻 This PC 🏾 🖈                                           | AnfloHyperVsrv_Apps_AnfloHyperVsrv         | 31-08-2022 14:50 | Microsoft Excel W | 53 KB   |
| 💼 BW                                                    | AnfloSapNonSap_physical                    | 31-08-2022 14:52 | Microsoft Excel W | 28 KB   |
| срос                                                    | Application inventory Hyper-V              | 18-01-2023 14:45 | Microsoft Excel W | 12 KB   |
| 📒 Inventory Files                                       | Application inventory Phy                  | 18-01-2023 14:44 | Microsoft Excel W | 27 KB   |
| Non-SAP                                                 | Application inventory VMware               | 18-01-2023 14:44 | Microsoft Excel W | 15 KB   |
|                                                         | ApplicationInputs (2)                      | 06-03-2023 16:36 | Microsoft Excel W | 9 KB    |
| <ul> <li>OneDrive - Click2</li> </ul>                   | • Acc70ct VV 1/mm (1)                      | 16 11 2022 12:00 | Microsoft Even1M  | 105 10  |
| File <u>n</u> a                                         | ame: VMWare VMassessment (2).xlsx          | ~                | Custom Files      | ~       |
|                                                         |                                            |                  | <u>O</u> pen  ▼   | Cancel  |

Select the appropriate files.

If validation fails, you need to check the files being uploaded. Verify it against the sample template and click on the '**Re-Upload**' button to re-upload the files.

Once successfully uploaded, the success message is shown beside the file as 'Data saved successfully.

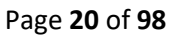

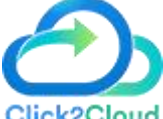

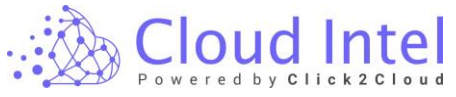

| Cloud Intel   Asse                                                                                                    | essments Landing Zone                                                  |                                     | Q Search Assessment                        | 0 Ļ | Business<br>Org id : 1003 |
|----------------------------------------------------------------------------------------------------|------------------------------------------------------------------------|-------------------------------------|--------------------------------------------|-----|---------------------------|
| Back Upload Inventory                                                                                                    | $\textcircled{=} \rightarrow \textcircled{a}$                          |                                     | Assessment : Sustainability 1              |     |                           |
| Process of Assessment Discovery Suscentery Suscentery Discovery Discovery Di | Azure Migrate                                                          | Download<br>Template                |                                            |     |                           |
| Benchmark     Custormer Input     Custormer Input     Emvironment Foot Print     Emv Emission Calculation     CPP Summary                                                                                                    | 1 VMWare VMassessment                                                  | ى <del>ك</del>                      | Data saved successfully                    |     | Re-Upload                 |
|                                                                                                    | Note: The Download and installation steps for using the tool is an inv | olving step which has to be done by | gaing through the provided URLs in detail. |     | Submit                    |

#### Click on the 'Submit' button.

| Cloud Intel   Ass                                                                                                    | essments   Landing Zone                                                                                                    |                                    | Q Search Assessment                    | ⑦ 4 Business<br>- Org id: 1003 |
|----------------------------------------------------------------------------------------------------|----------------------------------------------------------------------------------------------------|------------------------------------|----------------------------------------|--------------------------------|
| Back Upload Inventory                                                                                                    | $\textcircled{=} \rightarrow \textcircled{a}$                                                                                                    |                                    | Assessment : Sustainability 1          |                                |
| Process of Assessment<br>Discovery<br>Assessment Offerings[Selected<br>Tool - Azure Migrate)<br>Discovery<br>Discovery<br>Discovery<br>Discovery<br>Sustainability<br>Benchmark<br>Customer Input<br>Environment Foot Print<br>Print<br>Print Finission Calculation<br>CPP Summary | Infra - Azure Migrate         S. No.       Name         1       VMWare VMassessment                                                                    | Download<br>Template               | Data saved successfully                | Retipload                      |
|                                                                                                    | Note: The Download and installation steps for using the tool is an involving<br>It's advisable to connect this activity to your IT Administrator team. | step which has to be done by going | a through the provided URLs in detail. | Submit                         |

# Click on the 'YES' button on the confirmation pop-up.

| Are yo | Are you sure?                              |    |     |  |  |  |  |  |  |  |  |
|--------|--------------------------------------------|----|-----|--|--|--|--|--|--|--|--|
|        | Do you want to save the inventory details? |    |     |  |  |  |  |  |  |  |  |
|        |                                            | No | Yes |  |  |  |  |  |  |  |  |

Click on the OK button the on Success pop-up.

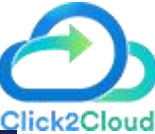

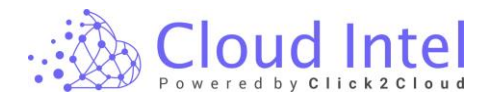

Success

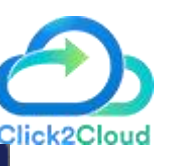

×

OK

Details saved successfully

After clicking on the OK button, the user is navigated to the Grouping page.

# (Manual Tool) :-

Click on 'Select Tool.'

This takes you to the 'Select Tool' page. This page displays a list of various tools that you can use for discovery and assessment.

Select the Manual tool, where the user can upload the VMs and DB inventory files depending upon the user's requirement (On-Premise infra details).

| Cloud Intel   Assessmen                                       | ts Landing Zone                                                                                                |                                                                                       |                                                                | Q Search Asse                         | essment                                                        |                                           |                                                                                                    |                                            | 0 ¢     | Business<br>Org id : 1003 |  |
|---------------------------------------------------------------|----------------------------------------------------------------------------------------------------|---------------------------------------------------------------------------------------|----------------------------------------------------------------|---------------------------------------|----------------------------------------------------------------|-------------------------------------------|----------------------------------------------------------------------------------------------------|--------------------------------------------|---------|---------------------------|--|
| Back Assessment Offerings                                     | $\blacksquare \to \textcircled{a}$                                                                             |                                                                                       |                                                                | Assessment : Sustainability           | 1                                                              |                                           |                                                                                                    |                                            |         |                           |  |
| Process of Assessment                                         | Sustainability                                                                                                 |                                                                                       |                                                                |                                       |                                                                |                                           |                                                                                                    |                                            |         |                           |  |
| <u>Assessment Offerings(Select Tool)</u> Upload Inventory     | 🔊 Azure Migrate 🦉 Lansweeper 🎽 RVTools 🔯 Manuel                                                                |                                                                                       |                                                                |                                       |                                                                |                                           |                                                                                                    |                                            |         |                           |  |
| Grouping     Sustainability     Benchmark     Custormer Input | Description<br>Manual module gives you the freedom to upload<br>You can download the template from the next sc | your own VMs and DBs list for further ass<br>reen where you may mention your infra de | essment.<br>tails as shown below.                              |                                       |                                                                |                                           |                                                                                                    |                                            |         |                           |  |
| Environment Foot Print                                        | 🗿 AutoSave 💽 Off 📙 Manua                                                                                       | WM.xisx - Excel                                                                       | ₽ Searce                                                       | :h                                    |                                                                |                                           |                                                                                                    | ä –                                        | X       |                           |  |
| • Cr annuy                                                    | File Home Insert Page Lay                                                                                      | rout Formulas Data Review<br>11 A. A. E.<br>U - E. A. A. E.<br>Font 5                 | View Automate Help<br>≡ ≡ ≫ ~ 20<br>≡ ≡ ⊡ ⊡ ₩ ~<br>Alignment 5 | General<br>See ~ % ) % %<br>Number rs | ditional Format as Cell<br>utting ~ Table ~ Styles ~<br>Styles | Insert ~<br>Delete ~<br>Format ~<br>Cells | $\begin{array}{cccc} \Sigma & & & & & & \\ \Sigma & & & & Z & & & \\ \hline & & & & Sort \& & Find \& \\ & & & & Filter & Select & \\ & & & & Editing \end{array}$ | Analyze<br>Analyze<br>Analysis<br>Analysis | Share - |                           |  |
|                                                               | $\begin{array}{c ccccccccccccccccccccccccccccccccccc$                                                          | C D                                                                                   | E                                                              | F                                     | G                                                              | н                                         | 1                                                                                                    | J K                                        | L       |                           |  |
|                                                               | 1 MACHINE NAME CPU     2 Vm-1 1                                                                                | RAM (MB) OS<br>1,024 Windows 10                                                       | STANDARD HDD SIZE (GB)<br>200                                  | STANDARD SSD SIZE (GB)                | PREMIUM DISK (GB                                               | 0 CPU USAGE (%)<br>0 30                   | MEMORY USAGE (%)                                                                                                    | 50                                         |         |                           |  |
|                                                               | 4 CI - VM 4<br>5 vm - 2 8<br>6                                                                                 | 4,096 Linux SUSE<br>2,048 Windows 10                                                  | 150                                                            | 200                                   | 350                                                            | 0 40                                      | 0                                                                                                    | 0                                          |         |                           |  |
|                                                               | 7<br>8<br>≪ → VM ⊕<br>Ready <sup>®</sup> Accessibility: Good to go                                             |                                                                                       |                                                                |                                       | : •                                                            |                                           | <b># 0</b>                                                                                                    | ▥∎                                         | + 100%  |                           |  |
|                                                               |                                                                                                    |                                                                                       |                                                                |                                       |                                                                |                                           |                                                                                                    |                                            |         |                           |  |
|                                                               |                                                                                                    |                                                                                       |                                                                |                                       |                                                                |                                           |                                                                                                    |                                            |         | Save                      |  |
|                                                               |                                                                                                    |                                                                                       |                                                                |                                       |                                                                |                                           |                                                                                                    |                                            |         | 10,55,57                  |  |

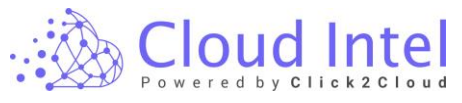

| 🔬 Cloud Intel   Ass                                                                 | sessments Landing Zone                                                                                                    | Q                                                                                                    | Search Assessment                                                                      |                                                            | 0 L                                               | 😲 💽 Business 📼 Org id : 1003                              |  |
|-------------------------------------------------------------------------------------|----------------------------------------------------------------------------------------------------|----------------------------------------------------------------------------------------------------|----------------------------------------------------------------------------------------|------------------------------------------------------------|---------------------------------------------------|-----------------------------------------------------------|--|
| Back Assessment Offerings                                                           | $\textcircled{=} \rightarrow \textcircled{=}$                                                                                                    | Assessment : Susta                                                                                                    | inability 1                                                                            |                                                            |                                                   |                                                           |  |
| Process of Assessment                                                               | 😥 Sustainability                                                                                                    |                                                                                                    |                                                                                        |                                                            |                                                   |                                                           |  |
| Assessment Offerings(Select<br>Tool)                                                | 🔊 Azure Migrate 🛛 🛬 Lansweeper 🎽 RVTools 🔯 Manue                                                                                                    | al                                                                                                    |                                                                                        |                                                            |                                                   |                                                           |  |
| Vipload Inventory     Grouping     Sustainability     Benchmark     Custormer Input | Description<br>Manual module gives you the freedom to upload your own VMs and DBs list for further asse<br>You can download the template from the next screen where you may mention your infra det                                                                                                    | essment.<br>tails as shown below:                                                                                                    |                                                                                        |                                                            |                                                   |                                                           |  |
| Environment Foot Print                                                              | AutoSave Orr HanualVM.xtsx - Excel File Home Insert Page Layout Formulas Data Review                                                                                                    | ✓ Sear<br>View Automate Help                                                                                                    | P Search     Piesse click 'Save' to proceed further with the manua     tomate     Help |                                                            |                                                   |                                                           |  |
| • CFF Summary                                                                       | $ \begin{array}{c} & & & \\ & & & \\ & & & \\ & & \\ & & $ | = = ↔ , to the second second | General<br>Condi<br>Formal<br>Number                                                   | tional Format as Cell<br>ting ~ Table ~ Styles ~<br>Styles | Insert ~ ∑<br>∑ Delete ~ ☑<br>H Format ~<br>Cells | Sort & Find &<br>Filter × Select ×<br>Editing Analysis St |  |
|                                                                                     | A1 $\checkmark$ : $\times \checkmark f_x$ MACHINE NAME                                                                                                    |                                                                                                    |                                                                                        |                                                            |                                                   |                                                           |  |
|                                                                                     | A         B         C         D           1         MACHINE NAME         CPU         RAM (MB) OS                                                                                                    | E<br>STANDARD HDD SIZE (GB)                                                                                                    | F<br>STANDARD SSD SIZE (GB)                                                            | G<br>PREMIUM DISK (GB)                                     | H<br>CPU USAGE (%) N                              | I J<br>MEMORY USAGE (%)                                   |  |
|                                                                                     | 2 vm - 1 1 1,024 Windows 10                                                                                                    | 200                                                                                                    | ()                                                                                     | 100                                                        | 30                                                | 50                                                        |  |
|                                                                                     | 3 WORKSTATION 4 2,048 Linux CentOS<br>4 CL-VM 4 4,095 Linux SLISE                                                                                                    |                                                                                                    | 500                                                                                    | 350                                                        | 25                                                | 74                                                        |  |
|                                                                                     |                                                                                                    |                                                                                                    | 200                                                                                    | Clie                                                       | k on Save button                                  | Save                                                      |  |

Click on the 'YES' button on the confirmation pop-up.

| Are you sure? |                                        |    |     |  |  |  |  |  |  |
|---------------|----------------------------------------|----|-----|--|--|--|--|--|--|
|               | Do you want to save the selected tool? |    |     |  |  |  |  |  |  |
|               |                                        | No | Yes |  |  |  |  |  |  |

After clicking on the Yes button, the user navigates to the Upload Inventory page.

## Upload Inventory:-

On this page, User can download the sample files for the **Manual VM** Assessment. Users can upload the original files with proper data and file format by clicking on the Upload button.

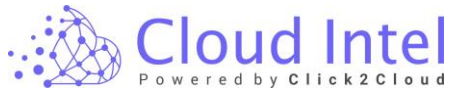

| 🚵 Cloud Intel   Ass                                                                                                    | sessments   Landing Zone                    |                      | Q Search Assessment         | ⑦ ♫ 💭 📴 Business<br>➡ Org id : 1003 |
|----------------------------------------------------------------------------------------------------|---------------------------------------------|----------------------|-----------------------------|-------------------------------------|
| Back Upload Inventory                                                                                                    | $\blacksquare \to \textcircled{a}$          | As                   | sessment : Sustainability 1 |                                     |
| Process of Assessment       Olscovery       Inscription       Sessment Offerings(Selected<br>Teol - Manual)       Sessment Offerings(Selected<br>Teol - Manual)       Sessment Offerings(Selected<br>Teol - Manual)       Sessment Offerings(Selected<br>Sessment)       Sessment Offerings(Selected<br>Sessment)       Sessment Offerings(Selected<br>Sessment)       Sessment Offerings(Selected<br>Sessment)       Sessment Offerings(Selected<br>Sessment)       Sessment Offerings(Selected<br>Sessment)       Sessment Offerings(Selected<br>Sessment)       Sessment Offerings(Selected<br>Sessment)       Sessment Offerings(Selected<br>Sessment)       Sessment Offerings(Sessment)       Sessment Offerings(Sessment) <th>Infra - Manual<br/>S. No. Name<br/>1 ManualVM</th> <th>Download<br/>Template</th> <th></th> <th>Upload</th> | Infra - Manual<br>S. No. Name<br>1 ManualVM | Download<br>Template |                             | Upload                              |
|                                                                                                    |                                             |                      |                             | Submit                              |

| Cloud Intel   Asse                                                                                                    | essments Landing Zone                         |                      | Q Search Assessment | 🕜 🗘 🕒 Business 🗖 Org id : 1003 |
|----------------------------------------------------------------------------------------------------|-----------------------------------------------|----------------------|---------------------|--------------------------------|
| Back Upload Inventory                                                                                                    | $\textcircled{=} \rightarrow \textcircled{a}$ | Assessment :         | Sustainability 1    |                                |
| Process of Assessment<br>Discovery<br>Sassament Offerings(Belocted<br>Tool - Menual)<br>Sublad Inventor<br>Grouping<br>Decoding<br>Decoding | S.No.     Name       1     Image: ManualVM    | Download<br>Template | mple fie.           | Uproad                         |
|                                                                                                    |                                               |                      |                     | Submit                         |

After clicking on the '**Upload**' button, you need to select the files from your machine.

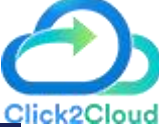

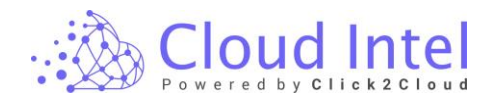

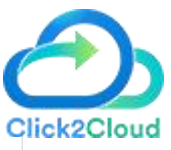

| $\leftarrow \rightarrow \checkmark \uparrow$ | > This PC > New Volume (D:) > Inventory Fi | les v C          |                   | y Files |
|----------------------------------------------|--------------------------------------------|------------------|-------------------|---------|
| Organize 🔻 New fol                           | der                                        |                  | ≣ •               | · 💷 😮   |
| > 🧾 Desktop                                  | Name                                       | Date modified    | Туре              | Size    |
| > 📑 Documents                                | Anflo_HyperVsrv_VMAssessment               | 26-12-2022 18:34 | Microsoft Excel W | 37 KB   |
| > 🛓 Downloads                                | AnfloHyperVsrv_Apps_AnfloHyperVsrv         | 31-08-2022 14:50 | Microsoft Excel W | 53 KB   |
| > 🕖 Music                                    | AnfloSapNonSap_physical                    | 31-08-2022 14:52 | Microsoft Excel W | 28 KB   |
| > 🔀 Pictures                                 | Application inventory Hyper-V              | 18-01-2023 14:45 | Microsoft Excel W | 12 KB   |
| > 🛃 Videos                                   | Application inventory Phy                  | 18-01-2023 14:44 | Microsoft Excel W | 27 KB   |
| > 느 Local Disk-OS (I                         | Application inventory VMware               | 18-01-2023 14:44 | Microsoft Excel W | 15 KB   |
| > 👝 New Volume (D                            | ApplicationInputs (2)                      | 06-03-2023 16:36 | Microsoft Excel W | 9 KB    |
|                                              | Acc70ct KK Vmw (1)                         | 16 11 2022 12:00 | Microsoft Evcol W | 105 VD  |
| File                                         | name: ManualVM.xlsx                        | ~                | Custom Files      | $\sim$  |
|                                              |                                            |                  | <u>O</u> pen  ▼   | Cancel  |

Select the appropriate files.

If validation fails, you need to check the files being uploaded. Verify it against the sample template and click on the '**Re-Upload**' button to re-upload the files.

Once successfully uploaded, the success message is shown beside the file as 'Data saved successfully.

| Cloud Intel   Ass                                                                                                    | essments                 | Landing Zone                |                      |          | Q Search Assessment   | © Ç           | Business  Business  Org id : 1003 |
|----------------------------------------------------------------------------------------------------|--------------------------|-----------------------------|----------------------|----------|-----------------------|---------------|-----------------------------------|
| Back Upload Inventory                                                                                                    |                          | •                           |                      | Assessme | nt : Sustainability 1 |               |                                   |
| Process of Assessment <ul> <li>Discovery</li> <li>Discovery</li> <li>Distrantifictore</li> <li>Discovery</li> <li< td=""><td>Infra - I<br/>s. No.<br/>1</td><td>Aarual<br/>Name<br/>Manual/VM</td><td>Download<br/>Template</td><td>S Dat</td><td>a saved successfully</td><td>Click on Subm</td><td>Re-Upload<br/>It button</td></li<></ul> | Infra - I<br>s. No.<br>1 | Aarual<br>Name<br>Manual/VM | Download<br>Template | S Dat    | a saved successfully  | Click on Subm | Re-Upload<br>It button            |
|                                                                                                    |                          |                             |                      |          |                       |               | Submit                            |

Click on the Yes button on the Confirmation pop-up.

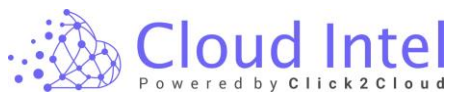

Are you sure? 

Click2Cloud

Do you want to save the inventory details?

No Yes

Click on the OK button on the Success pop-up.

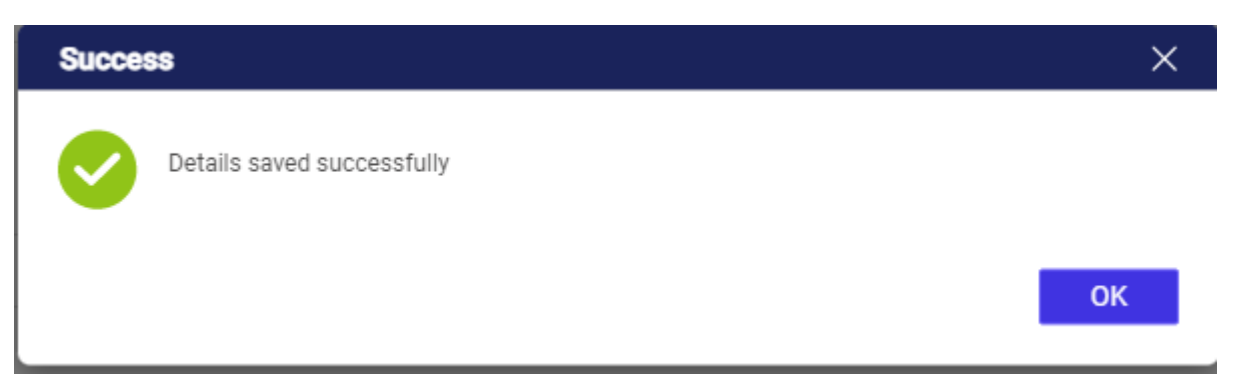

Clicking on the OK button, the User is navigated to the Grouping page.

# Grouping: -

#### Default\_Sustainability\_grp: -

Click on the **'Sustainability'** option. **Default\_Sustainability\_grp** is created automatically. Add Group by entering the group name in the **'Add Group Name'** field and clicking on the **Save** button, before selecting resources that need to be assessed.

| Cloud Intel   As                                                                                                    | sessments Landing Zone                                                                                                    |                          |                                                                        |             | Q Sear | ch Assessment                  | 0                             | 🗘 🕘 Business 🗖 Org id : 1003 |  |  |
|----------------------------------------------------------------------------------------------------|----------------------------------------------------------------------------------------------------|--------------------------|------------------------------------------------------------------------|-------------|--------|--------------------------------|-------------------------------|------------------------------|--|--|
| Back Grouping                                                                                                    | $\textcircled{=} \rightarrow \textcircled{a}$                                                                                                    |                          | Assessment : Sustainability 1                                          |             |        |                                |                               |                              |  |  |
| Process of Assessment Discovery Assessment Offerings(Selected Tool - Manual) Upload Inventory                                                                                                    | Add Group Name Enter New Group Name Save Help                                                                                                    | Select Grou<br>default_s | elect Group Name<br>default_sustainability_g v<br>III Virtual Machines |             |        |                                |                               |                              |  |  |
| Grouping                                                                                                    | Why Grouping? The grouping feature of Cloud Intel                                                                                                    | Virtua                   | al Machi                                                               | nes Details |        | Filter Clear All Filter Search |                               |                              |  |  |
| $\overline{\otimes}$                                                                                                    | enables you to do assessments by<br>comparing multiple groups to get a                                                                                                    |                          | No.                                                                    | Name        | CPU    | RAM (GB)                       | Operating System              | Disk Size (GB)               |  |  |
| default_sustainability_grp                                                                                                    | better picture of your resources'                                                                                                    |                          | 1                                                                      | CI - VM     | 4      | 4                              | Linux SUSE                    | 550                          |  |  |
| Sustainability                                                                                                    | Use cases:                                                                                                    |                          | 2                                                                      | vm - 1      | 1      | 1                              | Windows 10                    | 300                          |  |  |
| ⊘                                                                                                    | <ul> <li>If you need to determine the<br/>accessment of 2 VMe, you</li> </ul>                                                                                                    |                          | 3                                                                      | WORKSTATION | 4      | 2                              | Linux CentOS                  | 500                          |  |  |
| Custormer Input                                                                                                    | may create 'Group 1' and the                                                                                                    |                          | 4                                                                      | vm - 2      | 8      | 2                              | Windows 10                    | 500                          |  |  |
| Sustainability     Gefult_sustainability.grp     Environment Foot Print     Sustainability     Gefult_sustainability     Gefult_sustainability     Gefult_sustainability.grp     Env Emission Calculation     G Sustainability | <ul> <li>assessment of this group with<br/>be based solely on "Group 1".</li> <li>Meantime, if you intend to<br/>assess additional VMs, you<br/>can create Group 2, for<br/>example, if you add 4 VMs, it<br/>comes under 'Group 2' and<br/>here further assessment will<br/>be based on the comparison<br/>between 'Group 1' and 'Group<br/>2'.</li> </ul> |                          |                                                                        |             |        |                                | ltems per page: 10 → 1 – 4 of | 14 IC C > >1<br>Save         |  |  |

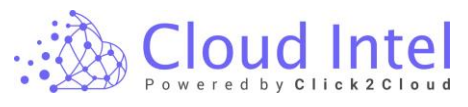

| Cloud Intel                                                                                                    | ssessments   Landing Zone                                                                                                    |                                                                             |                                   |                      | Q Sear | ch Assessment           | 0                                   |                       |            |     |
|----------------------------------------------------------------------------------------------------|----------------------------------------------------------------------------------------------------|-----------------------------------------------------------------------------|-----------------------------------|----------------------|--------|-------------------------|-------------------------------------|-----------------------|------------|-----|
| Back Grouping                                                                                                    | Click on Save                                                                                                    | button                                                                      |                                   | ent : Sustainability | 1      |                         |                                     |                       |            |     |
| Process of Assessment Discovery Assessment Offerings(Selected Tool - Manual) Upload Inventory                                                                                                    | Add Group Name<br>Group_1 Save                                                                                                    | Add Group Name Select Group Name<br>Group,1 Save default_sustainability_g ~ |                                   |                      |        |                         |                                     |                       |            |     |
| Grouping                                                                                                    | Why Grouping?<br>The grouping feature of Cloud Intel<br>enables you to do assessments by<br>comparing multiple groups to get a<br>better picture of your resources'<br>cloud migration journey.<br>Use gases:                                                                                                    | Virtu                                                                       | al Mach                           | ines Details         |        | Filter Clear All Filter | Search Q                            |                       |            |     |
| $\oslash$                                                                                                    |                                                                                                    |                                                                             | No.                               | Name                 | CPU    | RAM (GB)                | Operating System                    | Disk Size (GB)        |            |     |
| default_sustainability_grp     Senchmark                                                                                                    |                                                                                                    | better picture of your resources'                                           | better picture of your resources' |                      | 1      | CI - VM                 | 4                                   | 4                     | Linux SUSE | 550 |
| Sustainability                                                                                                    |                                                                                                    |                                                                             | 2                                 | vm - 1               | 1      | 1                       | Windows 10                          | 300                   |            |     |
|                                                                                                    | <ul> <li>If you need to determine the</li> </ul>                                                                                                    |                                                                             | 3                                 | WORKSTATION          | 4      | 2                       | Linux CentOS                        | 500                   |            |     |
| default_sustainability_grp                                                                                                    | assessment of 3 VMs, you<br>may create 'Group 1' and the<br>assessment of this group will                                                                                                    |                                                                             | 4                                 | vm - 2               | 8      | 2                       | Windows 10                          | 500                   |            |     |
| Sustainability     default_sustainability.grp     default_sustainability.grp     Environment Foot Print         of sustainability             default_sustainability.grp             default_sustainability.grp             Env Emission Calculation             O sustainability | <ul> <li>be based solely on 'Group 1'.</li> <li>Meantime, if you intend to<br/>assess additional VMs, you<br/>can create Group 2, for<br/>example, if you add 4 VMs, it<br/>comes under Group 2' and<br/>here further assessment will<br/>be based on the comparison<br/>between 'Group 1' and 'Group<br/>2'.</li> </ul> |                                                                             |                                   |                      |        |                         | ltems per page: <u>10 ▼</u> 1 – 4 o | (4  ( < > >)<br>Stree |            |     |

#### Click on the Yes button on Confirmation Pop-up

| Are yo | u sure?                                           |    | ×   |
|--------|---------------------------------------------------|----|-----|
|        | Do you want to save this group as Sustainability? |    |     |
|        |                                                   | No | Yes |

After clicking on the **Yes** button, a new group was added successfully.

|          | 🚵 Cloud Intel   As                                                                                                    | sessments Landing Zone                                                                                                    |                       |                        |             | Q Sear         | ch Assessment | 0                          | 🗘 🕘 Business 🗖 Org id : 1003 |            |            |            |            |  |   |        |   |   |            |     |
|----------|----------------------------------------------------------------------------------------------------|----------------------------------------------------------------------------------------------------|-----------------------|------------------------|-------------|----------------|---------------|----------------------------|------------------------------|------------|------------|------------|------------|--|---|--------|---|---|------------|-----|
| 6        | Back Grouping                                                                                                    | $\blacksquare \to \textcircled{a}$                                                                                                    |                       |                        | Assessment  | Sustainability | 1             |                            |                              |            |            |            |            |  |   |        |   |   |            |     |
|          | Process of Assessment Discovery Assessment Offerings(Selected Tool - Manual) Upload Inventory                                                                                         | Add Group Name<br>Enter New Group Name Save                                                                                                    | Select Gro<br>Group_1 | up Name<br>ual Machine | ۲<br>s      |                |               |                            |                              |            |            |            |            |  |   |        |   |   |            |     |
| Grouping |                                                                                                    | Why Grouping?     The grouping feature of Cloud Intel                                                                                                    | Virtu                 | al Mach                | nes Details |                |               | Fitter Clear All Filter    | Search Q                     |            |            |            |            |  |   |        |   |   |            |     |
|          | Group_1                                                                                                    | enables you to do assessments by<br>comparing multiple groups to get a                                                                                                    |                       | No.                    | Name        | CPU            | RAM (GB)      | Operating System           | Disk Size (GB)               |            |            |            |            |  |   |        |   |   |            |     |
|          | efault_sustainability_grp                                                                                                    | better picture of your resources'                                                                                                    |                       | 1                      | CI - VM     | 4              | 4             | Linux SUSE                 | 550                          |            |            |            |            |  |   |        |   |   |            |     |
|          | Benchmark                                                                                                    | Use cases:                                                                                                    | Use cases:            | Use cases:             | Use cases:  | Use cases:     | Use cases:    | Use cases:                 | Use cases:                   | Use cases: | Use cases: | Use cases: | Use cases: |  | 2 | vm - 1 | 1 | 1 | Windows 10 | 300 |
|          | Sustainability                                                                                                    | <ul> <li>If you need to determine the</li> </ul>                                                                                                    |                       | 3                      | WORKSTATION | 4              | 2             | Linux CentOS               | 500                          |            |            |            |            |  |   |        |   |   |            |     |
|          | Group_1                                                                                                    | may create 'Group 1' and the                                                                                                    |                       | 4                      | vm - 2      | 8              | 2             | Windows 10                 | 500                          |            |            |            |            |  |   |        |   |   |            |     |
|          | offaul, sustainability, gp     of sustainability, gp     Custormer Input     of sustainability     of croup, 1     o     environment Foot Print     of sustainability     of croup, 1 | <ul> <li>assessment of this group will<br/>be based solely on 'Group 1'.</li> <li>Meantime, if you intend to<br/>assess additional VMs, you<br/>can create Group 2; for<br/>example, if you add 4 VMs, it<br/>comes under 'Group 2' and<br/>here' further assessment will<br/>be based on the comparison<br/>between 'Group 1' and 'Group<br/>2'.</li> </ul> |                       |                        |             |                |               | Items per page: <u>10 </u> |                              |            |            |            |            |  |   |        |   |   |            |     |

After adding the group, the VM List with details will be displayed under the 'Virtual Machines' tab. Select the VMs from the 'Virtual Machine' list to perform further processes. Then click on the Save button.

|      | Cloud Intel              |
|------|--------------------------|
| • 20 | Powered by Click 2 Cloud |

| Cloud Intel   As                                                                                                    | sessments   Landing Zone                                                                                                    |                                                          |                                                          |                                                          | Q Sear                                                   | ch Assessment                                            | Ø                            | 🗘 💽 Business 🗖 Grg id : 1003 |        |   |   |            |     |
|----------------------------------------------------------------------------------------------------|----------------------------------------------------------------------------------------------------|----------------------------------------------------------|----------------------------------------------------------|----------------------------------------------------------|----------------------------------------------------------|----------------------------------------------------------|------------------------------|------------------------------|--------|---|---|------------|-----|
| Back Grouping                                                                                                    | $\textcircled{=} \rightarrow \textcircled{a}$                                                                                                    | E) → (▲) Assessment:                                     |                                                          |                                                          |                                                          |                                                          |                              |                              |        |   |   |            |     |
| Process of Assessment Discovery Assessment Offinings(Selected Tool - Manual) Upload Inventory                                                                                                    | Add Group Name<br>Enter New Group Name Save                                                                                                    | Select Group<br>default_s                                | p Name<br>ustainability<br>Ial Machines                  | <i>r_</i> g ∨<br>s                                       |                                                          |                                                          |                              |                              |        |   |   |            |     |
| Grouping                                                                                                    | Why Grouping? The grouping feature of Cloud Intel                                                                                                    | Virtua                                                   | al Machi                                                 | nes Details                                              |                                                          |                                                          | Filter Clear All Filter      | Search Q                     |        |   |   |            |     |
| $\otimes$                                                                                                    | enables you to do assessments by<br>comparing multiple groups to get a                                                                                                    |                                                          | No.                                                      | Name                                                     | CPU                                                      | RAM (GB)                                                 | Operating System             | Disk Size (GB)               |        |   |   |            |     |
| default_sustainability_grp                                                                                                    | better picture of your resources'                                                                                                    |                                                          | 1                                                        | vm - 2                                                   | 8                                                        | 2                                                        | Windows 10                   | 500                          |        |   |   |            |     |
| Sustainability                                                                                                    | cloud migration journey.                                                                                                    |                                                          | 2                                                        | WORKSTATION                                              | 4                                                        | 2                                                        | Linux CentOS                 | 500                          |        |   |   |            |     |
| $\odot$                                                                                                    | <ul> <li>Use cases.</li> <li>If you need to determine the</li> </ul>                                                                                                    |                                                          | 3                                                        | CI - VM                                                  | 4                                                        | 4                                                        | Linux SUSE                   | 550                          |        |   |   |            |     |
| default_sustainability_grp                                                                                                    | assessment of 3 VMs, you<br>may create 'Group 1' and the                                                                                                    | assessment of 3 VMs, you<br>may create 'Group 1' and the | assessment of 3 VMs, you<br>may create 'Group 1' and the | assessment of 3 VMs, you<br>may create 'Group 1' and the | assessment of 3 VMs, you<br>may create 'Group 1' and the | assessment of 3 VMs, you<br>may create 'Group 1' and the |                              | 4                            | vm - 1 | 1 | 1 | Windows 10 | 300 |
| Custormer Input                                                                                                    | assessment of this group will                                                                                                    |                                                          |                                                          |                                                          |                                                          |                                                          |                              |                              |        |   |   |            |     |
| Sustainability     O     O | <ul> <li>Meanine, if you infer to<br/>assess additional VMs, you<br/>can create Group 2, for<br/>example, if you add 4 VMs, it<br/>comes under Group 2 and<br/>here further assessment will<br/>be based on the comparison<br/>between Group 1' and Group<br/>2;</li> </ul> |                                                          |                                                          |                                                          |                                                          |                                                          | ltems per page: 10 ▼ 1 - 4 o | (4 (< > >)                   |        |   |   |            |     |

#### Click on the Save button.

| 🖄 Cloud Intel   🗚                                                                                                    | ssessments Landing Zone                                                                                                    |                            |                                       |              | Q Sear             | ch Assessment | 0                       | 🗘 💽 Business 🗖 🗖 Org id : 100 |
|----------------------------------------------------------------------------------------------------|----------------------------------------------------------------------------------------------------|----------------------------|---------------------------------------|--------------|--------------------|---------------|-------------------------|-------------------------------|
| ck Grouping                                                                                                    | $\blacksquare \to \textcircled{a}$                                                                                                    |                            |                                       | Assessmen    | t : Sustainability | 1             |                         |                               |
| Process of Assessment Discovery Assessment Offerings(Selected Tool - Manual) Upload Inventory                                                                                                    | Add Group Name Enter New Group Name Save Help                                                                                                    | Select Group<br>default_su | ) Name<br>ustainability<br>al Machine | y_g ♥<br>s   |                    |               |                         |                               |
| Grouping                                                                                                    | Why Grouping? The grouping feature of Cloud Intel                                                                                                    | Virtua                     | l Machi                               | ines Details |                    |               | Filter Clear All Filter | Search                        |
| $\odot$                                                                                                    | enables you to do assessments by                                                                                                    |                            | No.                                   | Name         | CPU                | RAM (GB)      | Operating System        | Disk Size (GB)                |
| default_sustainability_grp                                                                                                    | better picture of your resources'                                                                                                    |                            | 1                                     | vm - 2       | 8                  | 2             | Windows 10              | 500                           |
| Sustainability                                                                                                    | <ul> <li>Use cases:</li> </ul>                                                                                                    |                            | 2                                     | WORKSTATION  | 4                  | 2             | Linux CentOS            | 500                           |
| <ul> <li>Ø</li> </ul>                                                                                                    | <ul> <li>If you need to determine the</li> </ul>                                                                                                    |                            | 3                                     | CI - VM      | 4                  | 4             | Linux SUSE              | 550                           |
| default_sustainability_grp                                                                                                    | may create 'Group 1' and the                                                                                                    |                            | 4                                     | vm - 1       | 1                  | 1             | Windows 10              | 300                           |
| Sustainability     Sustainability_grp     default_sustainability_grp     Environment Foot Print     Sustainability     default_sustainability_grp     Environment_sustainability_grp     Environment_sustainability_grp     Environment_sustainability_grp     Sustainability | be based solely on 'Group 1'.<br>• Meantime, if you intend to<br>assess additional VMA, you<br>can create 'Group 2', for<br>example, if you add 4 VMA, it<br>comes under 'Group 2' and<br>here further assessment will<br>be based on the comparison<br>between 'Group 1' and 'Group<br>2'. |                            |                                       |              |                    |               | Items per page: 10      | of 4 IC < > >                 |

### Click on the Yes button on Confirmation Pop-up.

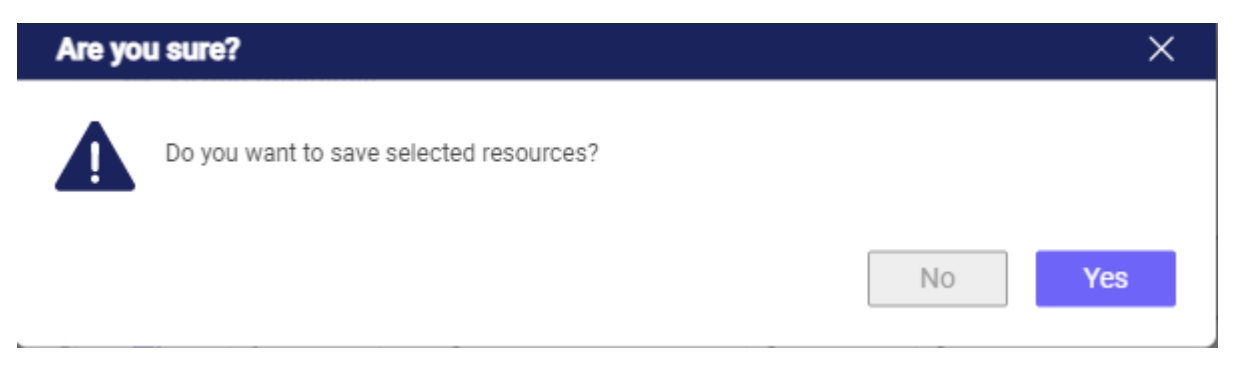

Click on the OK button.

Cloud

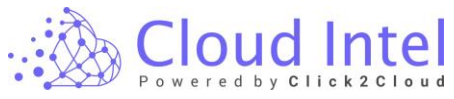

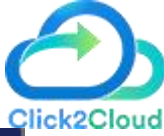

| oweredby |                            | Clic |
|----------|----------------------------|------|
| Succe    | 88                         | ×    |
| 0        | Details saved successfully |      |
|          |                            | ОК   |

The flow takes the User to the Preview page where you can view the list of VMs and databases that are selected from the previous step.

| Cloud Intel   As                           | sessments  | Landing Zone                 |        | Q Sea                       | rch Assessment       | 🕐 🗘 💽 Business 🗖 🗖 Org id : 1003                   |
|--------------------------------------------|------------|------------------------------|--------|-----------------------------|----------------------|----------------------------------------------------|
| Back Preview                               |            | •                            |        | Assessment : Sustainability | 1                    | C Edit Preview List                                |
| Process of Assessment                      | default_su | ustainability_grp - Sustaina | bility |                             | Group                | Name default_sustainability_grp - Sustainability 🗸 |
| Discovery                                  | Ç_ Virtua  | al Machines Details          |        |                             |                      |                                                    |
| Offerings(Selected Tool - Manual)          |            |                              |        |                             |                      | Search Q                                           |
| Grouping                                   | No.        | Name                         | CPU    | RAM (GB)                    | Operating System     | Disk Size (GB)                                     |
| Sustainability                             | 1          | vm - 2                       | 8      | 2                           | Windows 10           | 500                                                |
| efault_sustainability_grp                  | 2          | WORKSTATION                  | 4      | 2                           | Linux CentOS         | 500                                                |
| Benchmark                                  | 3          | CI - VM                      | 4      | 4                           | Linux SUSE           | 550                                                |
| Sustainability                             | 4          | vm - 1                       | 1      | 1                           | Windows 10           | 300                                                |
| efault_sustainability_grp                  |            |                              |        |                             | Items per page: 10 💌 | 1-4of 4  < < > >                                   |
| <ul> <li>Custormer Input</li> </ul>        |            |                              |        |                             |                      |                                                    |
| Sustainability                             |            |                              |        |                             |                      |                                                    |
| efault_sustainability_grp                  |            |                              |        |                             |                      |                                                    |
| <ul> <li>Environment Foot Print</li> </ul> |            |                              |        |                             |                      |                                                    |
| <ul> <li>Sustainability</li> </ul>         |            |                              |        |                             |                      |                                                    |
| default_sustainability_grp                 |            |                              |        |                             |                      |                                                    |
| Env Emission Calculation                   |            |                              |        |                             |                      |                                                    |
| <ul> <li>Sustainability</li> </ul>         |            |                              |        |                             |                      | Next                                               |

| Cloud Intel   As                                                                              | sessments              | Landing Zone            |             | Q Sea                      | arch Assessment  |                                                    | 0          | ¢ 💽                   | Business Grg id : 1003              |
|-----------------------------------------------------------------------------------------------|------------------------|-------------------------|-------------|----------------------------|------------------|----------------------------------------------------|------------|-----------------------|-------------------------------------|
| Back Preview                                                                                  |                        | ► Arr                   |             | Assessment : Sustainabilit | y 1              | Click on Edit Preview li<br>the selected resources | st to edit |                       | C Edit Preview List                 |
| Process of Assessment                                                                         | default_s              | ustainability_grp - Sus | tainability |                            |                  | Group                                              | Name       | lefault_sustainabilit | ty_grp - Sustainability 🗸 🗸 🗸 🗸 🗸 🗸 |
| <ul> <li>Discovery</li> <li>Assessment</li> </ul>                                             | ⊊ <mark>,</mark> Virtu | al Machines Details     |             |                            |                  |                                                    |            |                       | -                                   |
| Offerings(Selected Tool - Manual)                                                             |                        |                         |             |                            |                  |                                                    |            | Search                | Q                                   |
| Grouping                                                                                      | No.                    | Name                    | CPU         | RAM (GB)                   | Operating System |                                                    | Disk Size  | e (GB)                |                                     |
| Sustainability                                                                                | 1                      | vm - 2                  | 8           | 2                          | Windows 10       |                                                    | 500        |                       |                                     |
| efault_sustainability_grp                                                                     | 2                      | WORKSTATION             | 4           | 2                          | Linux CentOS     |                                                    | 500        |                       |                                     |
| Benchmark                                                                                     | 3                      | CI - VM                 | 4           | 4                          | Linux SUSE       |                                                    | 550        |                       |                                     |
| Sustainability                                                                                | 4                      | vm - 1                  | 1           | 1                          | Windows 10       |                                                    | 300        |                       |                                     |
| default_sustainability_grp                                                                    |                        |                         |             |                            |                  | Items per page: 10 💌                               | 1 - 4 0    | f.4  <                |                                     |
| <ul> <li>Custormer Input</li> </ul>                                                           |                        |                         |             |                            |                  |                                                    |            |                       |                                     |
| Sustainability  default_sustainability_grp  Environment Foot Print                            |                        |                         |             |                            |                  |                                                    |            |                       |                                     |
| Sustainability     Sustainability     default_sustainability_grp     Env Emission Calculation |                        |                         |             |                            |                  |                                                    |            |                       |                                     |
| Sustainability                                                                                |                        |                         |             |                            |                  |                                                    |            |                       | Next                                |

Click on the Next button.

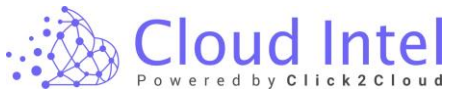

| Preview Image: Control     Process of Assessment   O locoviry   O locoviry   O locovi                                                                                                    | 🚵 Cloud Intel   🗛                                                                                                    | ssessments      | Landing Zone                   |     | Q Sear                      | rch Assessment       | ⑦ 🗘 💿 🖶 Business<br>➡ Org id : 1003                |
|----------------------------------------------------------------------------------------------------|----------------------------------------------------------------------------------------------------|-----------------|--------------------------------|-----|-----------------------------|----------------------|----------------------------------------------------|
| Process of Assessment       Officing (Edected Tod-Manuch)       Officing (Edected Tod-Manuch)       <                                                                                                    | Back Preview                                                                                                    |                 | •                              |     | Assessment : Sustainability | 1                    | C Edit Preview List                                |
| P Discovery       Assessment         ● Assessment       Officing/Electre Tot-I.Marchine's Details         ● Ublood Inventory       © Grouping         ● Statsmath/r       ● Grouping         ● Statsmath/r       ● Grouping                                                                                                    | Process of Assessment                                                                                                    | default_su      | stainability_grp - Sustainabil | ity |                             | Group                | Name default_sustainability_grp - Sustainability 🗸 |
| No.       Name       CPU       RAM (GB)       Operating System       Disk Size (GB)         © foruging       • Statuality       • Mane       CPU       RAM (GB)       Operating System       Disk Size (GB)         • Statuality       • Mane       CPU       RAM (GB)       Operating System       Disk Size (GB)         • Statuality       • Mane       CPU       RAM (GB)       Operating System       Disk Size (GB)         • Statuality       • Mane       4       2       Mindows 10       So0       Control         • Statuality       • Mane       1       1       Mindows 10       So0       Control         • Statuality       • Mane       1       1       Mindows 10       So0       Control         • Statuality       • Mane       1       1       Mindows 10       So0       Control         • Statuality       • Mane       1       1       Mindows 10       So0       Control         • Statuality       • Mane       • Mane       1       1       Mindows 10       So0       Control         • Statuality       • Mane       • Mane       • Mane       • Manee       • Manee       • Manee         • Statuality       • Manee       • Manee                                                                                                    | <ul> <li>Discovery</li> <li>Assessment</li> </ul>                                                                                                    | <b>G</b> Virtua | l Machines Details             |     |                             |                      | -                                                  |
| No.       Name       CPU       RAM (68)       Operating System       Disk Size (68) <ul> <li>Statistication</li> <li>Statistication</li></ul>                                                                                                    | Offerings(Selected Tool - Manual)                                                                                                    |                 |                                |     |                             |                      | Search Q                                           |
| Image: Statement of Statement of S                                                                                                    | 🥑 Grouping                                                                                                    | No.             | Name                           | CPU | RAM (GB)                    | Operating System     | Disk Size (GB)                                     |
| default_austainability.opp<br>default_austainability.opp<br>default_austainability.opp<br>of sudt_austainability.opp<br>of sudt_au                                                                                                    | Sustainability                                                                                                    | 1               | vm - 2                         | 8   | 2                           | Windows 10           | 500                                                |
| Sendmark         Soutianability         Soutianability         Soutianabilit                                                                                                    | <pre>default_sustainability_grp</pre>                                                                                                    | 2               | WORKSTATION                    | 4   | 2                           | Linux CentOS         | 500                                                |
| <sup>⊙</sup> Sutainability <sup>⊙</sup> <sup>⊙</sup> <sup>odu</sup> <sup>(1)</sup> <sup>(1)</sup> | Benchmark                                                                                                    | 3               | CI - VM                        | 4   | 4                           | Linux SUSE           | 550                                                |
| Items per page:       1 - 4 of 4       (C < C > )         O Customer Input       Items per page:       1 - 4 of 4       (C < C > )         O sustainability:       Items per page:       0 - + 1 + 0 of 4       (C < C > )         O sustainability:       Items per page:       0 - + 0 of 4       (C < C > )         O sustainability:       Items per page:       0 - + 0 of 4       (C < C > )         O sustainability:       Items per page:       0 - + 0 of 4       (C < C > )         O sustainability:       Items per page:       0 - + 0 of 4       (C < C > )         Image:       Image:       Image:       0 - + 0 of 4       (C < C > )                                                                                                    | Sustainability                                                                                                    | 4               | vm - 1                         | 1   | 1                           | Windows 10           | 300                                                |
| Sutsinability       O       offsul_sustainability.gpp       Environment Foot Print       O     Sustainability       O     Sustainability       O     Sustainability                                                                                                    | default_sustainability_grp                                                                                                    |                 |                                |     |                             | Items per page: 10 👻 | 1 - 4 of 4 I< < > >I                               |
| default_sustainability_grp                                                                                                    | Sustainability     O     default_sustainability_grp     Environment Foot Print     Sustainability     O     default_sustainability     O     default_sustainability_grp |                 |                                |     |                             |                      | Click on Next button                               |
| ⊘ Env Emission Calculation                                                                                                    | <ul> <li>Env Emission Calculation</li> </ul>                                                                                                    |                 |                                |     |                             |                      | <u> </u>                                           |

After clicking on the Next button, the user is navigated to the Benchmark page.

#### Benchmark: -

The Benchmark feature provides to add or update the Standards by adding a new Benchmark.

| Cloud Intel   As                                                                              | sessments                                | s Landing Zone                                                                  |                                                                                       | Q Search Assessment | 0 Ļ         | Business    |
|-----------------------------------------------------------------------------------------------|------------------------------------------|---------------------------------------------------------------------------------|---------------------------------------------------------------------------------------|---------------------|-------------|-------------|
| Back Benchmark                                                                                |                                          |                                                                                 |                                                                                       |                     |             |             |
| Process of Assessment Discovery Assessment Offenings(Selected Tool - Manual) Upload Inventory | Custor<br>Add Ber<br>Enter<br>Cost Types | m Benchmark<br>nchmark Add<br>s<br>sion Factor O Cpu Utilization O Datacentre O | Benchmark Mapping<br>Select Benchmark<br>Default<br>Power Consumption O Recycling O R | enewable            |             |             |
| Grouping     Sustainability                                                                   | Assumptio                                | ons > Conversion Factor Cost                                                    |                                                                                       |                     |             |             |
| Justamability                                                                                 | Sr. No.                                  | Item                                                                            |                                                                                       |                     | Value       | Unit        |
| default_sustainability_grp                                                                    | 1                                        | CO2 to CH4 conversion factor                                                    |                                                                                       |                     | 0.000000315 | Count       |
| Benchmark                                                                                     | 2                                        | CO2 to NO conversion factor                                                     |                                                                                       |                     | 0.0076      | Count       |
| Sustainability                                                                                | 3                                        | CO2 to SO2 conversion factor                                                    |                                                                                       |                     | 0.0046      | Count       |
| ⊘<br><u>default_sustainability_grp</u>                                                        |                                          |                                                                                 |                                                                                       |                     |             |             |
| <ul> <li>Custormer Input</li> </ul>                                                           |                                          |                                                                                 |                                                                                       |                     |             |             |
| Sustainability                                                                                |                                          |                                                                                 |                                                                                       |                     |             |             |
| efault_sustainability_grg                                                                     |                                          |                                                                                 |                                                                                       |                     |             |             |
| <ul> <li>Environment Foot Print</li> </ul>                                                    |                                          |                                                                                 |                                                                                       |                     |             |             |
| Sustainability                                                                                |                                          |                                                                                 |                                                                                       |                     |             |             |
| efault_sustainability_gro                                                                     |                                          |                                                                                 |                                                                                       |                     |             |             |
| <ul> <li>Env Emission Calculation</li> </ul>                                                  | All the field                            | ds are mandatory                                                                |                                                                                       |                     |             | Save & Next |
| Sustainability                                                                                |                                          |                                                                                 |                                                                                       |                     |             |             |

#### Sustainability -> default\_sustainability\_grp

Click on the Benchmark link and the user will be able to create a new Benchmark. Enter the name in the '**Add Benchmark**' field and click on the '**Add'** button.

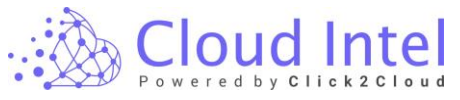

| 🔬 Cloud Intel   As                                                                                                    | sessments Landing Zone                                                                                                    | Q Search Assessment | @ 4                                      | Business 🚭 📑 Org id : 1003      |
|----------------------------------------------------------------------------------------------------|----------------------------------------------------------------------------------------------------|---------------------|------------------------------------------|---------------------------------|
| Back Benchmark                                                                                                    | Click on Add button                                                                                                    |                     |                                          |                                 |
| Process of Assessment Discovery Discovery Disc | Custom Benchmark<br>Add Benchmark<br>Uter 1<br>Cost Types<br>Conversion Factor O Cpu Utilization D batacentre O Power Consumption O<br>Assumptions > Conversion Factor Cost<br>St. No. Item<br>1 CO2 to CH4 conversion factor<br>2 CO2 to S02 conversion factor<br>3 CO2 to S02 conversion factor | ng                  | Value<br>0.000000315<br>0.0076<br>0.0046 | Unit<br>Count<br>Count<br>Count |
| Env Emission Calculation                                                                                                    | All the fields are mandatory                                                                                                    |                     |                                          | Save & Next                     |
| Sustainability                                                                                                    |                                                                                                    |                     |                                          |                                 |

Click on the Yes button on Confirmation Pop-up.

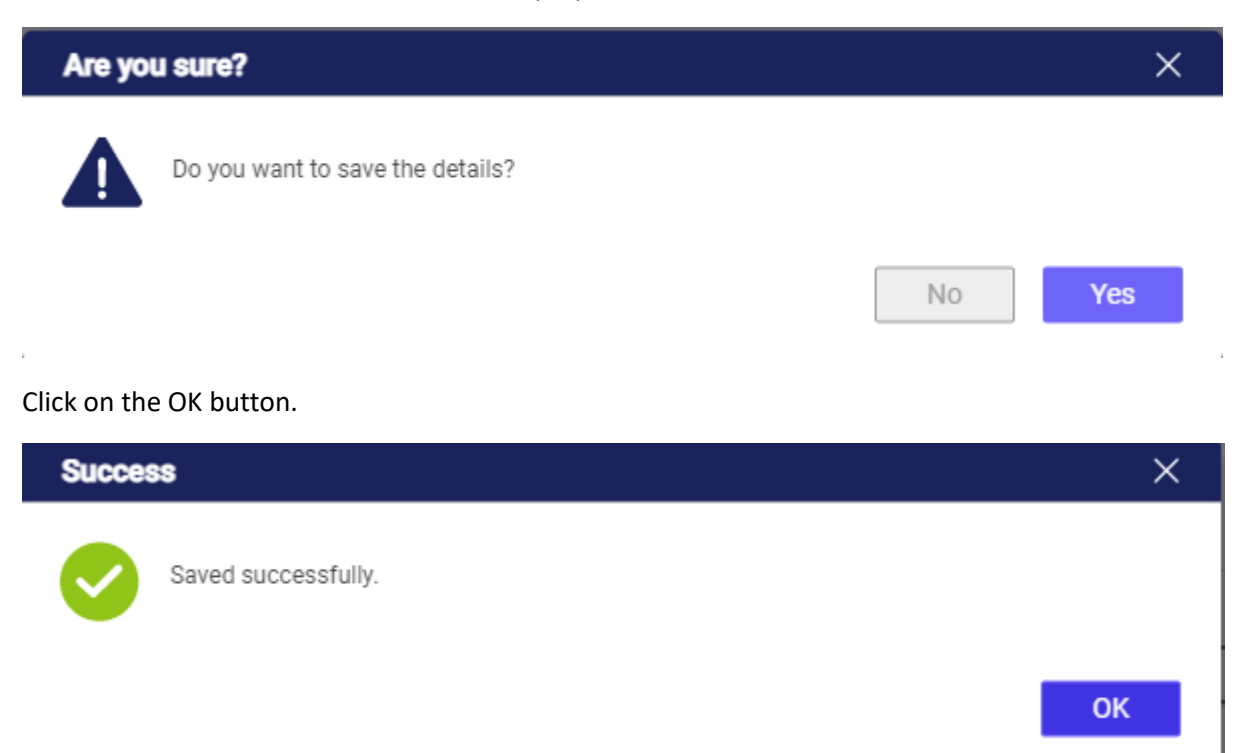

The new benchmark automatically gets selected in the '**Select Benchmark'** dropdown or the user can map existing benchmarks from the same dropdown.

On adding Benchmark, User has to fill in the assumptions for the on-prem resource **Cost types**. default values are already stored based on average analysis which can be modified as per the requirements.

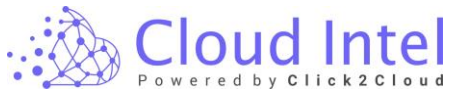

| 🔬 Cloud Intel   🗛                                                                                     | ssessments                                           | s   Landing Zone                                                                        | Q                                                                                       | Search Assessment | © ¢         | Business<br>Org id : 1003 |
|----------------------------------------------------------------------------------------------------|------------------------------------------------------|-----------------------------------------------------------------------------------------|-----------------------------------------------------------------------------------------|-------------------|-------------|---------------------------|
| Back Benchmark                                                                                        |                                                      |                                                                                         |                                                                                         |                   |             |                           |
| Process of Assessment Discovery Casesment Offerings(Selected Tool - Manual) Upload Inventory Carvulan | Custor<br>Add Ber<br>Enter<br>Cost Types<br>Converse | m Benchmark<br>notmark<br>Name Add<br>s<br>sion Factor O Cpu Utilization O Datacentre O | Benchmark Mapping<br>Select Benchmark<br>User 1<br>Power Consumption O Recycling O Rene | vable             |             |                           |
| <ul> <li>Grouping</li> <li>Sustainability</li> </ul>                                                  | Assumptio                                            | ons > Conversion Factor Cost                                                            |                                                                                         |                   |             |                           |
|                                                                                                    | Sr. No.                                              | Item                                                                                    |                                                                                         |                   | Value       | Unit                      |
| default_sustainability_grp                                                                            | 1                                                    | CO2 to CH4 conversion factor                                                            |                                                                                         |                   | 0.000000315 | Count                     |
| Benchmark                                                                                             | 2                                                    | CO2 to NO conversion factor                                                             |                                                                                         |                   | 0.0076      | Count                     |
| Sustainability                                                                                        | 3                                                    | CO2 to SO2 conversion factor                                                            |                                                                                         |                   | 0.0046      | Count                     |
| default_sustainability_grp                                                                            |                                                      |                                                                                         |                                                                                         |                   |             |                           |
| <ul> <li>Custormer Input</li> </ul>                                                                   |                                                      |                                                                                         |                                                                                         |                   |             |                           |
| Sustainability                                                                                        |                                                      |                                                                                         |                                                                                         |                   |             |                           |
| $\otimes$                                                                                             |                                                      |                                                                                         |                                                                                         |                   |             |                           |
| default_sustainability_grp                                                                            |                                                      |                                                                                         |                                                                                         |                   |             |                           |
| Convironment Pool Print                                                                               |                                                      |                                                                                         |                                                                                         |                   |             |                           |
| Sustainability     default_sustainability_grp                                                         |                                                      |                                                                                         |                                                                                         |                   |             |                           |
| Env Emission Calculation                                                                              | All the field                                        | ds are mandatory                                                                        |                                                                                         |                   |             | Save & Next               |
| Sustainability                                                                                        |                                                      |                                                                                         |                                                                                         |                   |             |                           |

To import the existing benchmark, select the benchmark from the **'Benchmark Mapping'** dropdown and click on the **'Import'** button.

| 🔬 Cloud Intel   🗚                                                                                                    | ssessments Landing Zone                                                                                                    | Q Search Assessment                                          | 🖓 💽 Business 📼 Org id : 1003 |
|----------------------------------------------------------------------------------------------------|----------------------------------------------------------------------------------------------------|--------------------------------------------------------------|------------------------------|
| Back Benchmark                                                                                                    |                                                                                                    |                                                              |                              |
| Process of Assessment<br>Discovery<br>Assessment<br>offerings(Selected Tool - Manual)<br>Upload Inventory<br>Grouping<br>Departmentities                                                                                                    | Custom Benchmark<br>Add benchmark<br>Enter Name<br>Cost Types<br>© Conversion Factor O Cpu Utilization O Datacentre O Power Consumption Recycling<br>Assumptions > Conversion Factor Cost | Emport Click on Import button to map old Benchmark Renewable |                              |
| Ø                                                                                                    | Sr. No. Item                                                                                                    | Value                                                        | Unit                         |
| default_sustainability_grp                                                                                                    | CO2 to CH4 conversion factor                                                                                                    | 0.000000315                                                  | Count                        |
| Sustainability                                                                                                    | 3 CO2 to SO2 conversion factor                                                                                                    | 0.0046                                                       | Count                        |
| Containability.orp     default.uxtainability.orp     Customer (input     Sottainability     O     Sottainability     O     Environment Foot Print     O     Sustainability     O     Environment Foot Print     O     Sustainability     O     Env Emission Calculation     O     Sustainability | All the fields are mandatory                                                                                                    |                                                              | Save & Next                  |
| Import Ben                                                                                                    | chmark                                                                                                    |                                                              | ×                            |
| New Benchm                                                                                                    | ark Name *                                                                                                    |                                                              |                              |
| Enter New E                                                                                                    | Benchmark Name                                                                                                    |                                                              |                              |
|                                                                                                    |                                                                                                    | Cancel                                                       | Import                       |

Enter the Benchmark name in the text field, after entering the Benchmark name click on the Import button.

loud

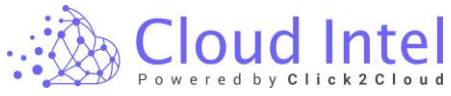

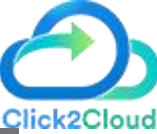

| Import Benchmark     | ×                   |
|----------------------|---------------------|
| New Benchmark Name * | ck on Import button |
| New User             |                     |
| Enter Benchmark Name |                     |

Click on the '**YES'** button on the confirmation pop-up.

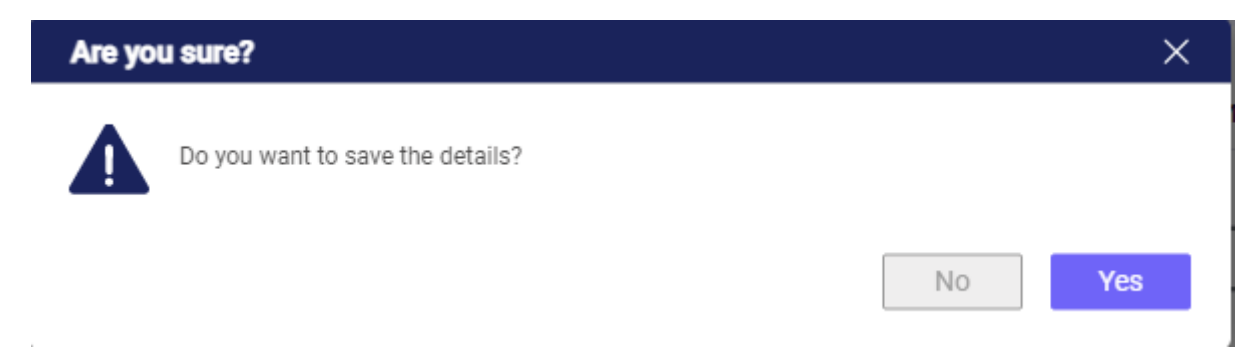

Click on the '**OK'** button on the success pop-up.

| Succes | IS                          | ×  |
|--------|-----------------------------|----|
| Ø      | Details saved successfully. |    |
|        |                             | ОК |

After saving the Assumptions input, click on the 'Save & Next' button.

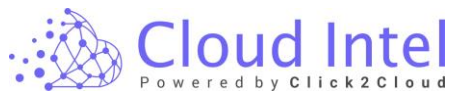

| Cloud Intel   Assessments   Landing Zone Q Search Assessment © 🗘 💿 Business                                     |                                                                       |                                                                                                    |                                                 |                |     |                       |             |
|----------------------------------------------------------------------------------------------------|-----------------------------------------------------------------------|----------------------------------------------------------------------------------------------------|-------------------------------------------------|----------------|-----|-----------------------|-------------|
| Back Benchmark                                                                                                  | Back Benchmark                                                        |                                                                                                    |                                                 |                |     |                       |             |
| Process of Assessment<br>Discovery<br>Assessment<br>Offing/Sected Tol - Manual)<br>Upload Inventory<br>Giouping | Custom Ber<br>Add Benchmarl<br>Enter Name<br>Cost Types<br>Cost Types | nchmark<br>skAddAdd | Benchmark Mapping<br>Select Benchmark<br>User 1 | ▼<br>Renewable |     |                       |             |
| Sustainability                                                                                                  | Sr. No. Iter                                                          |                                                                                                    |                                                 |                | Val | ue                    | Unit        |
| efault_sustainability_grp                                                                                       | 1 co:                                                                 | D2 to CH4 conversion factor                                                                                                    |                                                 |                |     | 0.000000315           | Count       |
| Benchmark                                                                                                    | 2 CO:                                                                 | 02 to NO conversion factor                                                                                                    |                                                 |                |     | 0.0076                | Count       |
| Sustainability                                                                                                  | 3 CO:                                                                 | 02 to S02 conversion factor                                                                                                    |                                                 |                |     | 0.0046                | Count       |
| default_sustainability_grp                                                                                      |                                                                       |                                                                                                    |                                                 |                |     |                       |             |
| Custormer input     Sustainability     Ø     default_sustainability_orp     Environment Foot Print              |                                                                       |                                                                                                    |                                                 |                |     |                       |             |
| Sustainability<br>default_sustainability_grp                                                                    |                                                                       |                                                                                                    |                                                 |                | d   | lick on Save and Next | button      |
| <ul> <li>Env Emission Calculation</li> </ul>                                                                    | All the fields are m                                                  | mandatory                                                                                                    |                                                 |                |     |                       | Save & Next |
| Sustainability                                                                                                  |                                                                       |                                                                                                    |                                                 |                |     |                       |             |

Click on the Yes button on the Confirmation Pop-up.

| Are yo | u sure?                          | ×      |
|--------|----------------------------------|--------|
|        | Do you want to save the details? |        |
|        |                                  | No Yes |

Click on the OK button on The Success Pop-up.

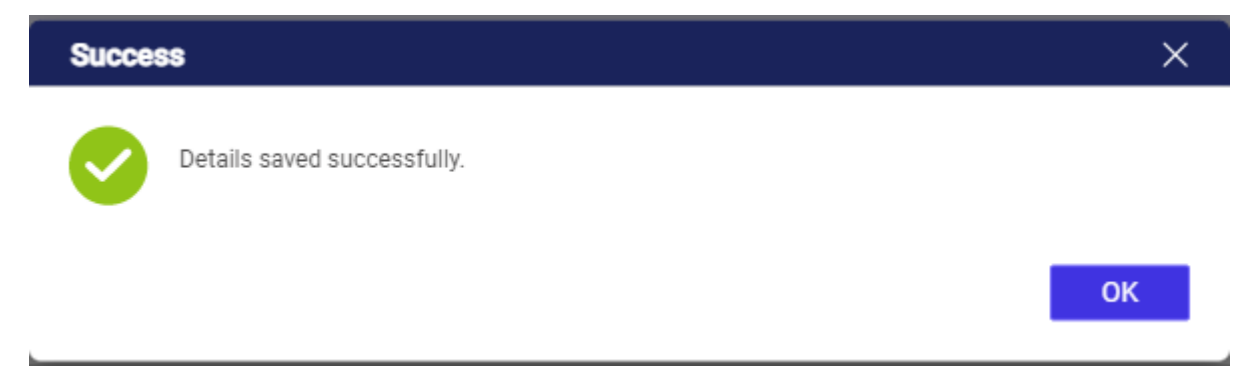

After clicking on the OK button, the user is navigated to the Customer Input page.

Customer Input: -

On the Customer Input page, the user can view or edit the VM details under the 'Virtual Machine Profile' table and the user can also edit 'Virtualization Ratio', 'On-Premise', 'End of Life Server Decommissioning' and 'Migration Plan' details

| Cloud Intel |                                                                                                    |          |                                      |           |                      |   |                                  |  |  |
|-------------|----------------------------------------------------------------------------------------------------|----------|--------------------------------------|-----------|----------------------|---|----------------------------------|--|--|
|             | 🚵 Cloud Intel   🗛                                                                                                    | sessment | s Landing Zone                       |           | Q Search Assessment  | 0 | 🗘 💽 🔤 Business 🗖 🗖 Org id : 1003 |  |  |
|             | Back Custormer Input                                                                                                    |          | ) -> 🔕                               | Assessmen | t : Sustainability 1 |   |                                  |  |  |
|             | Process of Assessment                                                                                                    | 🟩 Vir    | ualization                           |           |                      |   |                                  |  |  |
|             | Discovery                                                                                                    | Sr. No.  | VMs Size                             |           |                      |   | No. of Unit                      |  |  |
|             | <ul> <li>Assessment</li> <li>Offerings(Selected Tool - Manual)</li> </ul>                                                                                                    | 1        | Virtualization Ratio (Approximation) |           |                      |   | 5                                |  |  |
|             | Upload Inventory     Grouping                                                                                                    | 🚍 Vir    | ual Machine Profile                  |           |                      |   |                                  |  |  |
|             | Sustainability                                                                                                    | Sr. No.  | Server Size                          |           |                      |   | No. of Machines                  |  |  |
|             |                                                                                                    | 1        | Small (< = 4 cores)                  |           |                      |   | 3                                |  |  |
|             | default_sustainability_grp                                                                                                    | 2        | Medium ( 6-8 cores)                  |           |                      |   | 1                                |  |  |
|             | Sustainability                                                                                                    | 3        | Large (8-16 cores)                   |           |                      |   | 0                                |  |  |
|             |                                                                                                    | 4        | Extra Large ( > 16 cores)            |           |                      |   | 0                                |  |  |
|             | default_sustainability_grp                                                                                                    | Total N  | lo. of Machine                       |           |                      |   | 16                               |  |  |
|             | Sustainability                                                                                                    | 🧱 On     | Premise                              |           |                      |   |                                  |  |  |
|             | default_sustainability_grp                                                                                                    | Sr. No.  | Server Power                         |           |                      |   | No. of Percent                   |  |  |
|             | <ul> <li>Environment Foot Print</li> </ul>                                                                                                    | 1        | % Power from Renewable Sources       |           |                      |   | 20                               |  |  |
|             | Sustainability                                                                                                    | 2        | % Power from Non-Renewable Sources   |           |                      |   | 80                               |  |  |
|             | Image: constraint of the state of the state of | 📑 End    | l of Life Servers Decomissioning     |           |                      |   | No. of Descent                   |  |  |
|             |                                                                                                    | Sr. No.  | Server Use                           |           |                      |   | NO. OF Percent                   |  |  |

#### Cloud Intel | Assessments | Landing Zone

Sustainability

| Back Custormer Input                                                      |         | ) -> 🙈                               | Assessment : Sustainability 1 |                 |
|---------------------------------------------------------------------------|---------|--------------------------------------|-------------------------------|-----------------|
| Process of Assessment                                                     | 😰 Vir   | ualization                           |                               |                 |
| Oiscovery                                                                 | Sr. No. | VMs Size                             |                               | No. of Unit     |
| <ul> <li>Assessment</li> <li>Offerings(Selected Tool - Manual)</li> </ul> | 1       | Virtualization Ratio (Approximation) |                               | 5               |
| Upload Inventory                                                          | 🚍 Vir   | ual Machine Profile                  |                               |                 |
| Grouping                                                                  | Sr. No. | Server Size                          |                               | No. of Machines |
| Sustainability                                                            | 1       | Small (< = 4 cores)                  |                               | 3               |
| default_sustainability_grp                                                | 2       | Medium ( 6-8 cores)                  |                               | 1               |
| Sustainability                                                            | 3       | Large (8-16 cores)                   |                               | 0               |
| 0                                                                         | 4       | Extra Large ( > 16 cores)            |                               | 0               |
| default_sustainability_grp                                                | Total N | o. of Machine                        |                               | 16              |
| Sustainability                                                            | 📑 On    | Premise                              |                               |                 |
| default_sustainability_grp                                                | Sr. No. | Server Power                         |                               | No. of Percent  |
| Environment Foot Print                                                    | 1       | % Power from Renewable Sources       |                               | 20              |
| Sustainability                                                            | 2       | % Power from Non-Renewable Sources   |                               | 80              |
| default_sustainability_grp                                                | 📑 End   | l of Life Servers Decomissioning     |                               |                 |
| Env Emission Calculation                                                  | Sr. No. | Server Use                           |                               | No. of Percent  |
| Sustainability                                                            |         |                                      |                               | Save & Next     |

| 🔬 Cloud Intel   🗛                   | sessment         | s Landing Zone                     | Q Search Assessment           | ⑦ Ω Desiness ➡ Org id : 1003 |  |  |  |
|-------------------------------------|------------------|------------------------------------|-------------------------------|------------------------------|--|--|--|
| Back Custormer Input                |                  | $\rightarrow$                      | Assessment : Sustainability 1 |                              |  |  |  |
| Brooses of Association              | Total N          | No. of Machine                     |                               | 16                           |  |  |  |
| Discovery                           | 🧱 On             | -Premise                           |                               |                              |  |  |  |
| Assessment                          | Sr. No.          | Server Power                       |                               | No. of Percent               |  |  |  |
| Upload Inventory                    | 1                | % Power from Renewable Sources     |                               | 20                           |  |  |  |
| Srouping                            | 2                | % Power from Non-Renewable Sources |                               | 80                           |  |  |  |
| Sustainability                      | Sutainability    |                                    |                               |                              |  |  |  |
| default_sustainability_grp          | Sr. No.          | Server Use                         |                               | No. of Percent               |  |  |  |
| Benchmark                           | 7                | Recycling (%)                      |                               | 10                           |  |  |  |
| Sustainability                      |                  | Othere (%)                         |                               | 80                           |  |  |  |
| default_sustainability_grp          | •                |                                    |                               | 30                           |  |  |  |
| <ul> <li>Custormer Input</li> </ul> | 💱 Migration Plan |                                    |                               |                              |  |  |  |
| Sustainability                      | Sr. No.          | Years                              |                               | No. of Percent               |  |  |  |
| default_sustainability_grp          | 1                | Year 1                             |                               | 20                           |  |  |  |
| Environment Foot Print              | 2                | Year 2                             |                               | 50                           |  |  |  |
| Sustainability                      | 3                | Year 3                             |                               | 60                           |  |  |  |
| default_sustainability_grp          | 4                | Year 4                             |                               | 80                           |  |  |  |
| Env Emission Calculation            | 5                | Year 5                             |                               | 100                          |  |  |  |
| Sustainability                      |                  |                                    |                               | Save & Next                  |  |  |  |

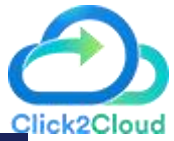

Q Search Assessment

⑦ 🗘 💿 Business ➡ Org id : 1003

Save & Next
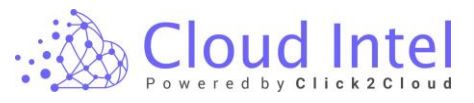

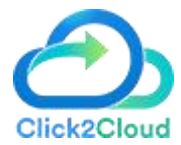

Click on the Save & Next button.

| 🚲 Cloud Intel   🗛                                                         | sessment | ts   Landing Zone                    | C               | X Search Assessment | 0                     | 🗘 💿 🖶 Business 🗖 Org id : 1003 |
|---------------------------------------------------------------------------|----------|--------------------------------------|-----------------|---------------------|-----------------------|--------------------------------|
| Back Custormer Input                                                      |          | $\mathbb{I} \to \textcircled{a}$     | Assessment : Su | stainability 1      |                       |                                |
| Process of Assessment                                                     | 🖳 Vir    | rtualization                         |                 |                     |                       |                                |
| Ø Discovery                                                               | Sr. No.  | VMs Size                             |                 |                     |                       | No. of Unit                    |
| <ul> <li>Assessment</li> <li>Offerings(Selected Tool - Manual)</li> </ul> | 1        | Virtualization Ratio (Approximation) |                 |                     |                       | 5                              |
| Upload Inventory     Grouping                                             | 🚍 Vir    | rtual Machine Profile                |                 |                     |                       |                                |
| Sustainability                                                            | Sr. No.  | Server Size                          |                 |                     |                       | No. of Machines                |
| Sustainapiirty                                                            | 1        | Small (< = 4 cores)                  |                 |                     |                       | 3                              |
| default_sustainability_grp                                                | 2        | Medium ( 6-8 cores)                  |                 |                     |                       | 1                              |
| <ul> <li>Benchmark</li> <li>Sustainability</li> </ul>                     | 3        | Large (8-16 cores)                   |                 |                     |                       | 0                              |
|                                                                           | 4        | Extra Large ( > 16 cores)            |                 |                     |                       | 0                              |
| default_sustainability_grp                                                | Total I  | No. of Machine                       |                 |                     |                       | 16                             |
| Sustainability                                                            | 🧱 On     | n-Premise                            |                 |                     |                       |                                |
| efault sustainability orn                                                 | Sr. No.  | Server Power                         |                 |                     |                       | No. of Percent                 |
| <ul> <li>Environment Foot Print</li> </ul>                                | 1        | % Power from Renewable Sources       |                 |                     |                       | 20                             |
| Sustainability                                                            | 2        | % Power from Non-Renewable Sources   |                 |                     |                       | 80                             |
| ♥<br>default_sustainability_grp                                           | 📑 En     | d of Life Servers Decomissioning     |                 |                     |                       |                                |
| Env Emission Calculation                                                  | Sr. No.  | Server Use                           |                 |                     |                       | No. of Percent                 |
| Sustainability                                                            |          |                                      |                 | Click               | on Save and Next butt | on Save & Next                 |

Click on the OK button on the Success Pop-up.

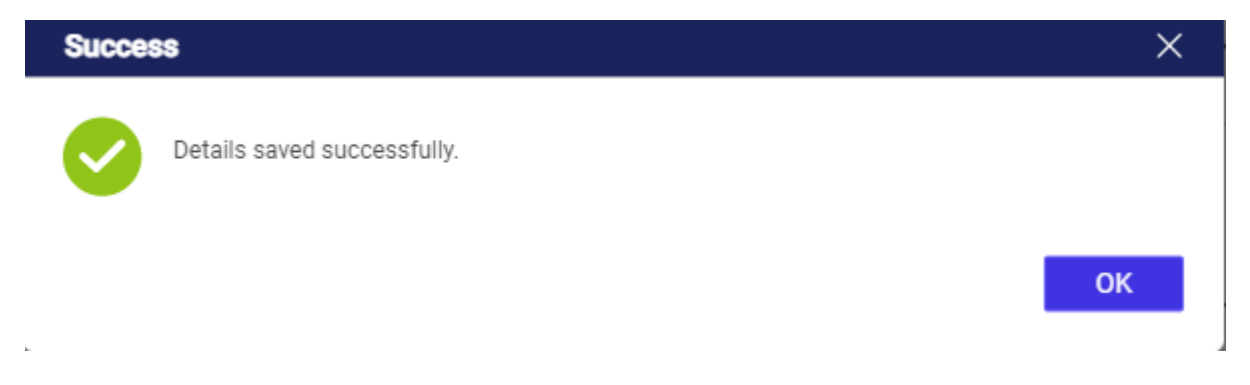

After clicking the OK button, the user is navigated to the Environment Foot Print page.

### **Environment Foot Print: -**

An Environmental Footprint is a quantitative measure showing the appropriation of natural resources by humans. It considers the results of carbon, water, and land footprints associated with an activity and is divided into environmental, economic, and/or social footprints.

| Cloud I         | ntel          |
|-----------------|---------------|
| Powered by Clic | k 2 C l o u d |

| Cloud Intel   Ast                                                                            | sessments   Landing Zone                      |                  | Q Search A                    | ssessment | 0         | CP Business 🔤 Org id : 1003 |
|----------------------------------------------------------------------------------------------|-----------------------------------------------|------------------|-------------------------------|-----------|-----------|-----------------------------|
| Back Environment Foot Print                                                                  | $\textcircled{=} \rightarrow \textcircled{a}$ |                  | Assessment : Sustainability 1 |           |           |                             |
| Process of Assessment                                                                        | 😋 Carbon Emission & Neutrality 🏼 🎼 Wa         | ater Consumption | oil Space Reclaim             |           |           |                             |
| <ul> <li>Discovery</li> <li>Assessment</li> <li>Offerings(Selected Tool - Manual)</li> </ul> | ) On Premise Carbon FootPrint (kgC02          | e)               |                               |           |           |                             |
| Upload Inventory                                                                             | All Servers Type                              | Year 1           | Year 2                        | Year 3    | Year 4    | Year 5                      |
| 🥑 Grouping                                                                                   | END OF LIFE                                   | 995328           | 1097728                       | 1208320   | 1331200   | 1458176                     |
| Sustainability                                                                               | 🧶 USE                                         | 95948800         | 105549824                     | 116101120 | 127713280 | 140484608                   |
| efault_sustainability_grp                                                                    | A TRASNPORT                                   | 2496             | 2816                          | 3072      | 3328      | 3712                        |
| <ul> <li>Benchmark</li> <li>Sustainability</li> </ul>                                        | On Premise Carbon FootPrint<br>(kgC02e)       | 97479728         | 107236864                     | 117957632 | 129757440 | 142727104                   |
| efault_sustainability_org                                                                    | Azure Carbon FootPrint (kgCO2e)               |                  |                               |           |           |                             |
| Sustainability                                                                               | RASNPORT                                      | 1063             | 1199                          | 1308      | 1417      | 1580                        |
| 0                                                                                            | 👙 USE                                         | 11968082         | 13165657                      | 12412939  | 4551484   | 0                           |
| default_sustainability_grp                                                                   | Manufacturing                                 | 226853           | 249573                        | 274520    | 301972    | 332174                      |
| Sustainability                                                                               | END OF LIFE                                   | 188242           | 155707                        | 114262    | 62941     | 34473                       |
| <ul> <li>Containation</li> <li>Containation</li> </ul>                                       | Carbon FootPrint (kgCO2e) on Azure            | 12384240         | 13572136                      | 12803029  | 4917814   | 368227                      |
| default_sustainability_grp<br>Env Emission Calculation                                       | Percentage FootPrint (kgC02e)                 |                  |                               |           |           |                             |
| Sustainability                                                                               |                                               |                  |                               |           |           | Next                        |

### Carbon Emission & Neutrality: -

The Carbon Emission & Neutrality tab provides a detailed comparison of, **'On-Premise Carbon Footprint'** and **'Azure Carbon Footprint'**.

| Cloud Intel   As                                               | sessments Landing Zone                        |                       | Q Search A                    | ssessment | 0 4       | 🖞 💽 Business 🗖 Org id : 1003 |
|----------------------------------------------------------------|-----------------------------------------------|-----------------------|-------------------------------|-----------|-----------|------------------------------|
| Back Environment Foot Print                                    | $\textcircled{=} \rightarrow \textcircled{a}$ |                       | Assessment : Sustainability 1 |           |           |                              |
| Process of Assessment                                          | 😋 Carbon Emission & Neutrality 🏾 🎼 W          | ater Consumption 🚟 So | il Space Reclaim              |           |           |                              |
| Discovery     Assessment     Offerings(Selected Tool - Manual) | On Premise Carbon FootPrint (kgCO2            | e)                    |                               |           |           |                              |
| Upload Inventory                                               | All Servers Type                              | Year 1                | Year 2                        | Year 3    | Year 4    | Year 5                       |
| 🤣 Grouping                                                     | END OF LIFE                                   | 995328                | 1097728                       | 1208320   | 1331200   | 1458176                      |
| Sustainability                                                 | 🧶 USE                                         | 95948800              | 105549824                     | 116101120 | 127713280 | 140484608                    |
| default_sustainability_grp                                     | TRASNPORT                                     | 2496                  | 2816                          | 3072      | 3328      | 3712                         |
| <ul> <li>Benchmark</li> <li>Sustainability</li> </ul>          | On Premise Carbon FootPrint<br>(kgC02e)       | 97479728              | 107236864                     | 117957632 | 129757440 | 142727104                    |
|                                                                | Azure Carbon FootPrint (kgCO2e)               |                       |                               |           |           |                              |
| Sustainability                                                 | TRASNPORT                                     | 1063                  | 1199                          | 1308      | 1417      | 1580                         |
|                                                                | 🚇 USE                                         | 11968082              | 13165657                      | 12412939  | 4551484   | 0                            |
| default_sustainability_grp                                     | Manufacturing                                 | 226853                | 249573                        | 274520    | 301972    | 332174                       |
| Sustainability                                                 | END OF LIFE                                   | 188242                | 155707                        | 114262    | 62941     | 34473                        |
|                                                                | Carbon FootPrint (kgCO2e) on Azure            | 12384240              | 13572136                      | 12803029  | 4917814   | 368227                       |
| default_sustainability_grp                                     |                                               |                       |                               |           |           |                              |
| <ul> <li>Env Emission Calculation</li> </ul>                   | Percentage FootPrint (kgCO2e)                 |                       |                               |           |           |                              |
| Sustainability                                                 |                                               |                       |                               |           |           | Next                         |

Users can view the **'Percentage Footprint'** and **'Carbon Neutrality'**, along with graphical details of **'Reduction of Carbon Footprint over the Years'**.

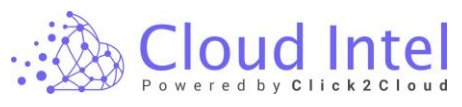

| Cloud Intel   Assessmen                                                                | nts   Landing Zone                                    |                            | Q Search Assessment           |            |            | ⑦ 🕂 💽 Business<br>➡ Org id : 1003 |
|----------------------------------------------------------------------------------------|-------------------------------------------------------|----------------------------|-------------------------------|------------|------------|-----------------------------------|
| Back Environment Foot Print                                                            | $\blacksquare \to \textcircled{a}$                    |                            | Assessment : Sustainability 1 |            |            |                                   |
| Process of Assessment Discovery Assessment Offerings/Selected Tool - Menual) Discovery | Carbon Emission & Neutrality 🕼 Water Consums          | ption 🚟 Soil Space Reclaim |                               |            |            |                                   |
| Grouping                                                                               | Reduction in Carbon footprint per year (Kg Co2)       | 17019097.6                 | 46832364                      | 63092761.8 | 99871700.8 | 142358877                         |
| Sustainability                                                                         | Percentage Reduction                                  | 18%                        | 44%                           | 54%        | 77%        | 100%                              |
| 🥝 default_sustainability_grp                                                           | Equivalent acres of forest (in acres)                 | 20023                      | 55097                         | 74227      | 117497     | 167482                            |
| Benchmark     Sustainability     default_sustainability_pp                             | Carbon Neutrality                                     |                            |                               |            |            |                                   |
| Custormer Input                                                                        | S carbon credit sale                                  | \$ 510573                  | \$ 1404971                    | \$ 1892783 | \$ 2996152 | \$ 4270767                        |
| default_sustainability_gop     Environment Foot Print                                  | Reduction of Carbon Footprint (KgCO2e) Over The Years |                            |                               |            |            |                                   |
| default evetaleability on                                                              | \$180000                                              |                            |                               |            |            | 167482                            |
| <ul> <li>Env Emission Calculation</li> </ul>                                           | \$160000                                              |                            |                               |            |            |                                   |
| <ul> <li>Sustainability</li> </ul>                                                     | \$140000                                              |                            |                               |            | 117497     |                                   |
| 🥑 default_sustainability_grp                                                           | \$10000                                               |                            |                               |            |            |                                   |
| CFP Summary                                                                            | \$80000                                               |                            | 74227                         |            |            |                                   |
| Sustainability                                                                         | \$60000                                               | 55097                      |                               |            |            |                                   |
| Seraid Sustainability off                                                              | \$40000<br>\$20023                                    |                            |                               |            |            |                                   |
|                                                                                        | 50 Year 1                                             | Year 2                     | Year 3                        |            | Year 4     | Year 5                            |
|                                                                                        |                                                       |                            |                               |            |            | Next                              |

#### Click on the Water Consumption tab.

#### Water Consumption: -

The Water Consumption tab displays the tabular and graphical details of Water Consumption and Potential Water Saving respectively.

| Cloud Intel   Asses                                                                                    | sments   Landing Zone                       |                             | Q Search Assessmen         | nt      | 0       | 🗘 💽 Business 🗖 Org id : 1003 |
|----------------------------------------------------------------------------------------------------|---------------------------------------------|-----------------------------|----------------------------|---------|---------|------------------------------|
| Back Environment Foot Print                                                                            | $\blacksquare \to \textcircled{a}$          | Ass                         | essment : Sustainability 1 |         |         |                              |
| Process of Assessment Discovery Assessment Offerings(Selected Tool -                                   | i Carbon Emission & Neutrality              | Consumption Soil Space Rect | aim                        |         |         |                              |
| Manual)                                                                                                |                                             | Year 1                      | Year 2                     | Year 3  | Year 4  | Year 5                       |
| Grouping                                                                                               | Stater Consumption by On-premise            | 7095.6                      | 17739                      | 21286.8 | 28382.4 | 35478                        |
| e default_sustainability_grp<br>Benchmark                                                              | ( Water Consumption by Azure (in L)         | 4755                        | 11886                      | 14263   | 19017   | 23771                        |
| <ul> <li>Sustainability</li> <li><u>default_sustainability_grp</u></li> <li>Custormer Input</li> </ul> | Water Consumption Saved by Migration (in L) | 2341                        | 5853                       | 7024    | 9366    | 11707                        |
| Sustainability                                                                                         | Potential Water Saving                      |                             |                            |         |         |                              |
| <ul> <li>Environment Foot Print</li> <li>Sustainability</li> </ul>                                     | 40000 35000                                 |                             |                            |         |         |                              |
| default_sustainability_grp     Env Emission Calculation                                                | 30000<br>25000<br>20000                     |                             |                            | _       |         |                              |
| <ul> <li>default_sustainability_orp</li> <li>CFP Summary</li> </ul>                                    | 15000<br>10000<br>5000                      |                             |                            |         |         | -                            |
| Sustainability                                                                                         | 0                                           | Year 2                      | Year 3                     |         | Year 4  | Year 5                       |
|                                                                                                    |                                             |                             |                            |         |         | Next                         |

Click on the Soil Space Reclaim tab.

#### Soil Space Reclaim: -

Soil Space Reclaim is the process of improving lands to make them suitable for more intensive use The Soil Space Reclaim tab shows and depicts the tabular and graphical details of Soil Space Reclaim

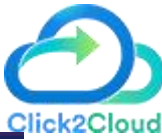

|       | CI  | oud         | Intel    |
|-------|-----|-------------|----------|
| • *** | Pow | ered by Cli | ck2Cloud |

| 🖄 Cloud Intel   🗛                                                                                                    | sessments Landing Zone         |                   | Q                     | Search Assessment | 0      | C Business Org id : 1003 |
|----------------------------------------------------------------------------------------------------|--------------------------------|-------------------|-----------------------|-------------------|--------|--------------------------|
| Environment Foot Print                                                                                                    |                                |                   | Assessment : Sustaina | bility 1          |        |                          |
| Process of Assessment                                                                                                    | 🔞 Carbon Emission & Neutrality | Water Consumption | Soil Space Reclaim    |                   |        |                          |
| <ul> <li>Discovery</li> <li>Assessment</li> <li>Offerings(Selected Tool - Manual)</li> </ul>                                                                 | Soil Space Reclaim             |                   |                       |                   |        |                          |
| Upload Inventory                                                                                                    | . Office Space Reclaimed by    | Year 1            | Year 2                | Year 3            | Year 4 | Year 5                   |
| Grouping                                                                                                    | migration                      | 1                 | 2                     | 2                 | 2      | 3                        |
| default sustainability.orp<br>Denchmark<br>Sustainability<br>Castainability.orp<br>Custormer Input<br>Sustainability<br>Castainability<br>Castainability.orp | Soll Space Reclaim (Sqmt)      |                   |                       |                   |        | 1                        |
| Environment Foot Print Sustainability default_sustainability_grp                                                                                             | 0.5<br>0 Year 1                | Yea               | 12                    | Year 3            | Year 4 | Year 5                   |
| Sustainability                                                                                                    |                                |                   |                       |                   |        | Next                     |

#### Click on the **Next** button.

| Cloud Intel   As                                         | sessments Landing Zone                          |                       | Q Search Asses                | sment      | ()<br>()   | 🖞 💽 Business 🗖 Org id : 101 |
|----------------------------------------------------------|-------------------------------------------------|-----------------------|-------------------------------|------------|------------|-----------------------------|
| Environment Foot Print                                   | $\blacksquare \to \textcircled{a}$              |                       | Assessment : Sustainability 1 |            |            |                             |
| ocess of Assessment                                      | 😵 Carbon Emission & Neutrality 🏾 🎼 Wate         | er Consumption 🚟 Soil | Space Reclaim                 |            |            |                             |
| Discovery  Assessment  Offeringe/Selected Tool - Manual) | Equivalent acres of forest (in acres)           | 20023                 | 55097                         | 74227      | 117497     | 167482                      |
| Upload Inventory                                         |                                                 |                       |                               |            |            |                             |
| Grouping                                                 | A Carbon Neutrality                             |                       |                               |            |            |                             |
| Sustainability                                           | Ø carbon credit sale                            | \$ 510573             | \$ 1404971                    | \$ 1892783 | \$ 2996152 | \$ 4270767                  |
| default sustainability gro                               | -                                               |                       |                               |            |            |                             |
| Benchmark                                                |                                                 |                       |                               |            |            |                             |
| Sustainability                                           | Reduction of Carbon Footprint (KgCO2e) Over The | Years                 |                               |            |            |                             |
|                                                          | \$180000                                        |                       |                               |            |            | 167482                      |
| default_sustainability_grp                               | \$160000                                        |                       |                               |            |            | 107102                      |
| Custormer Input                                          | \$140000                                        |                       |                               |            |            |                             |
| Sustainability                                           | \$120000                                        |                       |                               | 1          | 1/49/      |                             |
| <b>o</b>                                                 | \$100000                                        |                       | 7/007                         |            |            |                             |
| default_sustainability_grg                               | \$80000                                         | 55097                 | 14221                         |            |            |                             |
| Environment Foot Print                                   | \$60000                                         | 55057                 |                               |            |            |                             |
| Sustainability                                           | \$20000 20023                                   |                       |                               |            |            |                             |
|                                                          | \$0                                             |                       |                               |            |            |                             |
| default_sustainability_grp                               | Year 1                                          | Year 2                | Year 3                        | 1          | Year 4     | Year 5                      |
| Env Emission Calculation                                 |                                                 |                       |                               |            |            |                             |
|                                                          |                                                 |                       |                               |            |            |                             |

After clicking on the Next button, the user is navigated to Env Emission Calculation.

### **Env Emission Calculation: -**

The Environment Emission Calculation provides a detailed comparison of Gas Emission and E-Waste Generation for On-Premise and Azure.

loud

|      | C   | οι   | l bi    | Intel           |
|------|-----|------|---------|-----------------|
| • 20 | Pow | ered | by Clie | c k 2 C I o u d |

| 🔬 Cloud Intel   As                                                                    | ssessments   Landing Zone                                                                   |                       | Q Search As                   | sessment       | O L            | Business 🖚 Org id : 1003 |
|---------------------------------------------------------------------------------------|---------------------------------------------------------------------------------------------|-----------------------|-------------------------------|----------------|----------------|--------------------------|
| Back Environment Emission C                                                           | $  \qquad   \qquad   \qquad   \qquad   \qquad   \qquad   \qquad   \qquad   \qquad   \qquad$ |                       | Assessment : Sustainability 1 |                |                |                          |
| Process of Assessment                                                                 | Gas Emission E - Waste Generation                                                           | on<br>Migration in kg |                               |                |                |                          |
| Sustainability                                                                        | Gases                                                                                       | Year 1                | Year 2                        | Year 3         | Year 4         | Year 5                   |
| efault_sustainability_grp                                                             | (b) Methane                                                                                 | 0.0003973536          | 0.000248346                   | 0.0001986768   | 0.0000993384   | 0                        |
| <ul> <li>Custormer Input</li> </ul>                                                   | Mitrogen Dioxide                                                                            | 96                    | 60                            | 48             | 24             | 0                        |
| Sustainability                                                                        | Sulfur Dioxide                                                                              | 59                    | 37                            | 30             | 15             | 0                        |
| <ul> <li><u>default_sustainability_arp</u></li> <li>Environment Foot Print</li> </ul> | 旍 Gas Emission (Azure) Based On Migra                                                       | tion in kg            |                               |                |                |                          |
| Sustainability                                                                        | Sulfur Dioxide                                                                              | 2                     | 5                             | 5              | 3              | 0                        |
| 0                                                                                     | Nitrogen Dioxide                                                                            | 3                     | 8                             | 8              | 4              | 0                        |
| default_sustainability_grp                                                            | 🚳 Methane                                                                                   | 0.000011920608        | 0.00002980152                 | 0.000032781672 | 0.000015894144 | 0                        |
| Sustainability                                                                        | 🔥 Total Emission Averted in kg                                                              |                       |                               |                |                |                          |
| default_sustainability_grp                                                            | Mitrogen Dioxide                                                                            | 21                    | 52                            | 64             | 92             | 120                      |
| CFP Summary                                                                           | D Methane                                                                                   | 0.0000874177919999999 | 0.00021854448                 | 0.000265233528 | 0.000381459456 | 0.000496692              |
| Sustainability                                                                        | Sulfur Dioxide                                                                              | 12                    | 31                            | 38             | 55             | 73                       |
| default_sustainability_grp                                                            |                                                                                             |                       |                               |                |                |                          |
|                                                                                       |                                                                                             |                       |                               |                |                | Next                     |

#### Gas Emission: -

The Gas Emission tab displays the tabular details for Gas Emission comparison Based on Migration in (Kg) for On-Premise and Azure along with the Total Emission Averted details in (Kg) after migrating resources on Azure.

|                                                                                                    |                                                                                                    |                                                                                                    |                                                      |                                                        |                                                       | - Org id : 10                           |
|----------------------------------------------------------------------------------------------------|----------------------------------------------------------------------------------------------------|----------------------------------------------------------------------------------------------------|------------------------------------------------------|--------------------------------------------------------|-------------------------------------------------------|-----------------------------------------|
| Environment Emission C                                                                                                    | Calculation 📃 🔶 🔝                                                                                                    |                                                                                                    | Assessment : Sustainability 1                        |                                                        |                                                       |                                         |
| cess of Assessment                                                                                                    | Gas Emission 📅 E - Waste G                                                                                                    | eneration                                                                                                    |                                                      |                                                        |                                                       |                                         |
| Benchmark                                                                                                    | Gas Emission (On-Premise) Bas                                                                                                    | sed On Migration in kg                                                                                                    |                                                      |                                                        |                                                       |                                         |
| Sustainability                                                                                                    | Gases                                                                                                    | Year 1                                                                                                    | Year 2                                               | Year 3                                                 | Year 4                                                | Year 5                                  |
| default_sustainability_grp                                                                                                    | Methane                                                                                                    | 0.0003973536                                                                                                    | 0.000248346                                          | 0.0001986768                                           | 0.0000993384                                          | 0                                       |
| Custormer Input                                                                                                    | Mitrogen Dioxide                                                                                                    | 96                                                                                                    | 60                                                   | 48                                                     | 24                                                    | 0                                       |
| Sustainability                                                                                                    | Sulfur Dioxide                                                                                                    | 59                                                                                                    | 37                                                   | 30                                                     | 15                                                    | 0                                       |
|                                                                                                    |                                                                                                    |                                                                                                    |                                                      |                                                        |                                                       |                                         |
| default_sustainability_grp<br>Environment Foot Print                                                                                                    | Gas Emission (Azure) Based On                                                                                                    | n Migration in kg                                                                                                    | 5                                                    | 5                                                      | 3                                                     | 0                                       |
| default_sustainability_grp<br>Environment Foot Print<br>Sustainability                                                                                                    | Gas Emission (Azure) Based On Sulfur Dioxide Nitrogen Dioxide                                                                                                    | h Migration in kg<br>2<br>3                                                                                               | 5                                                    | 5                                                      | 3                                                     | 0                                       |
| default_sustainability_grp<br>Environment Foot Print<br>Sustainability<br>default_austainability_grp                                                                                                    | Gas Emission (Azure) Based Or<br>Sulfur Dioxide<br>Nitrogen Dioxide<br>Methane                                                                                       | 2<br>2<br>3<br>0.000011920608                                                                                             | 5<br>8<br>0.00002980152                              | 5<br>8<br>0.000032781672                               | 3<br>4<br>0.000015894144                              | 0                                       |
| efault sustainability, gro<br>Environment Foot Print<br>Sustainability<br>efault sustainability, gro<br>Env Emission Calculation<br>Sustainability                                                                                                    | Gas Emission (Azure) Based Or<br>Sultur Dioxide<br>Nitrogen Dioxide<br>Methane<br>Total Emission Averted in kg                                                       | 1 Migration in kg<br>2<br>3<br>0.000011920668                                                                             | 5<br>8<br>0.00002980152                              | 5<br>8<br>0.000032781672                               | 3<br>4<br>0.000015894144                              | 0<br>0                                  |
| efault-sustainability, are<br>Environment Foot Print<br>Sustainability<br>efault-sustainability, are<br>Env Emission Calculation<br>Sustainability<br>efault-sustainability_are                                                                           | Gas Emission (Azure) Based Or     Sulfur Dioxide     Nitrogen Dioxide     Methane     Total Emission Averted In kg     Nitrogen Dioxide                              | 1 Migration in kg<br>2<br>3<br>0.000011920608<br>21                                                                       | 5<br>8<br>0.00002980152<br>52                        | 5<br>8<br>0.000032781672<br>64                         | 3<br>4<br>0.000015894144<br>92                        | 0<br>0<br>0                             |
| ednuk ustainability.opp<br>Environment Foot Print<br>Statusability<br>ednuk ustainability.opp<br>Env Emission Calculation<br>Env Emission Calculation<br>Status et al. (Calculation)<br>ednuk ustainability.opp<br>ednuk ustainability.opp<br>CFP Summary | Gas Emission (Azure) Based Or     Sufur Dioxide     Nitrogen Dioxide     Methane     Total Emission Averted in kg     Nitrogen Dioxide     Methane                   | 1 Migration in kg<br>2<br>3<br>0.000011920608<br>21<br>0.000067417791999999                                               | 5<br>8<br>0.00002980152<br>52<br>0.00021854448       | 5<br>8<br>0.000032781672<br>64<br>0.000265233528       | 3<br>4<br>0.000015894144<br>92<br>0.000381459456      | 0<br>0<br>0<br>120<br>0.000496692       |
| ednah ustanability.go<br>Environment Foot Print<br>Stanability<br>ednah ustanability.go<br>Env Emission Calculation<br>Env Emission Calculation<br>Statut ustanability.go<br>GEP Summary<br>EFP Summary<br>Statutability.go                               | Sas Emission (Azure) Based Or     Sufur Dioxide     Nitrogen Dioxide     Methane     Total Emission Averted in kg     Nitrogen Dioxide     Methane     Sufur Dioxide | Migration in kg           2           3           0.000011920608           21           0.000067417791999999           12 | 5<br>8<br>0.00002980152<br>52<br>0.00021854448<br>31 | 5<br>8<br>0.000032781672<br>64<br>0.000265233528<br>38 | 3<br>4<br>0.00015894144<br>92<br>0.000381459456<br>55 | 0<br>0<br>0<br>120<br>0.000496692<br>73 |

Click on the E-Waste Generation tab.

E-Waste Generation: -

The E-Waste Generation tab displays the comparison for the E-Waste generated from On-Premise and Azure along with the Total E-Waste Averted details after migrating resources on Azure.

Users can view graphical details of E-Waste Generation (in Kg).

| <b>Cloud Intel</b>     |  |
|------------------------|--|
| Powered by Click2Cloud |  |

| Cloud Intel   As                             | sessments Landing Zone                                |                      | Q Search As                    | sessment                           | Ø 4    | 🖞 💽 Business 🗖 🗖 Org id : 1003 |
|----------------------------------------------|-------------------------------------------------------|----------------------|--------------------------------|------------------------------------|--------|--------------------------------|
| Back Environment Emission C                  | alculation $\blacksquare \rightarrow \textcircled{a}$ |                      | Assessment : Sustainability 1  |                                    |        |                                |
| Process of Assessment                        | 🔞 Gas Emission 📑 E - Waste Generatio                  | п                    |                                |                                    |        |                                |
| Benchmark                                    | E - Waste Generation in kg                            |                      |                                |                                    |        |                                |
| Sustainability                               |                                                       | Year 1               | Year 2                         | Year 3                             | Year 4 | Year 5                         |
| efault_sustainability_grp                    | E - Waste Generated from On-Premise                   | 12                   | 8                              | 6                                  | 3      | 0                              |
| <ul> <li>Custormer Input</li> </ul>          | E - Waste Generated from Azure                        | 1                    | 2                              | 2                                  | 2      | 1                              |
| Sustainability                               | o Total E - Waste Averted                             | 2                    | 5                              | 7                                  | 10     | 14                             |
| default_sustainability_grp                   |                                                       |                      |                                |                                    |        |                                |
| Environment Foot Print                       | E - Waste Generation (kg)                             |                      |                                |                                    |        |                                |
| Sustainability                               |                                                       |                      |                                |                                    |        |                                |
| efault sustainability oro                    | 14                                                    |                      |                                |                                    |        |                                |
| <ul> <li>Env Emission Calculation</li> </ul> | 10                                                    |                      |                                |                                    |        |                                |
| Sustainability                               | 8                                                     |                      |                                |                                    |        |                                |
|                                              | 6                                                     |                      |                                |                                    |        |                                |
| default_sustainability_grp                   | 4                                                     |                      |                                | _                                  |        |                                |
| CFP Summary                                  | 2                                                     |                      |                                |                                    |        |                                |
| Sustainability                               | Year 1                                                | Year 2               | Year 3                         | Ye                                 | ear 4  | Year 5                         |
| efault_sustainability_org                    |                                                       | E-Waste Generated fr | om on-prem 📕 E-Waste Generated | I from Azure 📕 Total E-Waste Avert | led    |                                |
| •                                            |                                                       |                      |                                |                                    |        | Next                           |

### Click on the Next button.

| 🚲 Cloud Intel   🗛                       | sessments Landing Zone                                |                     | Q Search Ass                     | sessment                           | 0 L                 | P Business 🗖 Org id : 1003 |
|-----------------------------------------|-------------------------------------------------------|---------------------|----------------------------------|------------------------------------|---------------------|----------------------------|
| Back Environment Emission Ca            | alculation $\blacksquare \rightarrow \textcircled{A}$ |                     | Assessment : Sustainability 1    |                                    |                     |                            |
| Process of Assessment                   | Sas Emission E - Waste Generation                     | n                   |                                  |                                    |                     |                            |
| default_sustainability_orp<br>Benchmark | 🥫 E - Waste Generation in kg                          |                     |                                  |                                    |                     |                            |
| Sustainability                          |                                                       | Year 1              | Year 2                           | Year 3                             | Year 4              | Year 5                     |
| efault_sustainability_grp               | E - Waste Generated from On-Premise                   | 12                  | 8                                | 6                                  | 3                   | 0                          |
| <ul> <li>Custormer Input</li> </ul>     | E - Waste Generated from Azure                        | 1                   | 2                                | 2                                  | 2                   | 1                          |
| Sustainability                          | 🝵 Total E - Waste Averted                             | 2                   | 5                                | 7                                  | 10                  | 14                         |
| default_sustainability_grp              |                                                       |                     |                                  |                                    |                     |                            |
| Sustainability                          | E - Waste Generation (kg)                             |                     |                                  |                                    |                     |                            |
|                                         | 14                                                    |                     |                                  |                                    |                     | _                          |
| default_sustainability_grp              | 12                                                    |                     |                                  |                                    |                     |                            |
| Sustainability                          | 8                                                     |                     |                                  |                                    |                     |                            |
| elefault austalaabilitu ara             | 6                                                     |                     |                                  |                                    |                     |                            |
| CFP Summary                             | 2                                                     |                     |                                  |                                    |                     |                            |
| <ul> <li>Sustainability</li> </ul>      | 0 Year 1                                              | Year 2              | Year 3                           | Ye                                 | ar 4                | Year 5                     |
| efault_sustainability_grp               |                                                       | E-Waste Generated 1 | from on-prem 📕 E-Waste Generated | i from Azure 📕 Total E-Waste Avert | led                 |                            |
| •                                       |                                                       |                     |                                  |                                    | Click on Next butte | on Next                    |

After clicking on the Next button, the user is navigated to the CFP summary page.

### **CFP Summary: -**

The CFP Summary page describes the Carbon Footprint details.

Users can view the Equivalent Acres of Forest that would be saved if we move to the Azure Cloud with the Migration Plan, Reduction of Carbon Footprint (KgCO2) over the years, Carbon Footprint On-Premise v/s Azure, Carbon Neutrality, Soil Space Reclaim (sqmt), Water Consumption saved by Migration (in L), E-Waste Generation (Kg), Nitrogen Dioxide Emission (kg), Sulfur Dioxide Emission(Kg) and Methane Emission (Kg) graphs respectively.

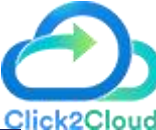

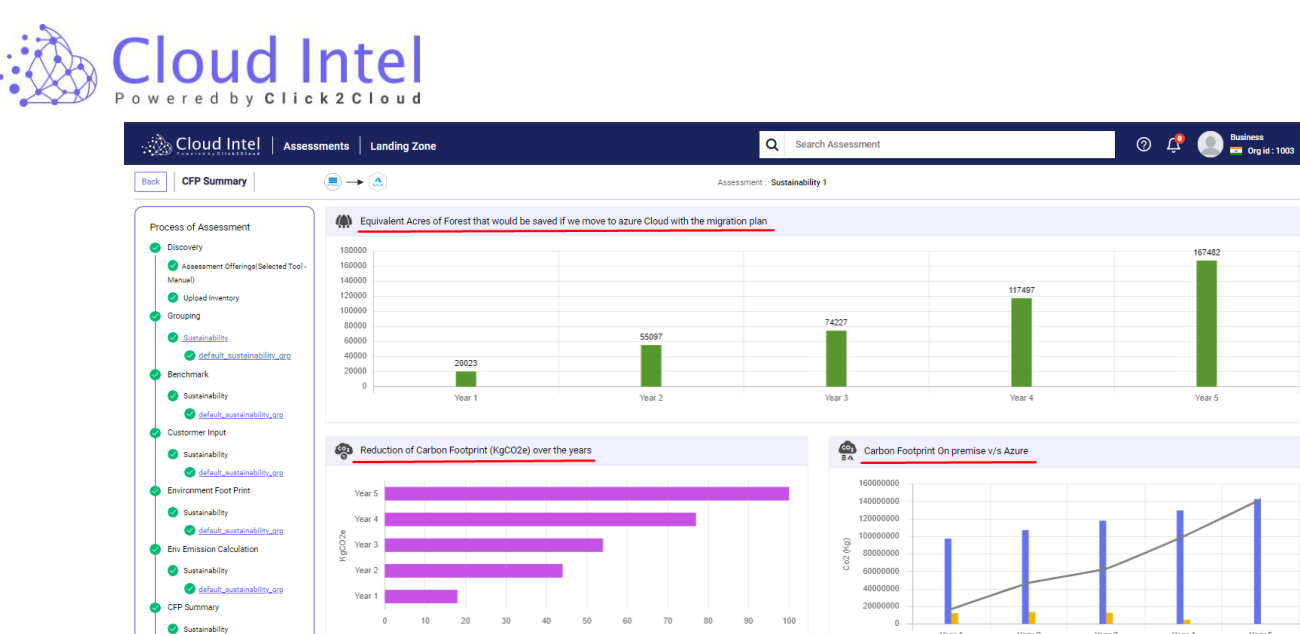

odefault\_susta

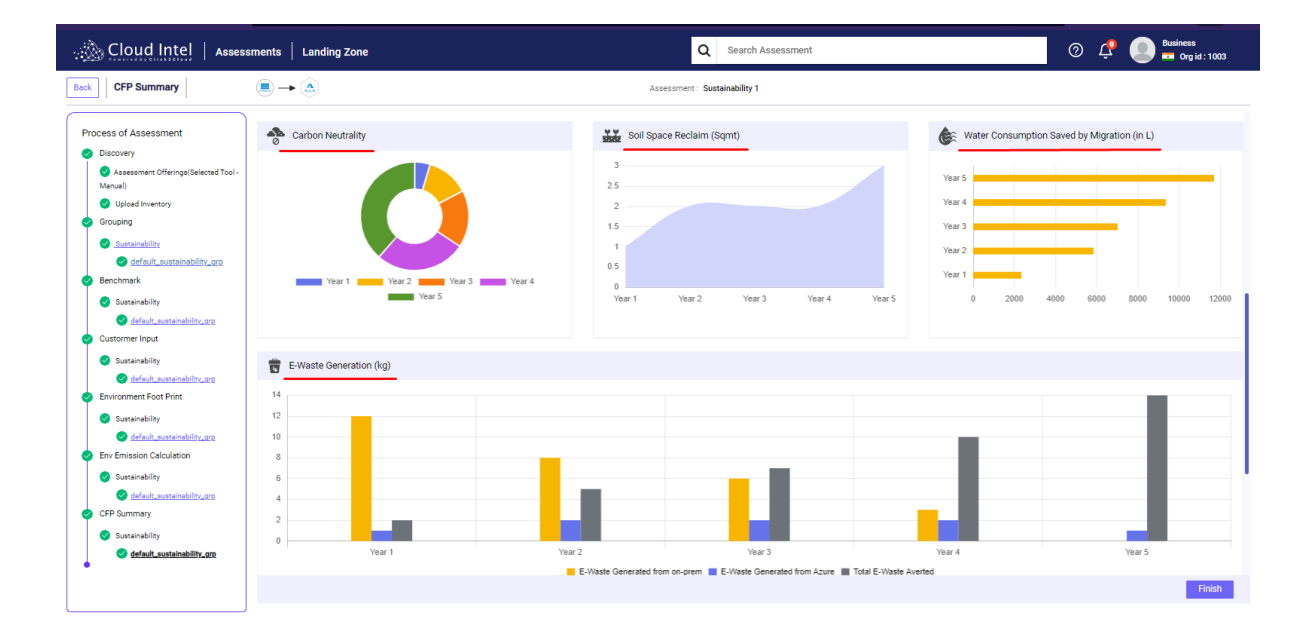

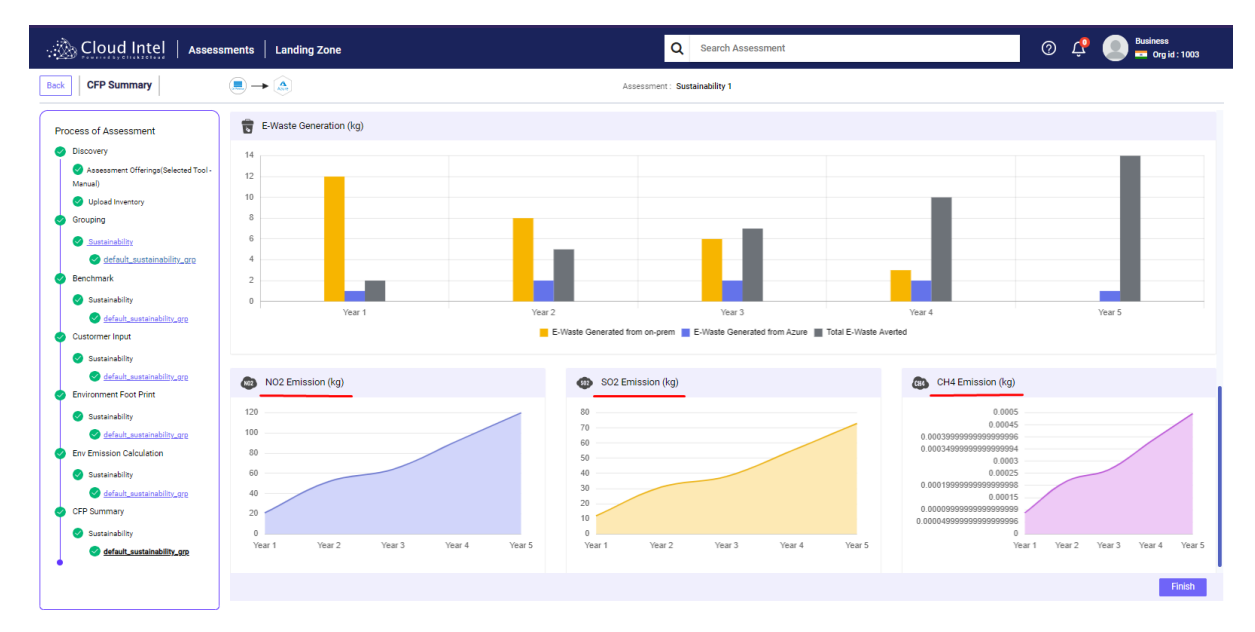

Page **42** of **98** 

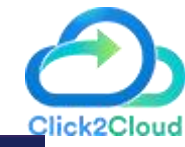

Finish

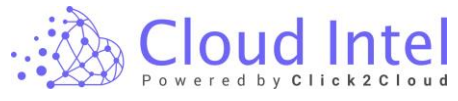

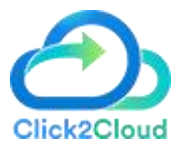

Click on the Finish button.

| Cloud Intel   Assess                                                                                                    | sments   Landing Zone                                                                            |                                                 | Q Search Assessment                      |                        | ⑦ 🗘              |
|----------------------------------------------------------------------------------------------------|--------------------------------------------------------------------------------------------------|-------------------------------------------------|------------------------------------------|------------------------|------------------|
| Back CFP Summary                                                                                                    | $\textcircled{\blacksquare} \rightarrow \textcircled{\textcircled{a}}$                           | Asses                                           | ssment : Sustainability 1                |                        |                  |
| Process of Assessment                                                                                                    | Equivalent Acres of Forest that would be sav                                                     | ed if we move to azure Cloud with the migration | on plan                                  |                        |                  |
| Discovery     Seassment Offenings(Delected Tool-<br>Manai)     Upload Inventory     Social     Social     So  | 190000<br>160000<br>100000<br>100000<br>00000<br>20000<br>20000<br>20023<br>20000<br>0<br>Vear 1 | 55007<br>Vear 2                                 | 76227<br>Year 3                          | 117497<br>Year 4       | 167.42<br>Year 5 |
| Sutrainability Sutrainability Sutrainability Sutrainability Sutrainability Sutrainability Sutrainability Sutrainability GrP Sutrainability Sutrainability S | Reduction of Carbon Footprint (KgC02e) over                                                      | 9 59 60 70 80                                   | 90 100 0 0 0 0 0 0 0 0 0 0 0 0 0 0 0 0 0 | t On premise v/s Azure | Year 4 Year 5    |
|                                                                                                    |                                                                                                  |                                                 |                                          | Click on Finis         | sh button Finish |

After clicking on the Finish button, the user is navigated to the Assessments page.

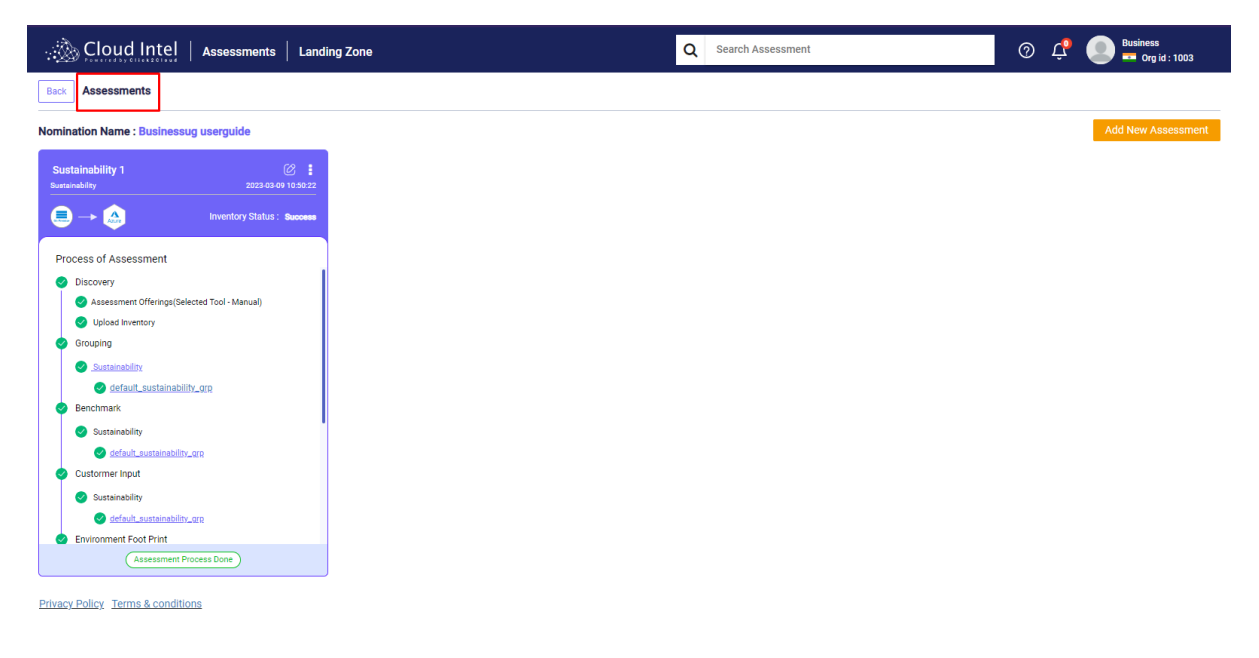

### 7.2 Edit Assessment Name

On the top right side of the assessment card, you can observe the '**Edit Icon**'. With the help of this Icon, the user can change the assessment name.

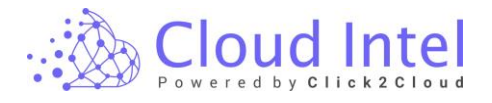

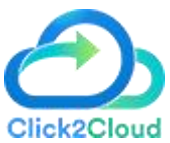

| <ul> <li>→ ▲</li> <li>Process of Assessment</li> <li>⊘ Discovery</li> <li>⊘ Assessment Offerings(Select Tool</li> </ul> | Inventory Status : - |
|----------------------------------------------------------------------------------------------------|----------------------|
| Process of Assessment           Oiscovery           Assessment Offerings(Select Tool                                    | )                    |
| Discovery     Assessment Offerings(Select Tool                                                                          | )                    |
| Assessment Offerings(Select Tool                                                                                        | )                    |
|                                                                                                    |                      |
| Upload Inventory                                                                                                    |                      |
| Grouping                                                                                                    |                      |
| ⊘ <u>laaS</u>                                                                                                    |                      |
| 📀 Cost Compare                                                                                                    |                      |
| Benchmark                                                                                                    |                      |
| Benefit Comparison                                                                                                    |                      |
| TCO Report                                                                                                    |                      |
| Executive Summary                                                                                                    |                      |
| EBIT Improvement                                                                                                    |                      |
|                                                                                                    |                      |

(Assessment In-Process)

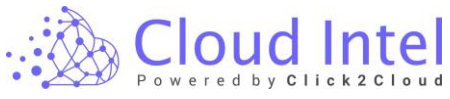

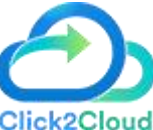

| Ē                                                                                  |                     |                                       |                      |                    |
|------------------------------------------------------------------------------------|---------------------|---------------------------------------|----------------------|--------------------|
|                                                                                    | Asse                | essment_1_Rename                      |                      |                    |
|                                                                                    | laas/P              | 885                                   | 2023-03-01 14:45:38  |                    |
|                                                                                    |                     |                                       | Inventory Status : • |                    |
| ſ                                                                                  | Proc                | cess of Assessment                    |                      |                    |
|                                                                                    | $\bigcirc$          | Discovery                             |                      |                    |
|                                                                                    | Ĭ                   | Assessment Offerings/Select           | Tool)                |                    |
|                                                                                    |                     | Usland Inventory                      | <u>1001)</u>         |                    |
|                                                                                    |                     |                                       |                      |                    |
|                                                                                    | Ý                   | Grouping                              |                      |                    |
|                                                                                    |                     | ✓ laaS                                |                      |                    |
|                                                                                    | $\bigcirc$          | Cost Compare                          |                      |                    |
|                                                                                    | $\odot$             | Benchmark                             |                      |                    |
|                                                                                    | $\bigcirc$          | Benefit Comparison                    |                      |                    |
|                                                                                    | $\bigcirc$          | TCO Report                            |                      |                    |
|                                                                                    | $\bigcirc$          | Executive Summary                     |                      |                    |
|                                                                                    | $\odot$             | EBIT Improvement                      |                      |                    |
|                                                                                    | •                   |                                       |                      |                    |
|                                                                                    |                     |                                       |                      |                    |
|                                                                                    |                     |                                       |                      |                    |
|                                                                                    |                     | Assessment In-P                       | rocess               |                    |
|                                                                                    |                     |                                       |                      | _                  |
| 🚴 Cloud Intel   Dashbo                                                             | oard Assessn        | ment Landing Zone Q Search Assessment |                      | ⑦ ⊈                |
| sessments                                                                          |                     |                                       |                      |                    |
| nination Name : Busniess UG                                                        | <i>@</i> :          |                                       |                      | Add New Assessment |
|                                                                                    | 2023-03-01 14:45:98 |                                       |                      |                    |
| Vaccess of Assessment Discovery C Assessment Officing/Select Tool Upload Inventory |                     |                                       |                      |                    |
| Grouping                                                                           |                     |                                       |                      |                    |
| Cost Compare     Benchmark     Benefit Comparison                                  |                     |                                       |                      |                    |
| TCO Report<br>Executive Summary                                                    |                     |                                       |                      |                    |
| 2 EBIT Improvement                                                                 |                     |                                       |                      |                    |
| (Assessment In-Process                                                             |                     |                                       |                      |                    |

#### Privacy Policy Terms & conditions

## 7.3 Delete an Assessment

To delete an Assessment, click on the Ellipses icon in the upper right corner.

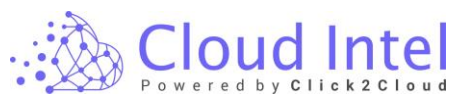

|                                           |                     | Click2                            |
|-------------------------------------------|---------------------|-----------------------------------|
| Cloud Intel   Assessments   Landing Zone  | Q Search Assessment | ⑦ 🗘 💿 Business<br>➡ Org id : 1003 |
| Assessments                               |                     |                                   |
| mination Name : Business Development      |                     | Add New Assessment                |
| App_Modernization                         |                     |                                   |
| pp Modernization 2023-03-09 12:20:17      |                     |                                   |
| Inventory Status: - Click on the Ellipses |                     |                                   |
| Process of Assessment                     |                     |                                   |
|                                           |                     |                                   |
| Assessment Offerings(Select Tool)         |                     |                                   |
| Upload Inventory                          |                     |                                   |
| App Complexity                            |                     |                                   |
|                                           |                     |                                   |
| Cost Compare                              |                     |                                   |
| Benchmark                                 |                     |                                   |
| Benefit Comparison                        |                     |                                   |
| TCO Report                                |                     |                                   |
| Executive Summary                         |                     |                                   |
| Sustainability Calculator coming toon     |                     |                                   |
| •                                         |                     |                                   |
|                                           |                     |                                   |
|                                           |                     |                                   |
| (Assessment In-Process)                   |                     |                                   |

### Click on the Delete option.

| ud Intel   Assessment             | s   Landing Zone | Q Search Assessment | 0 Ļ |
|-----------------------------------|------------------|---------------------|-----|
| s                                 |                  |                     |     |
| ame : Business Development        |                  |                     |     |
| Nodernization                     | Ø :              |                     |     |
| rnization 2023-0:                 | Delete           |                     |     |
| -> August Inventor                | / Status : -     |                     |     |
| ss of Assessment                  |                  |                     |     |
| Discovery                         |                  |                     |     |
| Assessment Offerings(Select Tool) |                  |                     |     |
| Upload Inventory                  |                  |                     |     |
| App Complexity                    |                  |                     |     |
| Grouping                          |                  |                     |     |
| Cost Compare                      |                  |                     |     |
| Benchmark                         |                  |                     |     |
| Benefit Comparison                |                  |                     |     |
| TCO Report                        |                  |                     |     |
| Executive Summary                 |                  |                     |     |
| Sustainability Calculator         |                  |                     |     |
| Contentionally Concentration      |                  |                     |     |
|                                   |                  |                     |     |
|                                   |                  |                     |     |
| Assessment In-Process             |                  |                     |     |
|                                   |                  |                     |     |

A confirmation pop-up will generate, click on the 'YES' button.

| Are yo | u sure?                                | ×      |
|--------|----------------------------------------|--------|
|        | Do you want to delete this assessment? |        |
|        |                                        | No Yes |

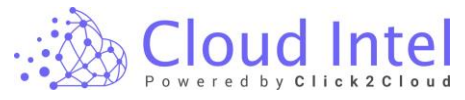

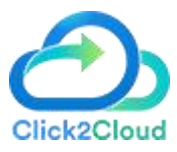

Click on the 'OK' button on the Success pop-up. The assessment is deleted successfully.

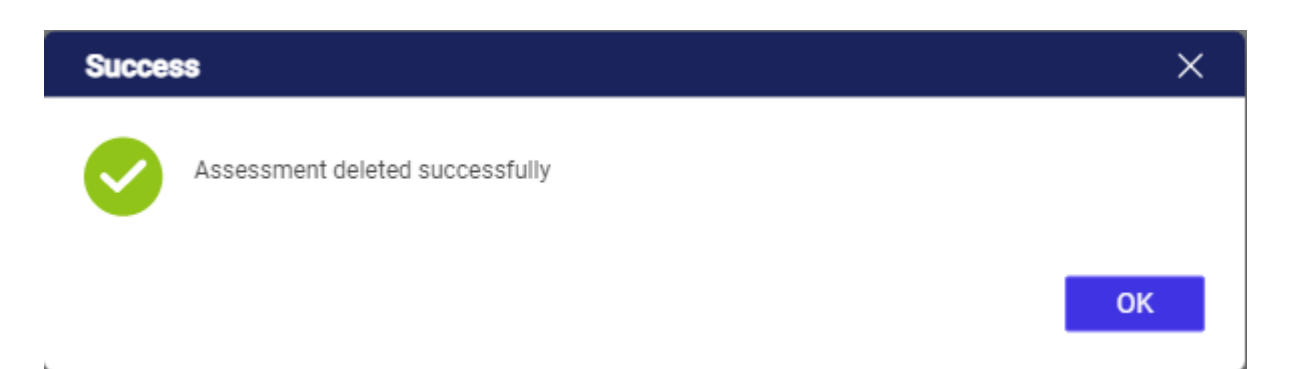

## **Process of Assessment**

### 8. Discovery

### 8.1 Assessment Offerings (Selected Tool - Azure-Migrate)

Click on 'Select Tool'.

This will take you to the 'Select Tool' page. This page displays a list of various tools that you can use for discovery.

On selecting the tool, the panel describes how to use the tool. Instructions for this are provided in the description for each tool.

Select the tool, then select Source Server and click on the 'Save' button.

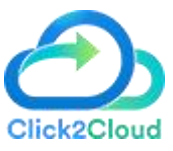

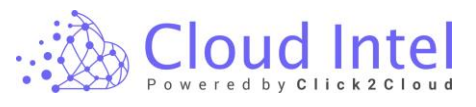

| 🚲 Cloud Intel   🗅                                                                                                    | shboard   Assessment   Landing Zone 🝳 Search Assessment 💿 🗗 🚇 🔤 Org 6: 1006                                                                                                    |
|----------------------------------------------------------------------------------------------------|----------------------------------------------------------------------------------------------------|
| Back Assessment Offerings                                                                                                    | Assessment_1                                                                                                    |
| Process of Assessment                                                                                                    | Ature Migner E Cloudstrain Stateweeper T RVTools O Manual O Mover O Cloudstrain B Books B Books B                                                                                                    |
| National       Image: Second Second Seco | Withington + Choose Option  Coose Option  Description  Azure Majors provides a contralized hub to assess and migrate to Azure on premises servers, infrastructure, applications, and data. It provides the following:  Withingt migrates platform A angle potatio tract, run, and tracky our migrates to Azure.  Rescription  Azure Majors Pathoman A angle potatio tract, run, and tracky our migrates to Azure.  Rescription  Rescription  Resc |
| Cloud Intel   Da                                                                                                    | User Uset started easity from the Azure Migrate web page from URL, as given below.         9: given for an Azure Account         1 - now means the National additionance relationance and Additionance additionance additionace additiconance additiconance additiconance additionance additi                                                                                    |
| Discovery <u>Assessment Offenbour Electric</u> Station     Concerning     Cost Compare     Cost Compare     Discovert     Discovert     Discovert     Discovert     Discovert     Discovert                                                                                                    | Vituation Patterne     RVTools     Warvall     Weever     Clouditron     Illiconside       Vituation Patterne     Clouditron     Illiconside     Illiconside       Select All     Illiconside     Illiconside       HyperV     HyperV       Physical     Vituation Patterne                                                                                                    |
| တို့ Exactive Dummary<br>တို့ Est Improvement                                                                                                    | an one sorgeneous sources retroid (see your dight). A Assessment of margenices in the Author Migrah black, you can assess and migrahe: Servers: Assess on permises servers and migrahe them to Autor Migrah machines of Autor Mikara Boldoon (AVB) (Previou). Dabbases: Assess on permises drabbases and migrahe them to Autor SUU Dabbases of to DoU, Managad Instance. Web applications: Assess on permises which all disktops infrastructure (VD) and migrahe Ito Windows VIhal Delabbase of Autor SUU. Natal delabors: Assess on permises which all delabors infrastructure (VD) and migrahe Ito Windows VIhal Delabors on Autor. Migrahe usage stops: Autor Migrahe usage stops: Wen Get stated e says from the Autor Migrahe more (MEL, as given below                                                                                                    |

Clicking on the 'Yes' Button on the confirmation pop-up.

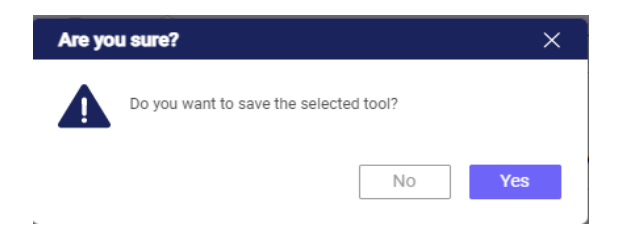

The name of the selected tool gets added to your Assessment card as shown in the image.

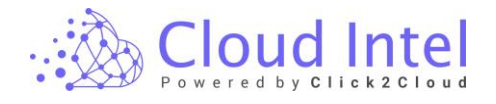

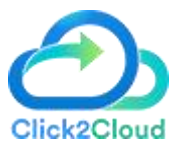

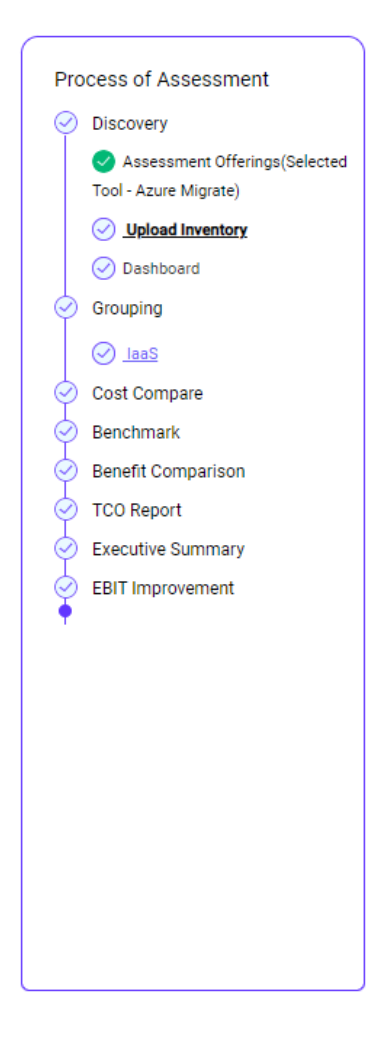

### 8.2 Assessment Offerings (Select Tool - Clouds Brain)

Click on the 'Select Tool' option.

This takes you to the 'Select Tool' page. This page displays a list of various tools that you can use for discovery and assessment.

On selecting the tool, the **Description** panel describes the tool.

Select the CloudsBrain tool, then select Source Server from the Infra Platform dropdown box and enter the Endpoints Details. Click on the '**Validate & Save'** button.

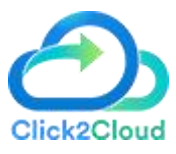

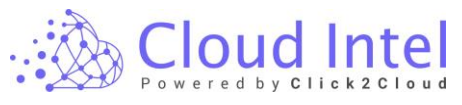

| shboard Assessment Landing Zone                                                                                                    | Q Search Assessment                                                                                                    |                             |                                                                                                    | 0 ¢                                                                                                    | Busniess<br>Org id : 1005                                                                                                    |
|----------------------------------------------------------------------------------------------------|----------------------------------------------------------------------------------------------------|-----------------------------|----------------------------------------------------------------------------------------------------|----------------------------------------------------------------------------------------------------|----------------------------------------------------------------------------------------------------|
| $\textcircled{=} \rightarrow \textcircled{a}$                                                                                                    |                                                                                                    | Assessment: Assessmer       | nt_2                                                                                                    |                                                                                                    |                                                                                                    |
| 🔊 Azure Migrate                                                                                                    | 🕎 Lansweeper 🛛 🎽 RVTools                                                                                                    | 🥺 Manual                    | Come Sea<br>Movere O Cloudamize OloudRecon                                                                                                    | Conting Sizes<br>Blockt64                                                                                                    |                                                                                                    |
| Description<br>Cloudstains — Is a müh-cloud management pl<br>cloud migration, relational databases and many<br>Infra Platform *<br>Vulware vCenter  | atform which helps users to manage of                                                                                                    | verations on multiple close | ud infrastructure to meet the ever-tising demand of cloud Endpoints Tentor Hoat Name (or IPv4 or IPv6 address)* Enter Hoat Name * Enter Hoat Name * Enter Later Name Parts Respond to the phylologia acces, such as not or address Respond though have phylologia acces, such as not or address                                                                                                    | computing services encorr                                                                                                    | passing compute, storage,                                                                                                    |
| shboard   Assessment   Landing Zone                                                                                                    | Q Search Assessment                                                                                                    |                             |                                                                                                    | © 4                                                                                                    | Validate & Save                                                                                                    |
| Azure Migrate                                                                                                    | 🕎 Lansweeper 🛛 🎦 RVTools                                                                                                    | Assessment : Assessmen      | Coming Soon Coming Soon Coming Soon<br>Movere O Cloudamize Coudecon                                                                                                    | Coming Steen Block64                                                                                                    |                                                                                                    |
| Description<br>Clouditian — is a multi-cloud management pl<br>cloud migration, relational databases and many<br>infra Platform *<br>VManaer vCenter | atform which helps users to manage of more.                                                                                                    | perations on multiple clos  | ud Infrastructure to meet the ever-ising demand of cloud  Endpoints  User Name (or IPv6 or IPv6 address) *  User Name *  O Password *                                                                                                    | computing services encom                                                                                                    | passing compute, storage,                                                                                                    |
|                                                                                                    | <ul> <li>         ● ●     </li> <li>         Constants     </li> <li>         Description     </li> <li>         Constants     </li> <li>         Description     </li> <li>         Constants     </li> <li>         Infra Platform *     </li> <li>         Values Works     </li> <li>         Landings     </li> <li>         Assessment     </li> <li>         Landings     </li> <li>         Assessment     </li> <li>         Landings     </li> <li>         Assessment     </li> <li>         Landings     </li> <li>         Constitution     </li> <li>         Security Constitution     </li> <li>         Example Constitution     </li> <li>         Constitution     </li> <li>         Constitution     </li> <li>         Constitution     </li> <li>         Constitution     </li> <li>         Constitution     </li> <li>         Constitution     </li> <li>         Constitution     </li> <li>         Constitution     </li> <li>         Constitution     </li> <li>         Constitution     </li> <li>         Constitution     </li> <li>         Constitution             Example Constitution             Constitution             Constitution             Constitution             Constitution             Constitution             Constitution              Constitution             Constititet and management pict</li></ul> | <ul> <li></li></ul>         | <ul> <li>Assessment: Assessment</li> <li>Assessment: Assessment</li> <li>Assessment: Landing Zone</li> <li>Assessment: Landing Zone</li> <li>Assessment: Landing Zone</li> <li>Assessment: Assessment</li> <li>Assessment: Landing Zone</li> <li>Search Assessment: Assessment</li> <li>Assessment: Assessment: Assessment</li> <li>Assessment: Assessment: Assessment</li> <li>Assessment: Assessment: Assessment</li> <li>Assessment: Assessment: Assessment</li> <li>Constitution: Search Assessment</li> <li>Assessment: Assessment: Assessment</li> <li>Constitution: Search Assessment: Assessment</li> <li>Constitution: Assessment: Assessment</li> <li>Assessment: Assessment: Assessment</li> <li>Constitution: Search Assessment: Assessment</li> <li>Constitution: Search Assessment: Assessment</li> <li>Constitution: Search Assessment: Assessment</li> <li>Constitution: Search Assessment: Assessment</li> <li>Assessment: Assessment: Assessment: Assessment</li> <li>Constitution: Search Assessment: Assessment</li> <li>Constitution: Search Assessment: Assessment</li> <li>Constitution: Search Assessment: Assessment</li> <li>Constitution: Search Assessment: Assessment</li> <li>Manuer VCenter: Search Assessment: Assessment</li> </ul> | Extension: Assessment Londing Core Control on The Second Core Control on The Second Core Control o | <ul> <li>▲ Assessment Landing Zone</li> <li>Assessment Assessment Control of Park and Park and Park a</li></ul> |

After validating credentials, a Success pop-up will appear. Click on the **'OK'** button on the Success pop-up.

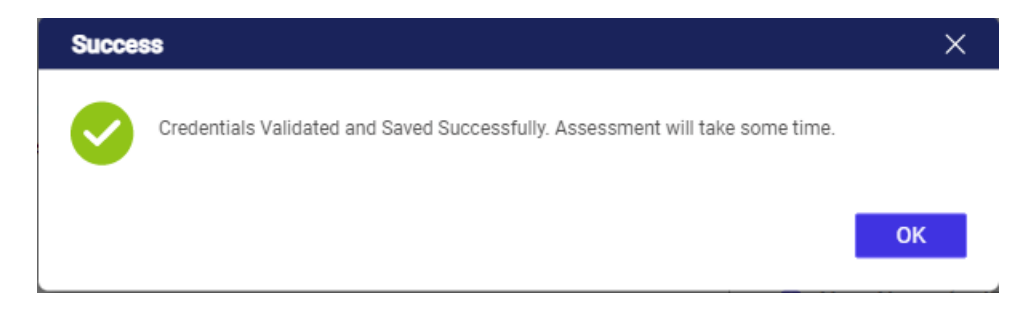

The name of the selected tool gets added to your Assessment card as shown in the image.

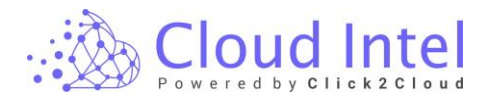

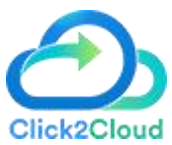

| Assessment_2                   | Ø :                        |
|--------------------------------|----------------------------|
| laaS/PaaS                      | 2023-03-02 11:33:27        |
|                                | Inventory Status : Success |
| Process of Assessment          | ,                          |
| Oiscovery                      |                            |
| Assessment Offerings(Selected) | 1 Tool - CloudsBrain)      |
| Dashboard                      |                            |
| Grouping                       |                            |
| ⊘ <u>laaS</u>                  |                            |
| 📀 Cost Compare                 |                            |
| Benchmark                      |                            |
| Benefit Comparison             |                            |
| TCO Report                     |                            |
| Executive Summary              |                            |
| EBIT Improvement               |                            |
| •                              |                            |
|                                |                            |
| Assessment In-Pr               | ocess                      |

### 8.3 Assessment Offerings (Select Tool - Lansweeper)

Lansweeper provides you with advanced IT asset discovery and recognition capabilities that leave no room for blind spots.

You can easily create a complete and up-to-date overview of your entire IT network with Lansweeper.

It combines active and passive scanning features, that are supported by powerful AI and CDR functionalities, to instantly discover, scan and centralize asset data. With Lansweeper you can find devices in and outside the company, in hard-to-reach places, and from unexpected sources.

Click on 'Select Tool'.

This will take you to the 'Select Tool' page. This page displays a list of various tools that you can use for discovery.

On selecting the tool, the panel describes how to use the tool. Instructions for this are provided in the description for each tool.

Select the tool, then select Source Server and click on the 'Save' button.

| CI  | 0   | ÷ | 1 | - | 1 |   | 1 | 1 | V | 2 | 1 | - | • | 2 | Ì |  |
|-----|-----|---|---|---|---|---|---|---|---|---|---|---|---|---|---|--|
| Pow | ere | d | b | y | C | 1 | i | c | k | 2 | С | 1 | 0 | u | d |  |

| Cloud Intel   Ass                                                                                                    | essments Landing Zone                                                                                                    | Q Search Assessment                                                                                                    | ⑦                                                                                                    |
|----------------------------------------------------------------------------------------------------|----------------------------------------------------------------------------------------------------|----------------------------------------------------------------------------------------------------|----------------------------------------------------------------------------------------------------|
| Back Assessment Offerings                                                                                                    | $\textcircled{=} \rightarrow \textcircled{a}$                                                                                                    | Assessment : business                                                                                                    |                                                                                                    |
| Process of Assessment                                                                                                    | 🔊 Azure Migrate 😑 CloudsBrain 🛐 Lansweeper                                                                                                    | RVTools Of Manual Owner Conners Soon Conners Soon Conners | coming Soon                                                                                                    |
| Assessment Offerinad(Select<br>Ball     Oulpoid Inventory     Grouping     Oulpoid Inventory     Grouping     Outpoint     Deschmark     Benchmark     Benchmark     Descutive Summary     EUT Improvement | Description:<br>Lansweeper provides you with advanced IT asset discovery and recog<br>Lansweeper, It combines active and passive scanning features, that are is<br>outside the company, in hard-to-reach places and from unexpected source<br>Automatically scan Windows, Linux, and Mac devices across your networ<br>SNMP-enabled devices on your network. All their data is collected autom<br>meaning you do not have to install it on every device you wish to scan.<br>Pre-requisite<br>https://www.lansweeper.com/knowledgebase/lansweeper-installation-reac | nition capabilities that leave no room for bilnd spots. You can easily create a complete<br>upported by powerful AI and CDR functionalities, to instantly discover, scan and centralize a<br>es.<br>rk. Find and organize printers, routers, switches, and track assets not yet deployed or even<br>natically and can be consulted at any time in a visual dashboard or drilled down into usefu                                                                                                    | and up-to-date overview of your entire IT network with<br>asset data. With Lansweeper you can find devices in and<br>disconnected from your network. You can also discover<br>il network reports. It is agent-based and also agentless, |
|                                                                                                    | Lansweeper installation steps                                                                                                    |                                                                                                    | ~                                                                                                    |
|                                                                                                    | Scanning assets with IP range                                                                                                    |                                                                                                    | ~                                                                                                    |
|                                                                                                    | Performance scanning for Linux and Windows assets                                                                                                    |                                                                                                    | ~                                                                                                    |
|                                                                                                    |                                                                                                    |                                                                                                    | Save                                                                                                    |

| Cloud Intel   Ass                                                                                                    | sessments Landing Zone                                                                                                    | Q Search Assessment                                                                                                    | ⑦ C Business<br>- Org id : 1003                                                                                                    |
|----------------------------------------------------------------------------------------------------|----------------------------------------------------------------------------------------------------|----------------------------------------------------------------------------------------------------|----------------------------------------------------------------------------------------------------|
| Back Assessment Offerings                                                                                              | $\blacksquare \to \textcircled{a}$                                                                                                    | Assessment : business                                                                                                    |                                                                                                    |
| Process of Assessment                                                                                                  | 🔊 Azure Migrate 📄 CloudsBrai                                                                                                    | Coming Source Coming Source Co | Controg Stein CloudRecon Block64                                                                                                    |
| Assessment Offerinadialest Ball     Concentration     Description     Description     Description     EBIT Improvement | Description:<br>Lansweeper provides you with advanced<br>Lansweeper. It combines active and pass<br>outside the company, in hard-to-reach pla<br>Automatically scan Windows, Linux, and<br>SMMP-enabled devices on your network.<br>meaning you do not have to install it on er<br>Pre-requisite<br>https://www.lansweeper.com/knowledge<br>Lansweeper installation steps<br>Scanning assets with IP range | IT asset discovery and recognition capabilities that leave no room for blind spots. You can easily create<br>we canning features, that are supported by powerful AI and CDR functionalities, to instamtly discover, scan a<br>es and from unexpected sources.<br>Rac devices across your network. Find and organize printers, routers, switches, and track assets not yet dep<br>Ul their data is collected automatically and can be consulted at any time in a visual dashboard or drilled do<br>ery device you wish to scan.                                                                                                    | e a complete and up-to-date overview of your entire IT network with<br>nd centralize asset data. With Lansweeper you can find devices in and<br>aloyed or even disconnected from your network. You can also discover<br>own into useful network reports. It is agent-based and also agentiess. |
|                                                                                                    | Performance scanning for Line                                                                                                    | ix and Windows assets                                                                                                    | ~                                                                                                    |
|                                                                                                    |                                                                                                    |                                                                                                    | Save                                                                                                    |

Click on the '**Ok** ' button on Created Scenario popup.

| Created Sc     | enario                    | ×  |
|----------------|---------------------------|----|
| Source<br>Tool | : On-Prem<br>: Lansweeper |    |
|                |                           | ОК |

Clicking on the '**OK'** Button on the confirmation pop-up.

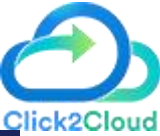

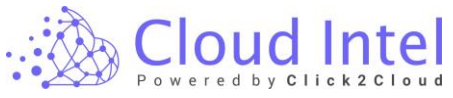

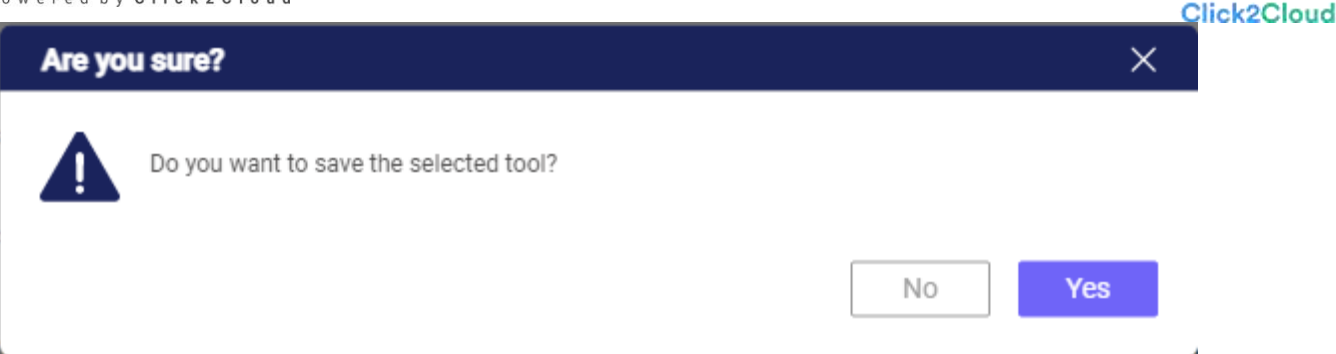

The name of the selected tool gets added to your Assessment card as shown in the image.

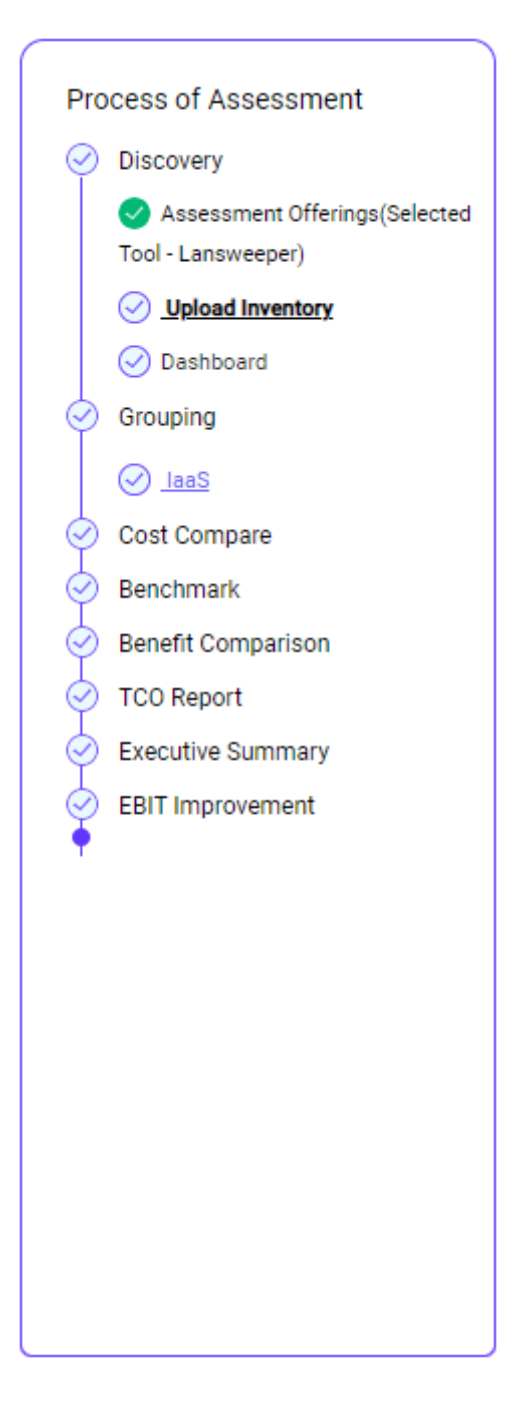

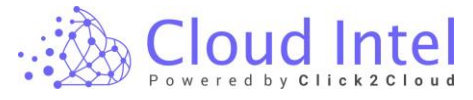

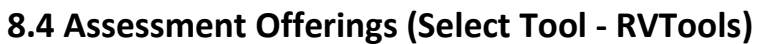

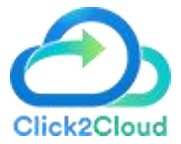

RVTools is a Windows .NET (4.6.1 or higher) application that uses VMware vSphere Management SDK 7.0U3 and CIS REST API to display information about your virtual environments.

Interacting with VirtualCenter 4. x, ESX Server 4. x, VirtualCenter 5 .x, ESX Server 5 .x, VirtualCenter 6 .x, ESX Server 6. x, VirtualCenter 7.0 and ESX server 7.0 RVTools can list information about VMs, CPU, Memory, Disks, Partitions, Network, CD drives, USB devices. Snapshots, VMware tools, vCenter, Resource pools, Clusters, ESX hosts, HBAs, Nics, Switches, Ports, Distributed Switches, Distributed Ports, Service consoles, VM Kernels, Datastores, multipath info, license info, and health checks.

The information can be exported to CSV and xlsx file(s). With a xlsx merge utility it's possible to merge multiple vCenter xlsx reports to a single xlsx report:

Click on 'Select Tool'.

This will take you to the 'Select Tool' page. This page displays a list of various tools that you can use for discovery.

On selecting the tool, the panel describes how to use the tool. Instructions for this are provided in the description for each tool.

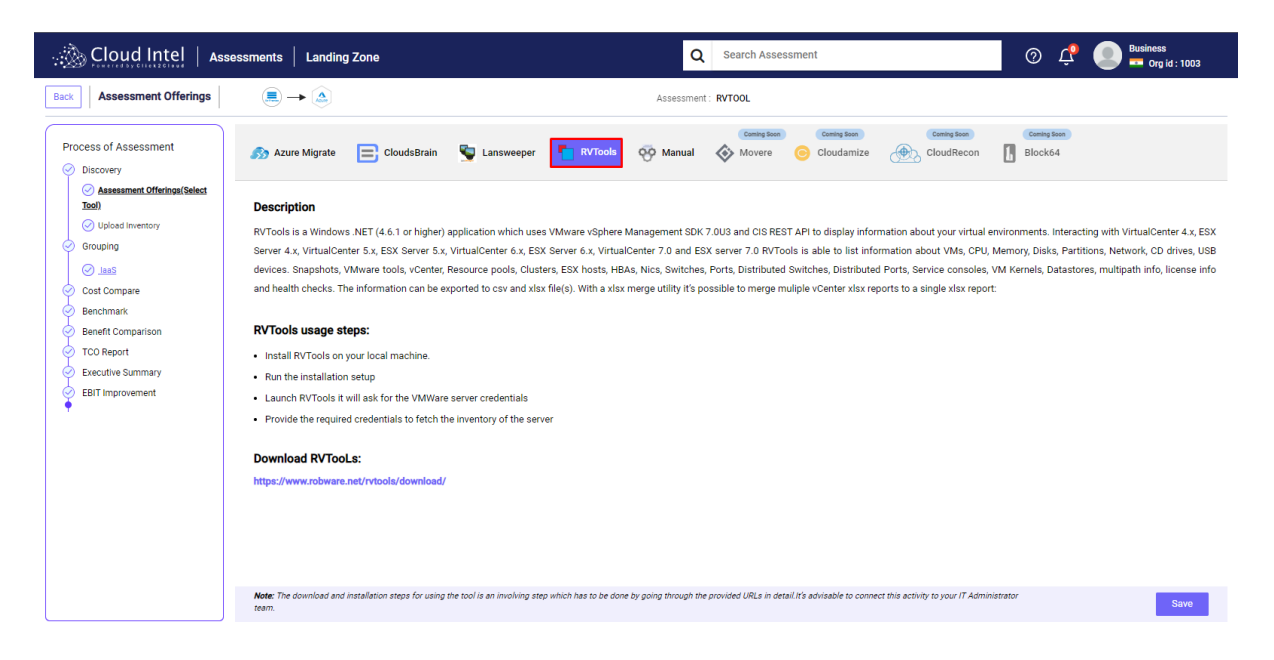

Select the tool, then select Source Server and click on the 'Save' button.

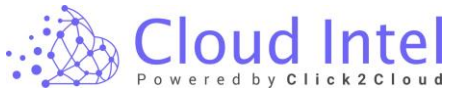

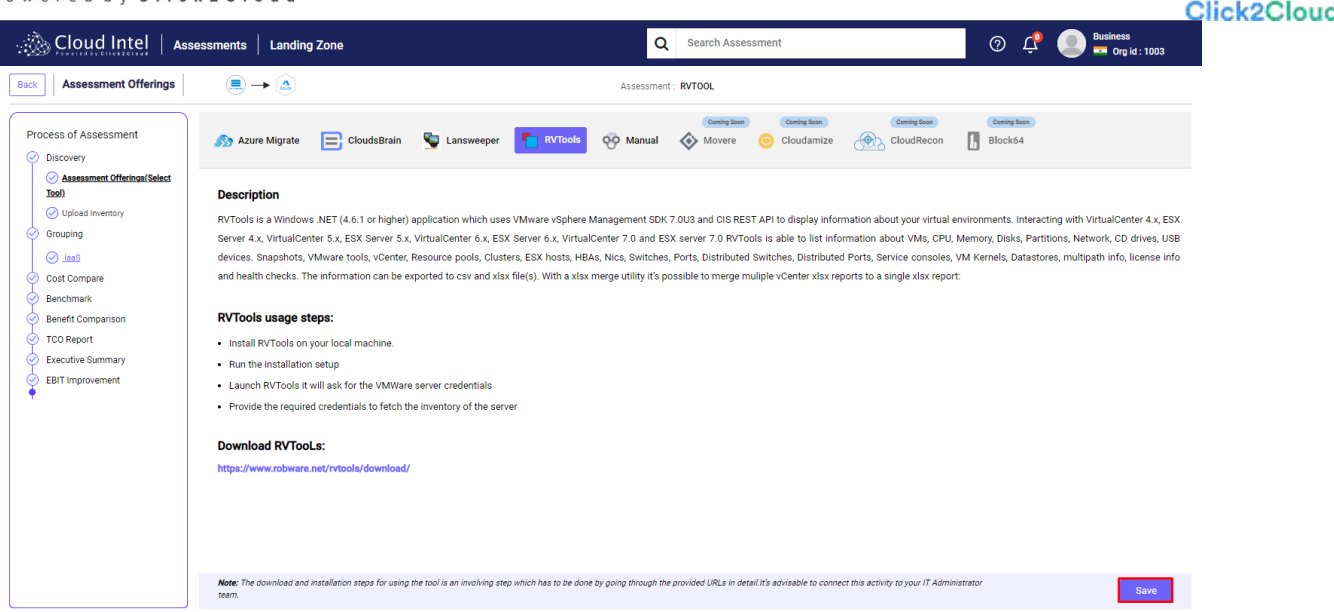

Click on the '**Ok** ' button on Created Scenario popup.

| Created Sc | enario    | ×  |
|------------|-----------|----|
| Source     | : On-Prem |    |
| Tool       | : RVTools |    |
|            |           | ОК |

Clicking on the 'OK' Button on the confirmation pop-up.

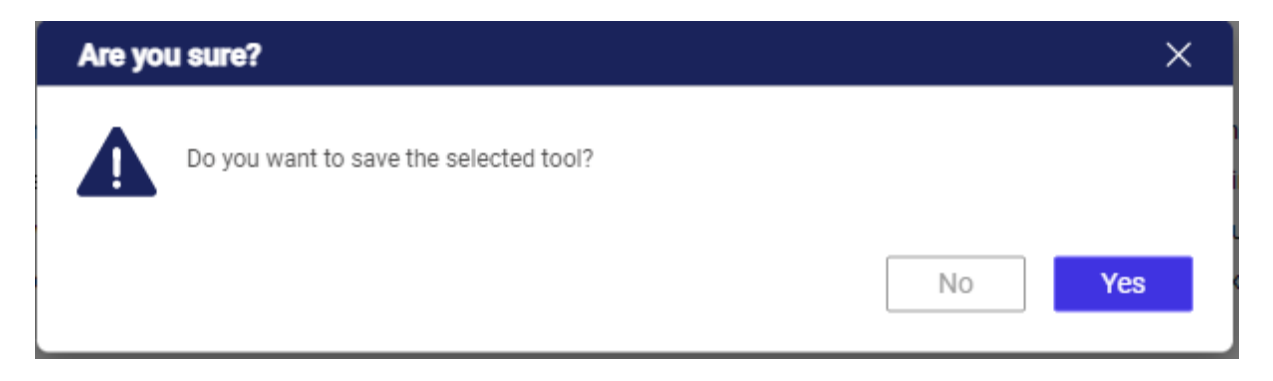

The name of the selected tool gets added to your Assessment card as shown in the image.

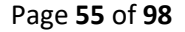

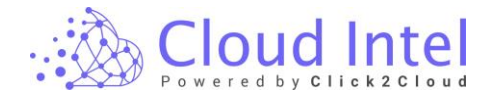

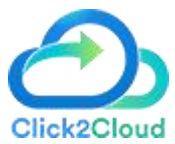

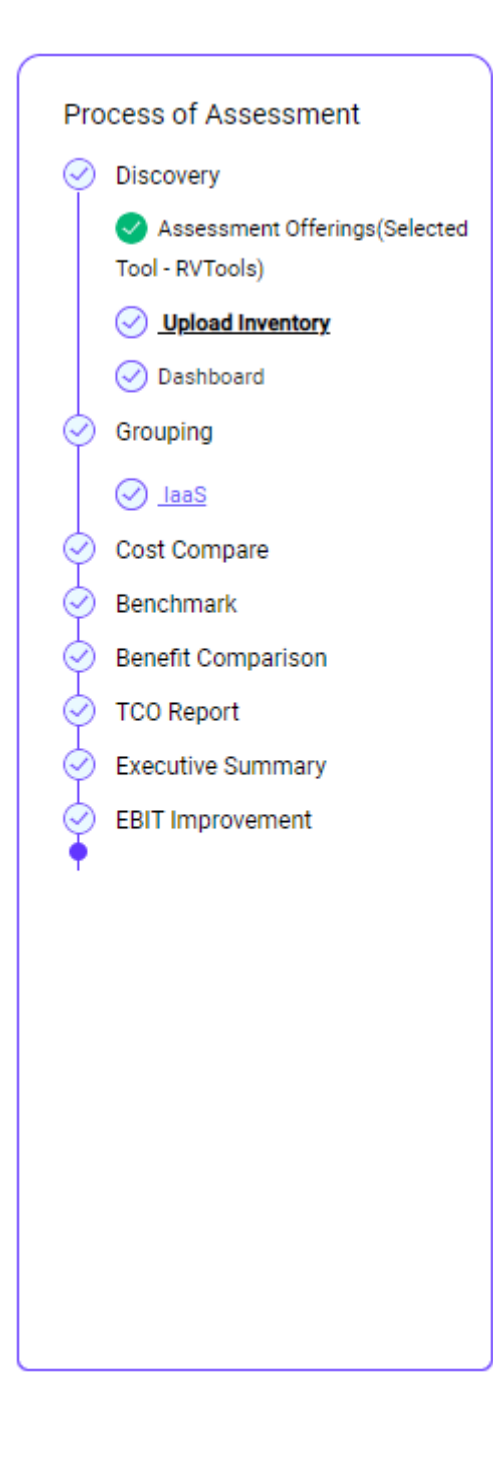

### 8.5 Upload Inventory

Click on the **'Upload Inventory'** option. The flow takes you to the Upload Inventory page.

On this page, you can download the sample files for the **Application Inventory** and **VM Assessment**. You can upload the original files with proper data and file format by clicking on the Upload button.

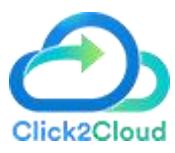

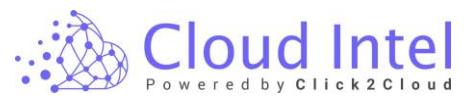

| 🔬 Cloud Intel   📭                                                                                                    | shboard Assessment Landing Zone Q Search Assessment                                                                                                    | ⑦ ♀ 	 Busniess<br>- Org id : 1006     |
|----------------------------------------------------------------------------------------------------|----------------------------------------------------------------------------------------------------|---------------------------------------|
| Back Upload Inventory                                                                                                    | (■) → (▲) Assessment_1                                                                                                    |                                       |
| Process of Assessment<br>biology of the sessmer of fining (second<br>tool - acoustic forming (second<br>tool - acoustic forming (second<br>tool - acoustic forming (second<br>tool - acoustic forming (second<br>forming)<br>biology of the second<br>forming (second<br>forming (secon | Store Migrate       5. No.     Name       1     Overload       2     Withine Massessmeet       J     J                                                                                                    | Nykos<br>Kaposo                       |
|                                                                                                    |                                                                                                    |                                       |
|                                                                                                    | Refer The Doubled and Inselection leages for using the tools as in molecular gray which has no be drive by going through the provided CRLs in detect<br>All advanda in a connect the participing to give if it deminantements resen.                                                                                                    | Submit                                |
| Scioud Intel   Da                                                                                                    | Mee The Double first and modeline equal for sample is an implaint be to be drive by going though the provided dBLs in dealt     #2 admode to account the acting to good IT Administratorizem.                                                                                                    | Submit                                |
| Cloud Intel   Da                                                                                                    | Refer The Developed and Forder for any for boolds as in rocking way which has to be drive by going through the provided CRLs in devel         It deleted to account the section by provide the section of the contract of the contract of the contrac | adont<br>② ↓ ② dunies<br>⊶ orgid:1000 |
| Cloud Intel Da  Exact Upload Inventory  Process of Assessment  Process of Assessment  Assessment Offmony(beloes trait-Jack Word)  StateAsses  Grouping  Assessment  Assessment  Assessmen                                                                                                    | Write The Developed and invariant of the start of an invariant of the start of a data by gaining through the provided (diffs in indust)         shboard       Assessment         Landing Zone       Q         Scatch Assessment:       Assessment_i         Image: Image:                                                                                                    | Bubert                                |

After clicking on the '**Upload**' button, you need to select the files from your machine.

| ← → • ↑ <mark>→</mark> 1                                                                                                    | his PC > Desktop > Inventory Files                                                                                                    | ۍ م                                                                                                    | ♀ Search Inventor                                                                                                    | y Files                                                                                            |
|----------------------------------------------------------------------------------------------------|----------------------------------------------------------------------------------------------------|----------------------------------------------------------------------------------------------------|----------------------------------------------------------------------------------------------------|----------------------------------------------------------------------------------------------------|
| Organize 🔻 New fold                                                                                                    | ler                                                                                                    |                                                                                                    | EE 🔻                                                                                                    | · 🔳 🕐                                                                                              |
| <ul> <li>✓ Quick access</li> <li>✓ Desktop</li> <li>✓ Downloads</li> <li>✓ Downloads</li> <li>✓ Documents</li> <li>✓ Pictures</li> <li>✓ GIF</li> <li>✓ Interiviw_resume</li> <li>✓ Inventory Files</li> </ul> | Name<br>hypV_Apps_pola<br>hypV_VM_pola<br>Hy-V Application_Inventory<br>koc_App<br>koc_db_manual<br>koc_vm<br>koc_vm<br>Latvenergo_db<br>latvenergo_wm<br>MAnchester_UNLVM<br>ManualDB | Date modified<br>09-11-2022 02:19 PM<br>09-11-2022 02:19 PM<br>16-11-2022 12:22 PM<br>08-12-2022 11:46 AM<br>28-10-2022 12:38 PM<br>08-12-2022 12:38 PM<br>28-10-2022 12:34 PM<br>07-11-2022 04:19 PM<br>28-10-2022 12:26 PM<br>15-11-2022 06:50 PM | Type<br>Microsoft Excel W<br>Microsoft Excel W<br>Microsoft Excel W<br>Microsoft Excel W<br>Microsoft Excel W<br>Microsoft Excel W<br>Microsoft Excel W<br>Microsoft Excel W<br>Microsoft Excel W<br>Microsoft Excel W | Size 7 KB<br>7 KB<br>14 KB<br>12 KB<br>32 KB<br>17 KB<br>57 KB<br>34 KB<br>24 KB<br>31 KB<br>10 KB |
| > 🥌 OneDrive                                                                                                    | ManualDB35k                                                                                                    | 21-02-2023 04:18 PM                                                                                                    | Microsoft Excel W                                                                                                    | 10 KB 🗸                                                                                            |
| —<br>File <u>r</u>                                                                                                    | jame:                                                                                                    |                                                                                                    | Custom Files                                                                                                    | ∼<br>Cancel                                                                                        |

Select the appropriate files.

If validation fails, you need to check the files being uploaded. Verify it against the sample template and click on the '**Re-Upload**' button to re-upload the files.

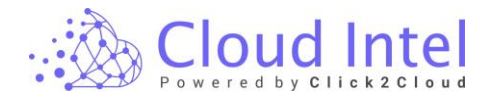

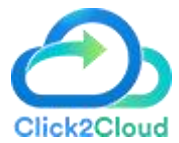

Once successfully uploaded, the success message is shown beside the file as 'Data saved successfully.

| Azure               | Migrate                     |          |                         |           |
|---------------------|-----------------------------|----------|-------------------------|-----------|
| Infra - 4<br>S. No. | Azure Migrate               | Download |                         |           |
| 1                   | VMWare VMassessment         | Template | Data saved successfully | Re-Upload |
| 2                   | VMWare ApplicationInventory | .↓       | Data saved successfully | Re-Upload |

### Click on the 'Submit' button.

| 🔬 Cloud Intel   Dast                                                                                                    | board A            | ssessment Landing Zone                                         | Search Assessme                  | nt                                                  | ¢ ب¢ | Busniess<br>Org id : 1005 |
|----------------------------------------------------------------------------------------------------|--------------------|----------------------------------------------------------------|----------------------------------|-----------------------------------------------------|------|---------------------------|
| Back Upload Inventory                                                                                                    | . –                | •                                                              |                                  | Assessment : Assessment, 1                          |      |                           |
| Process of Assessment<br>Discovery<br>Assessment Offerings(Selected<br>Tool - Azure Miguate)<br><b>Stated Immuny</b><br><b>O Maladel Immuny</b> | Azure<br>Infra - J | Migrate                                                        | Download                         |                                                     |      |                           |
| Grouping     Gost Compare                                                                                                    | 1<br>2             | VMWare VMassessment                                            | Template                         | Data saved successfully     Data saved successfully |      | Re-Upload<br>Re-Upload    |
| Benchmark     Benchmark     Benchmark     Disconnection     ToO Report     Executive Summary     EBIT Improvement                               |                    |                                                                |                                  |                                                     |      |                           |
|                                                                                                    |                    |                                                                |                                  |                                                     |      |                           |
|                                                                                                    | Note: The Dow      | nized and installation steps for using the tool is an involvin | o ateo which has to be done by a | poing through the provided URLs in detail.          |      | Submit                    |

A confirmation pop-up will generate, click on the '**YES'** button.

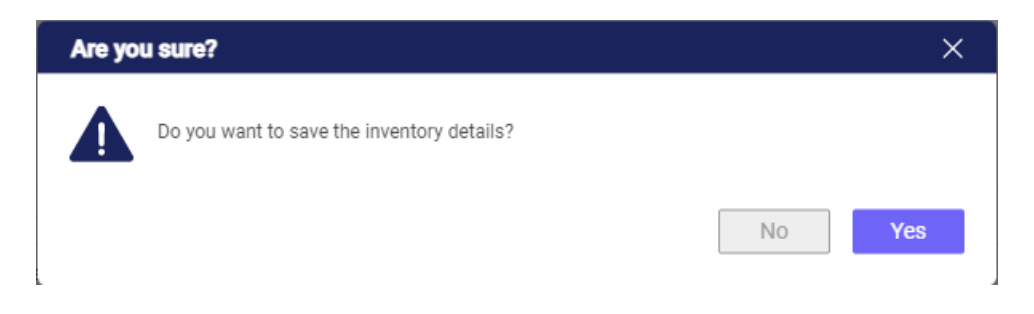

The flow goes back to the Assessment card and the '**Upload Inventory**' selection changes to green.

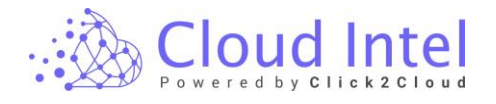

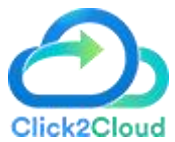

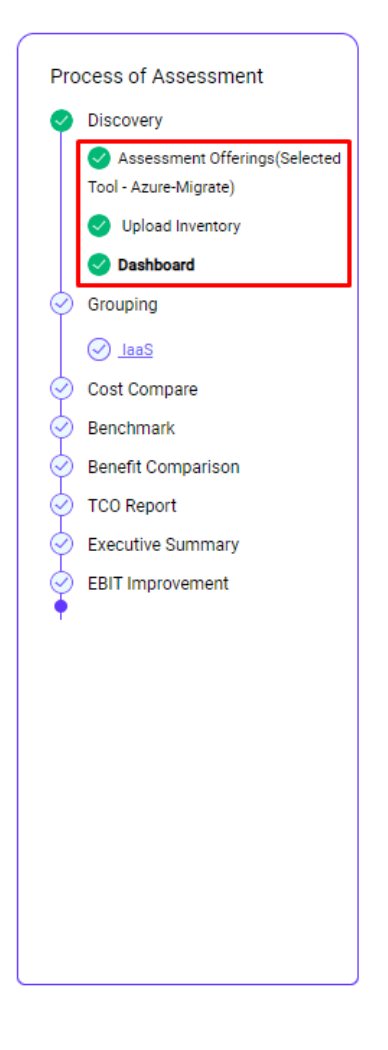

### 8.6 Dashboard: -

Click on the 'Dashboard' option.

| Cloud Intel   Dashboard   Assessm                                                                                                    | ent Landing Zone Q | Search Assessment |  | 0 | 🖞 💽 🖶 Busniess<br>— Org id : 1005 |
|----------------------------------------------------------------------------------------------------|--------------------|-------------------|--|---|-----------------------------------|
| Assessments                                                                                                    |                    |                   |  |   |                                   |
| Nomination Name : Busniess UG                                                                                                    |                    |                   |  |   | Add New Assessment                |
| Assessment_1         ∅         I           InstitPres5         2023 43 42 11:08:56         Invertiony Status : Success           Immediate         Invertiony Status : Success         Invertiony Status : Success |                    |                   |  |   |                                   |
| Process of Assessment Discovity Sasesment Offerings(Selected Tool - Azure-Migrate) Listed Inventor                                                                                                    |                    |                   |  |   |                                   |
| Crashoard     Grouping     Just     Cost Compare     Bandmark                                                                                                    |                    |                   |  |   |                                   |
| Benefit Comparison     ToO Report     EBIT Improvement                                                                                                    |                    |                   |  |   |                                   |
| (Assessment In-Process) Privacy Policy Terms & conditions                                                                                                    |                    |                   |  |   |                                   |

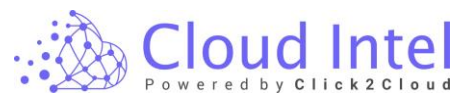

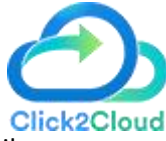

The flow takes you to the '**Discovery Dashboard'** page where you can see all details related to VMs, and Databases present in the uploaded files.

In that, you can see the count of VMs and Databases present in the discovered inventory. It shows the OS types of VMs (Windows, Linux, and Others) and counts as well as Database types and counts.

On the right side, you can observe **`CPU Utilization'** and **`Memory Utilization'**, **`Storage Details'**, and **`Database Details'**.

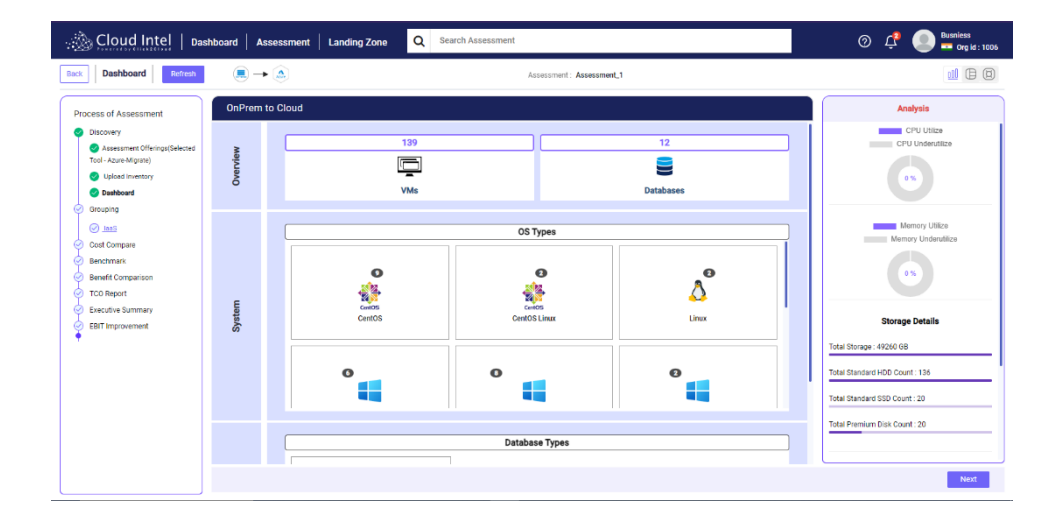

If the user wants to see the list of VMs or Databases which are shown on the dashboard, then the user has to click on the VM count link or database count link.

| 🚲 Cloud Intel   📭                                                                                                    | shboard A         | sessment Landing Zone Q Search Assessment | 🕐 📫 🕘 📮 Busniess 📮 org kl : 1006                                                                                                    |
|----------------------------------------------------------------------------------------------------|-------------------|-------------------------------------------|----------------------------------------------------------------------------------------------------|
| Back Dashboard Refresh                                                                                                    | . –               | Assessment, 1                             | 11 (2) (2)                                                                                                    |
| Process of Assessment<br>Discovery<br>& Assessment Offerings(Selected<br>Tool - Azure-Migrare)<br>& Upload Inventory<br>@ Databoard                                     | OnPrem<br>Majular | to Cloud                                  | Analysis<br>CPU Ultas<br>CPU Understitze                                                                                                    |
| Gregong     Gast     Genegee     Gast     Genegee     Benefic Compare     Benefic Compare     Description     Too Report     Esculare Summary     Esclares     Esclares | System            | OS Types                                  | Storage Details Total Storage: 44200 08 Total Storage: 44200 08 Total Storage: 44200 08 Total Storage: 44200 00000000000000000000000000000000 |
|                                                                                                    |                   |                                           | Next                                                                                                    |

The Discovery list page gets opened where you can see all details. Click on the **Virtual Machines** tab to see listed VMs present in infra.

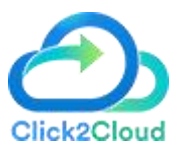

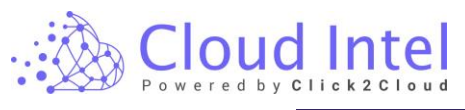

| လွှဲ Cloud Intel   Das                                                                         | shboard | Assessment                                 | Landing Z               | one         | Q S         | earch Assessment                             |                      |              |                 |                 |                    |                    | @ ¢                         | Busniess 🖚 Org id : 100  |
|------------------------------------------------------------------------------------------------|---------|--------------------------------------------|-------------------------|-------------|-------------|----------------------------------------------|----------------------|--------------|-----------------|-----------------|--------------------|--------------------|-----------------------------|--------------------------|
| Back to Dashboard Resource Detail                                                              | Is      |                                            |                         |             |             |                                              |                      |              |                 |                 |                    |                    |                             |                          |
| Process of Assessment                                                                          | Disco   | very List                                  |                         |             |             | $\rightarrow \triangle$                      |                      |              | Nomi            | nation : Busnle | ss UG              |                    | Ass                         | ssment: Assessment_1     |
| <ul> <li>Discovery</li> <li>Assessment Offerings(Selected<br/>Tool - Azure-Migrane)</li> </ul> | ±l v    | irtual Machines                            | 네] Databases            | s <u>al</u> | Volumes     | Application Inv                              | entory               | 🔟 Features A | und Roles       |                 |                    |                    |                             |                          |
| <ul> <li>Upload inventory</li> <li>Dashboard</li> </ul>                                        | Vir     | tual Machine                               | s Details               |             |             |                                              |                      |              |                 |                 |                    |                    | Search                      | Q                        |
| Grouping                                                                                       | No.     | Name                                       | End of<br>Support       | CPU         | RAM<br>(GB) | Operating<br>System                          | Disk<br>Size<br>(GB) | IP           | Compute<br>Cost | Storage<br>Cost | CPU<br>Utilization | RAM<br>Utilization | Server                      | Azure VM<br>Readiness    |
| Cost Compare     Benchmark                                                                     | 1       | edms-ft01                                  | 2015-07-14<br>(Expired) | 8           | 11.859375   | Microsoft Windows<br>Server 2003             | 380                  | N/A          | 103.25          | 27.65           |                    |                    | klv-<br>1001.cpoc.com.my    | Ready With<br>Conditions |
| Benefit Comparison     TCO Report     Executive Summary                                        | 2       | KL-AP3                                     | 2015-07-14<br>(Expired) | 1           | 4           | Microsoft Windows<br>Server 2003<br>Standard | 315                  | 172.31.8.11  | 33.28           | 15.54           |                    |                    | klv-1001-<br>cl.cpoc.com.my | Ready With<br>Conditions |
| EBIT Improvement                                                                               | 3       | KLV-0022                                   | 2015-07-14<br>(Expired) | 1           | 2           | Microsoft Windows<br>Server 2003<br>Standard | 28                   | 172.31.8.124 | 18.17           | 2.74            |                    |                    | klv-1001-<br>cl.cpoc.com.my | Ready With<br>Conditions |
|                                                                                                | 4       | KLV-0006                                   | 2015-07-14<br>(Expired) | 2           | 4           | Microsoft Windows<br>Server 2003<br>Standard | 166                  | 172.27.8.106 | 33.28           | 12.53           |                    |                    | ktv-<br>1001.cpoc.com.my    | Ready With<br>Conditions |
|                                                                                                | 5       | Windows Server<br>2003 Standard<br>Edition | 2015-07-14<br>(Expired) |             |             | Microsoft Windows<br>Server 2003<br>Standard | 20                   | N/A          | 18.17           | 1.54            |                    |                    | klv-<br>1001.cpoc.com.my    | Ready With<br>Conditions |
|                                                                                                | 6       | KL-AP2                                     | 2015-07-14<br>(Expired) | 1           | 2           | Microsoft Windows<br>Server 2003<br>Standard | 26                   | 172.31.8.7   | 18.17           | 2.4             |                    |                    | klv-1001-<br>cl.cpoc.com.my | Ready With<br>Conditions |
|                                                                                                |         |                                            |                         |             |             | Microsoft Windows                            |                      |              |                 |                 |                    |                    |                             |                          |

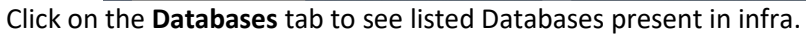

| 💩 Cloud Intel   🏼                                                   | shboard   / | Assessment    | Landing Zone Q S    | earch Assessment      |                        |                    |                 | 0            | 🗘 🕘 Busniess 🗖 Org ld : 1006 |
|---------------------------------------------------------------------|-------------|---------------|---------------------|-----------------------|------------------------|--------------------|-----------------|--------------|------------------------------|
| Back to Dashboard Resource Detail                                   | ils         |               |                     |                       |                        |                    |                 |              |                              |
| Process of Assessment                                               | Discovery   | List          | (                   |                       | Nomina                 | tion : Busnless UG |                 |              | Assessment: Assessment_1     |
| <ul> <li>Discovery</li> <li>A second Officiant (Science)</li> </ul> | 🔟 Virtu     | al Machines 🧃 | Databases 💷 Volumes | Application Inventory | III Features And Roles |                    |                 |              |                              |
| Tool - Azure-Migrate)                                               | Datab       | ases Details  |                     |                       |                        |                    |                 |              |                              |
| <ul> <li>Dashboard</li> </ul>                                       |             |               |                     |                       |                        |                    |                 |              | Search Q                     |
| Grouping                                                            | No.         | VM Name       | End of Support      | Database Type         | Database Name          | Version            | CPU             | RAM (GB)     | Disk Size (GB)               |
| Cost Compare                                                        | 1           | KLV-0107      |                     | Microsoft SQL server  | MSSQLSERVER            | 13.1.4001.0        | 4               | 8            | 160                          |
| Benchmark                                                           | 2           | KLV-0096      |                     | Microsoft SQL server  | MSSQLSERVER            | 13.0.1601.5        | 4               | 16           | 560                          |
| Benefit Comparison                                                  | 3           | KLV-0038      |                     | Microsoft SQL server  | MSSQLSERVER            | 10.52.4000.0       | 1               | 8            | 80                           |
| TCO Report     Executive Summary                                    | 4           | KLV-0084      |                     | Microsoft SQL server  | MSSQLSERVER            | 13.1.4001.0        | 4               | 16           | 500                          |
| EBIT Improvement                                                    | 5           | KLV-0055      |                     | Microsoft SQL server  | MSSQLSERVER            | 11.1.3000.0        | 2               | 8            | 365                          |
| •                                                                   | 6           | KLV-0056      | -                   | Microsoft SQL server  | MSSQLSERVER            | 11.1.3000.0        | 4               | 32           | 1424                         |
|                                                                     | 7           | KLV-0004      |                     | Microsoft SQL server  | EDM5000                | 12.0.2000.8        | 8               | 8            | 80                           |
|                                                                     | 8           | KLV-0065      |                     | Microsoft SQL server  | TEST                   | 10.50.1600.1       | 4               | 16           | 438                          |
|                                                                     | 9           | KLV-0013      |                     | Microsoft SQL server  | EDM5000                | 12.0.2000.8        | 4               | 8            | 80                           |
|                                                                     | 10          | KLV-0079      |                     | Microsoft SQL server  | MSSQLSERVER            | 13.2.5026.0        | 8               | 16           | 260                          |
|                                                                     |             |               |                     |                       |                        | Rems per pag       | je: <u>10</u> - | 1 - 10 of 12 | IC ( > )I                    |

Click on the **Volume** tab to see the listed volumes present in VM with their names.

| Cloud Intel   Das                      | hboard Assessm   | nent Landing Zone Q Sear  | ch Assessment         |                               | ⑦ 🚅 💿 Busniess<br>━ Org id : 1005 |
|----------------------------------------|------------------|---------------------------|-----------------------|-------------------------------|-----------------------------------|
| Back to Dashboard Resource Details     | 5                |                           |                       |                               |                                   |
| Process of Assessment                  | Discovery List   |                           | → 🚵 No                | mination : Busnless UG        | Assessment: Assessment_1          |
| Discovery                              | 1 Virtual Machir | nes 🗐 Databases 🗐 Volumes | Application Inventory |                               |                                   |
| Tool - Azure-Migrate)                  | Volumes De       | etails                    |                       |                               |                                   |
| Dashboard                              |                  |                           |                       |                               | Search Q                          |
| Grouping                               | No.              | Disk Name                 | Disk Size (GB)        | Disk type                     |                                   |
| Cont Common                            | 1                | scsi0:0                   | 100                   | Standard HDD managed disks    |                                   |
| Benchmark                              | 2                | scsi0:0                   | 438                   | Standard HDD managed disks    |                                   |
| <ul> <li>Benefit Comparison</li> </ul> | 3                | scsi0:1                   | 10.02                 | Standard SSD managed disks    |                                   |
| CO Report                              | 4                | scsi0:0                   | 150                   | Standard HDD managed disks    |                                   |
| EBIT Improvement                       | 5                | scsi0:1                   | 100                   | Standard HDD managed disks    |                                   |
| •                                      | 6                | scsi0.0                   | 100                   | Standard HDD managed disks    |                                   |
|                                        | 7                | scsi0:0                   | 129                   | Standard HDD managed disks    |                                   |
|                                        | 8                | scsi0:1                   | 160                   | Standard HDD managed disks    |                                   |
|                                        | 9                | scsi0.0                   | 60                    | Standard HDD managed disks    |                                   |
|                                        | 10               | scsi0:10                  | 10                    | Standard SSD managed disks    |                                   |
|                                        |                  |                           |                       | Items per page: 10 👻 1 - 10 c | 1252 IK K > N                     |

Click on the **Application Inventory** tab to see listed applications present in VM with their names.

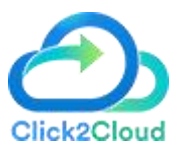

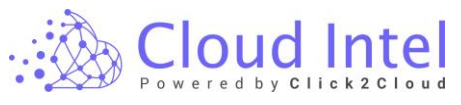

| 🚵 Cloud Intel   Das                                                  | shboard A | ssessment Land   | ding Zone Q Search Assessment                                  |                          |                    | ⑦ 🕂 🕘 Busniess<br>➡ Org ld : 1005 |
|----------------------------------------------------------------------|-----------|------------------|----------------------------------------------------------------|--------------------------|--------------------|-----------------------------------|
| Back to Dashboard Resource Detail                                    | Is        |                  |                                                                |                          |                    |                                   |
| Process of Assessment                                                | Discovery | List             |                                                                | Nomination : Busnless UG |                    | Assessment: Assessment_1          |
| <ul> <li>Discovery</li> <li>Assessment Offerings(Selected</li> </ul> | 🔟 Virtua  | I Machines 🔟 Dat | abases () Volumes () Application Inventory                     | III Features And Roles   |                    |                                   |
| Tool - Azure-Migrate) Upload Inventory Dashboard                     | Applic    | ation Inventory  | Details                                                        |                          |                    | Search Q                          |
| Grouping                                                             | No.       | VM Name          | Application                                                    |                          | Version            | Provider                          |
| Cost Compare                                                         | 1         | KLV-0001-CL      | Active IQ Config Advisor                                       |                          | 6.3.0 (BUILD 1)    | NetApp                            |
| Benchmark                                                            | 2         | KLV-0001-CL      | Administrative Templates (.admx) for Windows 10 November 201   | 9 Update                 | 1.0.0              | Microsoft Coporation              |
| Benefit Comparison                                                   | 3         | KLV-0001-CL      | Google Chrome                                                  |                          | 102.0.5005.115     | Google LLC                        |
| TCO Report     Executive Summary                                     | 4         | KLV-0001-CL      | Microsoft Virtual Machine Converter P2V Agent (x64)            |                          | 3.0.1002.0         | Microsoft Corporation             |
| EBIT Improvement                                                     | 5         | KLV-0001-CL      | Microsoft Visual C++ 2008 Redistributable - x86 9.0.30729.4148 |                          | 9.0.30729.4148     | Microsoft Corporation             |
| 1                                                                    | 6         | KLV-0001-CL      | Microsoft Visual C++ 2010 x64 Redistributable - 10.0.40219     |                          | 10.0.40219         | Microsoft Corporation             |
|                                                                      | 7         | KLV-0001-CL      | Microsoft Visual C++ 2012 Redistributable (x64) - 11.0.61030   |                          | 11.0.61030.0       | Microsoft Corporation             |
|                                                                      | 8         | KLV-0001-CL      | Microsoft Visual C++ 2012 Redistributable (x86) - 11.0.60610   |                          | 11.0.60610.1       | Microsoft Corporation             |
|                                                                      | 9         | KLV-0001-CL      | Microsoft Visual C++ 2012 x64 Additional Runtime - 11.0.61030  |                          | 11.0.61030         | Microsoft Corporation             |
|                                                                      | 10        | KLV-0001-CL      | Microsoft Visual C++ 2012 x64 Minimum Runtime - 11.0.61030     |                          | 11.0.61030         | Microsoft Corporation             |
|                                                                      |           |                  |                                                                | items per pag            | e: 10 👻 1 - 10 of: | 2008 I< < > >1                    |

Click on the **Feature and Roles** tab to see listed Feature and Roles Services present in VMs with their name.

| rocess of Assessment                             | Discovery Lis | st                   | $\blacksquare \to \textcircled{a}$    | Nomination : Busnless U | JG                        | Assessment : Assessm |
|--------------------------------------------------|---------------|----------------------|---------------------------------------|-------------------------|---------------------------|----------------------|
| Discovery  Assessment Offerings(Selected         | 1 Virtual N   | fachines 🔟 Databases | gil Volumes gil Application Inventory | Features And Roles      |                           |                      |
| Tool - Azure-Migrate) Upload inventory Dashboard | Features      | s And Roles Details  |                                       |                         |                           | Search               |
| Grouping                                         | No.           | VM Name              | Feature                               | Туре                    | Parent                    |                      |
| Cont Common                                      | 1             | KLV-0001-CL          | AD-Domain-Services                    | Role                    |                           |                      |
| Benchmark                                        | 2             | KLV-0001-CL          | Desktop-Experience                    | Feature                 | User-Interfaces-Infra     |                      |
| Benefit Comparison                               | 3             | KLV-0001-CL          | DNS                                   | Role                    |                           |                      |
| TCO Report                                       | 4             | KLV-0001-CL          | FileAndStorage-Services               | Role                    |                           |                      |
| EBIT Improvement                                 | 5             | KLV-0001-CL          | File-Services                         | Role Service            | FileAndStorage-Services   |                      |
|                                                  | 6             | KLV-0001-CL          | FS-FileServer                         | Role Service            | File-Services             |                      |
|                                                  | 7             | KLV-0001-CL          | FS-SMB1                               | Feature                 |                           |                      |
|                                                  | 8             | KLV-0001-CL          | GPMC                                  | Feature                 |                           |                      |
|                                                  | 9             | KLV-0001-CL          | InkAndHandwritingServices             | Feature                 | -                         |                      |
|                                                  | 10            | KLV-0001-CL          | NET-Framework-45-Core                 | Feature                 | NET-Framework-45-Features |                      |

### 8.4.1 Portfolio View: -

Click on Portfolio View Icon.

| ာ္လို Cloud Intel   Das                                                                                                    | shboard As: | essment Landing Zone Q Search Assessment |                      | ⊘ 🕂 🕘 Busniess<br>➡ Org ld : 1006                                                                                                    |
|----------------------------------------------------------------------------------------------------|-------------|------------------------------------------|----------------------|----------------------------------------------------------------------------------------------------|
| Back Dashboard Refresh                                                                                                    |             | Assessment:                              | Assessment_1         | Portfolio View 🔢 🗍 🗐                                                                                                    |
| Process of Assessment<br>Discovery<br>Assessment Offerings(Selected<br>Tol - Aze-Migane)<br>Upload inventory<br>Databoard                                                                                        | OnPrem t    | Cloud                                    | 12<br>E<br>Databases | Analysis<br>CPU Utize<br>CPU Underutize<br>CPU Underutize                                                                                                    |
| Concorreg     Concorrege     Concorregee     Concorregee     Benchmark     Benchmark     Benchmark     Executive Summary     Executive Summary     Executive Summary     EXECUTIVE Summary     EXECUTIVE Summary | System      | OS Types                                 | Unx                  | Memory Unities<br>Memory Unities<br>Unities<br>Storage Details<br>Total Storage: 49250 068<br>Total Storage: 49250 068<br>Total Storage: 49250 069<br>Total Storage: 320 Court: 320<br>Total Pennium Disk Court: 320 |
|                                                                                                    |             | Database Types                           |                      | Next                                                                                                    |

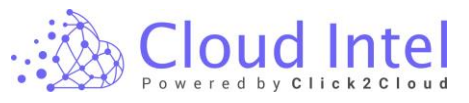

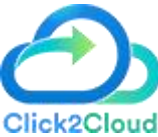

The portfolio page gets opened, where Virtual Machine and Storage Right Sizing and Utilization details get displayed.

| • 22 Pour dy Classing                                                                                                    | shboard                                                                                                    | Assessment   Landing Zo                                                                                                    | one Q                                                                                                    | Search Ass                                                                                                    | essment                                                                                                    |                                                                                                    |                                                                                                    |                                                                                                    |                                                                                                    | Ø ¢                                                                                                    | Busniess 🖚 Org ld : 1006                                                                                                    |
|----------------------------------------------------------------------------------------------------|----------------------------------------------------------------------------------------------------|----------------------------------------------------------------------------------------------------|----------------------------------------------------------------------------------------------------|----------------------------------------------------------------------------------------------------|----------------------------------------------------------------------------------------------------|----------------------------------------------------------------------------------------------------|----------------------------------------------------------------------------------------------------|----------------------------------------------------------------------------------------------------|----------------------------------------------------------------------------------------------------|----------------------------------------------------------------------------------------------------|----------------------------------------------------------------------------------------------------|
| Back Azure Report Overview                                                                                                    |                                                                                                    | → 🏩                                                                                                    |                                                                                                    |                                                                                                    | Asse                                                                                                    | sment: Asses                                                                                                    | sment_1                                                                                                    |                                                                                                    |                                                                                                    |                                                                                                    |                                                                                                    |
| Process of Assessment Discovery Discovery Assessment Offerings(Selected Tool - Azare Angunate) Upload Inventory                                                                                                    | CPU Core<br>0 to 16                                                                                                    | s                                                                                                    | CPU Usage<br>0% to 0%                                                                                                    |                                                                                                    |                                                                                                    | Memory(GB)<br>to 64                                                                                                    |                                                                                                    | Memory<br>0% to                                                                                                    | Usage<br>0%                                                                                                    | Total Sto<br>Total Sto<br>Total HD                                                                                                    | rage(GB): 49260<br>D(GB): N/A<br>D(GB): N/A                                                                                                    |
| <ul> <li>Deshboard</li> <li>Grouping</li> </ul>                                                                                                    | Virtual Ma                                                                                                    | achine Right Sizing                                                                                                    |                                                                                                    |                                                                                                    |                                                                                                    |                                                                                                    |                                                                                                    |                                                                                                    |                                                                                                    |                                                                                                    | 1                                                                                                    |
|                                                                                                    | VM Name                                                                                                    | os                                                                                                    | Target Azure SKU                                                                                                    | Current CPU                                                                                                    | Right Sized vCPU                                                                                                    | Current CPU U                                                                                                    | Isage Right                                                                                                    | t Sized CPU Usage                                                                                                    | Current Memory (GB)                                                                                                    | Right Sized Memory (GB)                                                                                                    | Current Memory Usage F                                                                                                    |
| Cost Compare                                                                                                    | DSVA-0017                                                                                                    | CentOS                                                                                                    | Standard_D2_v4                                                                                                    | 2                                                                                                    | 2                                                                                                    |                                                                                                    | 0%                                                                                                    | 0%                                                                                                    | 4                                                                                                    | 4                                                                                                    | 0%                                                                                                    |
| Benchmark                                                                                                    | CISCO_ISE                                                                                                    | Red Hat Enterprise Linux                                                                                                    | Standard_D4_v4                                                                                                    | 4                                                                                                    | 4                                                                                                    |                                                                                                    | 0%                                                                                                    | 0%                                                                                                    | 16                                                                                                    | 16                                                                                                    | 0%                                                                                                    |
| Benefit Comparison                                                                                                    | KLV-0072                                                                                                    | Microsoft Windows Server 2012                                                                                                    | Standard_D4_v4                                                                                                    | 4                                                                                                    | 4                                                                                                    |                                                                                                    | 0%                                                                                                    | 0%                                                                                                    | 8                                                                                                    | 8                                                                                                    | 0%                                                                                                    |
| CO Report                                                                                                    | KLV-0244                                                                                                    | Microsoft Windows Server 2008 R2                                                                                                    | Standard_D1_v2                                                                                                    | 1                                                                                                    | 1                                                                                                    |                                                                                                    | 05                                                                                                    | 0%                                                                                                    | 2                                                                                                    | 2                                                                                                    | 0%                                                                                                    |
| Executive summary                                                                                                    | KLV-0263                                                                                                    | Microsoft Windows Server 2008 R2                                                                                                    | Standard_E4_v4                                                                                                    | 4                                                                                                    | 4                                                                                                    |                                                                                                    | 0%                                                                                                    | 0%                                                                                                    | 32                                                                                                    | 32                                                                                                    | 0%                                                                                                    |
| +                                                                                                    | Storage R                                                                                                    | ight Sizing<br>os                                                                                                    | Current 5                                                                                                    | Storage (GB)                                                                                                    | Read MBPS                                                                                                    | Write MBPS                                                                                                    | Write ops/sec                                                                                                    | Read ops/sec                                                                                                    | lecommended SSD                                                                                                    | Recommended HDD                                                                                                    | Recommended Premium                                                                                                    |
|                                                                                                    | DSVA-0017                                                                                                    | CentOS                                                                                                    |                                                                                                    | 20                                                                                                    | 0                                                                                                    | 0                                                                                                    | 0                                                                                                    | 0                                                                                                    | 0                                                                                                    | 1                                                                                                    | 0                                                                                                    |
|                                                                                                    | CISCO_ISE                                                                                                    | Red Hat Enterprise Linux                                                                                                    |                                                                                                    | 300                                                                                                    | 0                                                                                                    | 0                                                                                                    | 0                                                                                                    | 0                                                                                                    | 0                                                                                                    | 1                                                                                                    | 0                                                                                                    |
|                                                                                                    | KLV-0072                                                                                                    | Microsoft Windows Server 2012                                                                                                    |                                                                                                    | 80                                                                                                    | 0                                                                                                    | 0                                                                                                    | 0                                                                                                    | 0                                                                                                    | D                                                                                                    | 1                                                                                                    | 0                                                                                                    |
|                                                                                                    | KLV-0044                                                                                                    | Microsoft Windows Server 2008 R                                                                                                    | 2                                                                                                    | 65                                                                                                    | 0                                                                                                    | 0                                                                                                    | 0                                                                                                    | 0                                                                                                    | 0                                                                                                    | 1                                                                                                    | 0                                                                                                    |
|                                                                                                    | KLV-0063                                                                                                    | Microsoft Windows Server 2008 R                                                                                                    | 2                                                                                                    | 438                                                                                                    | 0                                                                                                    | 0                                                                                                    | 0                                                                                                    | 0                                                                                                    | 0                                                                                                    | 1                                                                                                    | 0                                                                                                    |
|                                                                                                    |                                                                                                    |                                                                                                    |                                                                                                    |                                                                                                    |                                                                                                    |                                                                                                    |                                                                                                    |                                                                                                    |                                                                                                    |                                                                                                    | Next                                                                                                    |
| 🚲 Cloud Intel   🗈                                                                                                    | shboard                                                                                                    | Assessment Landing Zo                                                                                                    | one Q                                                                                                    | Search Ass                                                                                                    | essment                                                                                                    |                                                                                                    |                                                                                                    |                                                                                                    |                                                                                                    | 0 ¢                                                                                                    | Busniess<br>Busniess<br>Org id : 1006                                                                                                    |
| Back Azure Report Overview                                                                                                    |                                                                                                    | → 🄔                                                                                                    |                                                                                                    |                                                                                                    | Asse                                                                                                    | isment : Asses                                                                                                    | sment_1                                                                                                    |                                                                                                    |                                                                                                    |                                                                                                    |                                                                                                    |
| Process of Assessment                                                                                                    | ۲                                                                                                    |                                                                                                    | ii all                                                                                                    |                                                                                                    |                                                                                                    |                                                                                                    |                                                                                                    | ch                                                                                                    |                                                                                                    |                                                                                                    |                                                                                                    |
| Assessment Otterings(Selected     Tool - Azure-Migrate)     Usload Inventory                                                                                                    | CPU Core<br>0 to 16                                                                                                    | 5                                                                                                    | CPU Usage<br>0% to 0%                                                                                                    |                                                                                                    |                                                                                                    | Memory(GB)<br>to 64                                                                                                    |                                                                                                    | Memory<br>0% to                                                                                                    | Usage<br>0%                                                                                                    | Total Sto<br>Total SSI<br>Total HD                                                                                                    | rage(GB): 49260<br>0(GB): N/A<br>D(GB): N/A                                                                                                    |
| Assessment Otterings(Selected     Tool - Azure-Migrate)     Upload Inventory     Dashboard     Grouning                                                                                                    | CPU Core<br>0 to 16<br>Virtual Ma                                                                                                    | s<br>Ichine Right Sizing                                                                                                    | CPU Usage<br>0% to 0%                                                                                                    |                                                                                                    | ,                                                                                                    | Memory(GB)<br>to 64                                                                                                    |                                                                                                    | Memory<br>0% to                                                                                                    | Usage<br>0%                                                                                                    | Total Sto<br>Total SSI<br>Total HD                                                                                                    | rage(GB): 49260<br>((GB): N/A<br>D(GB): N/A                                                                                                    |
| Assessment Offennal(Selected<br>Tool - Azure-Migrane)     Upland Inventory     Dashboard     Grouping     Jasti                                                                                                    | CPU Core<br>0 to 16<br>Virtual Ma                                                                                                    | s<br>ichine Right Sizing<br>os                                                                                                    | CPU Usage<br>0% to 0%                                                                                                    | Current CPU                                                                                                    | Night Sized vCPU                                                                                                    | Aemory(GB)<br>) to 64<br>Current CPU U                                                                                                    | lsage Right                                                                                                    | Memory<br>0% to                                                                                                    | Usage<br>0%<br>Current Memory (GB)                                                                                               | Total Sto<br>Total HD<br>Right Sized Memory (08)                                                                                                    | rage(GB): 49260<br>D(GB): N/A<br>D(GB): N/A<br>Current Memory Usage 1                                                                                                    |
| Assessment Chemosyl (elected<br>Tool - Azure-Migrane)     Used Inventory     Databoard     Grouping     Data5     Cost Compare                                                                                                    | CPU Core<br>0 to 16<br>Virtual Ma<br>VM Name                                                                                                    | s<br>ichine Right Sizing<br>os<br>Cemos                                                                                                    | CPU Usage<br>0% to 0%<br>Target Azure SKU                                                                                                    | Current CPU                                                                                                    | Right Sized vCPU                                                                                                    | Aemory(GB)<br>) to 64<br>Current CPU U                                                                                                    | isage Right<br>05                                                                                                    | Memory<br>0% to                                                                                                    | Usage<br>0%<br>Current Memory (GB)<br>4                                                                                          | Total Sto<br>Total SS<br>Total HD<br>Right Sized Memory (08)                                                                                                    | rage(GB): 49260<br>D(GB): N/A<br>D(GB): N/A<br>Current Memory Usage 1<br>0%                                                                                                    |
| Assessment Christophalected     Tool - Azer - Migrate)     Upload Inventory     Databoard     Oncoping     Oncoping     Oncocing     Oncoping     Oncocing   | CPU Core<br>0 to 16<br>Virtual Ma<br>VM Name<br>DSVA-0017<br>CISCO_ISE                                                                                                    | s<br>ichine Right Sizing<br>os<br>Cerros<br>Red Hat Entergrise Linux                                                                                                    | CPU Usage<br>0% to 0%<br>Target Azure SKU<br>Stendard_02_v4<br>Standard_04_v4                                                                                                    | Current CPU                                                                                                    | Right Sized vCPU                                                                                                    | Memory(GB)<br>) to 64<br>Current CPU U                                                                                                    | Isage Right<br>0%<br>0%                                                                                                    | Memory<br>0% to                                                                                                    | Usage<br>0%<br>Current Memory (08)<br>4<br>16                                                                                    | Total Std<br>Total Std<br>Total SSI<br>Total HD<br>Right Slaed Memory (08)<br>4<br>16                                                                                                    | rage(GB): 49260<br>((GB): N/A<br>Dr(GB): N/A<br>Current Memory Usage<br>0%                                                                                                    |
| Assessment Offenning(Elektriced<br>Tool - Azove - Monthal)<br>Uplicad Inventory<br>Databoard<br>Orogong<br>Ongong<br>Ongong<br>Databoard<br>Orogong<br>Dent Compare<br>Benchmark<br>Benchmark                                                                                                    | CPU Core<br>0 to 16<br>Virtual Ma<br>VM Name<br>DSVA-0017<br>CISCO_ISE<br>KLV-0072                                                                                                    | s<br>chine Right Sizing<br>os<br>Centos<br>Rel Hat Interprise Linux<br>Microsoft Windows Server 2012                                                                                                    | CPU Usage<br>0% to 0%<br>Target Azure SKU<br>Stendard,02,v4<br>Standard,04,v4                                                                                                    | Current CPU<br>2<br>4<br>4                                                                                                    | Right Sized vCPU 2 4 4 4                                                                                                    | Memory(GB)<br>0 to 64<br>Current CPU U                                                                                                    | Nage Right<br>0%<br>0%<br>0%                                                                                                    | Memory<br>0% to<br>1 Sized CPU Usage                                                                                             | Usage<br>0%<br>Current Memory (08)<br>4<br>16<br>8                                                                               | Total Sto<br>Total Sto<br>Total HD<br>Right Sized Memory (08)<br>4<br>16<br>8                                                                                                    | Corrent Memory Usage                                                                                                    |
| Assumer CheropyClefeod Tol-Rapet Advance)     Usada Inventory     Databoat     of Compare     Databoat     of Compare     Databoat     of Compare     Databoat     of Compare     Databoat     of Compare     Databoat     of Compare     Databoat     Databoat     Databoat                                                                                                    | CPU Core<br>0 to 16<br>Virtual Ma<br>VM Name<br>DSVA-0017<br>CISCO_ISE<br>KLV-0072<br>KLV-0044                                                                                                    | s<br>cchine Right Sizing<br>os<br>Centos<br>Meditate States Street 2012<br>Microsoft Windows Street 2012                                                                                                    | CPU Usage<br>0% to 0%<br>Target Azure SKU<br>Stendard,02,v4<br>Stendard,04,v4<br>Stendard,04,v4<br>Stendard,01,v2                                                                                                    | Current CPU<br>2<br>4<br>4<br>1                                                                                                   | Right Sized vCPU<br>2<br>4<br>4<br>1                                                                                                    | Aemory(GB)<br>) to 64<br>Current CPU U                                                                                                    | Nage Right<br>0%<br>0%<br>0%<br>0%                                                                                                    | Memory<br>0% to<br>stated CPU Usage                                                                                              | Usage<br>0%<br>Current Merriory (08)<br>4<br>16<br>8<br>2                                                                        | Right Sized Memory (08) 4 16 2                                                                                                    | Current Memory Usage I<br>Ora<br>Ora<br>Ora<br>Ora<br>Ora<br>Ora<br>Ora<br>Ora                                                                                                    |
| Assessment CherroryEleferoid     Tol-Acade Marcinia     Sectorial     Sectorial   | CPU Core<br>0 to 16<br>Virtual Ma<br>VM Name<br>DSVA-0017<br>CISCO_ISE<br>KLV-0072<br>KLV-0044<br>KLV-0053                                                                                                    | s<br>chine Right Sizing<br>os<br>Centos<br>Microsoft Wildows Serve 2012<br>Microsoft Wildows Serve 2018 21<br>Microsoft Wildows Server 2008 82                                                                                                    | CPU Usage<br>0% to 0%<br>Target Azure SKU<br>Stendard, D2, v4<br>Stendard, D4, v4<br>Stendard, D1, v2<br>Standard, E4, v4                                                                                                    | Current CPU<br>2<br>4<br>4<br>1<br>4                                                                                              | Right Sized vCPU<br>2<br>4<br>1<br>4                                                                                                    | Aemory(GB)<br>0 to 64<br>Current CPU U                                                                                                    | Isage Right<br>0%<br>0%<br>0%<br>0%                                                                                                    | Memory<br>0% to<br>1Steed CPU Usage                                                                                              | Usage<br>0%<br>Current Merriory (08)<br>4<br>1<br>6<br>9<br>2<br>32                                                              | Right Sized Memory (CB)                                                                                                    | rage(GB): 49260<br>((GB): N/A<br>br(GB): N/A<br>br(GB): N/A<br>current Memory Usage<br>0%<br>0%<br>0%<br>0%                                                                                                    |
| Assessment CherroryElefected     Tod-Acade Majora)     Setted Majora)     Gata     Gata     Gotopage     Gata     Gotopage     Banctmann     Banctmann     Bandt Compare     Banctmann     Bandt Compare     Executive Summary     Executive Summary     Entry Interventet                                                                                                    | CPU Core<br>O to 16<br>Virtual Ma<br>VM Name<br>DSVA-0017<br>CISCO_ISE<br>RLY-0027<br>RLY-0024<br>RLY-003<br>Storage R                                                                                                    | s<br>central control of the second of the second of the second of the second of the second of the second of the second with devices and the second of the second of the secon                                                                                                    | CPU Usage<br>0% to 0%<br>Target Azure SKU<br>Stendard,02,v4<br>Stendard,04,v4<br>Stendard,01,v2<br>Standard,04,v4                                                                                                    | Current CPU<br>2<br>4<br>1<br>1<br>4                                                                                              | Right Sized vCPU<br>2<br>4<br>1<br>4                                                                                                    | femory(GB)<br>0 to 64                                                                                                    | Isage Right<br>Off.<br>Off.<br>Off.<br>Off.                                                                                                    | Memory<br>0% to<br>stand CPU Usage                                                                                               | Usage<br>0%<br>Carrent Memory (08)<br>4<br>16<br>8<br>2<br>2<br>32                                                               | Right Stard Memory (dB)<br>4<br>16<br>8<br>2<br>32                                                                                                    | rapr(GB): 49260<br>(JGB): W/A<br>trican: W/A<br>Correct Memory Usage<br>0%<br>0%<br>0%<br>0%                                                                                                    |
| Assessment Cheronoglidered Tod-Acade Markonin)     Grading      Grading      G | CPU Core<br>O to 16<br>Virtual Ma<br>VM Name<br>DSVA-0017<br>CISCO_LISE<br>REV-0072<br>REV-003<br>Storage R                                                                                                    | s<br>children Right Sizing<br>as<br>Centos<br>Ministrational Street 2012<br>Microsoft Windows Street 2018 82<br>Microsoft Windows Street 2018 82<br>Microsof | CPU Usage<br>0% to 0%<br>Target Acce SKU<br>Branderi, 02,4<br>Branderi, 04,44<br>Standari, 01,42<br>Branderi, 04,44                                                                                                    | Current CPU<br>2<br>4<br>1<br>1<br>4                                                                                              | Right Sized vCPU<br>2<br>4<br>4<br>1<br>4<br>2<br>8<br>2<br>4<br>2<br>2<br>4<br>2<br>2<br>4<br>3<br>1<br>1<br>4<br>2<br>3<br>2<br>4<br>4<br>1<br>1<br>4<br>4<br>1<br>1<br>1<br>1<br>1<br>1<br>1<br>1<br>1<br>1<br>1<br>1<br>1 | temory(GB)<br>1) to 64<br>Current CPU U                                                                                                    | Nage Right<br>Offic Constant<br>Offic Constant<br>Offic Constant<br>With a constant                                                                                                    | Memory<br>0% to                                                                                                    | Usage<br>0%<br>Current Memory (08)<br>4<br>16<br>2<br>2<br>32<br>32                                                              | Right Stude Memory (dB)<br>4<br>16<br>2<br>32<br>Buckmended HD                                                                                                    | rage(GB): 49260<br>(GB): 11/A<br>Drant: N/A<br>Corrent Manacy Usage 1<br>9%<br>9%<br>9%<br>9%<br>9%                                                                                                    |
| Assessment Cherrographics     Assessment Cherrographics     Assessment Cherrographics     Assessment Cherrographics     Assessment Cherrographics     Assessment Cherrographics     Assessment Cherrographics     Assessment Cherrographics     Assessment Cherrographics                                                                                                    | CPU Core<br>O to 16<br>Virtual Ma<br>VM Name<br>DSVA-0017<br>CISCO_ISE<br>REV-0017<br>REV-0017<br>R | s<br>chine Right Sizing<br>os<br>Cest5<br>Ref Hit Reprint Linux<br>Microsoft Windows Server 2018 #2<br>Microsoft Windows Server 2018 #2<br>Microsoft Windows Server 2018 #2<br>Microsoft Windows Server 2018 #2                                                                                                    | CPU Usage<br>0% to 0%<br>Tarpet Azer SKU<br>Branderi, D.2, 4<br>Branderi, D.2, 4<br>Branderi, D.1, 42<br>Branderi, D.1, 42<br>Branderi, D.1, 42<br>Branderi, D.1, 42                                                                                                    | Current CPU<br>2<br>4<br>1<br>1<br>4<br>500sge (GB)                                                                               | Right Sized xCPU<br>2<br>4<br>1<br>4<br>Read MEPS                                                                                                    | Aemory(GB)<br>0 to 64<br>Courrent CPU U                                                                                                    | Isage Right<br>Of Co<br>Of Cof | Memory<br>0% to<br>stated CPU Usage                                                                                              | Usage<br>O%<br>Current Memory (08)<br>4<br>16<br>9<br>2<br>2<br>32<br>32                                                         | Right Steel Memory (28)<br>4<br>16<br>2<br>32<br>Tecommended HCD                                                                                                    | rage(GB): 49260<br>(GB): N/A<br>Dramit M/A<br>Corrent Memory Usage<br>I<br>Corrent Memory Usage<br>I<br>Corrent Memory I<br>Corrent Memory I<br>Cor |
| Assessment Cheronol Cheropel     Concernent     Concernent     Concernent     Concernent     Concernent     Concernent     Ent Improvement                                                                                                    | CPU Core<br>O to 16<br>Virtual Ma<br>DSVA-0017<br>CISCO.15E<br>RX-0017<br>RX-0017<br>RX-0017<br>RX-0017<br>RX-0017<br>Storage R<br>VM Name<br>DSVA-0017                                                                                                    | s<br>centos<br>centos<br>metine Right Sizing<br>centos<br>metine taima<br>Macranet Nicolares Parce 2018 #2<br>Macranet Nicolares 2018 #2<br>Macranet Nicolares 2018 #2<br>Macranet Nicolares 2018 #2<br>desando Macranet Sizing<br>centos<br>centos                                                                                                    | CPU Usage<br>0% to 0%<br>Target Azer SKU<br>Standari,02,44<br>Standari,02,44<br>Standari,02,44<br>Standari,02,44<br>Standari,02,44<br>Carrent I                                                                                                    | Current CPU<br>2<br>4<br>4<br>1<br>4<br>2<br>20<br>20                                                                             | Right Sized xCPU 2 4 4 4 1 1 4 Read MBPS 0                                                                                                    | Aemory(GB)<br>0 to 64<br>Courrent CPU U<br>Write MBPS<br>0                                                                                                    | Isage Right<br>On On<br>On On<br>On On<br>On<br>Witte opulaes<br>O                                                                                                    | Memory<br>0% to<br>stated CPU Usage<br>0%<br>0%<br>0%<br>0%<br>0%<br>0%                                                          | Usage<br>Correct Memory (08)<br>4<br>16<br>8<br>2<br>2<br>22<br>22<br>22<br>22<br>22<br>22<br>20<br>6<br>0<br>7                  | Right Stand Memory (08) 4 1 1 2 2 3 2 Reconnected 100 1                                                                                                    | rage(GB): 45260<br>(GB): 1V/A<br>D/GB): 1V/A<br>D/GB): 1V/A<br>Correct Memory Usage 1<br>0%<br>0%<br>0%<br>0%<br>0%<br>0%<br>0%<br>0%<br>0%                                                                                                    |
| Assessment Cherogolishered Tod-Acade Majorni)     Gaudia Minimitry     Gaudia Minimitry     Gaudia     Gouto Compase     Benchman     Benchman     Benchman     Est Improvement                                                                                                    | CPU Core<br>O to 16<br>Virtual Ma<br>VM Name<br>DSVA-0017<br>EXC-017<br>EXC-017<br>EXC-017<br>Storage R<br>VM Name<br>DSVA-0017<br>CISCO.18E                                                                                                    | s chine Right Sizing os CentS CentS Meriter Exercise Mecanit Windows Serve 2012 Mecanit Windows Serve 2018 #2 Mecanit Windows Serve 2018 #2 Mecanit Windows                                                                                                    | CPU Usage<br>0% to 0%<br>Target Azar SKU<br>Standard, 02,44<br>Standard, 02,44<br>Standard, 02,44<br>Standard, 02,44<br>Standard, 02,44<br>Standard, 02,44<br>Current S                                                                                                    | Current CPU<br>2<br>4<br>1<br>1<br>4<br>20<br>20                                                                                  | Right Steel +CPU<br>2<br>4<br>4<br>1<br>4<br>7<br>8<br>8<br>8<br>8<br>8<br>8<br>8<br>8<br>8<br>8<br>8<br>8<br>8<br>8<br>8<br>8<br>8<br>8                                                                                      | Aemory(GB)<br>0 to 64<br>Current CPU U<br>Write MEPS<br>0<br>0                                                                                                    | Stage         Right           0%         0%           0%         0%           0%         0%           0%         0%           0%         0%           0%         0%                                                                                                    | Memory<br>0% to<br>5kad CRU Ukap<br>0%<br>0%<br>0%<br>0%<br>0%                                                                   | Usage<br>Current Memory (08)<br>4<br>16<br>2<br>2<br>22<br>22<br>22<br>32<br>32<br>32<br>32<br>32<br>32<br>32<br>32<br>32        | Right Sued Menory (68)<br>4<br>16<br>2<br>32<br>Becomedid HDD<br>1<br>1                                                                                                    | rape(GB): 49260<br>(GB): 11/A<br>Dorrent Manacy Usage I<br>or<br>or<br>or<br>or<br>or<br>or<br>or<br>or<br>or<br>or<br>or<br>or<br>or                                                                                                    |
| Assessment Cherrographics     Assessment Cherrographics     Assessment Cherrographics     Assessment Cherrographics     Assessment Cherrographics     Assessment Cherrographics     Assessment Cherrographics     Assessment Cherrographics     Assessment Cherrographics                                                                                                    | CPU Core<br>0 to 16<br>Virtual Ma<br>VM Name<br>DSVA-0017<br>CISCO,188<br>R4V0072<br>R4V002<br>R4V0007<br>R4V0007<br>R50072<br>R50072<br>R50072<br>R50072<br>R50072                                                                                                    | s children Right Sizing os Cent0s Cent0s Cent0s Cent0s Cent0s Cent0s Cent0s Cent0s Cent0s Cent0s Cent0s Cent0s Cent0s Cent0s Cent0s Cent0s Cent0s Cent0s Cent0s Cent0s Cent0s Cent0s Cent0s Cent0s Cent0s Cent0S Cent0S Cent0S Cen                                                                                                    | CPU Usage<br>0% to 0%<br>Target Azers SKU<br>Standard, D2,+4<br>Standard, D2,+4<br>Standard, D4,+4<br>Standard, D4,+4<br>Standard, D4,+4                                                                                                    | Current CPU<br>2<br>4<br>4<br>1<br>4<br>5005ge (GB)<br>20<br>20<br>20<br>20<br>20<br>20<br>20<br>20<br>20<br>20<br>20<br>20<br>20 | Right Sized vCPU<br>2<br>4<br>4<br>4<br>4<br>9<br>9<br>9<br>0<br>0<br>0<br>0                                                                                                    | Aemory(GB)<br>0 to 64<br>Current CPU U<br>Withe MEPS<br>0<br>0                                                                                                    | Integent Right<br>Ors Conserved<br>Ors Conserved<br>O                                                                                                    | Memory<br>0% to<br>15iest CPU bage<br>0%<br>0%<br>0%                                                                             | Usage<br>Correct Memory (08)<br>4<br>16<br>2<br>2<br>22<br>22<br>22<br>0<br>0<br>0<br>0<br>0<br>0                                | Right Stard Memory (20)<br>A to the second second se | rage(GB): 45260<br>(GB): 1V/A<br>OCENTE Manoy Usage (<br>0%)<br>0%)<br>0%<br>0%<br>0%<br>0%<br>0%<br>0%<br>0%<br>0%<br>0%<br>0%<br>0%<br>0%<br>0%                                                                                                    |
| Assessment Cherrogolishered     Tod-Acade Majorni)     Setted Majorni)     Gata     Gospong     Oster     Compare     Benchmann     Benchmann     Bendt Compare     Bendt Compare     Executive Summary     Executive Summary     Eth Improvement                                                                                                    | CPU Core<br>0 to 16<br>Virtual Ma<br>VM Name<br>DSVA-0017<br>CISCO_USE<br>RXV0024<br>RXV0025<br>Storage R<br>VM Name<br>DSVA-0017<br>CISCO_USE<br>RXV0022<br>RXV0027<br>RXV0027<br>RXV007<br>RXV007<br>RXV007<br>RXV007<br>RXV007<br>RXV007<br>RXV007<br>RXV007<br>RXV007<br>RXV007<br>RXV07<br>RXV07                                                                                                    | s<br>chemise Right Sizing<br>os<br>Cerrols<br>Restrict Interpreta Linux<br>Microsoft Windows Server 2008 R2<br>Microsoft Windows Server 2008 R2<br>Cerrols<br>Rest Hit Chempsise Linux<br>Microsoft Windows Server 2012<br>Microsoft Windows Server 2018                                                                                                    | CPU Usage<br>0% to 0%<br>Target Azure SKU<br>Standard, 02,=41<br>Standard, 02,=41<br>Standard, 02,=51<br>Standard, 02,=51<br>Stan                     | Current CPU<br>2<br>4<br>1<br>1<br>4<br>20<br>300<br>80<br>65<br>55                                                               | Right Sized vCPU<br>2<br>4<br>4<br>4<br>4<br>7<br>8<br>8<br>8<br>8<br>8<br>8<br>8<br>8<br>8<br>8<br>8<br>8<br>8<br>8<br>8                                                                                                    | Aemory(GB)<br>1 to 64<br>Current CPU U<br>Write MEPS<br>0<br>0<br>0<br>0                                                                                                    | Notes of the second second sec                                                                                                    | Memory<br>0% to<br>% and CPU Usep<br>%<br>%<br>%<br>%<br>%<br>%<br>%<br>%<br>%<br>%<br>%<br>%<br>%<br>%<br>%<br>%<br>%<br>%<br>% | Usage<br>Current Menory (08)<br>4<br>6<br>2<br>2<br>2<br>2<br>2<br>2<br>2<br>2<br>2<br>2<br>2<br>2<br>2<br>2<br>2<br>2<br>2<br>2 | Right Stad Menory (28)<br>4<br>16<br>2<br>32<br>Macomende HDD<br>1<br>1<br>1<br>1<br>1                                                                                                    | rage(GB): 44260<br>(GB): 11/A<br>Drant: N/A<br>Correct Memory Usage<br>0<br>0<br>0<br>0<br>0<br>0<br>0<br>0<br>0<br>0<br>0<br>0<br>0<br>0<br>0<br>0<br>0                                                                                                    |
| Assessment Cherrographics     Assessment Cherrographics     Assessment Cherrographics     Assessment Cherrographics     Assessment Cherrographics     Assessment Cherrographics     Assessment Cherrographics     Assessment Cherrographics                                                                                                    | CPU Core<br>0 to 16<br>Virtual Ma<br>VM Name<br>DSVA-0017<br>CISCO_LISE<br>RLV0022<br>RLV0045<br>Storage R<br>VM Name<br>DSVA-0017<br>CISCO_LISE<br>DSVA-0017<br>CISCO_LISE<br>RLV0022<br>RLV0024<br>RLV0027<br>RLV0024<br>RLV0024                                                                                                    | s<br>choine Right Sizing<br>os<br>Centol<br>Mercent Windows Server 2018 #2<br>Mercent Windows Server 2018 #2<br>Mercent Windows Server 2018 #2<br>Centol<br>Centol<br>Centol<br>Centol<br>Mercent Windows Server 2018<br>Mercent Windows Server 2018                                                                                                    | CPU Usage<br>0% to 0%<br>Target Acure SEU<br>Standard, 02,44<br>Standard, 01,42<br>Standard, 01,42<br>Standard, | Current CPU<br>2<br>4<br>1<br>1<br>2<br>0<br>20<br>20<br>200<br>65<br>438                                                         | Right Sized vCPU           2           4           1           4           0           0           0           0           0           0           0           0           0           0           0           0           0  | Memory(GB)         1 to 64           Current CPU U           Write MEPS           0           0           0           0           0           0           0           0           0           0           0           0           0           0           0 | Neger Right<br>On On<br>On On<br>On<br>On<br>On<br>On<br>On<br>On<br>On<br>On<br>On<br>On<br>On<br>On<br>O                                                                                                    | Memory<br>0% to<br>0% to<br>0%<br>0%<br>0%<br>0%<br>0%<br>0%<br>0%<br>0%<br>0%<br>0%<br>0%<br>0%<br>0%                           | Usage<br>Control Memory (09)<br>4<br>16<br>9<br>2<br>2<br>2<br>2<br>2<br>2<br>2<br>2<br>2<br>2<br>2<br>2<br>2                    | Right Bleed Memory (58)<br>4<br>16<br>6<br>7<br>7<br>7<br>7<br>7<br>7<br>7<br>7<br>7<br>7<br>7<br>7<br>7                                                                                                    | rape(GB): 49260<br>(GB): 11/A<br>Drane: N/A<br>Current Manacy Usage 1<br>0%<br>0%<br>0%<br>0%<br>0%<br>0<br>0<br>0<br>0<br>0<br>0                                                                                                    |

### 8.4.2 Comprehensive View: -

Click on the Comprehensive View icon.

| Cloud Intel   Da                                                                                             | ashboard .            | Assessment Landing Z                                             | one Q                 | Search Asse  | essment          |                     |               |                    |                     | 0 ¢                               | Busniess 🕂 💽 🚽 Org id :                              |
|----------------------------------------------------------------------------------------------------|-----------------------|------------------------------------------------------------------|-----------------------|--------------|------------------|---------------------|---------------|--------------------|---------------------|-----------------------------------|------------------------------------------------------|
| Azure Report Overview                                                                                        |                       | → 🎑                                                              |                       |              | Asse             | sment: Asses        | sment_1       |                    |                     | Comprehent                        | sive view                                            |
| ess of Assessment<br>Discovery<br>Assessment Offerings(Selected<br>Tool - Azure-Migrate)<br>Upload Inventory | CPU Core<br>0 to 16   | s                                                                | CPU Usage<br>0% to 0% |              | ,                | Memory(GB)<br>to 64 |               | Memo<br>0% t       | ry Usage<br>D 0%    | Total Sto<br>Total SS<br>Total HD | orage(GB): <b>49260</b><br>D(GB): N/A<br>ID(GB): N/A |
| Dashboard                                                                                                    |                       |                                                                  |                       |              |                  |                     |               |                    |                     |                                   |                                                      |
| 3rouping                                                                                                    | Virtual Ma<br>VM Name | os os                                                            | Target Azure SKU      | Current CPU  | Right Sized vCPU | Current CPU U       | Jsage Rig     | ht Sized CPU Usage | Current Memory (GB) | Right Sized Memory (GB)           | Current Memory Usage                                 |
| ost Compare                                                                                                  | DSVA-0017             | CentOS                                                           | Standard_D2_v4        | 2            | 2                |                     | 0%            | 0%                 | 4                   | 4                                 | 0%                                                   |
| enchmark                                                                                                    | CISCO_ISE             | Red Hat Enterprise Linux                                         | Standard_D4_v4        | 4            | 4                |                     | 0%            | 0%                 | 16                  | 16                                | 0%                                                   |
| enefit Comparison                                                                                            | KLV-0072              | Microsoft Windows Server 2012                                    | Standard_D4_v4        | 4            | 4                |                     | 0%            | 0%                 | 8                   | 8                                 | 0%                                                   |
| CO Report                                                                                                    | KLV-0044              | Microsoft Windows Server 2008 R2                                 | Standard_D1_v2        | 1            | 1                |                     | 0%            | 0%                 | 2                   | 2                                 | 0%                                                   |
| Executive Summary                                                                                            | KLV-0263              | Microsoft Windows Server 2008 R2                                 | Standard_E4_v4        | 4            | 4                |                     | 0%            | 0%                 | 32                  | 32                                | 0%                                                   |
|                                                                                                    | Storage R             | iaht Sizina                                                      |                       |              |                  |                     |               |                    |                     |                                   |                                                      |
|                                                                                                    | VM Name               | os                                                               | Current               | Storage (GB) | Read MBPS        | Write MBPS          | Write opa/sec | Read ops/sec       | Recommended SSD     | Recommended HDD                   | Recommended Premium                                  |
|                                                                                                    | DSVA-0017             | CentOS                                                           |                       | 20           | 0                | 0                   | 0             | 0                  | 0                   | 1                                 | 0                                                    |
|                                                                                                    | CISCO_ISE             | Red Hat Enterprise Linux                                         |                       | 300          | 0                | 0                   | 0             | 0                  | 0                   | 1                                 | 0                                                    |
|                                                                                                    |                       |                                                                  |                       |              |                  |                     |               | 0                  | 0                   |                                   |                                                      |
|                                                                                                    | KLV-0372              | Microsoft Windows Server 2012                                    |                       | 80           | 0                | 0                   | 0             | 9                  |                     |                                   | 0                                                    |
|                                                                                                    | KLV-0072<br>KLV-0044  | Microsoft Windows Server 2012<br>Microsoft Windows Server 2008 R | 2                     | 65           | 0                | 0                   | 0             | 0                  | 0                   | 1                                 | 0                                                    |

The Comprehensive View page get opens, where every detail is shown.

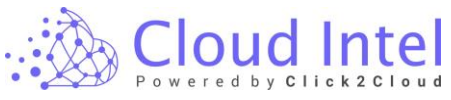

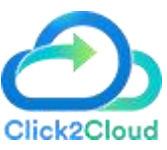

| 🖄 Cloud Intel   Dashi                                                                                                 | board Assessment Landing Z                     | one Q Search Assessm                                                                                     | nent                                    |                                                                  |                                      |                                  | ¢ ©                                       | Busniess       |
|----------------------------------------------------------------------------------------------------|------------------------------------------------|----------------------------------------------------------------------------------------------------|-----------------------------------------|------------------------------------------------------------------|--------------------------------------|----------------------------------|-------------------------------------------|----------------|
| k Dashboard Refresh                                                                                                   | $\textcircled{=} \rightarrow \textcircled{a}$  |                                                                                                    | Assessment:                             | Assessment_1                                                     |                                      |                                  |                                           |                |
| rocess of Assessment Discovery Assessment Offerings(Selected Tool - Azure-Migrane)                                    | Servers<br>2                                   | VMs<br>139                                                                                               | Datab<br>12                             | OVERVIEW<br>ases                                                 | Storages<br>252                      | E                                | Applicati<br>2008                         | ions           |
| Uplaad Inventory     Uplaad Inventory     Destboard     Grouping     One Compare     Benchmark     Pandd Reconscience | V-Center/Physical/Hyper-V<br>All<br>V-Center 2 | Virtual Machines Q. Search VMs DSVA-0017                                                                 | >                                       | COMPREHENSIVE<br>© OS Types<br>CentOS<br>OS Types<br>9<br>CentOS | nefer: 1<br>Red Hat Enterprise Linux | Microsoft Windows<br>Server 2012 | 21<br>Microsoft Windows<br>Server 2008 R2 | Total OS: 139  |
| TCO Report<br>Executive Summary<br>EBIT Improvement                                                                   | kiv-1001-el.cp                                 | 2         # 4           20x00 GB         # 0           0x00 GB         # 0           0x00 GB         # 0 | emory:<br>00 GB<br>3 Software:<br>entOS | Databases                                                        | Myrac.                               |                                  | ()<br>MangaCB                             | DB Size: 12    |
|                                                                                                    |                                                | CISCO_ISE                                                                                                | >                                       | 12                                                               | 0                                    | 0                                | 0                                         | 0              |
|                                                                                                    |                                                | KLV-0044                                                                                                 | >                                       | Disk Storage 49,255.25                                           | GB                                   | Database Storage 4,485.00 GB     |                                           | Total Cores 51 |

# 9. Grouping

### 9.1 laaS: -

Click on the **'laaS'** option. default\_iaas\_grp is created automatically. Add Group by entering the group name in the **'Add Group Name'** field and clicking on the **Save** button, before selecting resources that need to be assessed.

| 💩 Cloud Intel   D                                                                                                    | ashboard Assessment Landing                                                                                                    | Zone             | Q                  | Searc                  | n Assessme                  | nt                        |                          |                                                 |                      |              |                 |                 |                    | ⊚ ¢                | Busniess                    | id : 10 |
|----------------------------------------------------------------------------------------------------|----------------------------------------------------------------------------------------------------|------------------|--------------------|------------------------|-----------------------------|---------------------------|--------------------------|-------------------------------------------------|----------------------|--------------|-----------------|-----------------|--------------------|--------------------|-----------------------------|---------|
| Grouping                                                                                                    | $\blacksquare \to \textcircled{a}$                                                                                                    |                  |                    |                        |                             | A                         | ssessment : 🖌            | issessment_1                                    |                      |              |                 |                 |                    |                    |                             |         |
| Process of Assessment<br>Discovery<br>Assessment<br>Offerings(Selected Tool - Azure-<br>Migrate)                                                                                 | Add Group Name Enter New Group Name Save Help                                                                                                    | Select (<br>laaS | Offerin<br>Virtual | g Template<br>Machines | s S<br>✓                    | elect G<br>defau<br>bases | roup Name<br>It_laas_grp | ~                                               |                      |              |                 |                 |                    |                    |                             |         |
| <ul> <li>Upload Inventory</li> <li>Dashboard</li> </ul>                                                                                                    | Why Grouping?                                                                                                    | Vir              | tual               | Machir                 | ies Deta                    | ils                       |                          |                                                 |                      |              |                 | Filter          | Clear All Filter   | Search             |                             | Q       |
| Grouping     Jass                                                                                                    | The grouping feature of Cloud Intel<br>enables you to do assessments by<br>comparing multiple groups to get a<br>better picture of your resources'      |                  | No.                | Name                   | End of<br>Support           | CPU                       | RAM<br>(GB)              | Operating<br>System                             | Disk<br>Size<br>(GB) | IP           | Compute<br>Cost | Storage<br>Cost | CPU<br>Utilization | RAM<br>Utilization | Server                      | A<br>R  |
| Cost Compare     IsaS                                                                                                    | <ul> <li>Use cases:</li> <li>If you need to determine the</li> </ul>                                                                                    |                  | 1                  | edms-<br>ft01          | 2015-07-<br>14<br>(Expired) | 8                         | 11.859375                | Microsoft<br>Windows<br>Server 2003             | 380                  | N/A          | 103.25          | 27.65           |                    |                    | klv-<br>1001.cpoc.com.my    | Ri      |
| <ul> <li>⊘ default_isaat_grp</li> <li>&gt;&gt;&gt;&gt;&gt;&gt;&gt;&gt;&gt;&gt;&gt;&gt;&gt;&gt;&gt;&gt;&gt;&gt;&gt;&gt;&gt;&gt;&gt;&gt;&gt;&gt;&gt;&gt;&gt;&gt;&gt;&gt;</li></ul> | assessment of 3 VMs and 1<br>DR, you may create 'Group 1'<br>and the assessment of this<br>group will be based solely on<br>'forme 1'                   |                  | 2                  | KL-AP3                 | 2015-07-<br>14<br>(Expired) | 1                         | 4                        | Microsoft<br>Windows<br>Server 2003<br>Standard | 315                  | 172.31.8.11  | 33.28           | 15.54           |                    |                    | klv-1001-<br>cl.cpoc.com.my | R       |
| <ul> <li>⊘ default_laas_grp</li> <li>∂ Benefit Comparison</li> <li>⊘ IaaS</li> </ul>                                                                                             | Meantime, if you intend to     assess additional VMs and     Databases, you can create                                                                  |                  | 3                  | KLV-<br>0022           | 2015-07-<br>14<br>(Expired) | 1                         | 2                        | Microsoft<br>Windows<br>Server 2003<br>Standard | 28                   | 172.31.8.124 | 18.17           | 2.74            |                    |                    | klv-1001-<br>cl.cpoc.com.my | R       |
| <ul> <li>⊘ default_isas_grp</li> <li>TCO Report</li> <li>⊘ IsaS</li> </ul>                                                                                                    | stroup 2, nor example, if you<br>add 4 VMs and 2 Databases<br>additionally, it comes under<br>'Group 2' and here further<br>assessment will be based on |                  | 4                  | KLV-<br>0006           | 2015-07-<br>14<br>(Expired) | 2                         | 4                        | Microsoft<br>Windows<br>Server 2003<br>Standard | 166                  | 172.27.8.106 | 33.28           | 12.53           |                    |                    | ktv-<br>1001.cpoc.com.my    | R       |
| <ul> <li>default_ises_grp</li> <li>Executive Summary</li> </ul>                                                                                                    | the comparison between<br>'Group 1' and 'Group 2'.                                                                                                    |                  |                    |                        |                             |                           |                          |                                                 |                      |              |                 |                 |                    |                    | Nex                         | đ       |

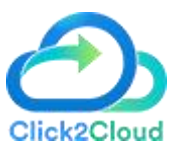

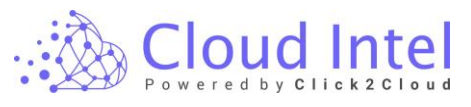

| င္ထိ Cloud Intel   ၊                                                       | ashboard Assessment Landin                                                                                                    | g Zone         | C       | Searc         | n Assessme                  | nt    |                                      |                                                 |                      |              |                 |                 |                    | 0 ¢                | Busniess 📼 Org              | id : |
|----------------------------------------------------------------------------|----------------------------------------------------------------------------------------------------|----------------|---------|---------------|-----------------------------|-------|--------------------------------------|-------------------------------------------------|----------------------|--------------|-----------------|-----------------|--------------------|--------------------|-----------------------------|------|
| Grouping                                                                   | $\textcircled{=} \rightarrow \textcircled{a}$                                                                                          |                |         |               |                             | A     | ssessment : 🖌                        | issessment_1                                    |                      |              |                 |                 |                    |                    |                             |      |
| rocess of Assessment Discovery Assessment Offerings(Selected Tool - Azure- | Add Group Name<br>Orcup_1 Save                                                                                                    | Select<br>laas | Offerir | g Template    | s s                         | defau | roup Name<br>It_Iaas_grp<br>Click on | ✓ the Save but                                  | tton                 |              |                 |                 |                    |                    |                             |      |
| Migrate) Ø Upload Inventory Ø Dashboard                                    | Why Grouping?     The grouping feature of Cloud Intel                                                                                  | Vi             | rtual   | Machir        | ies Deta                    | ils   |                                      |                                                 |                      |              |                 | Filter          | Clear All Filter   | Search             |                             |      |
| Grouping                                                                   | enables you to do assessments by<br>comparing multiple groups to get a<br>better picture of your resources'                            |                | No.     | Name          | End of<br>Support           | CPU   | RAM<br>(GB)                          | Operating<br>System                             | Disk<br>Size<br>(GB) | IP           | Compute<br>Cost | Storage<br>Cost | CPU<br>Utilization | RAM<br>Utilization | Server                      |      |
| Cost Compare                                                               | cloud migration journey.     Use cases: <ul> <li>If you need to determine the</li> </ul>                                               |                | 1       | edms-<br>ft01 | 2015-07-<br>14<br>(Expired) | 8     | 11.859375                            | Microsoft<br>Windows<br>Server 2003             | 380                  | N/A          | 103.25          | 27.65           |                    |                    | ktv-<br>1001.cpoc.com.my    |      |
| default_lass_grp Benchmark     issS                                        | assessment of 3 VMs and 1<br>DB, you may create 'Group 1'<br>and the assessment of this<br>group will be based solely on<br>'Group 11' |                | 2       | KL-AP3        | 2015-07-<br>14<br>(Expired) | 1     | 4                                    | Microsoft<br>Windows<br>Server 2003<br>Standard | 315                  | 172.31.8.11  | 33.28           | 15.54           |                    |                    | klv-1001-<br>cl.cpoc.com.my |      |
| default_leas_grp Benefit Comparison     leaS                               | Meantime, if you intend to     assess additional VMs and     Databases, you can create     Yourp 2: for example, if you:               |                | 3       | KLV-<br>0022  | 2015-07-<br>14<br>(Expired) | 1     | 2                                    | Microsoft<br>Windows<br>Server 2003<br>Standard | 28                   | 172.31.8.124 | 18.17           | 2.74            |                    |                    | klv-1001-<br>cl.cpoc.com.my |      |
| <ul> <li>⊘ default_isas_grp</li> <li>TCO Report</li> <li>⊘ IsaS</li> </ul> | atd 4 VMs and 2 Databases<br>additionally, it comes under<br>'Group 2' and here further<br>assessment will be based on                 |                | 4       | KLV-<br>0006  | 2015-07-<br>14<br>(Expired) | 2     | 4                                    | Microsoft<br>Windows<br>Server 2003<br>Standard | 166                  | 172.27.8.106 | 33.28           | 12.53           |                    |                    | ktv-<br>1001.cpoc.com.my    |      |
| <ul> <li>default_ises_grp</li> <li>Executive Summary</li> </ul>            | the comparison between<br>'Group 1' and 'Group 2'.                                                                                     |                |         |               |                             |       |                                      |                                                 |                      |              |                 |                 |                    |                    | Nex                         | ×t   |

Click on the **'Yes'** button from the confirmation pop-up.

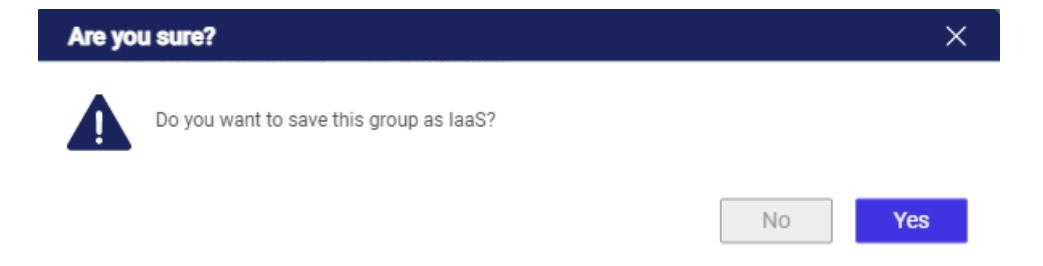

After clicking on the **Yes** button, a new group was added successfully.

| Grouping                                                                                     |                                                                                                    |                  |                   |                        |                             | A     | ssessment : A | Assessment_1                                    |                      |              |                 |                 | Gre                | oup Group_1 add    | ed successfully.            |   |
|----------------------------------------------------------------------------------------------|----------------------------------------------------------------------------------------------------|------------------|-------------------|------------------------|-----------------------------|-------|---------------|-------------------------------------------------|----------------------|--------------|-----------------|-----------------|--------------------|--------------------|-----------------------------|---|
| cess of Assessment<br>Discovery<br>Assessment<br>Offering(Selected Tool - Azure-<br>Microse) | Add Group Name<br>Enter New Group Name Save                                                                              | Select (<br>laaS | fferin<br>/irtual | g Template<br>Machines | e s<br>ت [<br>ت Data        | Group | roup Name     | ~                                               |                      |              |                 |                 |                    |                    |                             |   |
| <ul> <li>Upload Inventory</li> <li>Deshboard</li> </ul>                                      | Why Grouping?     The grouping feature of Cloud Intel                                                                    | Vir              | tual              | Machir                 | nes Deta                    | ils   |               |                                                 |                      |              |                 | Fiter           | Clear All Filter   | Search             |                             | C |
| Grouping                                                                                     | enables you to do assessments by<br>comparing multiple groups to get a<br>better picture of your resources'              | •                | No.               | Name                   | End of<br>Support           | CPU   | RAM<br>(GB)   | Operating<br>System                             | Disk<br>Size<br>(GB) | IP           | Compute<br>Cost | Storage<br>Cost | CPU<br>Utilization | RAM<br>Utilization | Server                      |   |
| default_isss_orp     Cost Compare                                                            | <ul> <li>Use cases:</li> <li>If you need to determine the</li> </ul>                                                     |                  | 1                 | edms-<br>ft01          | 2015-07-<br>14<br>(Expired) | 8     | 11.859375     | Microsoft<br>Windows<br>Server 2003             | 380                  | N/A          | 103.25          | 27.65           |                    | •                  | ktv-<br>1001.cpoc.com.my    | e |
| <ul> <li>IaaS</li> <li>Group_1</li> <li>default_laas_grp</li> </ul>                          | assessment of 3 VMs and 1<br>DB, you may create 'Group 1'<br>and the assessment of this<br>group will be based solely on |                  | 2                 | KL-AP3                 | 2015-07-<br>14<br>(Expired) | 1     | 4             | Microsoft<br>Windows<br>Server 2003<br>Standard | 315                  | 172.31.8.11  | 33.28           | 15.54           |                    | •                  | klv-1001-<br>cl.cpoc.com.my |   |
| Benchmark<br>lauS<br>Group_1                                                                 | Meantime, if you intend to     assess additional VMs and     Databases, you can create                                   |                  | 3                 | KLV-<br>0022           | 2015-07-<br>14<br>(Expired) | 1     | 2             | Microsoft<br>Windows<br>Server 2003<br>Standard | 28                   | 172.31.8.124 | 18.17           | 2.74            |                    |                    | klv-1001-<br>cl.cpoc.com.my |   |
| default_leas_grp Benefit Comparison     leas                                                 | add 4 VMs and 2 Databases<br>add tonally, it comes under<br>'Group 2' and here further<br>assessment will be based on    |                  | 4                 | KLV-<br>0006           | 2015-07-<br>14<br>(Expired) | 2     | 4             | Microsoft<br>Windows<br>Server 2003<br>Standard | 166                  | 172.27.8.106 | 33.28           | 12.53           |                    |                    | klv-<br>1001.cpoc.com.my    | 0 |

After adding the group, VM and Database List with details will be displayed under the 'Virtual Machines' and 'Databases' tabs. Select the VMs from the 'Virtual Machine' list to perform cost analysis on the destination cloud. Then click on the Save button.

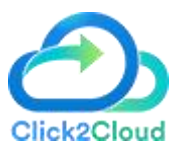

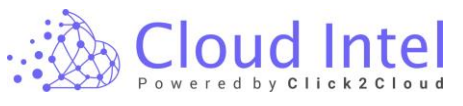

| Orouging       Image: Conservent Assessment, 1         Obscrew       Add Group Name       Safet Offering Templating       Safet Offering Templating </th <th>r Barch 2 C</th> <th>Image: Proprint Proprint</th> <th>Image: Company       Image: Company       Image</th> <th>Cloud Intel</th> <th>Dashboard Assessment Landing 2</th> <th>Zone</th> <th>C</th> <th>Searc</th> <th>h Assessm</th> <th>ent</th> <th></th> <th></th> <th></th> <th></th> <th></th> <th></th> <th></th> <th>ΦĻ</th> <th>Busniess<br/> Org</th> <th>id : 100</th> | r Barch 2 C                                                                                                    | Image: Proprint Proprint                                                                                                    | Image: Company       Image: Company       Image                                                                                                    | Cloud Intel                                                                           | Dashboard Assessment Landing 2                                                                                | Zone       | C       | Searc         | h Assessm                   | ent      |               |                                    |              |              |         |         |                 | ΦĻ           | Busniess<br>Org             | id : 100 |
|----------------------------------------------------------------------------------------------------|----------------------------------------------------------------------------------------------------|----------------------------------------------------------------------------------------------------|----------------------------------------------------------------------------------------------------|---------------------------------------------------------------------------------------|----------------------------------------------------------------------------------------------------|------------|---------|---------------|-----------------------------|----------|---------------|------------------------------------|--------------|--------------|---------|---------|-----------------|--------------|-----------------------------|----------|
| so A Assessment<br>torvey<br>Presented<br>special<br>special<br>spe                                                                                                    | Basen         Q           RAM         Server         Q           -         Mon         Mon         Mon           -         Mon         Mon         Mon         Mon           -         Mon         Mon <td< th=""><th>Add Group Name       Saled Offering Templane       Saled Group Name         and more Notal Asset<br/>metrory<br/>a       Image: Same       Image: Same<!--</th--><th>s d Alexandi<br/>Normal<br/>Se d Alexandi<br/>Se d Alexandi<br/>Se d Alexandi<br/>Se d Alexandi<br/>Se d Alexandi<br/>Se d Alexandi<br/>Se d Alexandi<br/>Se d Alexandi<br/>Se d Alexandi<br/>Se d Alexandi<br/>Se d Alexandi<br/>Se de Alexandi<br/>Se de Corter Alexandi<br/>Se de Corter Alexandi<br/>Se de Corter</th><th>Grouping</th><th><math display="block">\textcircled{\texttt{a}} \rightarrow \textcircled{\texttt{a}}</math></th><th></th><th></th><th></th><th></th><th>A</th><th>ssessment : V</th><th>ssessment_1</th><th></th><th></th><th></th><th></th><th></th><th></th><th></th><th></th></th></td<> | Add Group Name       Saled Offering Templane       Saled Group Name         and more Notal Asset<br>metrory<br>a       Image: Same       Image: Same </th <th>s d Alexandi<br/>Normal<br/>Se d Alexandi<br/>Se d Alexandi<br/>Se d Alexandi<br/>Se d Alexandi<br/>Se d Alexandi<br/>Se d Alexandi<br/>Se d Alexandi<br/>Se d Alexandi<br/>Se d Alexandi<br/>Se d Alexandi<br/>Se d Alexandi<br/>Se de Alexandi<br/>Se de Corter Alexandi<br/>Se de Corter Alexandi<br/>Se de Corter</th> <th>Grouping</th> <th><math display="block">\textcircled{\texttt{a}} \rightarrow \textcircled{\texttt{a}}</math></th> <th></th> <th></th> <th></th> <th></th> <th>A</th> <th>ssessment : V</th> <th>ssessment_1</th> <th></th> <th></th> <th></th> <th></th> <th></th> <th></th> <th></th> <th></th> | s d Alexandi<br>Normal<br>Se d Alexandi<br>Se d Alexandi<br>Se d Alexandi<br>Se d Alexandi<br>Se d Alexandi<br>Se d Alexandi<br>Se d Alexandi<br>Se d Alexandi<br>Se d Alexandi<br>Se d Alexandi<br>Se d Alexandi<br>Se de Alexandi<br>Se de Corter Alexandi<br>Se de Corter Alexandi<br>Se de Corter | Grouping                                                                              | $\textcircled{\texttt{a}} \rightarrow \textcircled{\texttt{a}}$                                               |            |         |               |                             | A        | ssessment : V | ssessment_1                        |              |              |         |         |                 |              |                             |          |
| Assessment<br>Assessment<br>Assess                                                                                                    | Basech         Q           RAM         Server         Q           VIIIzation         Server         Q           ·         Noi-100-1         Q           ·         Sept-cont.mg         Q           ·         Sept-cont.mg         Q           ·         Sept-cont.mg         Q                                                                                                    | Mark     Mark                                                                                                    | Decrement State State State State   State State State State State State   State State State State State State   State State State State State State State   State State State State State State State   Sta                                                                                                    | ess of Assessment                                                                     | Add Group Name                                                                                                | Select 0   | Offerin | g Template    |                             | Select G | roup Name     |                                    |              |              |         |         |                 |              |                             |          |
| Average Microsoftic Constraints         Imp         Implementation         Implementation                                                                                                    | Image: Second Second                                                                                                    | ner de la construir de la construir de la con                                                                                                    | A version i version i ver                                                                                                    | Discovery                                                                             | Enter New Group Name Save                                                                                     | laaS       |         |               | ~                           | Group    | p_1           | ~                                  |              |              |         |         |                 |              |                             |          |
| Outload timestary         • Witry Grouping?         The grouping fielder of control times of the state state of the state state of the state s                                                                                                    | Basch         Q           RAM         Server         I           Itilization         Max-<br>1001 space.com         I           Image: Server         Image: Server         Image: Server           Image: Server         Image: Server         Image: Server         Image: Server           Image: Server         Image: Server         I                                                                                                    | Newson<br>g         Image: New State of Construction<br>(and migratics) survey.         Vitrue Machines Detailities         Vitrue Machines Detailities         Vitrue Machines         Vitrue Machines                                                                                                    | Obtained with weaking is basined and a state of the second of the second of the se                                                                                                    | <ul> <li>Assessment</li> <li>Offerings(Selected Tool - Azure-<br/>Migrate)</li> </ul> | () Help                                                                                                    | <b>d</b> 1 | Virtual | Machines      | eil Data                    | bases    |               |                                    |              |              |         |         |                 |              |                             |          |
| The groups finalized Cloud tells<br>exactly so to do assessment of 20 do assessment of 20 do assessment of 2                                                                                                    | RAM<br>Utilization         Server           Utilization         Max-<br>1001 spoc.com.mg         Max-<br>1001 spoc.com.mg                                                                                                    | e.1     No.     Name     End of<br>support     CPU     RAM     CPU     Base     Disk     p     Contruct     Store     Cost     VIIIIzation     RAM     Server     #       e.1     Store     Store     Store     Store     Store     Store     Store     Store     Store     Store     #     Store     #     Store     #     Store     #     Store     #     Store     #     Store     #     Store     #     Store     #     Store     #     Store     #     Store     Store     #     Store     Store     Store     #     Store     #     Store     Store<                                                                                                    | The groups built of uses and one of the second base of the second base of the                                                                                                    | <ul> <li>Upload Inventory</li> <li>Deshboard</li> </ul>                               | Why Grouping?                                                                                                 | Vir        | rtual   | Machir        | nes Deta                    | ails     |               |                                    |              |              |         | Filter  | Clear All Filte | r Search     |                             | Q        |
| Motion         Operation         Motion         Moti                                                                                                    | Utilization     Entropy of the second second s                                                                                                    | a.1     interface of the originate of the originate of the origin                                                                                                    | Solution       Sector       Sector <td>Grouping</td> <td>The grouping feature of Cloud Intel<br/>enables you to do assessments by<br/>comparing multiple groups to get a</td> <td></td> <td>No.</td> <td>Name</td> <td>End of</td> <td>CPU</td> <td>RAM</td> <td>Operating</td> <td>Disk<br/>Size</td> <td>IP</td> <td>Compute</td> <td>Storage</td> <td>CPU</td> <td>RAM</td> <td>Server</td> <td>A</td>                                                                                                    | Grouping                                                                              | The grouping feature of Cloud Intel<br>enables you to do assessments by<br>comparing multiple groups to get a |            | No.     | Name          | End of                      | CPU      | RAM           | Operating                          | Disk<br>Size | IP           | Compute | Storage | CPU             | RAM          | Server                      | A        |
| Openand         Control (control)         Control         Control         Contro         Control         Control                                                                                                    | Kin-         Kin-         Nor-         Nor- <td< td=""><td>AL. data may and proving into journey:          <ul> <li>addition may and proving into journey:</li> <li>bit estate:</li> <li>a into assessment of the objection may and proving into journey:</li> <li>addition may and proving into journey:</li> <li>additinto journey:</li></ul></td><td>Concurrence       Concurrence       Concurence       Concurrence       Concurrence</td><td></td><td>better picture of your resources'</td><td></td><td></td><td></td><td>Support</td><td></td><td>(GB)</td><td>System</td><td>(GB)</td><td></td><td>Cost</td><td>Cost</td><td>Utilization</td><td>Utilization</td><td></td><td>R</td></td<>                                                                                                    | AL. data may and proving into journey: <ul> <li>addition may and proving into journey:</li> <li>bit estate:</li> <li>a into assessment of the objection may and proving into journey:</li> <li>addition may and proving into journey:</li> <li>additinto journey:</li></ul>                                                                                                    | Concurrence       Concurrence       Concurence       Concurrence       Concurrence                                                                                                    |                                                                                       | better picture of your resources'                                                                             |            |         |               | Support                     |          | (GB)          | System                             | (GB)         |              | Cost    | Cost    | Utilization     | Utilization  |                             | R        |
| <ul> <li>association of a (r) unace to backmin an up</li></ul>                                                                                                    | - kiv-1001-<br>cl.cpoc.com.my<br>kiv-1001-<br>cl.cpoc.com.my                                                                                                    | **     *     *     *     *     *     *     *     *     *     *     *     *     *     *     *     *     *     *     *     *     *     *     *     *     *     *     *     *     *     *     *     *     *     *     *     *     *     *     *     *     *     *     *     *     *     *     *     *     *     *     *     *     *     *     *     *     *     *     *     *     *     *     *     *     *     *     *     *     *     *     *     *     *     *     *     *     *     *     *     *     *     *     *     *     *     *     *     *     *     *     *     *     *     *     *     *     *     *     *     *     *     *     *     *     *     *     *     *     *     *     *     *     *     *     *     *     *     *     *     *     *     *     *     *     *     *     *     *     *     *     *     *     *     *     * </td <td>Out Charger   Image: Sector Sector S</td> <td>default_isss_orp</td> <td><ul> <li>Use cases:</li> </ul></td> <td></td> <td>1</td> <td>edms-<br/>ft01</td> <td>2015-07-<br/>14</td> <td>8</td> <td>11.859375</td> <td>Microsoft<br/>Windows</td> <td>380</td> <td>N/A</td> <td>103.25</td> <td>27.65</td> <td></td> <td></td> <td>ktv-<br/>1001.cpoc.com.my</td> <td>R</td>                                                                                                    | Out Charger   Image: Sector Sector S                                                                                                    | default_isss_orp                                                                      | <ul> <li>Use cases:</li> </ul>                                                                                |            | 1       | edms-<br>ft01 | 2015-07-<br>14              | 8        | 11.859375     | Microsoft<br>Windows               | 380          | N/A          | 103.25  | 27.65   |                 |              | ktv-<br>1001.cpoc.com.my    | R        |
| with one states         CE year may contact for top T         STS 67         Microsoft         Microsoft         M                                                                                                    | - klv-1001-<br>el.cpoc.com.my<br>- klv-1001-<br>el.cpoc.com.my                                                                                                    | u.1.     DB, you may constant Grads     P     2     N-4-3     2015 0 <sup>-1</sup> A     Windows     315     172.31.8.11     31.28     15.54     -     -     Mon 100-1     2       u.1.data.gay                                                                                                    | W also       Output any construct Train T         C and L       Output any construct Train T         C and L       Output any construct Train T         C and L       Output any construct Train T         C and L       Statistic T         C and L       Statistic T         C and L       Statist         C and L                                                                                                    | Cost Compare                                                                          | <ul> <li>If you need to determine the<br/>assessment of 3 VMs and 1</li> </ul>                                |            |         |               | (Expired)                   |          |               | Server 2003                        |              |              |         |         |                 |              |                             |          |
| Standard Standard                                                                                                    | - klv-1001-<br>cl.cpoc.com.my                                                                                                    | NL.3M.2PP     ** Mathine, if pulleholes to<br>satest software, if pulleholes to<br>satest software, if pulleholes to<br>satest software, if pulleholes to<br>satest software, if pulleholes to<br>satest software, if pulleholes to<br>satest software, if pulleholes to<br>satest software, if pulleholes to<br>sate software, if pulleholes<br>to the software software to their<br>assessment will be base on<br>the competition base an<br>thut, strange     Image: Competition of the software<br>software software software<br>software software software<br>software software software<br>software software software<br>software software software<br>software software<br>software software<br>software software<br>software software<br>software software<br>software software<br>software software<br>software software<br>software<br>software software<br>software<br>softwa                                                                                                    | <pre></pre>                                                                                                    | Group_1                                                                               | DB, you may create 'Group 1'<br>and the assessment of this<br>moun will be based solely on                    |            | 2       | KL-AP3        | 2015-07-<br>14<br>(Expired) | 1        | 4             | Windows<br>Server 2003             | 315          | 172.31.8.11  | 33.28   | 15.54   |                 |              | klv-1001-<br>cl.cpoc.com.my | Ri<br>Ci |
| Benchmark endoyr. Benchmark 2015.07. Microsoft                                                                                                    | - klv-1001-<br>cl.cpoc.com.my                                                                                                    | u.1     assess additional Mag and<br>Dublications, you conceiled<br>too, a p. for example, if you conceiled<br>too, a p. for example, if you<br>add uthins of too Dublications, you conceiled<br>too, a p. for example, if you<br>add uthins of too Dublications, you conceiled<br>too, a p. for example, if you<br>add uthins of too Dublications, you conceiled<br>too, a p. for example, if you<br>add uthins of too Dublications, you<br>for you will be lassed     No.     1     2     Noresolve<br>Standards     1     2.74     -     -     No.     1       ubl. 100-100     Too p. For example, if you<br>add uthins of too Dublications<br>too p. for example, if you<br>too p. for example, if you<br>too Dublications, you<br>too Dublications, you<br>too Du                                                                                                    | Assessment     Organization     Sector Offering Template     Sector Offering Template     Sector O                                                                                                    | Benchmark                                                                             | Group 1'.                                                                                                    |            |         |               | 2015-07-                    |          |               | Standard<br>Microsoft              |              |              |         |         |                 |              |                             |          |
| ⊘ las3         assess addrone //Ms and         III         3         N/V         14         1         2         Withows<br>Server 2000         28         172.31 //s.124         18.17         2.74         -         MV-1001-<br>ctopaccom my           © Group.1         Databases, you can create         III         3         0022         Groupined         5 server 2000         28         172.31 //s.124         18.17         2.74         -         400-0000                                                                                                    |                                                                                                    | with Jakage     Orong 7, for earlying Fly or<br>add Valls not Diabasets<br>add Valls not Diabasets<br>add Valls not Diabasets<br>add Valls not Diabasets<br>add Valls not Diabasets<br>add Valls not Diabasets<br>add Valls not Diabasets<br>(Gopierel)     Microsoft<br>14     Microsoft<br>Sandard     Microsoft<br>10     Microsoft<br>10     Microsoft<br>10     Microsoft<br>10     Microsoft<br>10     Microsoft<br>10     Microsoft<br>100     Microsoft<br>100     Micr                                                                                                    | Image: Section of the section of the section of t                                                                                                    | Group_1                                                                               | assess additional VMs and<br>Databases, you can create                                                        |            | 3       | KLV-<br>0022  | 14<br>(Expired)             | 1        | 2             | Windows<br>Server 2003<br>Standard | 28           | 172.31.8.124 | 18.17   | 2.74    |                 |              | klv-1001-<br>cl.cpoc.com.my | R)<br>C) |
| G の の た の c man (h, f hou )     add 4 VMs and 2 Databases     add 4 VMs and 2 Databases     add 4 VMs and 2 Databases     add 4 VMs and 2 Databases     add 4 VMs and 2 Databases     add 4 VMs and 2 Databases     add 4 VMs and 2 Databases     add 4 VMs and 2 Databases                                                                                                    | kiv-                                                                                                    | NL     1     1     0006     (Epined)     5     5     1     1     1001 gloc commy     0       NL     1     1     1     0000 global     1     1     1     1     1     1     1     1     1     1     1     1     1     1     1     1     1     1     1     1     1     1     1     1     1     1     1     1     1     1     1     1     1     1     1     1     1     1     1     1     1     1     1     1     1     1     1     1     1     1     1     1     1     1     1     1     1     1     1     1     1     1     1     1     1     1     1     1     1     1     1     1     1     1     1     1     1     1     1     1     1     1     1     1     1     1     1     1     1     1     1     1     1     1     1     1     1     1     1     1     1     1     1     1     1     1     1     1     1     1     1     1     1     1     1     1 <t< td=""><td>Imit       Wood 2 and the Utility         Imit       Wood 2 and the Utility         Imit       Imit         Imit       Imit</td><td>Jefault_Jaas_grp<br/>Benefit Comparison</td><td>Group 2', for example, if you<br/>add 4 VMs and 2 Databases<br/>additionally, it comes under</td><td></td><td></td><td>KLV-</td><td>2015-07-</td><td>2</td><td>4</td><td>Microsoft<br/>Windows</td><td>166</td><td>172 27 8 106</td><td>33.28</td><td>12.52</td><td></td><td></td><td>klv-</td><td>R</td></t<>                                                                                                    | Imit       Wood 2 and the Utility         Imit       Wood 2 and the Utility         Imit       Imit         Imit       Imit                                                                                                    | Jefault_Jaas_grp<br>Benefit Comparison                                                | Group 2', for example, if you<br>add 4 VMs and 2 Databases<br>additionally, it comes under                    |            |         | KLV-          | 2015-07-                    | 2        | 4             | Microsoft<br>Windows               | 166          | 172 27 8 106 | 33.28   | 12.52   |                 |              | klv-                        | R        |
| Inst     Grup 2 and here further     assessment will be based on     Grup 0     Grup 1     Standard                                                                                                    | 1001.cpoc.com.my                                                                                                    | Next Next                                                                                                    | And Lines, p      Assessment     Coupling     Assessment     Landing Zone     Q     Search Assessment     Q     Search Assessment     Q     Search Assesssment     Q     Search Assessment     Q     Search Assessment     Q                                                                                                    | Group_1                                                                               | 'Group 2' and here further<br>assessment will be based on                                                     |            | ľ       | 0006          | (Expired)                   | -        |               | Server 2003<br>Standard            |              |              |         | 12.00   |                 |              | 1001.cpoc.com.my            | 0        |
| C defut[ises,grp Group 1 and Soup 2.                                                                                                    | Next                                                                                                    |                                                                                                    | Cloud Intel       Dashboard       Assessment       Landing Zone       Search Assessment       Image: Complex Complex Compl                                                                                                    | default_isas_grp                                                                      | 'Group 1' and 'Group 2'.                                                                                      |            |         |               |                             |          |               |                                    |              |              |         |         |                 |              | Ne                          | xt       |
|                                                                                                    |                                                                                                    |                                                                                                    | Grouping     Image: Comparing (Image: Comparing Addresses)       I scowey     Select Offering Template     Select Offering Name       I scowey     Image: Comparing Name     Select Offering Template       I scowey     Image: Comparing Name     Select Offering Template       I scowey     Image: Comparing Name     Select Offering Template       I scowey     Image: Comparing Name     Select Offering Template       I scowey     Image: Comparing Name     Image: Comparing Name       I scowey     Image: Comparing Name     Image: Comparing Name       I scowey     Image: Comparing Name     Image: Comparing Name       I scowey     Image: Comparing Name     Image: Comparing Name       I scowey     Image: Comparing Name     Image: Comparing Name       I scowey     Image: Comparing Name     Image: Comparing Name       I scowey     Image: Comparing Name     Image: Comparing Name       I scowey     Image: Comparing Name     Image: Comparing Name       I scowey     Image: Comparing Name     Image: Comparing Name       I scowey     Image: Comparing Name     Image: Comparing Name       I scowey     Image: Comparing Name     Image: Comparing Name       I scowey     Image: Comparing Name     Image: Comparing Name       I scowey     Image: Comparing Name     Image: Comparing Name                                                                                                    | Cloud Inte                                                                            | Dashboard Assessment Lan                                                                                      | nding Z    | one     | Q             | Search As                   | sessme   | nt            |                                    |              |              |         |         |                 |              | l 🖉 🌒                       | lusnie   |
| 🗞 Cloud Intel   Dashboard   Assessment   Landing Zone 🛛 🔍 Search Assessment 💿 🧟 🍥                                                                                                    | @ 🗘 🕘 🚆                                                                                                    | loud Intel   Dashboard   Assessment   Landing Zone 🝳 Search Assessment 💿 🕫                                                                                                    | Victual Machines     Edit Offering Template     Select Offering Template     Select Offering Template       Obcovery     Add Group Name     Save     IasS     Group,1       Obcovery     IasS     Group,1     Image: Complete Complete                                                                                                    | * Grouping                                                                            | $\textcircled{\texttt{a}} \rightarrow \textcircled{\texttt{a}}$                                               |            |         |               |                             |          | Assess        | nent: Assessn                      | nent_1       |              |         |         |                 |              |                             |          |
| Cloud Intel     Dashboard     Assessment     Q     Search Assessment     Image: Comparison of the comparison of the comparison of                                                                                                    | O 🕂 🍥 🖬                                                                                                    | Ioud Intel     Deshboard     Assessment     Landing Zone     Q     Search Assessment     Image: Control of the control of the contro of the control of the control of the control of the contr                                                                                                    | Datovery     Determine Table Participation     Determine Table Participation     Determine Table Partic                                                                                                    | Process of Assessment                                                                 | Add Group Name                                                                                                | s          | Select  | Offering Te   | emplate                     | s        | elect Group   | Name                               |              |              |         |         |                 |              |                             |          |
| Cloud Intel     Dashboard     Assessment     Landing Zone     Q     Search Assessment     © C     C       Insc     Grouping     Image: Control of the search Assessment     Assessment: Assessment, 3       Process of Assessment     Add Group Name     Select Offering Template     Select Group Name                                                                                                    | 0 🕂 💽 🏪                                                                                                    | Instruction         Dashboard         Assessment         Landing Zone         Q         Search Assessment         Image: Control of the search assessment and the search assessment and the search assessment assessment and the search assessment assessment assessm                                                                                                    | Assessment     Assessment     A                                                                                                    | Discovery                                                                             | Enter New Group Name Sa                                                                                       | ave        | laas    |               |                             | ~        | Group_1       |                                    | ~            |              |         |         |                 |              |                             |          |
|                                                                                                    | © 🚅 💽 🔤                                                                                                    | Loud Intel     Dashboard     Assessment     Landing Zone     Q     Bearch Assessment     Image: Control of Control of Control                                                                                                    | Virtual Machines Details     Virtual Machines Details     Virtual Mac                                                                                                    | Assessment<br>Offerings(Selected Tool - A<br>Migrate)                                 | Azure 🕒 Help                                                                                                  |            | đ       | Virtual Ma    | chines 1                    | Datal    | bases         |                                    |              |              |         |         |                 |              |                             |          |
|                                                                                                    | 0 4                                                                                                    | Image: Second Intell     Dashboard     Assessment     Landing Zone     Q     Second Assessment     Image: Second Assessment       Assessment     Image: Second Assessment     Assessment     Image: Second Assessment     Image: Second Assessment       of Assessment     Assessment     Select Offering Template     Select Offering Template     Select Offering Template       search     Image: Select Offering Template     Select Offering Template     Select Offering Template     Select Offering Template       search     Image: Select Offering Template     Select Offering Template     Select Offering Template     Select Offering Template       search     Image: Select Offering Template     Select Offering Template     Select Offering Template     Select Offering Template       search     Image: Image: Select Offering Template     Select Offering Template     Select Offering Template       search     Image: Image: Image: Select Offering Template     Select Offering Template     Select Offering Template       search     Image: Image:                                                                                                    | Grouping Constrained Cloud Intel<br>Grouping Constrained Cloud Intel<br>Constraining multipe groups to get a<br>Constraining multipe groups to get a<br>No. Name End of CPU RAM Operating Disk Storage CPU RAM Server                                                                                                    | <ul> <li>Upload Inventory</li> <li>Dashboard</li> </ul>                               | Why Grouping?                                                                                                 | 1          | Vi      | rtual M       | achines                     | Deta     | ils           |                                    |              |              |         | - 0     | ter Clear       | All Filter S | earch                       |          |
| Countine     Dashboard     Assessment     Landing Zone     C Search Assessment       Image: Counting     Image: Counting     Image: Counting     Assessment       Process of Assessment     Image: Counting     Search Assessment     Image: Counting       Process of Assessment     Image: Counting     Search Assessment     Image: Counting       Process of Assessment     Image: Counting     Search Assessment     Image: Counting       Image: Counting     Image: Counting     Image: Counting     Image: Counting       Image: Counting     Image: Counting     Image: Counting     Image: Counting       Image: Counting     Image: Counting     Image: Counting     Image: Counting       Image: Counting     Image: Counting     Image: Counting     Image: Counting       Image: Counting     Image: Counting     Image: Counting     Image: Counting       Image: Counting     Image: Counting     Image: Counting     Image: Counting                                                                                                    | O C C C C C C C C C C C C C C C C C C C                                                                                                    | Accessment     Dashboard     Accessment     Canding Zone     Search Accessment.       Accessment                                                                                                    |                                                                                                    | Grouping                                                                              | The grouping feature of Cloud Inte<br>enables you to do assessments b                                         | tel<br>by  |         |               | En                          | d of     | RAI           | 4 Oper                             | ating        | Disk         | Co      | mpute S | torage CPL      | I RAM        |                             |          |

| ocess of Assessment                                                                   | Add Group Name                                                         | Sele | ect O | ffering | g Template |           | elect G | roup Name |                         |              |              |         |         |                  |             |                             |   |
|---------------------------------------------------------------------------------------|------------------------------------------------------------------------|------|-------|---------|------------|-----------|---------|-----------|-------------------------|--------------|--------------|---------|---------|------------------|-------------|-----------------------------|---|
| Discovery                                                                             | Enter New Group Name Save                                              | la   | 38S   |         |            | ×         | Group   | u         | *                       |              |              |         |         |                  |             |                             |   |
| <ul> <li>Assessment</li> <li>Offerings(Selected Tool - Azure-<br/>Migrate)</li> </ul> | 0 Help                                                                 | 1    | ı∭ v  | irtual  | Machines   | 네 Data    | bases   |           |                         |              |              |         |         |                  |             |                             |   |
| Upload Inventory                                                                      |                                                                        | 1    |       |         |            |           |         |           |                         |              |              |         |         |                  |             |                             | - |
| 😔 Dashboard                                                                           | Why Grouping?     The grouping feature of Cloud Intel                  | ۱ I  | Virt  | tual    | Machin     | ies Deta  | ils     |           |                         |              |              |         | Filter  | Clear All Filter | search      |                             | G |
| Grouping                                                                              | enables you to do assessments by                                       |      |       |         |            | End of    |         | RAM       | Operating               | Disk         |              | Compute | Storage | CPU              | RAM         |                             |   |
| Gaal 😒                                                                                | comparing multiple groups to get a<br>better picture of your recourser |      | ~     | No.     | Name       | Support   | CPU     | (GB)      | System                  | Size<br>(GB) | IP           | Cost    | Cost    | Utilization      | Utilization | Server                      |   |
| Group_1                                                                               | cloud migration journey.                                               | Ьċ   | _     |         |            | 2015.07   |         |           | Missooff                | (00)         |              |         |         |                  |             |                             | + |
| @ default_isss_grp                                                                    | Use cases:                                                             |      | ~     | 1       | edms-      | 14        | 8       | 11.859375 | Windows                 | 380          | N/A          | 103.25  | 27.65   |                  |             | klv-                        |   |
| Cost Compare                                                                          | <ul> <li>If you need to determine the</li> </ul>                       | ш    |       |         | 1101       | (Expired) |         |           | Server 2003             |              |              |         |         |                  |             | Too Lepoc.commy             |   |
| 🕢 lasS                                                                                | assessment of 3 VMs and 1<br>DB, you may create 'Group 1'              |      |       |         |            | 2015-07-  |         |           | Microsoft               |              |              |         |         |                  |             |                             |   |
| Group_1                                                                               | and the assessment of this                                             |      | 2     | 2       | KL-AP3     | 14        | 1       | 4         | Windows<br>Server 2003  | 315          | 172.31.8.11  | 33.28   | 15.54   |                  | -           | klv-1001-<br>cl.cooc.com.mv |   |
| 🥑 default_laas_grp                                                                    | group will be based solely on                                          |      |       |         |            | (Expired) |         |           | Standard                |              |              |         |         |                  |             | ,                           |   |
| Benchmark                                                                             | Group T.                                                               | 15   | -     |         |            | 0015-07   |         |           | Microsoft               |              |              |         |         |                  |             |                             | 1 |
| 🥑 lasS                                                                                | assess additional VMs and                                              |      | ~     | 3       | KLV-       | 14        | 1       | 2         | Windows                 | 28           | 172.31.8.124 | 18.17   | 2.74    |                  |             | klv-1001-                   |   |
| Group_1                                                                               | Databases, you can create                                              |      |       |         | 0022       | (Expired) |         |           | Standard                |              |              |         |         |                  |             | ci.cpoc.com.my              |   |
| 🥑 default_iaas_grp                                                                    | Group 2', for example, if you<br>and 4 VMs and 2 Databases             | 1.1  |       |         |            |           |         |           | Microsoft               |              |              |         |         |                  |             |                             |   |
| Benefit Comparison                                                                    | additionally, it comes under                                           |      |       | 4       | KLV-       | 2015-07-  | 2       | 4         | Windows                 | 166          | 172 27 8 106 | 33.28   | 12.53   |                  |             | klv-                        |   |
| 🕑 lasS                                                                                | 'Group 2' and here further                                             |      | 1     |         | 0006       | (Expired) | -       |           | Server 2003<br>Standard |              |              |         |         |                  |             | 1001.cpoc.com.my            |   |
| Group 1                                                                               | the comparison between                                                 | · ·  |       |         |            |           |         |           |                         |              |              |         |         |                  |             |                             |   |

Click on the database option and select the databases from the 'databases' list to perform cost analysis on the destination cloud. Then click on the **Save** button. After clicking on the save button, the user should click on the **Next** button to navigate to the next page.

| Cloud Intel   D                                                             | ashboard Assessment Landing                                             | Zone             | Q         | Search Asse | ssment                      |                       |               |              |               | <sup>©</sup> ب | Busniess<br>Org id |
|-----------------------------------------------------------------------------|-------------------------------------------------------------------------|------------------|-----------|-------------|-----------------------------|-----------------------|---------------|--------------|---------------|----------------|--------------------|
| Process of Assessment Discovery Assessment Offerings(Selected Tool - Azure- | Add Group Name<br>Enter New Group Name Save                             | Select O<br>laaS | ffering ' | Template    | Select Group Nan<br>Group_1 | te<br>v               |               |              |               |                |                    |
| Migrate) Upload Inventory Dashboard                                         | Why Grouping?                                                           | Dat              | abas      | es Details  |                             |                       |               | Filter Ck    | ear All Filts | er Search      |                    |
| Grouping                                                                    | enables you to do assessments by                                        |                  | No.       | VM Name     | End of Support              | Database Type         | Database Name | Version      | CPU           | RAM (GB)       | Disk Size (GB)     |
| Stat.                                                                       | comparing multiple groups to get a<br>better picture of your resources' |                  | 1         | KLV-0107    |                             | Microsoft SQL server  | MSSQLSERVER   | 13.1.4001.0  | 4             | 8              | 160                |
| Group_1<br>default leas gro                                                 | cloud migration journey.                                                |                  | 2         | KLV-0095    |                             | Microsoft SQL server  | MSSQLSERVER   | 13.0.1601.5  | 4             | 16             | 560                |
| Cost Compare                                                                | <ul> <li>Use cases:</li> <li>If you need to determine the</li> </ul>    |                  | 3         | KIV-0038    |                             | Microsoft SQL server  | MSSOL SERVER  | 10.52.4000.0 | 1             | 8              | 80                 |
| ⊘ lasS                                                                      | assessment of 3 VMs and 1<br>DB you may create (Group 1)                |                  | 4         | KIV-0084    |                             | Microsoft SOL server  | MSSOI SERVER  | 13.1.4001.0  | 4             | 16             | 500                |
| Group_1                                                                     | and the assessment of this                                              |                  | *         | KIV 0055    |                             | Microsoft SQL centrer | MODI SERVER   | 11.1.2000.0  | 2             |                | 245                |
| default_isas_grp                                                            | Group 11.                                                               | 1 -              |           | REV-0000    |                             | Mitarosoft age server | MOOQLOENVEN   | 11.1.3000.0  | -             | •              | 300                |
| Benchmark                                                                   | <ul> <li>Meantime, if you intend to</li> </ul>                          |                  | •         | KLV-0056    |                             | Microsoft SQL server  | MSSQLSERVER   | 11.1.3000.0  | 4             | 32             | 1424               |
| Grup 1                                                                      | assess additional VMs and<br>Databases, you can create                  |                  | 7         | KLV-0004    | -                           | Microsoft SQL server  | EDM5000       | 12.0.2000.8  | 8             | 8              | 80                 |
| default_laas_prp                                                            | Group 2', for example, if you                                           |                  | 8         | KLV-0065    | -                           | Microsoft SQL server  | TEST          | 10.50.1600.1 | 4             | 16             | 438                |
| Benefit Comparison                                                          | add 4 vivis and 2 Databases<br>additionally, it comes under             |                  | 9         | KLV-0013    |                             | Microsoft SQL server  | EDM5000       | 12.0.2000.8  | 4             | 8              | 80                 |
| 🥑 lasS                                                                      | 'Group 2' and here further<br>assessment will be based on               |                  | 10        | KLV-0079    |                             | Microsoft SQL server  | MSSQLSERVER   | 13.2.5026.0  | 8             | 16             | 260                |
| Group_1     defeuit.ises.orp                                                | the comparison between<br>'Group 1' and 'Group 2'.                      |                  |           |             |                             |                       |               |              |               |                | Sav                |

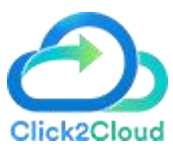

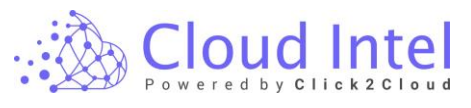

| 🖄 Cloud Intel   🛛                                       | ashboard Assessment Landing                                                  | Zone          | Q         | Search Asse | ssment                      |                      |               |              |               | ⊚ ¢      | Busniess<br>— Org id |
|---------------------------------------------------------|------------------------------------------------------------------------------|---------------|-----------|-------------|-----------------------------|----------------------|---------------|--------------|---------------|----------|----------------------|
| Grouping                                                | $\textcircled{\blacksquare} \rightarrow \textcircled{\triangle}$             |               |           |             | Assessment                  | Assessment_1         |               |              |               |          |                      |
| Process of Assessment<br>Discovery                      | Add Group Name<br>Enter New Group Name Save                                  | Select (      | Offering  | Template    | Select Group Nam<br>Group_1 | ~                    |               |              |               |          |                      |
| Offerings(Selected Tool - Azure-<br>Migrate)            | () Help                                                                      | <u>al</u> ] - | Virtual N | achines 🔟   | Databases                   |                      |               |              |               |          |                      |
| <ul> <li>Upload Inventory</li> <li>Deshboard</li> </ul> | Why Grouping?     The grouping feature of Cloud Intel                        | Da            | tabas     | es Details  |                             |                      |               | Filter Ck    | eer All Filte | r Search |                      |
| Grouping                                                | enables you to do assessments by                                             |               | No.       | VM Name     | End of Support              | Database Type        | Database Name | Version      | CPU           | RAM (GB) | Disk Size (GB)       |
| Group 1                                                 | better picture of your resources'                                            |               | 1         | KLV-0107    |                             | Microsoft SQL server | MSSQLSERVER   | 13.1.4001.0  | 4             | 8        | 160                  |
| @ default_isas_grp                                      | Use cases:                                                                   |               | 2         | KLV-0096    |                             | Microsoft SQL server | MSSQLSERVER   | 13.0.1601.5  | 4             | 16       | 560                  |
| Cost Compare                                            | <ul> <li>If you need to determine the</li> </ul>                             |               | 3         | KLV-0038    | -                           | Microsoft SQL server | MSSQLSERVER   | 10.52.4000.0 | 1             | 8        | 80                   |
| ⊘ lasS                                                  | assessment of 3 VMs and 1<br>DB, you may create 'Group 1'                    |               | 4         | KLV-0084    |                             | Microsoft SQL server | MSSQLSERVER   | 13.1.4001.0  | 4             | 16       | 500                  |
| Group_1                                                 | and the assessment of this<br>group will be based solely on                  |               | 5         | KLV-0055    |                             | Microsoft SQL server | MSSQLSERVER   | 11.1.3000.0  | 2             | 8        | 365                  |
| Benchmark                                               | 'Group 1'.                                                                   |               | 6         | KLV-0056    |                             | Microsoft SQL server | MSSQLSERVER   | 11.1.3000.0  | 4             | 32       | 1424                 |
| 🥑 laaS                                                  | <ul> <li>Meantime, if you intend to<br/>assess additional VMs and</li> </ul> |               | 7         | KLV-0004    |                             | Microsoft SQL server | EDM5000       | 12.0.2000.8  | 8             | 8        | 80                   |
| Group_1                                                 | Databases, you can create<br>'Group 2', for example, if you                  |               | 8         | KLV-0065    |                             | Microsoft SQL server | TEST          | 10.50.1600.1 | 4             | 16       | 438                  |
| default_lass_grp  Benefit Comparison                    | add 4 VMs and 2 Databases<br>additionally, it comes under                    |               | 9         | KLV-0013    |                             | Microsoft SQL server | EDM5000       | 12.0.2000.8  | 4             | 8        | 80                   |
| 🥑 lasS                                                  | 'Group 2' and here further<br>assessment will be based on                    |               | 10        | KLV-0079    |                             | Microsoft SQL server | MSSQLSERVER   | 13.2.5026.0  | 8             | 16       | 260                  |
| Group_1     defeuit_ises_grp                            | the comparison between<br>'Group 1' and 'Group 2'.                           |               |           |             |                             |                      |               |              |               |          | Save                 |

Click on the '**YES'** button on the confirmation pop-up.

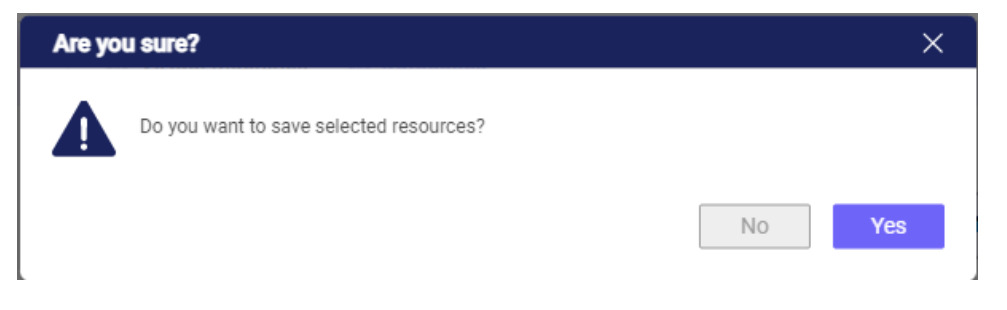

Click on the '**OK'** button on the success pop-up.

| Succe | \$\$                       | ×  |
|-------|----------------------------|----|
| 0     | Details saved successfully |    |
| L     |                            | ОК |

The flow takes you to the preview page where you can view the list of VMs and databases that are selected from the previous step.

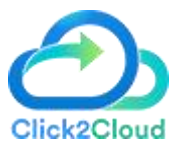

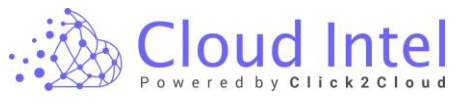

| FIGNIEW                                                                                                    | (                                                                                                    | L) → (▲)                                                                                                    |                                                                                                    |        |             |                                                                                                    | Assessment           | : Assessment_1                                                                                                    |                                                  |                                                                                                    |                                                                                                    |                                                                                                    |                                                                                                    | 🖉 Edit Pr                                                                                                    |
|----------------------------------------------------------------------------------------------------|----------------------------------------------------------------------------------------------------|----------------------------------------------------------------------------------------------------|----------------------------------------------------------------------------------------------------|--------|-------------|----------------------------------------------------------------------------------------------------|----------------------|----------------------------------------------------------------------------------------------------|--------------------------------------------------|----------------------------------------------------------------------------------------------------|----------------------------------------------------------------------------------------------------|----------------------------------------------------------------------------------------------------|----------------------------------------------------------------------------------------------------|----------------------------------------------------------------------------------------------------|
|                                                                                                    | Group                                                                                                    | 1 - laaS                                                                                                    |                                                                                                    |        |             |                                                                                                    |                      |                                                                                                    |                                                  |                                                                                                    |                                                                                                    | Group Nam                                                                                                    | e Group 1-last                                                                                                    | 1                                                                                                    |
| ss of Assessment                                                                                                    |                                                                                                    |                                                                                                    |                                                                                                    |        |             |                                                                                                    |                      |                                                                                                    |                                                  |                                                                                                    |                                                                                                    | oroup riam                                                                                                    |                                                                                                    |                                                                                                    |
| Assessment                                                                                                    | ςô                                                                                                    | Virtual Machines [                                                                                                    | Details                                                                                                    |        |             |                                                                                                    |                      |                                                                                                    |                                                  |                                                                                                    |                                                                                                    |                                                                                                    |                                                                                                    |                                                                                                    |
| ferings(Selected Tool - Azure-<br>igrate)                                                                                                    |                                                                                                    |                                                                                                    |                                                                                                    |        |             |                                                                                                    |                      |                                                                                                    |                                                  |                                                                                                    |                                                                                                    |                                                                                                    | Search                                                                                                    |                                                                                                    |
| Upload inventory<br>Dashboard                                                                                                    | No.                                                                                                    | Name                                                                                                    | End of<br>Support                                                                                                    | CPU    | RAM<br>(GB) | Operating System                                                                                                    | Disk<br>Size<br>(GB) | IP                                                                                                    | Compute<br>Cost                                  | Storage<br>Cost                                                                                                    | CPU<br>Utilization                                                                                                    | RAM<br>Utilization                                                                                                    | Server                                                                                                    | Azure VM<br>Readines:                                                                                                    |
| ouping                                                                                                    | 1                                                                                                    | edms-ft01                                                                                                    | 2015-07-14<br>(Expired)                                                                                                    | 8      | 11.859375   | Microsoft Windows<br>Server 2003                                                                                                    | 380                  | N/A                                                                                                    | 103.25                                           | 27.65                                                                                                    |                                                                                                    |                                                                                                    | kiv-<br>1001.cpoc.com.n                                                                                                    | Ready With<br>ty Conditions                                                                                                    |
| Group_1 default_isas_grp                                                                                                    | 2                                                                                                    | KL-AP3                                                                                                    | 2015-07-14<br>(Expired)                                                                                                    | 1      | 4           | Microsoft Windows<br>Server 2003 Standard                                                                                                    | 315                  | 172.31.8.11                                                                                                    | 33.28                                            | 15.54                                                                                                    |                                                                                                    |                                                                                                    | klv-1001-<br>cl.cpoc.com.my                                                                                                    | Ready With<br>Conditions                                                                                                    |
| ost Compare                                                                                                    | 3                                                                                                    | KLV-0022                                                                                                    | 2015-07-14<br>(Expired)                                                                                                    | 1      | 2           | Microsoft Windows<br>Server 2003 Standard                                                                                                    | 28                   | 172.31.8.124                                                                                                    | 18.17                                            | 2.74                                                                                                    |                                                                                                    |                                                                                                    | klv-1001-<br>cl.cpoc.com.my                                                                                                    | Ready With<br>Conditions                                                                                                    |
| Group_1                                                                                                    | 4                                                                                                    | KLV-0005                                                                                                    | 2015-07-14<br>(Expired)                                                                                                    | 2      | 4           | Microsoft Windows<br>Server 2003 Standard                                                                                                    | 166                  | 172.27.8.105                                                                                                    | 33.28                                            | 12.53                                                                                                    |                                                                                                    |                                                                                                    | klv-<br>1001.cpoc.com.n                                                                                                    | Ready With<br>conditions                                                                                                    |
| nchmark                                                                                                    | 5                                                                                                    | Windows Server<br>2003 Standard<br>Edition                                                                                                    | 2015-07-14<br>(Expired)                                                                                                    |        |             | Microsoft Windows<br>Server 2003 Standard                                                                                                    | 20                   | N/A                                                                                                    | 18.17                                            | 1.54                                                                                                    |                                                                                                    |                                                                                                    | klv-<br>1001.cpoc.com.n                                                                                                    | Ready With<br>Conditions                                                                                                    |
| Group_1                                                                                                    | 6                                                                                                    | KL-AP2                                                                                                    | 2015-07-14<br>(Expired)                                                                                                    | 1      | 2           | Microsoft Windows<br>Server 2003 Standard                                                                                                    | 26                   | 172.31.8.7                                                                                                    | 18.17                                            | 2.4                                                                                                    |                                                                                                    |                                                                                                    | klv-1001-<br>cl.cpoc.com.my                                                                                                    | Ready With<br>Conditions                                                                                                    |
| erefit Comparison                                                                                                    | 7                                                                                                    | edms-ap03                                                                                                    | 2015-07-14<br>(Expired)                                                                                                    | 2      | 2           | Microsoft Windows<br>Server 2003 Standard                                                                                                    | 46                   | N/A                                                                                                    | 33.28                                            | 3.01                                                                                                    |                                                                                                    |                                                                                                    | klv-<br>1001.epoc.com.n                                                                                                    | Ready With<br>Conditions                                                                                                    |
| ) laaS                                                                                                    | 8                                                                                                    | KLV-0028                                                                                                    | 2015-07-14                                                                                                    | 2      | 2           | Microsoft Windows                                                                                                    | 85                   | 172.31.8.130                                                                                                    | 33.28                                            | 7.09                                                                                                    |                                                                                                    |                                                                                                    | klv-1001-                                                                                                    | Ready With                                                                                                    |
| Cloud Intel   D                                                                                                    | Dashboard                                                                                                    | Assessment                                                                                                    | Landing 2                                                                                                    | One    | Q s         | earch Assessment                                                                                                    | Assessment           | : Assessment_1                                                                                                    | 1                                                |                                                                                                    |                                                                                                    |                                                                                                    | © ⊈ੈ                                                                                                    | Busnies:                                                                                                    |
| Cloud Intel   D                                                                                                    | Dashboard                                                                                                    | Assessment                                                                                                    | Landing 2                                                                                                    | (one   | Q s         | iearch Assessment                                                                                                    | Assessment           | : Assessment_1                                                                                                    | 1                                                |                                                                                                    |                                                                                                    | Group Nam                                                                                                    | وَنَّ ©                                                                                                    | Busnies<br>Busnies<br>Core<br>Edit Pr                                                                                                    |
| Orienticular (Upp                                                                                                    | Dashboard                                                                                                    | Assessment<br>→ ♠<br>-1 - IaaS                                                                                                    | Landing 2                                                                                                    | (one   | Q S         | learch Assessment                                                                                                    | Assessment           | : Assessment_1                                                                                                    | 1                                                | _                                                                                                    | _                                                                                                    | Group Nam                                                                                                    | ⊘ Ļ <sup>9</sup><br>e Group_1-lest                                                                                                    | Busnies                                                                                                    |
| Orevices      Preview     So of Assessment     acovery     Assessment                                                                                                    | Dashboard<br>Group                                                                                                    | Assessment<br>→ ⓐ<br>1 - IaaS<br>Virtual Machines D                                                                                                    | Landing 2                                                                                                    | Cone   | Q S         | learch Assessment                                                                                                    | Assessment           | : Assessment_1                                                                                                    | 1                                                | _                                                                                                    |                                                                                                    | Group Nam                                                                                                    | <ul> <li>Group_1-last</li> </ul>                                                                                                    | Busnies                                                                                                    |
| Oreview  Proview  Sovery  Assessment  scovery  Assessment  ferings/Reseted Tool-Azure- gune)                                                                                                    | Cashboard<br>Group                                                                                                    | Assessment  Assessment                                                                                                    | Landing 2                                                                                                    | (one   | Q S         | iearch Assessment                                                                                                    | Assessment           | : Assessment_1                                                                                                    | 1                                                |                                                                                                    |                                                                                                    | Group Nam                                                                                                    | <ul> <li>Group_1-last</li> </ul>                                                                                                    | Busnies                                                                                                    |
| Cloud Intel D Preview Solory Assessment EnergyBeeted Tool-Azer- gune) Upload inventory                                                                                                    | Dashboard<br>(<br>Group<br>So<br>(<br>So                                                                                                    | Assessment<br>→  →<br>-1 - laaS<br>Virtual Machines I<br>Databasee Details                                                                                                    | Landing 2                                                                                                    | Cone   | Q s         | earch Assessment                                                                                                    | Assessment           | : Assessment_1                                                                                                    | 1                                                |                                                                                                    |                                                                                                    | Group Nam                                                                                                    | <ul> <li>@ Coup_1-lest</li> </ul>                                                                                                    | Busnies<br>                                                                                                    |
| Cloud Intel   D  Preview  ss of Assessment Scovery Assessme terrugs/Becked Tool-Azur- gune) Upload inventory D Databasel                                                                                                    | Jashboard<br>Group                                                                                                    | Assessment<br>→  →<br>→<br>→<br>→<br>→<br>→<br>→<br>→<br>→                                                                                                    | Landing 2                                                                                                    | Cone   | Q S         | learch Assessment                                                                                                    | Assessment           | 1: Assessment, 1                                                                                                    | 1                                                |                                                                                                    |                                                                                                    | Group Nam                                                                                                    | Group,1-lest                                                                                                    | Busnics<br>                                                                                                    |
| Cloud Intel   p<br>Preview  <br>as of Assessment<br>scorey /<br>Assessment<br>templeteets Tork-Azer-<br>guna)<br>Quada investory<br>Quada investory<br>Quada inv | Dashboard<br>Group<br>Group<br>No.                                                                                                    | Assessment  Assessment  Assess | Landing Z                                                                                                    | Cone   | Q s         | learch Assessment                                                                                                    | Assessment           | : Assessment,1<br>Detabase Ne                                                                                                    | ı                                                | Version                                                                                                    | СР                                                                                                    | Group Nam                                                                                                    | Group_1-last     Search     Disk                                                                                                    | Pusnies<br>org<br>C Fol Pro                                                                                                    |
| Concellent of the second second                                                                                                    | Bashboard<br>Group<br>Group<br>No.                                                                                                    | Assessment Assessment  | Landing Z                                                                                                    | Cone   | Q s         | Database Type<br>Microsoft SQL server                                                                                                    | Assessment           | I: Assessment, 1<br>Database Na<br>MSSOLSERVER                                                                                                    | ı<br>ıme                                         | Version<br>13.1.4001.4                                                                                                    | CP<br>3 4                                                                                                    | Group Nam                                                                                                    | Group,1-less      Group,1-less      Search      Disk      160      160                                                                                                    | Pusnies<br>org<br>C Fol Pro-<br>s                                                                                                    |
| Constant and a second second sec                                                                                                    | Aashboard<br>Group<br>E C<br>No.<br>1<br>2                                                                                                    | Assessment  Assessment  Assessment  Assessment  Virtual Machines D  Virtual Machines  Virtual Machines  Virtual Machines  Virtual Machines  Assessment  Assessment | Landing 2<br>Details                                                                                                    | Cone   | Q s         | Database Type<br>Microsoft SQL server                                                                                                    | Assessment           | : Assessment, 1<br>Database Na<br>MSSQLSERVER                                                                                                    | ı<br>ıme<br>:                                    | Version<br>13.1.4001.4<br>13.0.1601.5                                                                                                    | CP<br>0 4<br>5 4                                                                                                    | U RAM (G<br>8<br>16                                                                                                    | Coup_1-ies0     Coup_1-ies0     Coup_1-ie | E Size (OB)                                                                                                    |
| Orenzi, Jang 20     Orenzi, Jang 20     Orenzie      Orenzie      Orenze     Orenzie      Orenzie      Orenzie      O                                                                                                    | Aashboard<br>Group<br>E C<br>No.<br>1<br>2<br>3                                                                                                    | Assessment     Sesment     Sesment     Sesment     Sesment     Assessment     Sesment     Assessment     Assessment     Assessment     Ku×ano     Ku×ano     Ku×ano     Ku×ano     Ku×ano     Ku×ano     Ku×ano     Ku×ano                                                                                                    | Landing 2<br>Details                                                                                                    | Cone   | Q s         | Database Type<br>Microsoft SQL server<br>Microsoft SQL server                                                                                                    | Assessment           | : Assessment, 1<br>Database Na<br>MSSQLSERVER<br>MSSQLSERVER                                                                                                  | ı<br>ıme<br>:                                    | Version<br>13.1.4001.4<br>13.0.1601.5                                                                                                    | CP<br>0 4<br>5 4<br>100 1                                                                                                    | Group Name                                                                                                    | C      C      C    | E Size (08)                                                                                                    |
| thereal Language      Cloud intel in a     Proview      Assessment      tooky      Assessment      tooky      Assessment      tooky      Assessment      Society      Assessment      Society      Assessment      Society      Assessment      Society      Assessment      Society      Society      Soci                                                                                                    | Group<br>Group<br>No.<br>1<br>2<br>3<br>4                                                                                                    | Assessment<br>L→  a<br>L→  a<br>L→ lasS<br>Virtual Machines I<br>Natures Details<br>Virtual Machines I<br>Natures Natures<br>VM Name<br>RU×0076<br>RU×0076<br>RU×0078<br>RU×0078<br>RU×0078<br>RU×0078                                                                                                    | Landing 2<br>Details                                                                                                    | Suppor | Q s         | Database Type<br>Microsoft 50L server<br>Microsoft 50L server<br>Microsoft 50L server                                                                                                    | Assessment           | L: Assessment, 1<br>Database Na<br>MSSOLSERVER<br>MSSOLSERVER<br>MSSOLSERVER                                                                                  | i<br>ime<br>:<br>:                               | Version<br>13.1.4001.4<br>10.52.4000<br>13.1.4001.4                                                                                                    | CP<br>D 4<br>5 4<br>10 1<br>0 4                                                                                                    | U RAM (G<br>8<br>16<br>8<br>16                                                                                                    | Group,1-last     Group,1-last     Search     Disb     Disb     Sco     Sco     Sc | Desnies     Control     Control     Contro     Control     Control     Control     Control     Control     Co |
| (bencil.im.gp)      (Council intell   D      Proview      Proview      ses of Assessment     sources     sessment     sources     sessment     sessment     una     Gentauria     Gentauria     Gentauria     Sessment     sessment     sessment     Sessment     Se                                                                                                    | Group<br>Group<br>No.<br>1<br>2<br>3<br>4<br>5                                                                                                    | Assessment           ≥         →         (a)                                                                                                    | Landing 2<br>betails                                                                                                    | Cone   | Q S         | Database Type<br>Moreort 50, server<br>Moreort 50, server<br>Moreort 50, server<br>Moreort 50, server                                                                                                    | Assessment           | L: Assessment, T<br>Database Na<br>MSSOLSERVER<br>MSSOLSERVER<br>MSSOLSERVER<br>MSSOLSERVER                                                                   | I me<br>iiiiiiiiiiiiiiiiiiiiiiiiiiiiiiiiiiii     | Version<br>13.1.4001.4<br>13.0.1601.4<br>10.52.4000<br>13.1.4001.4<br>13.1.4001.4<br>11.1.3000.4                                                                                                    | CP<br>0 4<br>5 4<br>1.0 1<br>1<br>3 4<br>2<br>2                                                                                                    | U RAM (G<br>8<br>16<br>8<br>16<br>8                                                                                                    | Core,1-last     Core,1-last     Core,1-la | Dusnice     Cr      Cr       Cr       Cr  |
| Orenci.Jeng.pp     Cloud intel   D     Proview     Sort Assessment     socky     Assessment     socky     Assessment     socky     Assessment     Socky     Assessment     Socky     Asessment     Socky     Assessment                                                                                                    | Construction of the second second sec | Assessment           →                                                                                                    | Landing 2<br>Details<br>End of 7<br>-<br>-<br>-<br>-<br>-<br>-<br>-<br>-<br>-<br>-<br>-<br>-<br>-<br>-<br>-<br>-<br>-<br>-<br>-                                                                                                    | Suppor | Q S         | earch Assessment<br>Database Type<br>Morosoft 50, server<br>Morosoft 50, server<br>Morosoft 50, server<br>Morosoft 50, server<br>Morosoft 50, server<br>Morosoft 50, server                                                                   | Assessment           | : Assessment, 1<br>Database Na<br>MSSOLSERVER<br>MSSOLSERVER<br>MSSOLSERVER<br>MSSOLSERVER<br>MSSOLSERVER                                                     | ume<br>::<br>:<br>:<br>:<br>:                    | Version 13.1.4001.4 13.0.1601.4 13.0.1601.4 13.0.1601.4 13.0.1601.4 11.1.3000.4 11.1.3000.                                                                                                    | CP<br>D 4<br>5 4<br>0.0 1<br>D 4<br>0.0 1<br>2 2<br>2 0 4                                                                                                    | U RAM (G<br>8<br>16<br>8<br>16<br>16<br>16<br>16<br>16<br>16<br>16<br>22                                                                                                    | Coup_1-test      Coup_1-test      C | Bushieles     Cred Pri                                                                                                    |
| (Interface)     (Interface)     (Interfac                                                                                                    | Construction of the second second sec | Assessment           →         ▲           2                                                                                                    | Landing 2<br>Anticipation of the second second | Suppor | Q S         | earch Assessment<br>Database Type<br>Moroart 50, server<br>Moroart 50, server<br>Moroart 50, server<br>Moroart 50, server<br>Moroart 50, server<br>Moroart 50, server<br>Moroart 50, server<br>Moroart 50, server                             | Assessment           | Assessment, 1     Database Na     Database Na     MSSQLSERVER     MSSQLSERVER     MSSQLSERVER     MSSQLSERVER     MSSQLSERVER     MSSQLSERVER     MSSQLSERVER | i<br>ime<br>:<br>:<br>:<br>:<br>:                | Version<br>13.1.4001.4<br>13.0.1601.4<br>13.0.1601.4<br>13.1.8001.4<br>13.1.8001 | CPP<br>204<br>554<br>564<br>4<br>504<br>4<br>204<br>4<br>204<br>4<br>388                                                                                                    | U RAM (G<br>8<br>16<br>8<br>16<br>8<br>16<br>16<br>8<br>16<br>16<br>22<br>8                                                                                                    | Coup_1-text      Coup_1-text      C | Bushies     Cree     Cree |
| Cloud intell and a second second sec                                                                                                    | Croup<br>Group<br>Pashboard<br>C<br>C<br>C<br>C<br>C<br>C<br>C<br>C<br>C<br>C<br>C<br>C<br>C<br>C<br>C<br>C<br>C<br>C<br>C                                                                                                    | Assessment     Assessment                                                                                                    | Landing 2<br>betails                                                                                                    | Suppor | Q S         | Database Type<br>Database Type<br>Moreot 54, server<br>Moreot 55, server<br>Moreot 50, server<br>Moreot 50, server<br>Moreot 50, server<br>Moreot 50, server<br>Moreot 50, server                                                             | Assessment           | E Assessment, T<br>Database Na<br>MSSOLSERVER<br>MSSOLSERVER<br>MSSOLSERVER<br>MSSOLSERVER<br>MSSOLSERVER<br>MSSOLSERVER<br>TEST                              | ume<br>:<br>:<br>:<br>:<br>:                     | Version<br>13.1.4001.4<br>13.0.1601.3<br>10.52.4000<br>13.1.4001.4<br>11.1.3000.4<br>11.1.3000. | CP<br>2 4<br>5 4<br>00 1<br>2 2<br>2 3<br>4 4<br>3 4<br>3 4<br>3 4<br>3 4                                                                                                    | U RAM (G<br>8<br>16<br>8<br>16<br>8<br>16<br>8<br>16<br>8<br>16<br>16                                                                                                    | Croup,1-test      Croup,1-test      Croup,1 | S Size (GB)                                                                                                    |
| Cloud intell a province of the second second secon                                                                                                    | Restance of the second second  | Assessment           → <ul></ul>                                                                                                    | Landing 2                                                                                                    | Suppor | Q s         | earch Assessment<br>Database Type<br>Morosoft 50, server<br>Morosoft 50, server<br>Morosoft 50, server<br>Morosoft 50, server<br>Morosoft 50, server<br>Morosoft 50, server<br>Morosoft 50, server<br>Morosoft 50, server                     | Assessment           | Database Na<br>Database Na<br>Missolserver<br>Missolserver<br>Missolserver<br>Missolserver<br>Missolserver<br>Missolserver<br>Missolserver<br>EDMS000         | i<br>ime<br>i<br>i<br>i<br>i<br>i<br>i<br>i<br>i | Version<br>13.1.4001.4<br>13.0.1601.4<br>13.0.1601.4<br>13.0.1601.4<br>11.1.3000.4<br>11.1.3000.4<br>11.1.3000.4<br>12.0.2000.4<br>12.0.2000.4<br>13.0.2000.4<br>13.0.2000 | CP<br>20 4<br>50 4<br>50 1<br>20 4<br>20 4<br>30 4<br>30 4<br>31 4<br>31 4<br>31 4                                                                                                    | Group Nam<br>Group Nam<br>U RAM (G<br>8<br>16<br>16<br>8<br>16<br>22<br>8<br>16<br>8<br>32<br>8<br>16<br>8<br>32<br>16<br>16<br>8<br>32<br>16<br>16<br>8<br>16<br>16<br>16<br>16<br>16<br>16<br>16<br>16<br>16<br>16                                                                                                    | Coup_1-set     Coup_1-set     Search     Search     160     So     So      | E Size (GB)                                                                                                    |
| Closed intelligence Converting Converting C                                                                                                    | Ashboard<br>Group                                                                                                    | Assessment           → <ul></ul>                                                                                                    | Landing 2<br>Details<br>End of<br>-<br>-<br>-<br>-<br>-<br>-<br>-<br>-<br>-                                                                                                    | Suppor | Q s         | earch Assessment<br>Database Type<br>Moreort 50, save<br>Moreort 50, save<br>Moreort 50, save<br>Moreort 50, save<br>Moreort 50, save<br>Moreort 50, save<br>Moreort 50, save<br>Moreort 50, save<br>Moreort 50, save                         | Assessment           | Assessment, 3     Database Na     Database Na     Ssouserver     Mssouserver     Mssouserver     Mssouserver     Mssouserver     EDMS000     TEsT     EDMS000 | 1<br>mne<br>:<br>:<br>:<br>:<br>:                | Version<br>13.14091.14091.1<br>10.52.4000<br>13.14091.1<br>10.52.4000<br>11.1.3000.1<br>10.52.4000<br>11.1.3000.1<br>11.1.3000.1<br>11.1.300 | CP<br>0 4<br>5 4<br>10 1<br>1<br>0 4<br>5 4<br>10 1<br>1<br>0 4<br>5 4<br>5 8<br>6<br>8<br>8<br>13 4<br>8<br>8<br>8<br>8<br>8<br>8<br>8<br>8<br>8<br>8<br>8<br>8<br>8<br>8<br>8<br>8<br>8<br>8<br>8                                       | U RAM (G<br>9<br>16<br>16<br>16<br>16<br>16<br>16<br>16<br>16<br>16<br>16<br>16<br>16<br>16                                                                                                    | <ul> <li>Grupp,1-set</li> <li>Grupp,1-set</li> <li>Search</li> <li>Disk</li> <li>Search</li> <li>B0</li> <li>Search</li> <li>B0</li> <li>Search</li> <li>B0</li> <li>Search</li> <li>B0</li> <li>Search</li> <li>B0</li> <li>Search</li> <li>B0</li> <li>Search</li> <li>B0</li> <li>Search</li> <li>B0</li> <li>Search</li> <li>B0</li> <li>Search</li> <li>B0</li> <li>Search</li> <li>B0</li> <li>Search</li> <li>B0</li> <li>B0</li></ul>                                                                                                    | E Size (GB)                                                                                                    |
| (bencil.im.gp)      (Counce intend. or point     (bencil.im.gp)      (bencil.im.gp)      (bencil.im.                                                                                                    | Ashboard                                                                                                    | Assessment           → <ul></ul>                                                                                                    | Eand of a constraint of a constraint of a cons   | Cone   | Q s         | Database Type<br>Database Type<br>Morosoft 50, server<br>Morosoft 50, server<br>Morosoft 50, server<br>Morosoft 50, server<br>Morosoft 50, server<br>Morosoft 50, server<br>Morosoft 50, server<br>Morosoft 50, server<br>Morosoft 50, server | Assessment           | E Assessment, 1<br>Detabase No<br>MSSOLSERVER<br>MSSOLSERVER<br>MSSOLSERVER<br>MSSOLSERVER<br>MSSOLSERVER<br>EDMSOO<br>SOU<br>SENT<br>EDMSOO<br>SOUSERVER     | 1<br>me<br>:<br>:<br>:<br>:                      | Version<br>13, 14971, 1021, 1021,                                                                                                    | CP<br>20 4<br>5 4<br>5 4<br>5 4<br>5 4<br>5 4<br>5 4<br>5 4<br>6 4<br>8<br>6 4<br>8<br>6 4<br>8<br>6 4<br>8<br>6 4<br>8<br>7 4<br>8<br>7 4<br>8<br>8<br>8<br>8<br>8<br>8<br>8<br>8<br>8<br>8<br>8<br>8<br>8<br>8<br>8<br>8<br>8<br>8<br>8 | Croup Nam<br>Croup Nam<br>Croup Nam<br>Research<br>Research<br>Croup Nam<br>Research<br>Research<br>Re | (7)     (7)     (7)     (7)     (7)     (7)     (7)     (7)     (7)     (7)     (7)     (7)     (7)     (7)     (7)     (7)     (7)     (7)     (7)     (7)     (7)     (7)     (7)     (7)     (7)     (7)     (7)     (7)     (7)     (7)     (7)     (7)     (7)     (7)     (7)     (7)     (7)     (7)     (7)     (7)     (7)     (7)     (7)     (7)     (7)     (7)     (7)     (7)     (7)     (7)     (7)     (7)     (7)     (7)     (7)     (7)     (7)     (7)     (7)     (7)     (7)     (7)     (7)     (7)     (7)     (7)     (7)     (7)     (7)     (7)     (7)     (7)     (7)     (7)     (7)     (7)     (7)     (7)     (7)     (7)     (7)     (7)     (7)     (7)     (7)     (7)     (7)     (7)     (7)     (7)     (7)     (7)     (7)     (7)     (7)     (7)     (7)     (7)     (7)     (7)     (7)     (7)     (7)     (7)     (7)     (7)     (7)     (7)     (7)     (7)     (7)     (7)     (7)     (7)     (7)     (7)     (7)     (7)     (7)     (7)     (7)     (7)     (7)     (7)     (7)     (7)     (7)     (7)     (7)     (7)     (7)     (7)     (7)     (7)     (7)     (7)     (7)     (7)     (7)     (7)     (7)     (7)     (7)     (7)     (7)     (7)     (7)     (7)     (7)     (7)     (7)     (7)     (7)     (7)     (7)     (7)     (7)     (7)     (7)     (7)     (7)     (7)     (7)     (7)     (7)     (7)     (7)     (7)     (7)     (7)     (7)     (7)     (7)     (7)     (7)     (7)     (7)     (7)     (7)     (7)     (7)     (7)     (7)     (7)     (7)     (7)     (7)     (7)     (7)     (7)     (7)     (7)     (7)     (7)     (7)     (7)     (7)     (7)     (7)     (7)     (7)     (7)     (7)     (7)     (7)     (7)     (7)     (7)     (7)     (7)     (7)     (7)     (7)     (7)     (7)     (7)     (7)     (7)     (7)     (7)     (7)     (7)     (7)     (7)     (7)     (7)     (7)     (7)     (7)     (7)     (7)     (7)     (7)     (7)     (7)     (7)     (7)     (7)     (7)     (7)     (7)     (7)     (7)     (7)     (7)     (7)     (7)     (7)     (7)     (7)     (7)     (7)     (7)     (7)     (7)     ( | E Size (GB)                                                                                                    |

| Clic | k on | the | Next | button. |  |
|------|------|-----|------|---------|--|
|      |      |     |      |         |  |

| Preview                                 | ۰       | → 🏩               |                | Asse                 | sment: Assessment_1 |              |     |            | 🕜 Edit P       |
|-----------------------------------------|---------|-------------------|----------------|----------------------|---------------------|--------------|-----|------------|----------------|
| ss of Assessment                        | Group_1 | - laaS            |                |                      |                     |              |     | Group Name | Group_1 - IeeS |
| Assessment                              | Ş; Vi   | tual Machines Det | tails          |                      |                     |              |     |            |                |
| enings(Selected Tool - Azure-<br>grate) | Dat     | abases Details    |                |                      |                     |              |     |            |                |
| Deshboard                               |         |                   |                |                      |                     |              |     |            | Search         |
| ouping                                  | No.     | VM Name           | End of Support | Database Type        | Database Name       | Version      | CPU | RAM (GB)   | Disk Size (GB) |
| Group 1                                 | 1       | KLV-0107          |                | Microsoft SQL server | MSSQLSERVER         | 13.1.4001.0  | 4   | 8          | 160            |
| default_isas_grp                        | 2       | KLV-0096          |                | Microsoft SQL server | MSSQLSERVER         | 13.0.1601.5  | 4   | 16         | 560            |
| st Compare                              | 3       | KLV-0038          |                | Microsoft SQL server | MSSQLSERVER         | 10.52.4000.0 | 1   | 8          | 80             |
| laaS                                    | 4       | KLV-0084          |                | Microsoft SQL server | MSSQLSERVER         | 13.1.4001.0  | 4   | 16         | 500            |
| default_laas_prp                        | 5       | KLV-0055          |                | Microsoft SQL server | MSSQLSERVER         | 11.1.3000.0  | 2   | 8          | 365            |
| chmark                                  | 6       | KLV-0056          |                | Microsoft SQL server | MSSQLSERVER         | 11.1.3000.0  | 4   | 32         | 1424           |
| lasS                                    | 7       | KLV-0004          |                | Microsoft SQL server | EDM5000             | 12.0.2000.8  | 8   | 8          | 80             |
| Group_1     default isas orp            | 8       | KLV-0065          | -              | Microsoft SQL server | TEST                | 10.50.1600.1 | 4   | 16         | 438            |
| wfit Comparison                         | 9       | KLV-0013          |                | Microsoft SQL server | EDM5000             | 12.0.2000.8  | 4   | 8          | 80             |
| laaS                                    | 10      | KLV-0079          |                | Microsoft SQL server | MSSQLSERVER         | 13.2.5026.0  | 8   | 16         | 260            |
| Group_1                                 |         |                   |                |                      |                     |              |     |            | _              |

#### 10. **Cost Compare**

### **10.1** IaaS-> Group\_1 -> VM: -

On the Cost compare page, selected VM are displayed in the source section. On the destination section Flavor, Operating System, Disk Type, and Pricing Strategy options will be given to select as per the user choice. After the selection of values, Also, users can select the different regions on the desired

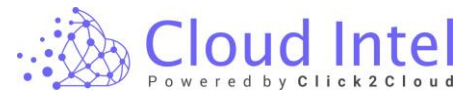

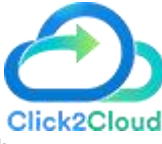

cloud and perform cost analysis on the other clouds for the same region by selecting the option 'Enable Similar Region'.

Click on the 'Save' button.

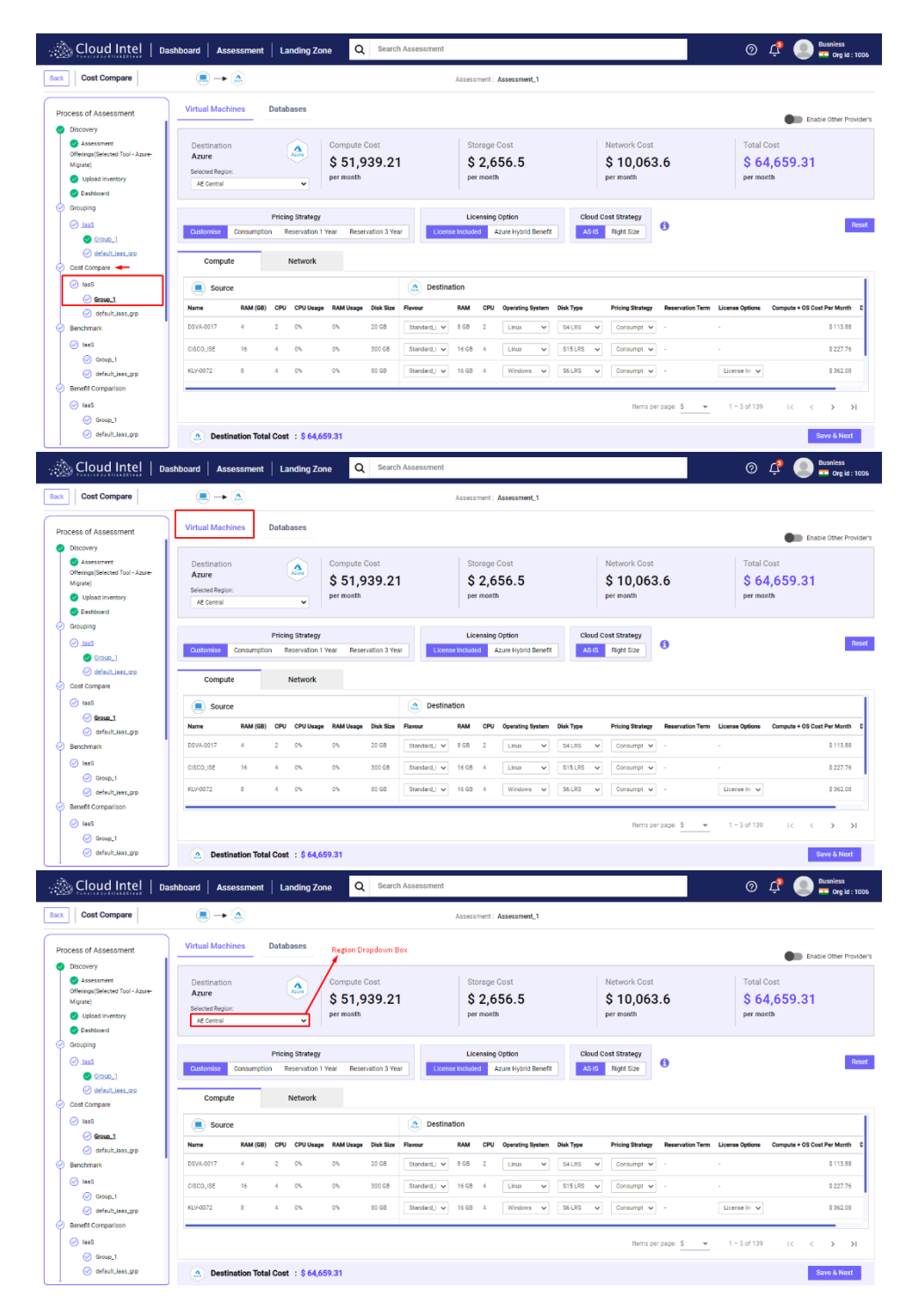

Click on the **'Enable Other Providers'** toggle button to find other destination cloud costs. (Currently supported clouds are Azure, AWS, Huawei, and Alibaba).

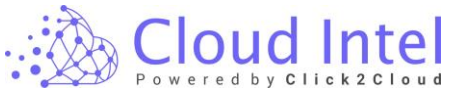

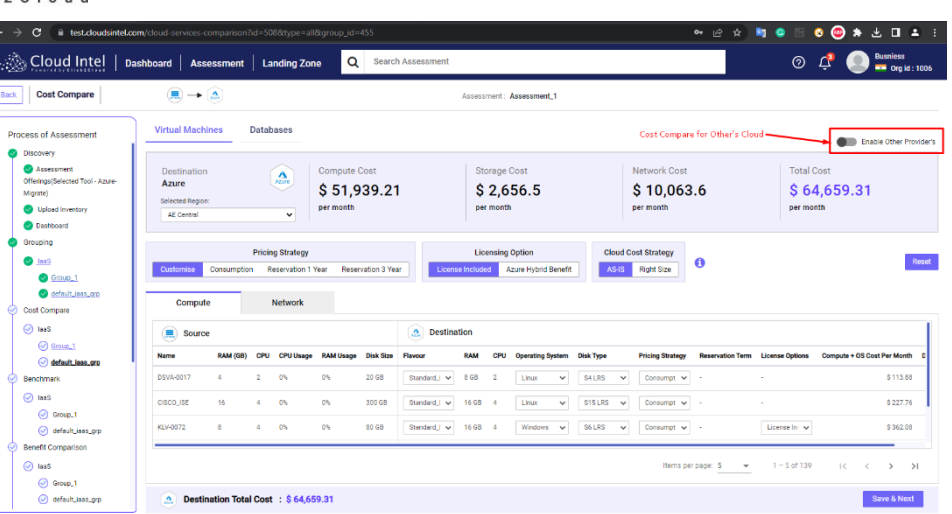

Click on the **Enable Other Provider's** toggle button. The other provider's cloud cost is visible.

| Cost Compare                                                                                                    |                                                                       | • 🏝                                                                                                    |                                |                                                                   |                                                           |                              |                                                              | Assessment :                                                        | Assessment_1                                                                   |                                                                                              |                                                                 |                                                          |                                                                    |                                                                            |
|----------------------------------------------------------------------------------------------------|-----------------------------------------------------------------------|----------------------------------------------------------------------------------------------------|--------------------------------|-------------------------------------------------------------------|-----------------------------------------------------------|------------------------------|--------------------------------------------------------------|---------------------------------------------------------------------|--------------------------------------------------------------------------------|----------------------------------------------------------------------------------------------|-----------------------------------------------------------------|----------------------------------------------------------|--------------------------------------------------------------------|----------------------------------------------------------------------------|
| cess of Assessment                                                                                                    | Virtual M                                                             | chines                                                                                                    | Datab                          | ases                                                              |                                                           |                              |                                                              |                                                                     |                                                                                |                                                                                              |                                                                 |                                                          | Enable Other Prov                                                  | ider's 🛃 Enable Simil                                                      |
| Discovery     Assessment     Offerings(Selected Tool - Azure-<br>Migrate)     Upload Inventory     Dashboard                                                                                                    | < \$ 51,9<br>per mor<br>Comput                                        | estination<br>zure<br>9.21<br>h                                                                                                    | \$ 2,65<br>per ma<br>Storag    | 56.5<br>enth<br>le                                                | AE Centro<br>\$ 10,0<br>per more<br>Networe<br>Total Cost | nal 🗸                        | \$ 36,062<br>per month<br>Compute                            | stination<br>iawei<br>2                                             | \$ 3,236.46<br>per month<br>Storage                                            | AF-Johannes<br>\$ 4,261.7<br>per month<br>Network<br>Total Cost: \$                          | burg V<br>4 \$<br>43,560.2                                      | Destination<br>Alibaba<br>50,581.7<br>er month<br>ampute | \$ 2,367.2<br>per month<br>Storage                                 | UAE (Dubei)<br>\$ 1,079.33<br>per month<br>Network<br>Total Cost: \$ 54,02 |
| Grouping                                                                                                    |                                                                       |                                                                                                    |                                |                                                                   |                                                           |                              |                                                              |                                                                     |                                                                                |                                                                                              |                                                                 |                                                          |                                                                    |                                                                            |
| Lass     Group_1     default_lass_orp     Cost Compare                                                                                                    | Customis                                                              | Consumption                                                                                                    | Pricin<br>n R                  | ig Strategy<br>eservation 1 Y<br>Network                          | 'ear Reser                                                | rvation 3 Yea                | Licens                                                       | Licensing<br>e Included                                             | g Option<br>Azure Hybrid Benefit                                               | Cloud C<br>AS-IS                                                                             | Right Size                                                      | 0                                                        |                                                                    |                                                                            |
| Group_1<br>Group_1<br>Gefectrians.grp<br>Cost Compare<br>() IasS                                                                                                    | Customis<br>Corr                                                      | Consumption Consumption Consumpti Consumption Consumption Consumption Consumption Consumpt   | Pricin<br>n R                  | g Strategy<br>eservation 1 Y<br>Network                           | 'ear Reser                                                | rvation 3 Yea                | ar Licens                                                    | Licensing<br>re Included                                            | g Option<br>Azure Hybrid Benefit                                               | Cloud C<br>AS-IS                                                                             | Right Size                                                      | 0                                                        |                                                                    |                                                                            |
| InsS<br>Group_1<br>default_leas_opp<br>Cost Compare<br>insS<br>issS<br>isss_1<br>idefault_leas.opp     idefault_leas.opp     idefault_le | Customis<br>Corr<br>So<br>Name                                        | Consumption<br>Dute Consumption<br>Dute Consumption<br>Trace                                                                                                    | Pricin<br>m R                  | g Strategy<br>eservation 1 M<br>Network                           | Pear Reser                                                | Disk Size                    | ar Licens                                                    | Licensing<br>te Included<br>tion                                    | g Option<br>Azure Hybrid Benefit<br>Operating System                           | Cloud C<br>AS-IS<br>Disk Type                                                                | Right Size Pricing Strategy                                     | 1<br>Reservation Term                                    | License Options                                                    | Compute + OS Cost Per Mo                                                   |
| last     Group_1     default_lass_opp Cost Compare     las5     Genergal     default_lass_opp default_lass_opp Benchmark                                                                                                    | Customis<br>Com<br>Rame<br>KLV-0072                                   | Consumption<br>oute arce<br>RAM (GB)<br>8                                                                                                    | Pricin<br>m Ri<br>I<br>CPU     | g Strategy<br>eservation 1 N<br>Network<br>CPU Usage<br>0%        | lear Reser                                                | Disk Size                    | ar Licens                                                    | tion<br>16 GB 4                                                     | g Option<br>Azure Hybrid Benefit<br>Operating System<br>Windows                | Cloud C<br>AS-IS<br>Disk Type<br>S6LRS V                                                     | Right Size Pricing Strategy Consumpt ~                          | Reservation Term                                         | License Options                                                    | Compute + OS Cost Per Mo                                                   |
| ans<br>© <u>Content</u><br>© <u>Content</u><br>© <u>Content</u><br>Dist <u>Compare</u><br>≥ las3<br>© <u>Senset</u><br>© <u>Senset</u><br>© <u>Senset</u><br>© <u>Senset</u><br>© <u>Senset</u>                                                                                                    | Customis<br>Com<br>Rame<br>RLV-0072<br>RLV-0074                       | Consumption<br>bute and a second second | Pricin<br>m R<br>I<br>CPU<br>4 | g Strategy<br>eservation 1 N<br>Network<br>CPU Usage<br>0%        | RAM Usage                                                 | Disk Size<br>80 GB<br>65 GB  | ar Licens                                                    | tionsing<br>RAM CPU<br>16 GB 4<br>3.5 GB 1                          | g Option<br>Azure Hybrid Benefit<br>J Operating System<br>Windows v            | Cloud C<br>A3-3<br>Disk Type<br>S6 LRS  V                                                    | Right Size       Pricing Strategy       Consumpt       Consumpt | Reservation Term     .                                   | License Options<br>License In V<br>License In V                    | Compute + OS Cost Per Mo<br>\$ 362<br>\$ 98                                |
| inst         © GOUL1           @ Chain Lass, opp         Cost Compare           @ Stank Lass, opp         Second Lass, opp           @ Stank Lass, opp         Second Lass, opp           Benchmark         @ Stank Lass, opp           @ stank Lass, opp         Second Lass, opp           Benchmark         @ stank Lass, opp           Benchmark         Company                                                                                                    | Customis<br>Com<br>(), So<br>Name<br>KLV-0072<br>KLV-0044<br>KLV-0053 | Consumption<br>pute<br>RAM (08)<br>8<br>2<br>2<br>32                                                                                                    | Pricin<br>m R<br>CPU<br>4<br>1 | In Strategy<br>eservation 1 N<br>Network<br>CPU Usage<br>0%<br>0% | RAM Usage                                                 | Disk Size<br>80 GB<br>438 GB | r Licens<br>Destina<br>Flavour<br>Standard, V<br>Standard, V | Licensing<br>elincluded<br>titlen<br>16.08 4<br>3.5.08 1<br>32.08 4 | g Option<br>Azure Hybrid Benefit<br>Operating Dystem<br>Windows V<br>Windows V | Cloud C           AS-IS           Disk Type           S6LRS           S6LRS           S20LRS | Pricing Strategy       Consumpt       Consumpt       Consumpt   | Reservation Term     .     .                             | License Options<br>License In: v<br>License In: v<br>License In: v | Compute + 05 Cost Per Mo<br>8 3963<br>8 42                                 |

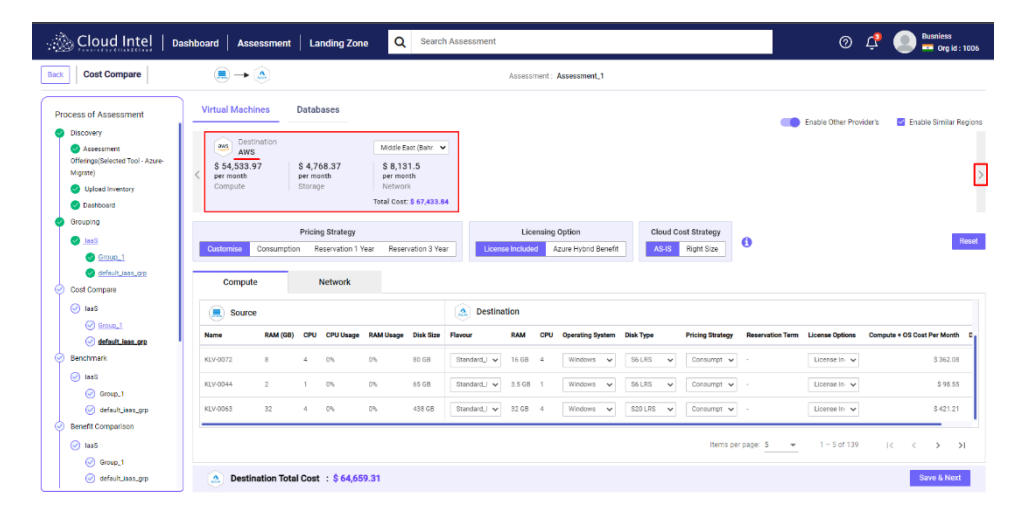

Click on the Save & Next button.

After clicking on the Save & Next button, the user is navigating to the Database

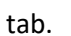

Click2Cloud

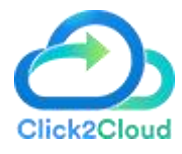

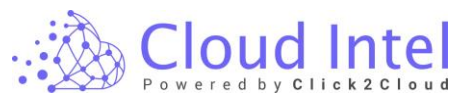

| 🔬 Cloud Intel   🕫                                                                                                    | ashboard Assessme                  | it Landing Zo                       | ne Q Sear                         | ch Assessment |                    |                                 |                                                |                            | ⑦ ♀ Busniess                                          |
|----------------------------------------------------------------------------------------------------|------------------------------------|-------------------------------------|-----------------------------------|---------------|--------------------|---------------------------------|------------------------------------------------|----------------------------|-------------------------------------------------------|
| Back Cost Compare                                                                                                    |                                    |                                     |                                   |               | Assessment :       | Assessment_1                    |                                                |                            |                                                       |
| Process of Assessment<br>Discovery<br>Assessment<br>Offering(Selected Tool - Azure-<br>Mgate)                                                                                                    | Virtual Machines Destination Azure | Databases                           | Compute Cost<br>\$ 51,939.2       | 1             | Storage<br>\$ 2,6  | Cost<br>56.5                    | Network Cost<br>\$ 10,063                      | 8.6                        | Enable Other Provider's<br>Total Cost<br>\$ 64,659.31 |
| Upload Inventory  Distribution  Grouping  Las3  Count_1  Count_1 | AE Central Customise Consum        | Pricing Strategy tion Reservation 1 | per month<br>Year Reservation 3 Y | ear Licens    | Licensing          | Option<br>Lizure Hybrid Benefit | per month Cloud Cost Strategy AS-IS Right Size | 0                          | per month<br>Reset                                    |
| Cost Compare                                                                                                    | Source                             | Helilon .                           |                                   | 🛕 Destina     | tion               |                                 |                                                |                            |                                                       |
| Senchmark                                                                                                    | DSVA-0017 4                        | 2 0%                                | 0% 20 GB                          | Standard_I V  | 8 GB 2             | Derating System Disk T          | Type Pricing Strategy LRS V Consumpt V         | Reservation Term License C | Options Compute + OS Cost Per Month C<br>S 113.88     |
| ⊘ tasS<br>⊘ Group_1<br>⊘ defeut_iess_grp                                                                                                    | CISCO_JSE 16<br>KLV-0072 8         | 4 0%<br>4 0%                        | 0% 300 GB<br>0% 80 GB             | Stendard_J v  | 16 GB 4<br>16 GB 4 | Linux v S15<br>Windows v S61    | SLRS v Consumpt v                              | · · ·                      | \$227.76<br>Elo ✔ \$362.08                            |
| Benefit Comparison     IaaS     Group_1     Group_t                                                                                                    | Destination Tr                     | otal Cost : \$ 64,6                 | 59.31                             |               |                    |                                 | ltems pe                                       | r page: 5 👻 1 - 5          | iof 139 IC C > >I<br>Save & Next                      |

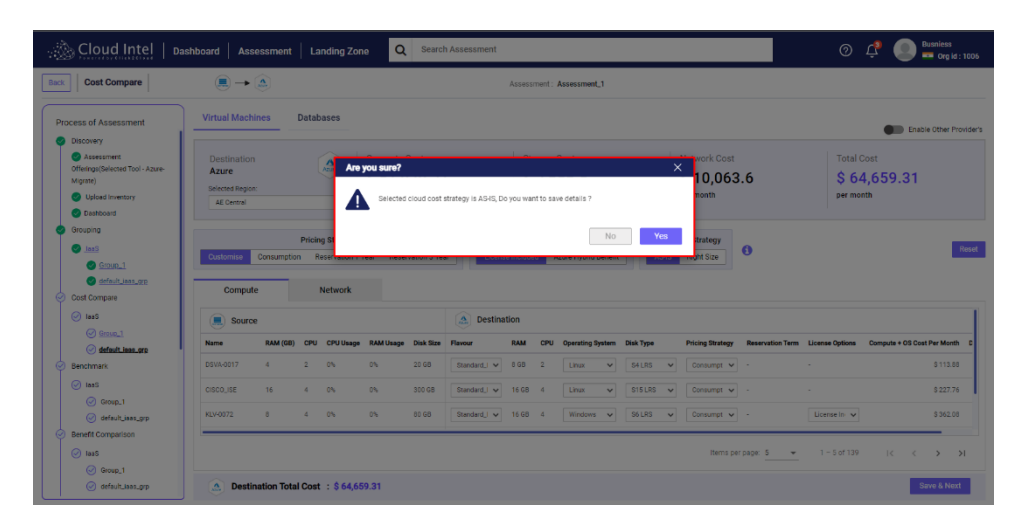

Click on the 'OK' button on the success pop-up.

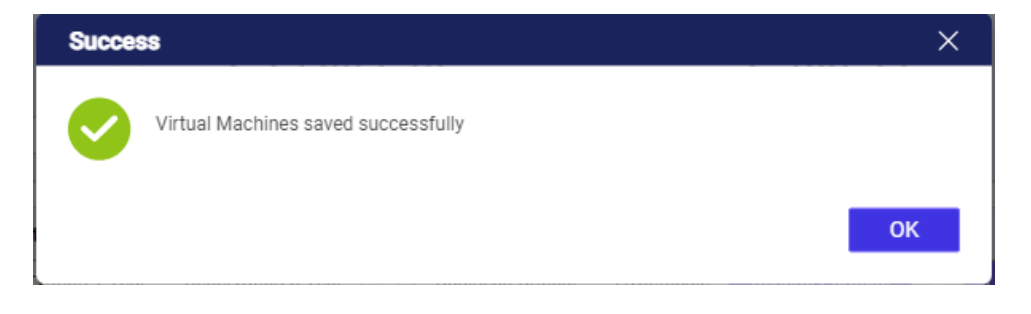

### 10.2 Cost Calculator-> Databases: -

On the **Cost compare** page, click on the **Databases** option, selected databases are displayed in the source section. In the destination section Destination DB, Deployment Option, Tier, Hardware Type, **Compute**, **Pricing Strategy**, and **Storage amount (GB)** options will be given to select as per the user choice. After the selection of values, click the destination cloud (Currently supported clouds are: Azure, AWS, Huawei, and Alibaba) for checking the resource cost. Also, users can select the different regions on the desired cloud and perform cost analysis on the other clouds for the same region by selecting the option **'Enable Similar Region'**.
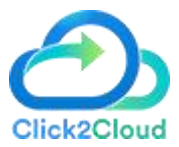

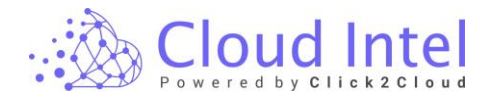

#### Click on the 'Save' button.

| 💩 Cloud Intel   🛛                                                                                            | ashboard A                                    | ssessr             | nent    | Landin                  | g Zone 🛛 🔍                  | Search Assess                             | ment              |                    |                      |                        |                               |                               | 0 🗘                           | Busniess                   |
|----------------------------------------------------------------------------------------------------|-----------------------------------------------|--------------------|---------|-------------------------|-----------------------------|-------------------------------------------|-------------------|--------------------|----------------------|------------------------|-------------------------------|-------------------------------|-------------------------------|----------------------------|
| Back Cost Compare                                                                                            |                                               | • 🍐                |         |                         |                             |                                           | Assessmen         | t: Assessmen       | u                    |                        |                               |                               |                               |                            |
| Process of Assessment                                                                                        | Virtual Ma                                    | chines             |         | )atabases               |                             |                                           |                   |                    |                      |                        |                               |                               |                               | Enable Other Provide       |
| Discovery     Assessment     Offenings(Delected Tool - Azure-<br>Migrate)     Upload Inventory     Destboard | Destinat<br>Azure<br>Selected Re<br>AE Centre | ion<br>gion:<br>al |         |                         |                             | Database Cost<br>\$ 12,883.7<br>ter month | 8                 |                    | Disk<br>\$7<br>per m | Cost<br>189.22<br>onth |                               | Total<br>\$1<br>per mo        | Cost<br><b>3,673</b><br>Inith |                            |
| Grouping     Jass     Group_1     Gefout_lass_orp                                                            | Customise                                     | Cons               | umption | Pricing Stra<br>Reserva | ategy<br>stion 1 Year Reser | vation 3 Year                             | Business Critical | Tier<br>Hyperscale | Gener                | al Purpose             | Licensing<br>License Included | I Option<br>Azure Hybrid Bene | nt <b>1</b>                   |                            |
| lasS                                                                                                    | Name                                          | CPU                | RAM     | Disk Size               | Destination DB              | Deployment Option                         | Tier              | Hardware Typ       | •                    | Compute                | Pricing Strategy              | Reservation Term              | License Options               | Instance Price Per Month   |
| Group_1                                                                                                    | KLV-0107                                      | 4                  | 8 GB    | 160 GB                  | SQL Databask 🗸              | Single Databa 🗸                           | General Purpi 👻   | Gen5               | ~                    | 4 vCore                | ✓ Consumption ✓               |                               | License Inclur 🗸              | \$ 991.06                  |
| default_laas_grp     Benchmark                                                                               | KLV-0096                                      | 4                  | 16 GB   | 560 GB                  | SQL Databask 🗸              | Single Databe 🗸                           | General Purpi 🗸   | Gen5               | ~                    | 4 vCore                | ♥ Consumption ♥               |                               | License Inclui 🗸              | \$ 991.06                  |
| 🧭 laaS                                                                                                    | KLV-0038                                      | 1                  | 8 GB    | 80 G8                   | SQL Database 🗸              | Single Databe 🗸                           | General Purpr 🐱   | Gen5               | ¥                    | 2 vCore                | ✓ Consumption ✓               |                               | License Inclur 🗸              | \$ 495.53                  |
| Group_1                                                                                                    | KLV-0084                                      | 4                  | 16 G8   | 500 G8                  | SQL Databask 🗸              | Single Databa 🗸                           | General Purpi     | Genő               | ۷                    | 4 vCore                | ✓ Consumption ✓               |                               | License inclur 🗸              | \$ 991.06                  |
| Benefit Comparison                                                                                           | VINADEE                                       | 2                  |         | 246.08                  | COL Database ka             | Cincle Databa 44                          | Canaral Durne 44  | Can5               |                      | 0 uCore                | Consumption as                |                               | Linenea Inchia - Ga           | é 405 51                   |
| <ul> <li>lasS</li> <li>Group_1</li> </ul>                                                                    |                                               |                    |         |                         |                             |                                           |                   |                    |                      |                        | ltems per pa                  | pe: 5 🐨                       | 1 - 5 of 12                   | $ \langle \rangle \rangle$ |
| default_kaas_grp                                                                                             | 🔔 De                                          | stinatio           | n Total | Cost : \$               | 13,673                      |                                           |                   |                    |                      |                        |                               |                               |                               | Save & Next                |

On a **Cost Compare** page, For Azure cloud users can find the cloud resources cost according to the **Pricing Strategy**, **Tier**, and **Licensing options**, as per the selection.

| 🖄 Cloud Intel   🛛                                                                                         | ashboard 🛛 A                               | ssessr             | ment  | Landin                  | g Zone 🛛 🔍        | Search Assess                             | nent              |                    |                                    |   |                              |                               | 0 🗘                   | Busniess<br>Org id : 100   |
|----------------------------------------------------------------------------------------------------|--------------------------------------------|--------------------|-------|-------------------------|-------------------|-------------------------------------------|-------------------|--------------------|------------------------------------|---|------------------------------|-------------------------------|-----------------------|----------------------------|
| ck Cost Compare                                                                                           |                                            | • 🛕                |       |                         |                   |                                           | Assessmen         | Assessment_        | 1                                  |   |                              |                               |                       |                            |
| Process of Assessment                                                                                     | Virtual Ma                                 | chines             | D     | atabases                | _                 |                                           |                   |                    |                                    |   |                              |                               |                       | Enable Other Provide       |
| Discovery     Assessment     Offerings(Selected Tool - Azure- Migrate)     Upload Inventory     Deshboard | Destinat<br>Azure<br>Selected Re<br>AE Cem | ion<br>gion:<br>al |       |                         |                   | Database Cost<br>\$ 12,883.7<br>ser month | 8                 |                    | Disk Cost<br>\$ 789.2<br>per month | 2 |                              | Total<br>\$1<br>per me        | Cost<br>3,673<br>Inth |                            |
| Grouping<br>Jans<br>Group 1<br>Group 1<br>Group 1                                                         | Customise                                  | Cons               | P     | Pricing Stra<br>Reserva | tion 1 Year Reser | vation 3 Year                             | Business Critical | Tier<br>Hyperscale | General Purpose                    |   | Licensin<br>License Included | g Option<br>Azure Hybrid Bene | nt <b>8</b>           |                            |
| <ul> <li>Cost compare</li> <li>IasS</li> </ul>                                                            | Name                                       | CPU                | RAM   | Disk Size               | Destination DB    | Deployment Option                         | Tier              | Hardware Type      | Compute                            |   | Pricing Strategy             | Reservation Term              | License Options       | Instance Price Per Month   |
| Group_1                                                                                                   | KLV-0107                                   | 4                  | 8 GB  | 160 GB                  | SQL Database 👻    | Single Databe 🗸                           | General Purpt 🗸   | Gen5               | ♥ 4 vCore                          | ~ | Consumption 🖌                |                               | License Inclur 👻      | \$ 991.06                  |
| default_iaas_grp     Benchmark                                                                            | KLV-0096                                   | 4                  | 16 GB | 560 GB                  | SQL Databasi 🗸    | Single Databe 🗸                           | General Purpt 🗸   | Gen5               | ♥ 4 vCore                          | ~ | Consumption 🗸                |                               | License Inclui 🗸      | \$ 991.06                  |
| 🥑 IaaS                                                                                                    | KLV-0038                                   | 1                  | 8 GB  | 80 GB                   | SQL Database 🗸    | Single Databe 🗸                           | General Purpr 🗸   | Gen5               | ♥ 2 vCore                          | ~ | Consumption 🗸                |                               | License Inclui 🗸      | \$ 495.53                  |
| Group_1                                                                                                   | KLV-0084                                   | 4                  | 16 GB | 500 GB                  | SQL Database 🗸    | Single Databa 🗸                           | General Purpr 🐱   | Gen5               | ✓ 4 vCore                          | ~ | Consumption 🗸                |                               | License inclu: 🗸      | \$ 991.06                  |
| <ul> <li>Benefit Comparison</li> </ul>                                                                    | MIN/DOES                                   | 2                  |       | 145.08                  | COL Database au   | Circle Databa ka                          | Ceneral Duminian  | Cant               | 1.4 7 10 MM                        |   | Concurrention au             |                               | Linenza Inclus - 44   | 6 AGE 67                   |
|                                                                                                    |                                            |                    |       |                         |                   |                                           |                   |                    |                                    |   | Items per p                  | sos: 5 👻                      | 1 - 5 of 12           | $ \langle \rangle \rangle$ |
| ⊘ lasS ⊘ Group_1                                                                                          |                                            |                    |       |                         |                   |                                           |                   |                    |                                    |   |                              |                               |                       |                            |

Click on Click on the **'Enable Other Providers'** toggle button. The other provider's cloud cost is visible.

| 🔬 Cloud Intel   🛛                                                                       | ashboard A                                        | ssessm      | nent    | Landin                 | g Zone 🛛 🔍                 | Search Assess                             | ment              |                    |                          |                       |                       |                               | 0 ¢                  | Busniess<br>Org id : 1005 |
|-----------------------------------------------------------------------------------------|---------------------------------------------------|-------------|---------|------------------------|----------------------------|-------------------------------------------|-------------------|--------------------|--------------------------|-----------------------|-----------------------|-------------------------------|----------------------|---------------------------|
| Back Cost Compare                                                                       | . –                                               | •           |         |                        |                            |                                           | Assessmen         | I: Assessment      | L1                       |                       |                       |                               |                      |                           |
| Process of Assessment                                                                   | Virtual Ma                                        | hines       | D       | atabases               | _                          |                                           |                   |                    | C                        | lick on the Tog       | gle button to find ot | her's cloud cost              |                      | Enable Other Provider's   |
| Assessment Offerings(Selected Tool - Azure- Migrate)     Upload Inventory     Dashboard | Destination<br>Azure<br>Selected Rep<br>AE Centra | on<br>pion: |         |                        |                            | Database Cost<br>\$ 12,883.7<br>per month | 8                 |                    | Disk (<br>\$7)<br>per mo | Cost<br>89.22<br>onth |                       | Total<br>\$1<br>per ma        | Cost<br>3,673<br>mth |                           |
| Grouping     JaxS     Gipup_1     distant into an                                       | Customise                                         | Consi       | F       | ricing Stra<br>Reserva | itegy<br>tion 1 Year Reser | vation 3 Year                             | Business Critical | Tier<br>Hyperscale | Genera                   | al Purpose            | Licensin              | g Option<br>Azure Hybrid Bene | nt                   |                           |
| Cost Compare                                                                            | Source                                            | e           |         |                        | Destination                | n                                         |                   |                    |                          |                       |                       |                               |                      |                           |
| 🥑 lasS                                                                                  | Name                                              | CPU         | RAM     | Disk Size              | Destination DB             | Deployment Option                         | Tier              | Hardware Type      | •                        | Compute               | Pricing Strategy      | Reservation Term              | License Options      | Instance Price Per Month  |
| Group 1                                                                                 | KLV-0107                                          | 4           | 8 GB    | 160 08                 | SQL Databask 👻             | Single Databe 🖌                           | General Purpt 🐱   | Gen5               | ~                        | 4 vCore               | Consumption v         |                               | License inclu: 👻     | \$ 991.06                 |
| efault_leas_grp<br>Benchmark                                                            | KLV-0096                                          | 4           | 16 GB   | 560 GB                 | SQL Database 👻             | Single Databe 🐱                           | General Purpt 👻   | GenS               | ۲                        | 4 vCore               | Consumption v         |                               | License Inclui 👻     | \$ 991.06                 |
| ⊘ laaS                                                                                  | KLV-0038                                          | 1           | 8 GB    | 80 GB                  | SQL Databasi 🗸             | Single Databe 🗸                           | General Purpr 👻   | Gen5               | ~                        | 2 vCore               | Consumption v         |                               | License Inclui 🗸     | \$ 495.53                 |
| Group_1                                                                                 | KLV-0084                                          | 4           | 16 GB   | 500 GB                 | SQL Database 👻             | Single Databe 🗸                           | General Purpr 🗸   | Gen5               | ۲                        | 4 vCore               | Consumption v         |                               | License Inclui 🗸     | \$ 991.06                 |
| <ul> <li>Benefit Comparison</li> </ul>                                                  | KLV-0055                                          | 2           | 8 GB    | 365 GB                 | SQL Databask 🗸             | Single Databa 🗸                           | General Purpr 🗸   | Gen5               | ~                        | 2 vCore               | Consumption v         |                               | License Inclur 🗸     | \$ 495.53                 |
| ⊘ IasS<br>⊘ Group_1                                                                     |                                                   |             |         |                        |                            |                                           |                   |                    |                          |                       | Items per p           | age: <u>5 - +</u>             | 1 - 5 of 12          | K < > >I                  |
| default_iaas_grp                                                                        | 🔔 Des                                             | tination    | Total ( | Cost : \$              | 13,673                     |                                           |                   |                    |                          |                       |                       |                               |                      | Save & Next               |

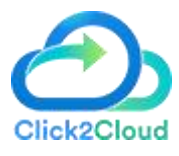

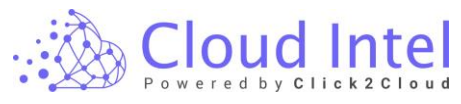

| ္သည္ဆဲ Cloud Intel   ၊                                                                      | )ashboard   A                    | Assessn                         | nent      | Landin                 | g Zone Q                                                       | Search Assess          | sment                                                |                    |                                   |                                                   |           |                                    |                               | 0 ¢                                | Busnies            | s<br>id : 1005 |
|---------------------------------------------------------------------------------------------|----------------------------------|---------------------------------|-----------|------------------------|----------------------------------------------------------------|------------------------|------------------------------------------------------|--------------------|-----------------------------------|---------------------------------------------------|-----------|------------------------------------|-------------------------------|------------------------------------|--------------------|----------------|
| Back Cost Compare                                                                           |                                  | • 🔕                             |           |                        |                                                                |                        | Assessment                                           | : Assessment       | υ                                 |                                                   |           |                                    |                               |                                    |                    |                |
| Process of Assessment<br>Discovery                                                          | Virtual Ma                       | achines<br>Destinatio           |           | atabases               |                                                                |                        | Region Dropdowr                                      | n                  |                                   |                                                   |           | C De                               | Enst<br>estination            | ble Other Provider's               | Enable Simi        | ar Regions     |
| Assessment     Offenings(Delected Tool - Azure- Migrate)     Upload Inventory     Deshboard | < \$ 12,81<br>per mon<br>Databas | Azure<br>83.78<br>th<br>se Cost |           |                        | & Ze Centra<br>\$ 789.22<br>per month<br>Disk Cost<br>Total Co | el V<br>Set: \$ 13,673 | Huawei<br>\$ 12,907.92<br>oer month<br>Database Cost |                    | \$ 986.8<br>per monti<br>Disk Cos | AF-Johannesb<br>8<br>th<br>1<br>Total Cost: \$ 12 | urg V     | \$ 14,123<br>per month<br>Database | WS<br>3.31<br>Cost            | \$ 626.5<br>per month<br>Disk Cost | Middle East (Bahr  | >              |
| Grouping     Group I     Group 1     Group 1                                                | Customise                        | Cons                            | F         | ricing Stri<br>Reserva | ategy<br>ation 1 Year Reser                                    | vation 3 Year          | Business Critical                                    | Tier<br>Hyperscale | General                           | Purpose                                           | License I | Licensing<br>ncluded               | g Option<br>Azure Hybrid Bene | ent ()                             |                    |                |
| <ul> <li>Cost Compare</li> </ul>                                                            | 🦲 Sour                           | ce                              |           |                        | 🔔 Destinatio                                                   | n                      |                                                      |                    |                                   |                                                   |           |                                    |                               |                                    |                    |                |
| 🧭 IasS                                                                                      | Name                             | CPU                             | RAM       | Disk Size              | Destination DB                                                 | Deployment Option      | Tier                                                 | Hardware Type      | • •                               | Compute                                           | Pricing S | trategy                            | Reservation Term              | License Options                    | Instance Price Per | Month          |
| O Group_1                                                                                   | KLV-0107                         | 4                               | 8 GB      | 160 G8                 | SQL Databası 🗸                                                 | Single Databe 🗸        | General Purpi 🗸                                      | Gen5               | ~ [                               | 4 vCore 🗸                                         | Consu     | mption 🗸                           |                               | License Inclui 🗸                   | s                  | 991.06         |
| efault_jaas_orp                                                                             | KLV-0096                         | 4                               | 16 GB     | 560 GB                 | SQL Databasi 👻                                                 | Single Databe 🗸        | General Purpt 🗸                                      | Gen5               | ¥                                 | 4 vCore 🗸                                         | Consu     | mption v                           |                               | License Inclui 🗸                   | s                  | 991.06         |
| IanS                                                                                        | KLV-0038                         | 1                               | 8 GB      | 80 GB                  | SQL Databasi 🗸                                                 | Single Databa 🗸        | General Purpr 👻                                      | Gen5               | ۷                                 | 2 vCore 🗸 🗸                                       | Consu     | mption 🗸                           |                               | License Inclui 🗸                   | s                  | 495.53         |
| Group_1                                                                                     | KLV-0084                         | 4                               | 16 GB     | 500 G8                 | SQL Databasi 🗸                                                 | Single Databa 🗸        | General Purpt 🗸                                      | Gen5               | •                                 | 4 vCore 🗸                                         | Consu     | mption 🗸                           |                               | License Inclui 🗸                   | \$                 | 991.06         |
| <ul> <li>Benefit Comparison</li> </ul>                                                      | K111,0055                        | ,                               | 0.00      | 265.08                 | COI Database ka                                                | Cincle Databa ka       | Ceneral Dirmi 44                                     | Cant               |                                   | 710°000 ki                                        | Cone      | motion as                          |                               | Linenza Inclus - 44                | e                  | 105 69         |
| ⊘ lasS ⊘ Group_1                                                                            |                                  |                                 |           |                        |                                                                |                        |                                                      |                    |                                   |                                                   |           | Items per pa                       | ge: <u>5 - +</u>              | 1 - 5 of 12                        | I< < >             | ×I             |
| ⊘ default_laas_grp                                                                          | 🔔 De                             | stination                       | n Total ( | Cost : \$              | 13,673                                                         |                        |                                                      |                    |                                   |                                                   |           |                                    |                               |                                    | Save & N           | lext           |

Click on the 'Yes' button on the Confirmation pop-up.

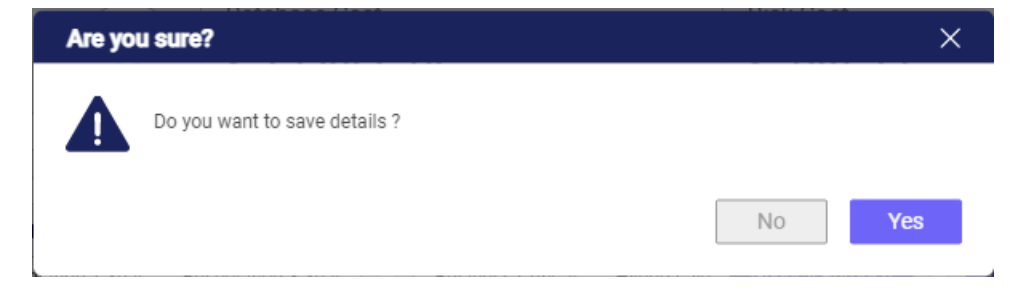

Click on the '**OK'** button on the success pop-up.

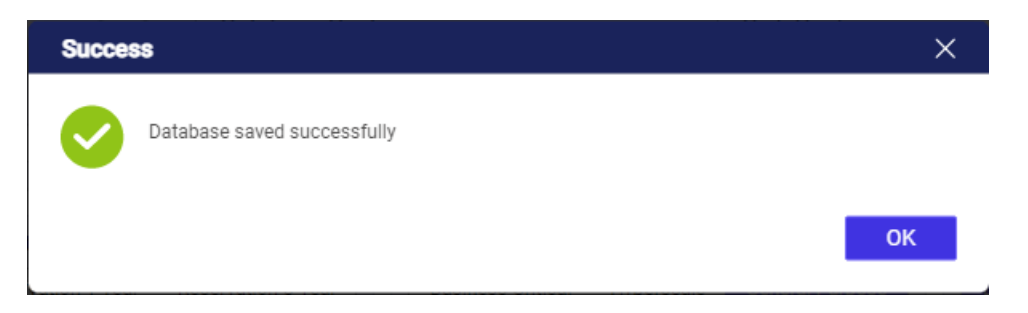

# 11. Benchmark

The benchmark feature allows users to add and update the existing benchmarks and set them as default benchmarks for the upcoming assessments to provide better Cost Types comparisons.

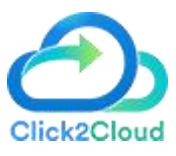

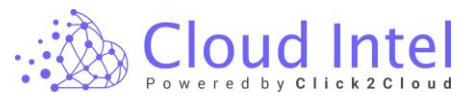

| 🚵 Cloud Intel   🖬                                                                                                    | shboard                                                            | Assessment Landing Zone                                                                     | Search Assessment                                                                                                    | ⑦ 4                                     |
|----------------------------------------------------------------------------------------------------|--------------------------------------------------------------------|---------------------------------------------------------------------------------------------|----------------------------------------------------------------------------------------------------|-----------------------------------------|
| Back Benchmark                                                                                                    |                                                                    |                                                                                             |                                                                                                    |                                         |
| Process of Assessment<br>Quipload Inventory<br>Cashoost<br>Grouping<br>Mail<br>Cashoost<br>Grouping<br>Cashoost<br>Grouping<br>Cashoost<br>Grouping<br>Cashoost<br>Grouping<br>Cashoost<br>Grouping<br>Cashoost<br>Grouping<br>Cashoost<br>Grouping<br>Cashoost<br>Grouping<br>Cashoost<br>Grouping<br>Cashoost<br>Grouping<br>Cashoost<br>Grouping<br>Cashoost<br>Grouping<br>Cashoost<br>Grouping<br>Grouping<br>Groupin | Custor<br>Add Ben<br>Enter<br>Cost Types<br>@ Backup<br>Assumption | m Benchmark<br>normark Norme Add C C C Carbon Footprint C Sustomer Profile ms > Beckup Cost | Benchmark Mapping<br>Silve Binchmark<br>Default • •<br>Database O Datacentre O Disaster Recovery O Hardware O ITLabour O Migration O Networ | ik 🔿 schware 🔿 storage 🔿 Virtualization |
| <ul> <li>Cost Compare</li> </ul>                                                                                                    | Sr. No.                                                            | Item                                                                                        | Valu                                                                                                    | Je Unit                                 |
| 🕑 lasS                                                                                                    | 1                                                                  | Backup Software Costs                                                                       | 10                                                                                                    | 5                                       |
| Benchmark                                                                                                    | 2                                                                  | Cost of backup per usable GB                                                                | 1.5                                                                                                    | \$                                      |
| ⊘ lasS                                                                                                    | 3                                                                  | Number of copies required                                                                   | 1                                                                                                    | Count                                   |
| efault isse.org                                                                                                    | 4                                                                  | Percentage of total storage for backup                                                      | 100                                                                                                    | S                                       |
| Benefit Comparison     Inst     OrdenitLissLpp     TCO Report     OrdenitLissLpp     Sustainability Calculator     OrdenitLissLpp     Sustainability Calculator     OrdenitLissLpp     Sustainability Calculator     OrdenitLissLpp                                                                                                    |                                                                    |                                                                                             |                                                                                                    |                                         |
| Executive Summary                                                                                                    | All the field                                                      | ds are mandatory                                                                            |                                                                                                    | Save & Next                             |

## laaS -> default\_iaas\_grp

Click on the **Benchmark** link and the user will be able to create a new Benchmark. Enter the name in the '**Add Benchmark**' field and click on the '**Add'** button.

| 🔬 Cloud Intel   🔤                                                                                                    | shboard                                                           | Assessment Landing Zone                | Search Assessment                                                                     | ⊙ ¢                           | Business 🗖 Org id : 1003 |
|----------------------------------------------------------------------------------------------------|-------------------------------------------------------------------|----------------------------------------|---------------------------------------------------------------------------------------|-------------------------------|--------------------------|
| Back Benchmark                                                                                                    |                                                                   | 1                                      | lick on Add button                                                                    |                               |                          |
| Process of Assessment<br>Quipod inventory<br>Debitoond<br>Grouping<br>Data<br>Control Lass.org                                                                                                    | Custor<br>Add Ben<br>User 1<br>Cost Types<br>Backup<br>Assumption | m Benchmark                            | Benchmark Mapping<br>Select Brecomak<br>Contact • • • • • • • • • • • • • • • • • • • | rtwork 🔿 Software 🔿 Storage ( | ) Virtualization         |
| Cost Compare                                                                                                    | Sr. No.                                                           | Item                                   |                                                                                       | Value                         | Unit                     |
| 🕑 lasS                                                                                                    | 1                                                                 | Backup Software Costs                  |                                                                                       | 10                            | 5                        |
| Benchmark                                                                                                    | 2                                                                 | Cost of backup per usable GB           |                                                                                       | 1.5                           | s                        |
| lasS                                                                                                    | з                                                                 | Number of copies required              |                                                                                       | 1                             | Count                    |
| efault leas.grp                                                                                                    | 4                                                                 | Percentage of total storage for backup |                                                                                       | 100                           | 5                        |
| Benefit Comparison     Ins3     effortUnan_grp     TOD Report     for default_base_grp     for Sontametellity Calculator     effortUnance_grp     for Sontametellity Calculator     effortUnance_grp     for Sontametellity Calculator     effortUnance_grp |                                                                   |                                        |                                                                                       |                               |                          |
| default_ieas_grp     Executive Summary                                                                                                    | All the field                                                     | ds are mandatory                       |                                                                                       |                               | Save & Next              |

Click on the 'YES' button on the confirmation pop-up.

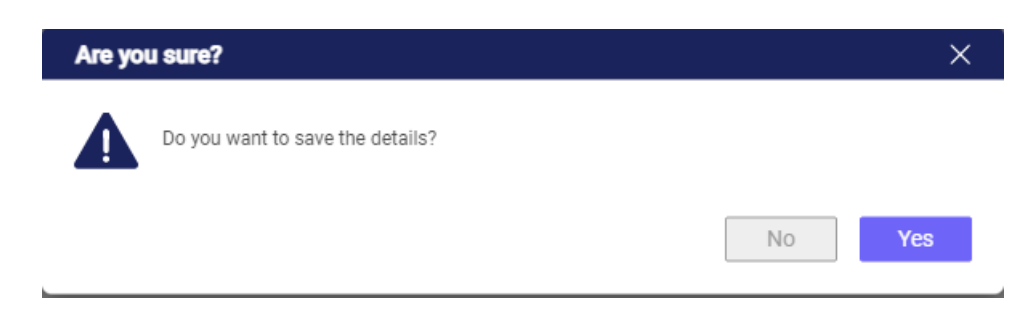

Click on the 'OK' button on the success pop-up.

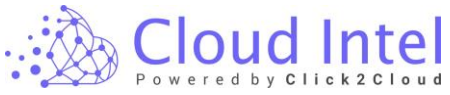

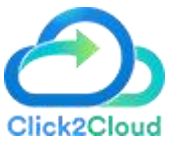

| Success                     | ×  |
|-----------------------------|----|
| Details saved successfully. |    |
|                             | ок |

After adding a new benchmark, click on the 'Yes' button on the Confirmation pop-up.

| Are yo | u sure?                          |    | ×   |
|--------|----------------------------------|----|-----|
|        | Do you want to save the details? |    |     |
|        |                                  | No | Yes |

Click on the 'OK' button on the success pop-up.

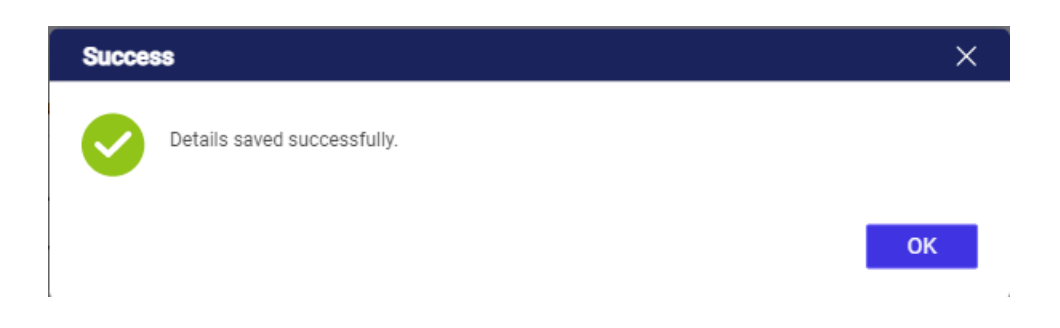

The new benchmark automatically gets selected in the '**Select Benchmark'** dropdown or the user can map existing benchmarks from the same dropdown.

On adding Benchmark, User has to fill in the assumptions for the on-prem resource **Cost types**. which by default values are already stored based on average analysis which can be modified as per the requirements.

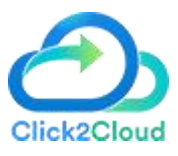

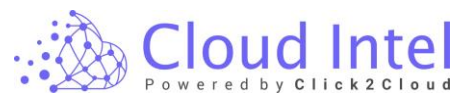

| 🔬 Cloud Intel   🗅                                                                                                    | ashboard                                                           | Assessment Landing Zone Q Search Assessment                                                                                                    |               | ⊙ ¢                         |             | Business<br>Org id : 1003 |
|----------------------------------------------------------------------------------------------------|--------------------------------------------------------------------|----------------------------------------------------------------------------------------------------|---------------|-----------------------------|-------------|---------------------------|
| Back Benchmark                                                                                                    |                                                                    |                                                                                                    |               |                             |             |                           |
| Process of Assessment<br>© Upload inventory<br>© Deahbored<br>© Grouping<br>© JanS<br>© default_lass_one                                                                                                    | Custon<br>Add Berx<br>Emer N<br>Cost Types<br>Backup<br>Assumption | Benchmark         Benchmark Mapping           streak         Select Seconsek           umr         Anti           © Cebon Fordprint: O Lustomer Profile: O Database: O Datacentre: O Disaster Recovery: O Hardware: O If Labour: O Migration: O Networe: > > Backup Cost | rk 🔘 Software | <ul> <li>Storage</li> </ul> | O Virtualio | sation                    |
| Cost Compare                                                                                                    | Sr. No.                                                            | Nem Valu                                                                                                    | Je            |                             |             | Unit                      |
| er inns<br>default_isas_orp                                                                                                    | 1                                                                  | Backup Software Costs                                                                                                    |               |                             | 10          | 5                         |
| <ul> <li>Benchmark</li> </ul>                                                                                                    | 2                                                                  | Cost of backup per usable GB                                                                                                    |               |                             | 1.5         | 8                         |
| 🧭 lasS                                                                                                    | з                                                                  | Number of copies required                                                                                                    |               |                             | 1           | Count                     |
| defoult less grp                                                                                                    | 4                                                                  | Percentage of total storage for backup                                                                                                    |               |                             | 100         | N                         |
| vertifit Contention     vertifit Contention     vertific Contention     vertific Contention     vertific Contention     vertific Contention     vertific Contention     vertific Contention     vertific Contention     vertific Contention     vertific Contention     vertific Contention     vertific Contention     vertific Contention     vertific Contention |                                                                    |                                                                                                    |               |                             |             |                           |
| Executive Summary                                                                                                    | All the fields                                                     | are mandatiey                                                                                                    |               |                             |             | Save & Next               |

To import the existing benchmark, select the benchmark from the **'Benchmark Mapping'** dropdown and click on the **'Import'** button.

| 🔬 Cloud Intel   🛛                                                                                                    | Dashboard Assessment Landing Zone Q Search Assessment                                                                                                    | 0 ¢                                                                                                    | Business                           |
|----------------------------------------------------------------------------------------------------|----------------------------------------------------------------------------------------------------|----------------------------------------------------------------------------------------------------|------------------------------------|
| Back Benchmark                                                                                                    |                                                                                                    |                                                                                                    |                                    |
| Process of Assessment<br>Discovery<br>S Assessment<br>Offing/Retend Tool - Azver-<br>Migrate)<br>Uplaad inventory<br>C Uplaad inventory                                                                                                    | Custom Benchmark Mapping<br>Ad Benchmark Mapping<br>Seet Benchmark Mapping<br>Seet Benchmark Mapping | Provides user to map or import old benchmark instruse      TLAbour      Migration      Network      Software      Storage | <ul> <li>Virtualization</li> </ul> |
| Grouping                                                                                                    | Sr. No. Item                                                                                                    | Value                                                                                                    | Unit                               |
| 🕗 <u>IarS</u>                                                                                                    | 1 Backup Software Costs                                                                                                    | 10                                                                                                    | 5                                  |
| efault_iaas_orp                                                                                                    | 2 Cost of backup per usable 08                                                                                                    | 1.5                                                                                                    | s                                  |
| <ul> <li>Cost Compare</li> <li>JaaS</li> </ul>                                                                                                    | 3 Number of copies required                                                                                                    | 1                                                                                                    | Count                              |
| e default_isss_orp                                                                                                    | 4 Percentage of total storage for backup                                                                                                    | 100                                                                                                    | 5                                  |
| Constant Comparison     Constant Comparison     Constant     Constant Comparison     Constant Co | Al the fields are mandatory                                                                                                    |                                                                                                    | Gree & Hent                        |
| New Benchma                                                                                                    | ark Name *                                                                                                    |                                                                                                    |                                    |
| Enter New E                                                                                                    | Benchmark Name                                                                                                    |                                                                                                    |                                    |
|                                                                                                    |                                                                                                    | Cancel                                                                                                    | Import                             |

Enter the **Benchmark** name in the text field, after entering the Benchmark name click on the **Import** button.

| Import Benchmark     | X                      |
|----------------------|------------------------|
| New Benchmark Name * | Click on Import button |
| New User             |                        |
| Add Benchmark name   | Cancel Import          |

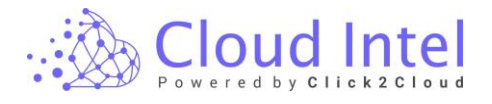

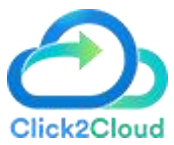

Click on the 'YES' button on the confirmation pop-up.

| Are yo | u sure?                          |    | ×   |
|--------|----------------------------------|----|-----|
|        | Do you want to save the details? |    |     |
|        |                                  | No | Yes |

Click on the 'OK' button on the success pop-up.

| Succes   | \$\$                        | ×  |
|----------|-----------------------------|----|
| <b>~</b> | Details saved successfully. |    |
|          |                             | ОК |

After saving the Assumptions input, click on the 'Save & Next' button.

| Benchmark                                                                                                    |                                                    |                                                                                                    |                                                                                           |                                                        | v ÷ •                          | - Org id : 100 |
|----------------------------------------------------------------------------------------------------|----------------------------------------------------|----------------------------------------------------------------------------------------------------|-------------------------------------------------------------------------------------------|--------------------------------------------------------|--------------------------------|----------------|
| Process of Assessment<br>Discovery<br>Assessment<br>Offering(Delected Tool - Manual)<br>Upload Inventory<br>Deshboard | Custo<br>Add Be<br>Enter<br>Cost Typer<br>@ Backup | m Benchmark<br>ndmark<br>Name Add<br>C Cafbon Footprint O customer Profile O I<br>me > Backup Cost | Benchmark Mapping<br>Select Benchmark<br>User 1<br>Database O Datscentre O Disaster Recov | *<br>ry O Hardware O IT Labour O Migration O Network ( | ) Software 🔿 Storage 🔿 Virtual | ization        |
| 2 Grouping                                                                                                    | Sr. No.                                            | Item                                                                                               |                                                                                           | Value                                                  |                                | Unit           |
| efault jaas gro                                                                                                    | 1                                                  | Backup Software Costs                                                                              |                                                                                           |                                                        | 10                             | 5              |
| Cost Compare                                                                                                    | 2                                                  | Cost of backup per usable GB                                                                       |                                                                                           |                                                        | 1.5                            | s              |
| 🥑 laaS                                                                                                    | -                                                  | Number of cooles required                                                                          |                                                                                           |                                                        | 1                              | Count          |
| efault_isss_grp                                                                                                    | 3                                                  | Number of Copies requires                                                                          |                                                                                           |                                                        |                                | COUR           |
| Benchmark                                                                                                    | 4                                                  | Percentage of total storage for backup                                                             |                                                                                           |                                                        | 100                            | S              |
| IaaS                                                                                                    |                                                    |                                                                                                    |                                                                                           |                                                        |                                |                |
| Benefit Comparison                                                                                                    |                                                    |                                                                                                    |                                                                                           |                                                        |                                |                |
| () lasS                                                                                                    |                                                    |                                                                                                    |                                                                                           |                                                        |                                |                |
| default_laas_grp                                                                                                    |                                                    |                                                                                                    |                                                                                           |                                                        |                                |                |
| TCO Report                                                                                                    |                                                    |                                                                                                    |                                                                                           |                                                        |                                |                |
| 🥑 lasS                                                                                                    |                                                    |                                                                                                    |                                                                                           | a                                                      | ick on Save and Next button    |                |
| 🥑 default_Jaas_grp                                                                                                    |                                                    |                                                                                                    |                                                                                           |                                                        |                                |                |
| Sustainability Calculator                                                                                             | All the field                                      | ds are mandatory                                                                                   |                                                                                           |                                                        |                                | Davis & Mar    |

Click on the 'YES' button on the confirmation pop-up.

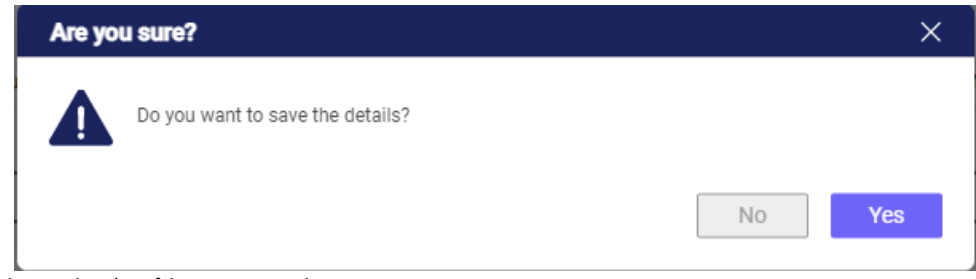

Click on the 'OK' button on the success pop-up.

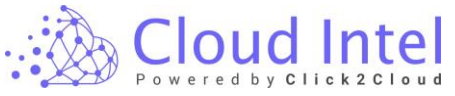

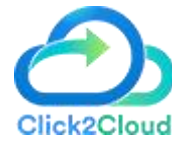

Success × Details saved successfully.
OK

After clicking on **Save & Next** button, the User navigates to the Benefit Comparison page.

On the 'Benefit Comparison page', 'On-Premise Cost', 'Cloud Cost', and 'Compare TCO' tabs will be displayed.

| k Benefit Comparison                                    |                                                           | roup name : default_laas_grp | Assessment : Assessment | 2                |           | 💩 Download On-Premi | se Cost Report |
|---------------------------------------------------------|-----------------------------------------------------------|------------------------------|-------------------------|------------------|-----------|---------------------|----------------|
| rocess of Assessment                                    |                                                           |                              | On-Premise Cost Cloud C | Cost Compare TCO |           |                     |                |
| Discovery                                               |                                                           |                              |                         |                  |           |                     |                |
| Assessment<br>Offerings(Selected Tool - Azure-          | Item                                                      | Year 1                       | Year 2                  | Year 3           | Year 4    | Year 5              | Cape<br>Oper   |
| Migrate)                                                | - Cost of Administration                                  |                              |                         |                  |           |                     |                |
| <ul> <li>Upload inventory</li> <li>Dashboard</li> </ul> | Database Administration Cost                              | Default 🗸 🖇 0                | \$ 0                    | S 0              | \$ 0      | \$ 0                | Ор             |
| Grouping                                                | DC & Server Management Cost                               | Default 🗸 💲 90000            | \$ 90900                | \$ 91809         | \$ 92728  | \$ 93655            | Ор             |
| Saal 😋                                                  | Network Administration                                    | Default 🗸 💲 90000            | \$ 90900                | \$ 91809         | \$ 92728  | \$ 93655            | Ор             |
| Cost Compare                                            | Storage Management Cost                                   | Default 🗸 S 90000            | \$ 91800                | \$ 93636         | \$ 95509  | \$ 97419            | 0;             |
| 🥝 lazS                                                  | - Cost of Backup                                          |                              |                         |                  |           |                     |                |
| 🕑 default jaas_grp                                      | Beckup device Costs                                       | Default 🗸 🖇 30               | \$ 31                   | \$ 32            | \$ 32     | \$ 33               | Ca             |
| Benchmark                                               | Backup Software Costs                                     | Default 🛩 S 15               | \$ 16                   | \$ 16            | S 16      | \$ 17               | Ca             |
| 🕑 default_isss_grp                                      | <ul> <li>Cost of Disaster Recovery</li> </ul>             |                              |                         |                  |           |                     |                |
| Benefit Comparison                                      | DR Infra Cost                                             | Default 🛩 S 8079             | S 8160                  | § 8242           | \$ 8324   | \$ 8408             | Ca             |
| 🥑 laaS                                                  | DR Software Cost                                          | Default 🗸 🖇 2000             | \$ 2020                 | \$ 2041          | \$ 2061   | \$ 2082             | Ca             |
| default_laas_grp                                        | <ul> <li>Cost of Facilities and Infrastructure</li> </ul> |                              |                         |                  |           |                     |                |
| TCO Report                                              | Total                                                     | ¢ 200150                     | \$ 2010 <i>4</i> 1      | \$ 205792        | \$ 200675 | \$ 202627           |                |

# 12. Benefit Comparison

The Benefit Comparison provides details of the On-premise resource costs and the Cloud costs for the resources, User can view the total savings cost in the graphical format.

| Benefit Comparison   | ( <b>■</b> ) → ( <b>▲</b> ) G           | oup name : default_iaas_grp | Assessment : Assessmen  | £1               |           | 👌 Download On-Premi | ise Cost Report |
|----------------------|-----------------------------------------|-----------------------------|-------------------------|------------------|-----------|---------------------|-----------------|
| s of Assessment      |                                         | _                           | On-Premise Cost Cloud ( | Cost Compare TCO |           |                     |                 |
| covery               |                                         |                             |                         |                  |           |                     |                 |
| essment              | Item                                    | Year 1                      | Year 2                  | Year 3           | Year 4    | Year 5              | Capex           |
| ecitor roor - Adule- | - Cost of Administration                |                             |                         |                  |           |                     |                 |
| nventory             | Database Administration Cost            | Default 🗸 💲 0               | \$ 0                    | \$ 0             | S 0       | \$ 0                | Opex            |
|                      | DC & Server Management Cost             | Default 🖌 S 90000           | \$ 90900                | \$ 91809         | \$ 92728  | \$ 93655            | Opex            |
|                      | Network Administration                  | Default 🗸 🖇 90000           | \$ 90900                | \$ 91809         | \$ 92728  | \$ 93655            | Opex            |
| Has_OTD              | Storage Management Cost                 | Default 🗸 \$ 90000          | \$ 91800                | \$ 93636         | \$ 95509  | \$ 97419            | Opex            |
|                      | - Cost of Backup                        |                             |                         |                  |           |                     |                 |
| ises_grp             | Backup device Costs                     | Default 🗸 💲 30              | \$ 31                   | \$ 32            | \$ 32     | \$ 33               | Cape            |
|                      | Backup Software Costs                   | Default 🗸 \$ 15             | \$ 16                   | \$ 16            | S 16      | \$ 17               | Cape            |
|                      | - Cost of Disaster Recovery             |                             |                         |                  |           |                     |                 |
| omparison            | DR Infra Cost                           | Default 🗸 S 8079            | \$ 8160                 | \$ 8242          | \$ 8324   | \$ 8408             | Cape            |
| - 1                  | DR Software Cost                        | Default 🗸 🖇 2000            | \$ 2020                 | \$ 2041          | \$ 2061   | \$ 2082             | Cape            |
| fault_laas_grp       | - Cost of Facilities and Infrastructure |                             |                         |                  |           |                     |                 |
| port                 | Total                                   | \$ 288158                   | \$ 291941               | \$ 295782        | \$ 299675 | \$ 303627           |                 |

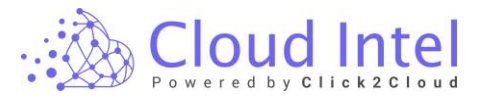

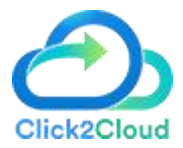

## 12.1 On-prem Cost

### laaS -> default\_iaas\_grp ->

**On-Premises Cost**: - It will show 1 year up to 5 years predicted On-Premises resources cost. Here Users can check the 'Cost of Administration', 'Cost of Backup', 'Cost of Disaster Recovery', 'Cost of Facilities and Infrastructure', 'Cost of Hardware', 'Cost of Maintenance', 'Cost of Network', 'Cost of Security', 'Cost of Software' and 'Cost of Storage'.

| Cloud Intel   Dashboard              | Assessment Landing Zone                 |                            | Q Sear    | ch Assessment             |                |           | @ 4         | Dusiness<br>Org id : 1003  |
|--------------------------------------|-----------------------------------------|----------------------------|-----------|---------------------------|----------------|-----------|-------------|----------------------------|
| k Benefit Comparison                 | $\blacksquare \rightarrow 	ilde{a}$     | Group name : default jaas, | .99       | Assessment : Assessment 1 |                |           | d) Download | On-Premise Cost Repor      |
| rocess of Assessment                 |                                         |                            |           | On-Premise Cost Cloud Co  | at Compare TCO |           |             |                            |
| Discovery                            | Item                                    |                            | Year 1    | Year 2                    | Year 3         | Year 4    | Year 5      | Caper Or Ope               |
| Mignor)                              | - Cost of Administration                |                            |           |                           |                |           |             |                            |
| <ul> <li>Upload Invertory</li> </ul> | Database Administration Cost            | Default 🛩                  | s 0       | \$ 0                      | s 0            | s 0       | s 0         | Орак 🛩                     |
| Cashboard<br>Grouping                | DC & Server Management Cost             | Default 🗸                  | \$ 90000  | \$ 00000                  | 8 91809        | 8 92728   | 6 00605     | Орек 🗸                     |
| <u>1445</u>                          | Network Administration                  | Defecit 👻                  | \$ 90000  | \$ 90900                  | 8 91809        | \$ 92728  | g 93655     | Oper 🗸                     |
| default_lass_grp<br>et Compare       | Storage Management Cost                 | Default 👻                  | \$ 90000  | \$ 91800                  | \$ 93635       | g 05500   | g 07410     | Орек 🗸                     |
| les5                                 | - Cost of Backup                        |                            |           |                           |                |           |             |                            |
| edetault inna oro                    | Backup device Costs                     | Default 👻                  | 5 30      | 5 31                      | 8 32           | 5 52      | 5 55        | Capex 🛩                    |
| rohmark.                             | Backup Software Costs                   | Default 💙                  | \$ 15     | \$ 16                     | 8 18           | \$ 16     | \$ 17       | Capex 🗸                    |
| ass defect into on                   | - Cost of Disaster Recovery             |                            |           |                           |                |           |             |                            |
| nefit Comparison                     | DR Inita Cost                           | Default 💙                  | \$ 8079   | \$ 8160                   | 8 8242         | \$ 8324   | \$ 8408     | Capex 💙                    |
| Seal                                 | DR Software Cost                        | Default 👻                  | \$ 2000   | \$ 2020                   | \$ 2041        | \$ 2061   | \$ 2012     | Caper 🛩                    |
| default_ises_em                      | - Cost of Facilities and Infrastructure |                            |           |                           |                |           |             |                            |
| 1450 S                               | Facilities Cost                         | Default 👻                  | 5 180     | \$ 188                    | \$ 188         | 5 103     | S 188       | Capex 🗸                    |
| defect_inen_grg                      | Power and Cooling                       | Default 🗸                  | \$ 1001   | \$ 1011                   | 8 1021         | \$ 1032   | \$ 1042     | Орек 🗸                     |
| inebility Calculator                 | - Cost of Hardware                      |                            |           |                           |                |           |             |                            |
| eS<br>default inter om               | Hardware Acquisition                    | Default 👻                  | \$ 2400   | \$ 2424                   | \$ 2449        | \$ 2478   | \$ 2498     | Capex 🗸                    |
| dive Summary                         | <ul> <li>Cost of Maintenance</li> </ul> |                            |           |                           |                |           |             |                            |
| 105                                  | Serverinetwork hardware maintenance     | Default 🗸                  | \$ 1655   | \$ 1678                   | \$ 1090        | \$ 1707   | \$ 1724     | Орек 🗸                     |
| default_isse_gro                     | Total                                   |                            | \$ 288158 | \$ 291941                 | \$ 295782      | \$ 299675 | \$ 303627   |                            |
| /T improvement                       |                                         |                            |           |                           |                |           |             | Serve & Navel              |
|                                      |                                         |                            |           |                           |                |           |             |                            |
|                                      |                                         |                            |           |                           |                |           |             |                            |
| Cloud Intel Dashboard                | Assessment Landing Zone                 |                            | Q Sear    | ch Assessment             |                |           | 0 ¢         | Desiness<br>Grig id : 1003 |
| Benefit Comparison                   |                                         | Group name : default jaas, | .99       | Assessment : Assessment 1 |                |           | ن Download  | On-Premise Cost Report     |

| nefit Comparison                         |                                     | Group name : default laas | 5,919     | Assessment : Assessment 1 |                   |                  | ف Download         | On-Premise Cost Repor  |
|------------------------------------------|-------------------------------------|---------------------------|-----------|---------------------------|-------------------|------------------|--------------------|------------------------|
| fAssessment                              |                                     |                           |           | On-Premise Cost Cloud     | Cost Compare TCO  |                  |                    |                        |
| ey .                                     |                                     |                           |           |                           |                   |                  |                    |                        |
| essment Offerings(Selected Tool - Azure- | Herdware Acquisition                | Default 🗸                 | 9 2400    | Year 2<br>5 2424          | Year 3<br>3 (2019 | Year 4<br>3 24/3 | Year 5<br>5 (2498) | Capex Or Op<br>Capex V |
| load Inventory                           | - Cost of Maintenance               |                           |           |                           |                   |                  |                    |                        |
| hboard                                   | Serverinetwork hardware maintenance | Default 🗸                 | \$ 1655   | \$ 1673                   | \$ 1690           | \$ 1707          | \$ 1724            | Oper N                 |
| 9                                        | Server spare and replacement cost   | Default 🗸                 | \$ 1200   | \$ 1212                   | \$ 1225           | \$ 1237          | \$ 1240            | Oper N                 |
| z<br>defesit_inen_grp                    | Virtualization Support Cost         | Default 🗸                 | \$ 132    | 5 133                     | 8 135             | \$ 125           | S 137              | Capex N                |
| ompare                                   | - Cost of Network                   |                           |           |                           |                   |                  |                    |                        |
| 5                                        | Network Bandwidth Cost              | Default 🗸                 | \$ 180    | g 182                     | g 184             | 0 185            | \$ 188             | Capex N                |
| r default_ises_org                       | Network Equipment Cast              | Defeuit 💙                 | \$ 360    | \$ 254                    | \$ 368            | \$ 371           | \$ 375             | Capex N                |
| 8                                        | - Cost of Security                  |                           |           |                           |                   |                  |                    |                        |
| default_ises.org                         | Security Cost                       | Default 🗸                 | s 0       | \$ 0                      | s 0               | s 0              | 5 0                | Capex 🗸                |
| Comparison                               | - Cost of Software                  |                           |           |                           |                   |                  |                    |                        |
| S default inter oro                      | Cost of SA                          | Default 🗸                 | s o       | s 0                       | s 0               | s o              | s 0                | Oper 🗸                 |
| port                                     | Cost of Server OS (License only)    | Default 👻                 | s 0       | \$ 0                      | s 0               | ş 0              | s 0                | Caper V                |
| s                                        | Cost of Virtualization              | Default 🗸                 | \$ 877    | \$ 886                    | \$ 895            | g 90.4           | g 013              | Сарек 🛩                |
| ability Calculator                       | SQL 2012/2014 ESU                   | Default 🗸                 | s 0       | s 0                       | \$ 0              | s 0              | s 0                | Oper V                 |
| 8                                        | Windows 2012 ESU                    | Defeuit 🗙                 | s 0       | \$ 0                      | s 0               | s 0              | 5 0                | 00+1                   |
| default_iees_org                         | - Cost of Disease                   |                           |           |                           |                   |                  |                    |                        |
| ve Summary                               | Storage device Costs                | Defeuit 🗸                 | 5 40      | 5 41                      | s 42              | 5 43             | 5 44               | Caper V                |
| default_leas_ero                         | Test                                |                           | 6 200150  | 0 2010/1                  | 6 205782          | 8 200675         | \$ 202627          |                        |
| provement                                |                                     |                           | 0 200 100 | V291941                   | 4295/82           | 9 2990/0         | \$ 503027          |                        |

Here Users can download the '**On-Premise Cost Report'** in PDF format. It gives a detailed description of the On-Premise resource costs.

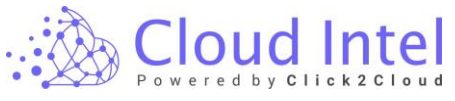

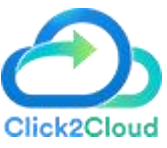

| 🚲 Cloud Intel   Da                                            | shboard Assessment Landing 2                              | Zone Q Sea              | arch Assess | ment                       |             |                          | 0 🕫 🌑                  | lusiness<br>Org id : 1003 |
|---------------------------------------------------------------|-----------------------------------------------------------|-------------------------|-------------|----------------------------|-------------|--------------------------|------------------------|---------------------------|
| Back Benefit Comparison                                       | · → 🍙 Gr                                                  | oup name : default_laas | s_grp       | Assessment : Assessment 1  |             |                          | ی Download On-Prer     | nise Cost Report          |
| Process of Assessment                                         |                                                           |                         | _           | On-Premise Cost Cloud Cost | Compare TCO | Click on Download buttor | n to download report 🦯 |                           |
| Discovery     Assessment     Offerings(Selected Tool - Azure- | kem                                                       |                         | Year 1      | Year 2                     | Year 3      | Year 4                   | Year 5                 | Capex (<br>Opex           |
| Migrate)                                                      | - Cost of Administration                                  |                         |             |                            |             |                          |                        |                           |
| Upload Inventory                                              | Database Administration Cost                              | Default 👻               | s 0         | S 0                        | \$ 0        | S 0                      | \$ O                   | Opex                      |
| <ul> <li>Dashboard</li> <li>Grouping</li> </ul>               | DC & Server Management Cost                               | Default 🗸               | s 90000     | \$ 90900                   | \$ 91809    | \$ 92728                 | \$ 93655               | Opex                      |
| 😔 LosS                                                        | Network Administration                                    | Default 👻               | s 90000     | \$ 90900                   | \$ 91809    | \$ 92728                 | \$ 93655               | Opex                      |
| default_laas_grp     Cost Compare                             | Storage Management Cost                                   | Default 👻               | \$ 90000    | \$ 91800                   | \$ 93636    | \$ 95509                 | \$ 97419               | Орек                      |
| 🥪 laeS                                                        | - Cost of Backup                                          |                         |             |                            |             |                          |                        |                           |
| S default_isss_gp                                             | Backup device Costs                                       | Default 🛩               | \$ 30       | \$ 31                      | \$ 32       | \$ 32                    | \$ 33                  | Cape                      |
| Benchmark                                                     | Beckup Software Costs                                     | Default 🗸               | s 15        | S 16                       | \$ 16       | S 16                     | \$ 17                  | Cape                      |
| default isse orp                                              | <ul> <li>Cost of Disaster Recovery</li> </ul>             |                         |             |                            |             |                          |                        |                           |
| Benefit Comparison                                            | DR Infra Cost                                             | Default 🗸               | \$ 8079     | \$ 8160                    | \$ 8242     | \$ 8324                  | \$ 8408                | Cape                      |
| 🚱 laaS                                                        | DR Software Cost                                          | Default 👻               | \$ 2000     | 8 2020                     | \$ 2041     | \$ 2061                  | \$ 2082                | Cape                      |
| S defeuit_leas_grp                                            | <ul> <li>Cost of Facilities and Infrastructure</li> </ul> |                         |             |                            |             |                          |                        |                           |
| TCO Report                                                    | Total                                                     |                         | \$ 288158   | \$ 291941                  | \$ 295782   | \$ 299675                | \$ 303627              |                           |
| Sustainahäty Caledator                                        |                                                           |                         |             |                            |             |                          |                        | Save & Next               |

#### CloudIntel : On-Premise Cost Report

| omination : Business UG               | Assessn  | nent : Assessn | nent 2   |          | Group : defa | ult_iaas_grp  |
|---------------------------------------|----------|----------------|----------|----------|--------------|---------------|
| lam.                                  | Year 1   | Year 2         | Year 3   | Year 4   | Year 5       | Capes Or Opes |
| Cost of Administration                |          |                |          |          |              |               |
| Database Administration Cost          | \$0      | \$0            | \$0      | \$0      | \$0          | Opex          |
| DC & Server Management Cost           | \$ 90000 | \$ 90900       | \$ 91809 | \$ 92728 | \$ 93655     | Opex          |
| Network Administration                | \$ 90000 | \$ 90900       | \$ 91809 | \$ 92728 | \$ 93655     | Opex          |
| Storage Management Cost               | \$ 90000 | \$ 91800       | \$ 93636 | \$ 95509 | \$ 97419     | Opex          |
| Cost of Backup                        |          |                |          |          |              |               |
| Backup device Costs                   | \$48     | \$49           | \$ 50    | \$ 51    | \$ 52        | Capex         |
| Backup Software Costs                 | \$ 24    | \$ 25          | \$ 25    | \$ 26    | \$ 26        | Capex         |
| Cost of Disaster Recovery             |          |                |          |          |              |               |
| DR Infra Cost                         | \$ 8130  | \$ 8212        | \$ 8294  | \$ 8377  | \$ 8401      | Capex         |
| DR Software Cost                      | \$ 2000  | \$ 2020        | \$ 2041  | \$ 2061  | \$ 2082      | Capex         |
| Cost of Facilities and Infrastructure |          |                |          |          |              |               |
| Facilities Cost                       | \$ 188   | \$ 188         | \$ 100   | \$ 188   | \$ 188       | Capex         |
| Power and Cooling                     | \$ 1001  | \$ 1011        | \$ 1021  | \$ 1032  | \$ 1042      | Opex          |
| Cost of Hardware                      |          |                |          |          |              |               |
| Hardware Acquisition                  | \$ 2400  | \$ 2424        | \$ 2449  | \$ 2473  | \$ 2498      | Capex         |
| Cost of Maintenance                   |          |                |          |          |              |               |
| Servethetwork hardware maintenance    | \$ 1656  | \$ 1673        | \$ 1690  | \$ 1707  | \$ 1724      | Open          |
| Server spare and replacement cost     | \$ 1200  | \$ 1212        | \$ 1225  | \$ 1237  | \$ 1249      | Open          |
| Virtualization Support Cost           | \$ 132   | \$ 133         | \$ 135   | \$ 136   | \$ 137       | Capex         |
| X08X                                  |          |                |          |          |              |               |
|                                       |          |                |          |          |              |               |
| CloudIntel : On-Premise Cos           | t Report |                |          |          |              |               |
| omination : Business UG               | Assessn  | nent : Assessn | nent 2   |          | Group : defa | ult_iaas_grp  |
| Rem                                   | Year 1   | Year 2         | Year 3   | Year 4   | Year 5       | Capex Or Opex |
| Cost of Network                       |          |                |          |          |              |               |
| Network Bandwidth Cost                | \$ 180   | \$ 182         | \$ 104   | \$ 186   | \$ 100       | Capex         |
| Network Equipment Cost                | \$ 360   | \$ 364         | \$ 368   | \$ 371   | \$ 375       | Capex         |
| Cost of Security                      |          |                |          |          |              |               |
|                                       |          |                |          |          |              |               |

ClicksClicket

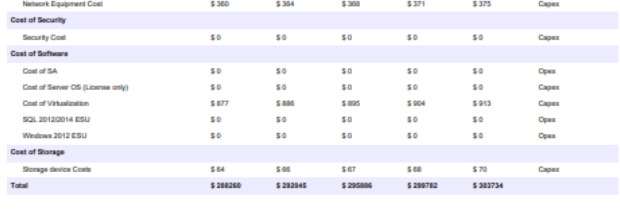

Click on the 'Save & Next' button.

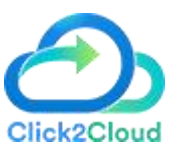

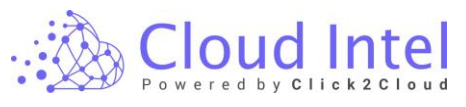

| 🚲 Cloud Intel   🛛                                                                           | ashboard Assessment Landing                | Zone Q Search Assessment     |                        |                 |                   | o 🗘 💽               | siness<br>Org id : 1003 |
|---------------------------------------------------------------------------------------------|--------------------------------------------|------------------------------|------------------------|-----------------|-------------------|---------------------|-------------------------|
| Back Benefit Comparison                                                                     |                                            | roup name : default_laas_grp | Assessment: Assessment | I               |                   | d Download On-Premi | ise Cost Report         |
| Process of Assessment                                                                       | ]                                          | On-P                         | remise Cost Cloud Co   | ost Compare TCO |                   |                     |                         |
| <ul> <li>Discovery</li> <li>Assessment</li> <li>Offerings/Selected Tool - Azure-</li> </ul> | Item                                       | Year 1                       | Year 2                 | Year 3          | Year 4            | Year 5              | Capex (<br>Opex         |
| Migrate)                                                                                    | <ul> <li>Cost of Administration</li> </ul> |                              |                        |                 |                   |                     |                         |
| <ul> <li>Upload inventory</li> <li>Deshboard</li> </ul>                                     | Database Administration Cost               | Default 🖌 S 0                | \$ 0                   | \$ 0            | \$ 0              | \$ 0                | Opex                    |
| Grouping                                                                                    | DC & Server Management Cost                | Default 🛩 S 90000            | 8 90900                | \$ 91809        | \$ 92728          | \$ 93655            | Opex                    |
| 🕗 InsG                                                                                      | Network Administration                     | Default 🛩 § 90000            | \$ 90900               | \$ 91809        | \$ 92728          | \$ 93655            | Opex                    |
| Cost Compare                                                                                | Storage Management Cost                    | Default 🛩 S 90000            | \$ 91800               | \$ 93636        | \$ 95509          | \$ 97419            | Opex                    |
| IaaS                                                                                        | - Cost of Backup                           |                              |                        |                 |                   |                     |                         |
| 🥑 default jaas orp                                                                          | Backup device Costs                        | Default 🛩 S 30               | 8 31                   | \$ 32           | \$ 32             | \$ 33               | Cape                    |
| <ul> <li>Benchmark</li> </ul>                                                               | Backup Software Costs                      | Default 🛩 § 15               | S 16                   | \$ 16           | \$ 16             | \$ 17               | Cape                    |
| atta                                                                                        | - Cost of Disaster Recovery                |                              |                        |                 |                   |                     |                         |
| Benefit Comparison                                                                          | DR Infra Cost                              | Default 🛩 💲 8079             | \$ 8160                | \$ 8242         | \$ 8324           | \$ 8408             | Cape                    |
| 🕝 lasS                                                                                      | DR Software Cost                           | Default 🖌 s 2000             | \$ 2020                | \$ 2041         | \$ 2061           | \$ 2082             | Cape                    |
| default_leas_grp                                                                            | - Cost of Facilities and Infrastructure    |                              |                        |                 |                   |                     |                         |
| TCO Report IsaS                                                                             | Total                                      | \$ 288158                    | \$ 291941              | \$ 295782       | \$ 299675         | \$ 303627           |                         |
| Stefault_isss_app                                                                           |                                            |                              |                        |                 | Click on Save and | Next button         | Save & Next             |

Click on the '**OK'** button on the success pop-up.

| Succe | \$\$<br>\$                 | ×  |
|-------|----------------------------|----|
| Ø     | Details saved successfully |    |
|       |                            | ОК |

After clicking on the 'Ok' button, the flow navigates the User to the 'Cloud Cost' tab.

## 12.2 Cloud Cost: -

It shows the **Cloud Cost** which will be the cost required for hosting the On-Premise resources on Cloud.

| 🚵 Cloud Intel   🛛                                      | ashboard Ass    | essment Landing Zone Q Search Assessment                    | ② 4 Business<br>a org id: 1003 |
|--------------------------------------------------------|-----------------|-------------------------------------------------------------|--------------------------------|
| Benefit Comparison                                     |                 | Group name : default_jaas_grp     Assessment : Assessment 1 |                                |
| Process of Assessment                                  | )               | On-Premise Cost Cloud Cost Compare T                        | rco                            |
| Discovery SAssessment Offerings(Selected Tool - Azure- | Choose Cloud Co | t Option:                                                   |                                |
| Migrate)                                               | Sr. No.         | Costheads                                                   | Monthly Cost Input             |
| Deshboard                                              | 1               | Azure Site Recovery                                         | \$ 0                           |
| Grouping                                               | 2               | Backup LRS/GRS                                              | \$ 0                           |
| LasS<br>default_lass_grp                               | 3               | Cloud Compute Cost                                          | \$ 389.37                      |
| Cost Compare                                           | 4               | Cost of Database                                            | \$ 1391.1                      |
| IasS<br>default_jaas_orp                               | 5               | Network Bandwidth Cost                                      | \$ 289.6                       |
| Benchmark                                              | 6               | Security Cost                                               | \$ 0                           |
| <ul> <li>leaS</li> <li>default_isss_orp</li> </ul>     | 7               | Storage Costs                                               | \$ 11.81                       |
| Benefit Comparison                                     |                 |                                                             |                                |
| 🥑 lasS                                                 |                 |                                                             |                                |
| default_isas_orp                                       |                 |                                                             |                                |
| lonS                                                   |                 |                                                             |                                |
| e default laas orp                                     |                 |                                                             | Next                           |

On the **Cloud Cost** tab, User has the privilege to change the **Cloud Cost Option**, User can either select the **'Default'** option or the **'Manual option'**.

In the **Default** option, by default only **'Compute'**, **'Database'**, **'Network'**, and **'Storage'** Costs will get saved and displayed.

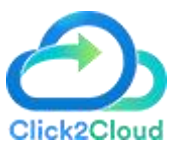

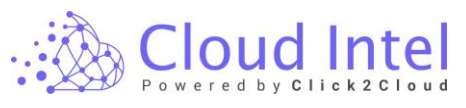

| 🚵 Cloud Intel   🗅                                          | shboard Assessment                                | Landing Zone Q Search As      | sessment        |              |             | 0  | 🗘 🕘 Business<br>🗕 Org id : 1003 |
|------------------------------------------------------------|---------------------------------------------------|-------------------------------|-----------------|--------------|-------------|----|---------------------------------|
| Back Benefit Comparison                                    |                                                   | Group name : default_jaas_grp | Assessment: A   | Assessment 1 |             |    |                                 |
| Process of Assessment                                      |                                                   |                               | On-Premise Cost | Cloud Cost   | Compare TCO |    |                                 |
| Assessment<br>Offerings(Selected Tool - Azure-<br>Migrate) | Choose Cloud Cost Option:      Default     Manual |                               |                 |              |             |    |                                 |
| Upload Inventory                                           | Sr. No. Costhead                                  | ıds                           |                 |              |             | Mo | inthly Cost Input               |
| Deshboard                                                  | 1 Azure Site                                      | te Recovery                   |                 |              |             | \$ | 0                               |
| Grouping                                                   | 2 Barton I                                        | LRS/GRS                       |                 |              |             | 8  | 0                               |
| 🥏 InaS                                                     | E Backup L                                        | L. 107 0110                   |                 |              |             | •  |                                 |
| e default_iaas_oro                                         | 3 Cloud Co                                        | ompute Cost                   |                 |              |             | s  | 389.37                          |
| <ul> <li>Cost Compare</li> </ul>                           | 4 Cost of D                                       | Database                      |                 |              |             | s  | 1391.1                          |
| 🕗 laaS<br>🥥 default_isas_grp                               | 5 Network                                         | Bandwidth Cost                |                 |              |             | s  | 289.6                           |
| Benchmark                                                  | 6 Security 0                                      | Cost                          |                 |              |             | s  | 0                               |
| 🕗 laaS<br>🥪 default jaas orp                               | 7 Storage C                                       | Costs                         |                 |              |             | s  | 11.81                           |
| Benefit Comparison                                         |                                                   |                               |                 |              |             |    |                                 |
| 🥏 IaaS                                                     |                                                   |                               |                 |              |             |    |                                 |
| default_lass_prp                                           |                                                   |                               |                 |              |             |    |                                 |
| 🥑 TCO Report                                               |                                                   |                               |                 |              |             |    |                                 |
| Seal 🛇                                                     |                                                   |                               |                 |              |             |    |                                 |
| 🥥 default Jaan om                                          |                                                   |                               |                 |              |             |    | Next                            |
| 🙇 Sustainahility Calculator                                |                                                   |                               |                 |              |             |    |                                 |

In the Manual option, the User can select Pricing Plan options like 'Pay As You Go', 'I Year' and '3 Year' from the 'Pricing Plan' dropdown and 'License' options 'License Included' and 'Azure Hybrid Benefit' from the 'License' dropdown.

| Benefit Comparison                                                    | Assessment         Landing Zone         Q         over un Avanesitition           (a) → (a)         Group same: default_laar,gp         Assessment: Assessment 1                                                                                                    | 🔍 🕂 🥥 🖬 Org id : 1003 |
|-----------------------------------------------------------------------|----------------------------------------------------------------------------------------------------|-----------------------|
| rocess of Assessment                                                  | On-Premise Cost Cloud Cost Compare TCO                                                                                                    |                       |
| Discovery     Assessment     Offerings(Selected Tool - Azure- Minste) | Choose Cloud Cost Option:<br>O tofunt Manuat Click to select Pricing plan                                                                                                    |                       |
| Upload Inventory     Distribution     Grouping                        | Projeg Pan License Page As You Do Usersee Included Usersee Included Userse | Reset                 |
| o lais                                                                | Selected plan - Yey As TOU Go (License inclusion) Cost input changed 7 - No<br>St. No. Costheads                                                                                                    | Monthly Cost Input    |
| Cost Compare                                                          | 1 Azure Site Recovery                                                                                                    | \$ 0                  |
| 🥑 laaS                                                                | 2 Backup LRS/GRS                                                                                                    | \$ 0                  |
| e defealt_isss_orp                                                    | 3 Cloud Compute Cost                                                                                                    | \$ 389.37             |
| IasS                                                                  | 4 Cost of Database                                                                                                    | \$ 1391.1             |
| 😎 default_isas_orp                                                    | 5 Network Bandwidth Cost                                                                                                    | \$ 289.6              |
| laaS                                                                  | 6 Security Cost                                                                                                    | s o                   |
| default_leas_grp                                                      | 7 Storage Costs                                                                                                    | \$ 11.81              |
|                                                                       |                                                                                                    |                       |

After selecting the **Pricing Plan** and **License**, User can update the **Monthly Cost Input** of 'Azure Site Recovery', 'Backup LRS / GRS', 'Cloud Compute Cost', 'Cost of Database', 'Network Bandwidth Cost', 'Security Cost' and 'Storage Cost' Costheads.

| Cloud Intel   D                                                                          | ashboard Asses                                       | sment Landing Zo           | ne C               | Search Asses     | ssment          |                   |               |     | ¢ ©       | Business 📼 Org id : 100 |
|------------------------------------------------------------------------------------------|------------------------------------------------------|----------------------------|--------------------|------------------|-----------------|-------------------|---------------|-----|-----------|-------------------------|
| Benefit Comparison                                                                       |                                                      | Grou                       | piname : <b>de</b> | fault_iaas_grp   | Assessmen       | Assessment 1      |               |     |           |                         |
| ocess of Assessment                                                                      | ]                                                    |                            |                    |                  | On-Premise Cost | Cloud Cost        | Compare TCO   |     |           |                         |
| Discovery<br>Assessment<br>Offerings(Selected Tool - Azure- Migrate)<br>Usload Inventory | Choose Cloud Cost C<br>O Default 💿 M<br>Pricing Plan | Option:<br>Ianual          |                    | License          |                 |                   |               |     |           |                         |
| Dashboard<br>Grouping                                                                    | Pay As You Go<br>Selected plan - Pay                 | As You Go (License Include | V Cost In          | License Included | )               | ~                 |               |     |           | Reset                   |
| Stal V                                                                                   | Sr. No.                                              | Costheads                  |                    |                  |                 |                   |               |     | Monthly C | Cost Input              |
| Cost Compare                                                                             | 1                                                    | Azure Site Recovery        |                    |                  | User can prov   | de input manually | in all fields |     | \$ 200    |                         |
| 🥑 laaS                                                                                   | 2                                                    | Backup LRS/GRS             |                    |                  |                 |                   |               |     | \$ 0      |                         |
| Benchmark                                                                                | 3                                                    | Cloud Compute Cost         |                    |                  |                 |                   |               |     | \$ 389.3  | 7                       |
| og lasS                                                                                  | 4                                                    | Cost of Database           |                    |                  |                 |                   |               | /// | * s 1391  | 1                       |
| efeult_isas_orp<br>Benefit Comparison                                                    | 5                                                    | Network Bandwidth Cost     |                    |                  |                 |                   |               |     | \$ 289.6  |                         |
| 🥑 laaS                                                                                   | 6                                                    | Security Cost              |                    |                  |                 |                   |               |     | s o       |                         |
|                                                                                          |                                                      |                            |                    |                  |                 |                   |               |     | \$ 11.81  |                         |
| default_lass_grp<br>TCO Report                                                           | 7                                                    | Storage Costs              |                    |                  |                 |                   |               |     |           |                         |
| <ul> <li>default lass_grp</li> <li>TCO Report</li> <li>lasS</li> </ul>                   | 7                                                    | Storage Costs              |                    |                  |                 |                   |               |     |           |                         |

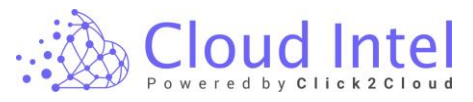

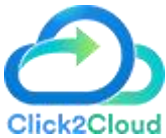

Users can Reset the Monthly Cost Input values by clicking on the Reset button present on the right-hand side of the Monthly Cost Input textbox.

| Benefit Comparison                                                                                                    |                                                                                                   | Grou                                                                                                    | piname : default_laas_gr | p Assess       | ment : Assessment 1 |                            |                                                                                  |          |
|----------------------------------------------------------------------------------------------------|---------------------------------------------------------------------------------------------------|----------------------------------------------------------------------------------------------------|--------------------------|----------------|---------------------|----------------------------|----------------------------------------------------------------------------------|----------|
| cess of Assessment                                                                                                    | ]                                                                                                 |                                                                                                    |                          | On-Premise Cos | t Cloud Cost        | Compare TCO                |                                                                                  |          |
| Discovery<br>Assessment<br>Offerings(Selected Tool - Azure-<br>Migrate)<br>O Upload Inventory<br>O Dashboard                                                                                                    | Choose Cloud Cost (<br>Default  Pricing Plan Pay As You Go                                        | Option:<br>Ianual                                                                                                    | License<br>License Ini   | sluded         | v                   | liter can dide an Bart but | ten te soret the lenutr                                                          | Reset    |
|                                                                                                    |                                                                                                   |                                                                                                    |                          |                |                     | User can click on Nest but | ton to reset the inputs                                                          |          |
| Grouping                                                                                                    | Selected plan - Pay                                                                               | As You Go (License Include<br>Costheads                                                                                                    | d) Cost Input changed    | 1? - No        |                     |                            | Monthly Cost Input                                                               | -        |
| Brouping  Inst  default_lass_orp  Cost Compare                                                                                                    | Selected plan - Pay<br>Sr. No.                                                                    | As You Go (Liomse Include<br>Costheads<br>Azure Site Recovery                                                                                                    | d) Cost Input changed    | 1? - No        |                     |                            | Monthly Cost Input                                                               | <u> </u> |
| Brouping  Instit  default_leas.org  Lost Compare  lasS                                                                                                    | Selected plan - Pay<br>Sr. No.                                                                    | As You Go (License Include<br>Costheads<br>Azure Site Recovery<br>Backup LRS/GRS                                                                                      | ed) Cost Input changed   | 1? - No        |                     |                            | Monthly Cost Input<br>\$ 200<br>\$ 0                                             | <u> </u> |
| brouping brouping bro                                                                                                    | Selected plan - Pay St. No.                                                                       | As You Go (License Include<br>Costheads<br>Azure Site Recovery<br>Backup LRS/GRS<br>Cloud Compute Cost                                                                | d) Cost Input changed    | 17 - No        |                     |                            | Monthly Cost Input<br>\$ 200<br>\$ 0<br>\$ 399.37                                |          |
| trouping  insi default_lass_ond  cost Compare  iss default_lass_ond  tenchmark  las5                                                                                                    | Selected plan - Pay<br>St. No.<br>1<br>2<br>3<br>4                                                | As You Go (Lionne Includ<br>Costheads<br>Azure Site Recovery<br>Backup LRS/ORS<br>Cloud Compute Cost<br>Cost of Database                                              | od) Cost Input changed   | 17 - No        |                     |                            | Monthly Cost Input<br>\$ 200<br>\$ 0<br>\$ 39.37<br>\$ 1391.1                    |          |
| ilocping institution default lass.org default lass.org institution institution institution default lass.org institution institution institution institution                                                                                                    | Selected plan - Pay           Sr. No.           1           2           3           4           5 | As You Go (License Include<br>Costheads<br>Azure Site Recovery<br>Backup LRS/ORS<br>Cloud Compute Cost<br>Cost of Database<br>Network Bandwidth Cost                  | Cost Input change        | 17 - No        |                     |                            | Monthy Cost Input<br>\$ 200<br>\$ 0<br>\$ 399.37<br>\$ 1391.1<br>\$ 289.6        |          |
| ilocoping<br>inst<br>default Lass.org<br>Stat Compare<br>isolar<br>isolar<br>isola | Selected plan - Pay<br>Sr. No.<br>1<br>2<br>3<br>4<br>5<br>6                                      | As You Go (License Include<br>Costheads<br>Azure Site Recovery<br>Bachup LRS/ORS<br>Cloud Compute Cost<br>Cost of Database<br>Network Bandwidth Cost<br>Security Cost | (d) Cost input changes   | 17 - No        |                     |                            | Monthly Cost laped<br>6 200<br>8 289.37<br>6 399.37<br>6 399.1<br>6 299.6<br>8 0 |          |

On the Cloud Cost tab, the User can Reset the selected Pricing Plan and License by clicking on the Reset All button present on the right side of the page.

| 💩 Cloud Intel   🛛                                                                                                    | ashboard Assessment                                                                                  | Landing Zone Q     | Search Assessment      |                |             |                                           | 0 l                    | 🖞 🔘 Busines  | is<br>g id : 1003 |
|----------------------------------------------------------------------------------------------------|----------------------------------------------------------------------------------------------------|--------------------|------------------------|----------------|-------------|-------------------------------------------|------------------------|--------------|-------------------|
| Benefit Comparison                                                                                                    | $\textcircled{\blacksquare} \rightarrow \textcircled{a}$                                             | Group name : defau | t_iaas_grp             | Assessment : A | ssessment 1 |                                           |                        |              |                   |
| Process of Assessment                                                                                                   |                                                                                                    |                    | On-Pr                  | emise Cost     | Cloud Cost  | Compare TCO                               |                        |              |                   |
| Discovery Assessment Offerings(Delected Tool - Azure- Migrate) Update Inventory Collarationant Collarationant Gorouping | Choose Cloud Cost Option:<br>Default  Manual Pricing Plan Pay As You Go Selected plan = Pay As You G | Lice               | nse<br>icense Included |                | *           | User can click on Reset button to reset f | Pricing plan and Licen | se ——        | Reset All         |
| Stol S                                                                                                    | Sr. No. Costh                                                                                        | eads               | changed : - No         |                |             |                                           | Monthi                 | y Cost Input |                   |
| default_laas_grp     Cost Compare                                                                                       | 1 Azure                                                                                              | Site Recovery      |                        |                |             |                                           | \$ 20                  | 0            | Ð                 |
| 📀 lasS                                                                                                    | 2 Backu                                                                                              | IP LRS/GRS         |                        |                |             |                                           | \$ 0                   |              | •                 |
| efault_isss_grp<br>Benchmark                                                                                            | 3 Cloud                                                                                              | Compute Cost       |                        |                |             |                                           | \$ 38                  | 9.37         | Ð                 |
| 🥑 laaS                                                                                                    | 4 Cost o                                                                                             | of Database        |                        |                |             |                                           | S 13                   | 91.1         | •                 |
| efect_isss_app<br>Benefit Comparison                                                                                    | 5 Netwo                                                                                              | ork Bandwidth Cost |                        |                |             |                                           | \$ 28                  | 9.6          | Ð                 |
| 🕑 lasS                                                                                                    | 6 Securi                                                                                             | ity Cost           |                        |                |             |                                           | S 0                    |              | •                 |
| default_isas_grp<br>TCO Report                                                                                          | 7 Storag                                                                                             | ge Costs           |                        |                |             |                                           | \$ 11                  | .81          | Ð                 |
| <ul> <li>default laar opp</li> <li>Stretainshillte Calculator</li> </ul>                                                |                                                                                                    |                    |                        |                |             |                                           |                        | Save         | Next              |

⑦ C Business - Org id : 1003 Cloud Intel | Dashboard | Assessment | Landing Zone Q Search A Benefit Comparison default\_laas\_grp sment 1 Cloud Cost Compare TCO On-Premise Cost Process of Assessment 📀 Ass Choose Cloud 🔿 Default 🛛 💿 Manual Pricing Plan 🕗 Uplos ✓ License Pay As You Gr Deshboer Stat 🛇 Sr. No Monthly Cost la Costheads • Ð Azure Site Recover \$ 0 🕗 lasS Backup LRS/GRS Ð 0.0 \$ 389.37 Ð \$ 1391.1 🕗 II Cost of Database Ð 0 \$ 289.6 Ð \$ 0 0 Security Cost Ð 🕗 de \$ 11.81 Ð Storage Costs 🕑 lasS • Click on Save button -----Save Next

After updating the Input values, click on the 'Save' button.

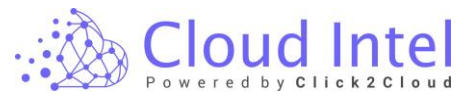

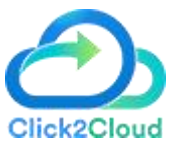

Click on the 'YES' button on the confirmation pop-up.

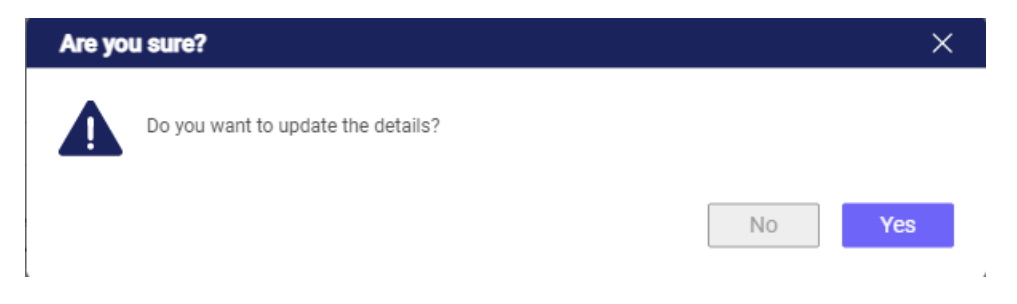

Click on the 'OK' button on the success pop-up.

| Succes | 35                         | ×  |
|--------|----------------------------|----|
| 0      | Details saved successfully |    |
| L      |                            | ОК |

### Click on the 'Next' button.

| 🚵 Cloud Intel   🗅                                                                           | ashboard Assess               | sment Landing Zone                | Q Search Asses              | sment           |                |             | 0     | 🗘 💿 🔤 Busines      | s<br>  Id : 1003 |
|---------------------------------------------------------------------------------------------|-------------------------------|-----------------------------------|-----------------------------|-----------------|----------------|-------------|-------|--------------------|------------------|
| Back Benefit Comparison                                                                     |                               | Group name :                      | default_iaas_grp            | Assessment      | : Assessment 1 |             |       |                    |                  |
| Process of Assessment                                                                       |                               |                                   |                             | On-Premise Cost | Cloud Cost     | Compare TCO |       |                    |                  |
| <ul> <li>Discovery</li> <li>Assessment</li> <li>Offerings(Selected Tool - Azure-</li> </ul> | Choose Cloud Cost O           | ption:                            |                             |                 |                |             |       |                    |                  |
| Migrate)  Upload Inventory  Deshipsed                                                       | Pricing Plan<br>Pay As You Go | ~                                 | License<br>License Included |                 | ~              |             |       |                    | Reset All        |
| Grouping     Jaas                                                                           | Selected plan - Pay A         | As You Go (License Included) Cost | Input changed ? - Ye        | s               |                |             |       |                    |                  |
| default_laas_grp                                                                            | S7. NO.                       | Costheads                         |                             |                 |                |             | N     | tonthiy Cost input | -                |
| 🤣 Cost Compare                                                                              | 1                             | Azure Site Recovery               |                             |                 |                |             | s     | 200                | 40               |
| 🕗 lasS                                                                                      | 2                             | Backup LRS/GRS                    |                             |                 |                |             | s     | 0                  | Ð                |
| Benchmark                                                                                   | 3                             | Cloud Compute Cost                |                             |                 |                |             | s     | 389.37             | Ð                |
| 🕑 lasS                                                                                      | 4                             | Cost of Database                  |                             |                 |                |             | s     | 1391.1             | Ð                |
| Benefit Comparison                                                                          | 5                             | Network Bandwidth Cost            |                             |                 |                |             | s     | 289.6              | Ð                |
| 🥝 lasS                                                                                      | 6                             | Security Cost                     |                             |                 |                |             | s     | 0                  | Ð                |
| default_leas_grp     TCO Report                                                             | 7                             | Storage Costs                     |                             |                 |                |             | s     | 11.81              | •                |
| 🥑 lasS                                                                                      |                               |                                   |                             |                 |                |             | Click | on Next button     |                  |
| o default_isas_grp                                                                          |                               |                                   |                             |                 |                |             |       | Save               | Next             |

After clicking on the 'Next' button, the flow navigates the User to the 'Compare TCO' tab.

## 12.3 Compare TCO:-

It shows the calculations in between 'Capex Cost', 'Opex Cost', 'Downtime', and the 'Salvage value' for On-Premise and Cloud.

It also shows the Cost of I year up to 5 years for On-Premise and Cloud.

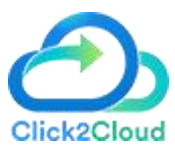

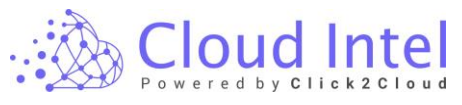

| 🚲 Cloud Intel   🛛                                                                     | ashboard Assessment                           | Landing Zone Q Se | arch Assessment |                    |                     | 0 ¢         | Business 🔤 🗖 Org id : 1003 |
|---------------------------------------------------------------------------------------|-----------------------------------------------|-------------------|-----------------|--------------------|---------------------|-------------|----------------------------|
| Back Benefit Comparison                                                               | $\textcircled{=} \rightarrow \textcircled{a}$ | Group name : d    | efault_iaas_grp | Assess             | ment : Assessment 1 |             |                            |
| Process of Assessment                                                                 |                                               |                   | On-Prem         | se Cost Cloud Cost | Compare TCO         |             |                            |
| Discovery                                                                             |                                               |                   |                 |                    |                     |             |                            |
| <ul> <li>Assessment</li> <li>Offerings(Selected Tool - Azure-<br/>Migrate)</li> </ul> | тсо                                           | = CAPEX COST +    | OPEX COST       | + JOWNTIME         | - SALVAGE VALUE     | 1st<br>Year | 5<br>Years                 |
| Upload Inventory                                                                      | On-Prem                                       | \$ 14 301         | \$ 273 857      |                    |                     | \$ 288 158  | \$ 1,479 183               |
| Dashboard                                                                             |                                               | 014,001           | 02/0,007        |                    |                     | 0 200,100   |                            |
| orouping                                                                              | Azure                                         | \$ 7,289          | \$ 270,829      |                    |                     | \$ 278,118  | \$ 1,205,375               |
| V Insti                                                                               | A Total Saving with A                         | 71/10             |                 |                    |                     | \$ 10.040   | \$ 273 808                 |
| ✓ default_laas_grp                                                                    |                                               | a di c            |                 |                    |                     | 010,040     | 0 27 0,000                 |
| Cost Compare                                                                          | On Brenn Vie Amure Cost                       |                   |                 |                    |                     |             |                            |
| 🤡 laaS                                                                                | Un-Prem Vs Azure Cost                         |                   |                 |                    |                     |             |                            |
| efault_iess_org                                                                       |                                               |                   |                 |                    |                     |             |                            |
| Benchmark                                                                             | 350000                                        |                   |                 | On-Prem A          | lzure               |             |                            |
| IasS                                                                                  |                                               |                   |                 |                    |                     |             |                            |
| default_isas_grp                                                                      | 300000                                        |                   |                 |                    |                     |             |                            |
| Benefit Comparison                                                                    |                                               |                   |                 |                    |                     |             |                            |
| 🥥 laaS                                                                                | 250000                                        |                   |                 |                    |                     |             |                            |
| 😔 default_ieas_orp                                                                    |                                               |                   |                 |                    |                     |             |                            |
| TCO Report                                                                            | 200000                                        |                   |                 |                    |                     |             |                            |
| 🥑 lasS                                                                                |                                               |                   |                 |                    |                     |             |                            |
| 😸 default_isas_orp                                                                    |                                               |                   |                 |                    |                     |             | Next                       |

Users can select a Pricing plan and License from the dropdown and can view the cost of 1 Year up to 5 years and the Total Savings cost with the cloud.

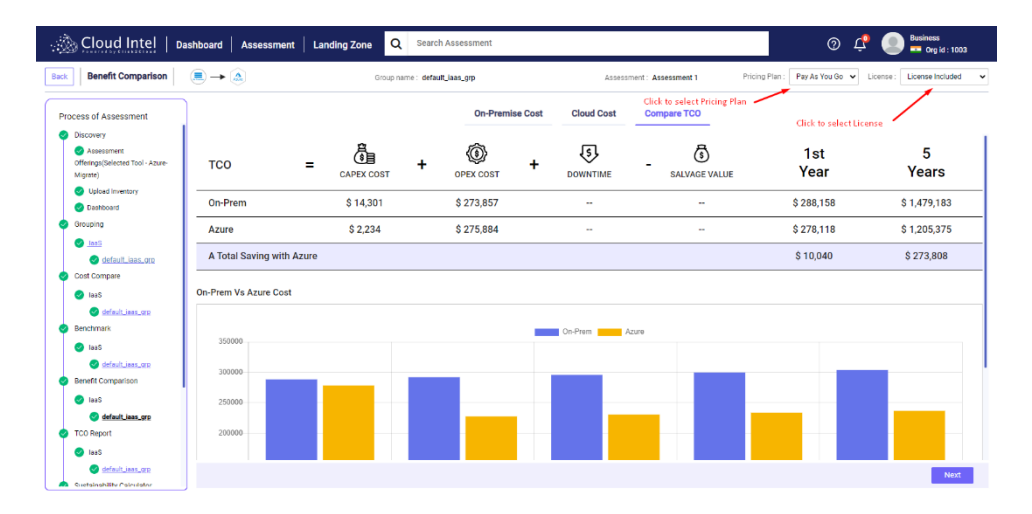

On **Compare TCO** tab, the User can view the Cost Comparison for 1 year up to 5 years of On-Premise and Cloud by hovering over the Graph.

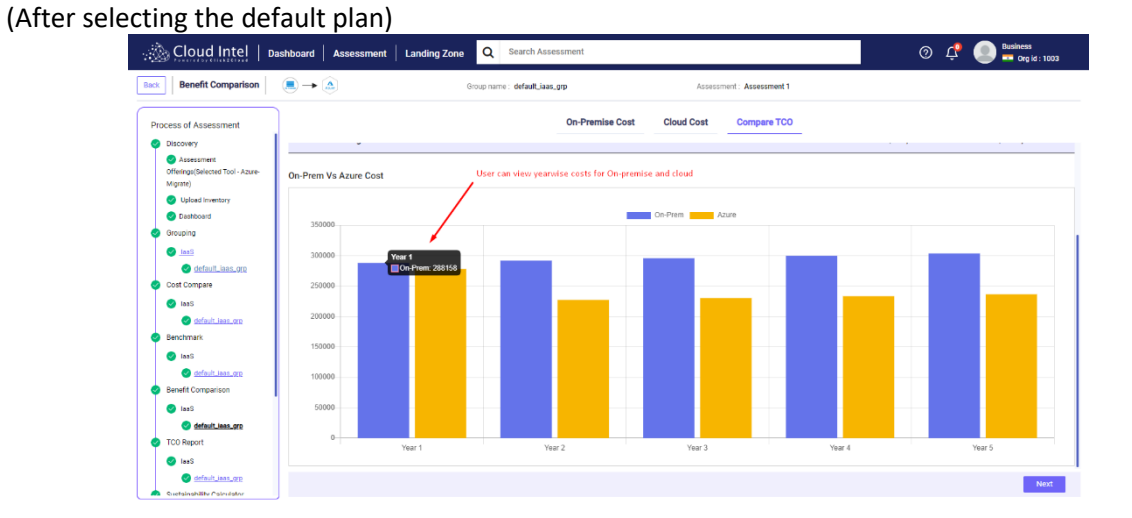

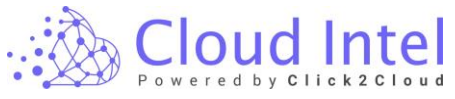

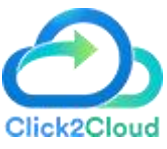

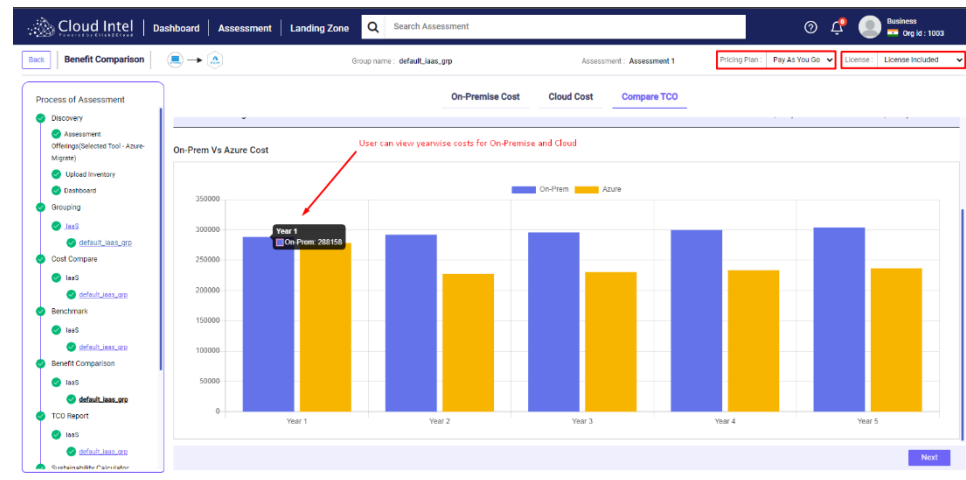

Click on the 'Next' button.

(After selecting the default plan)

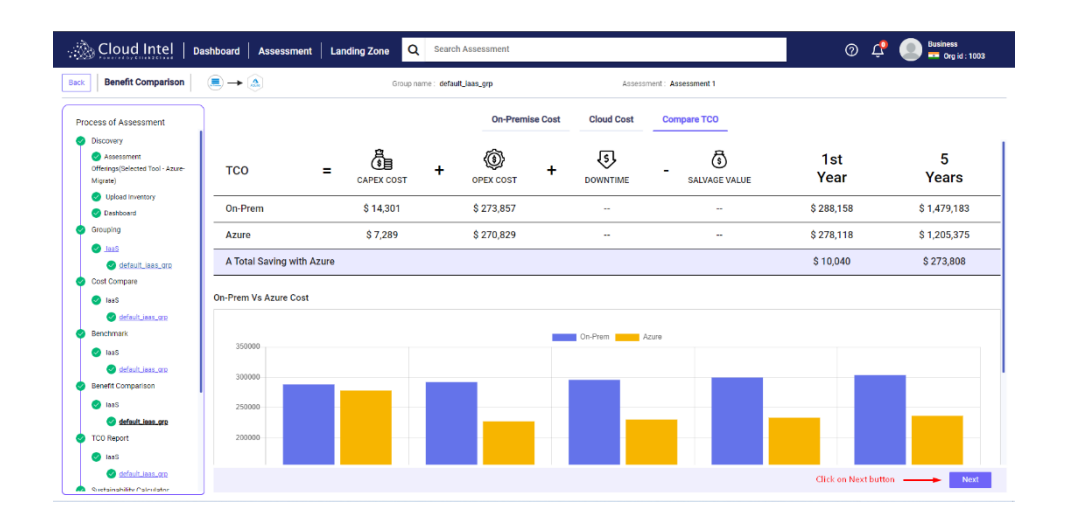

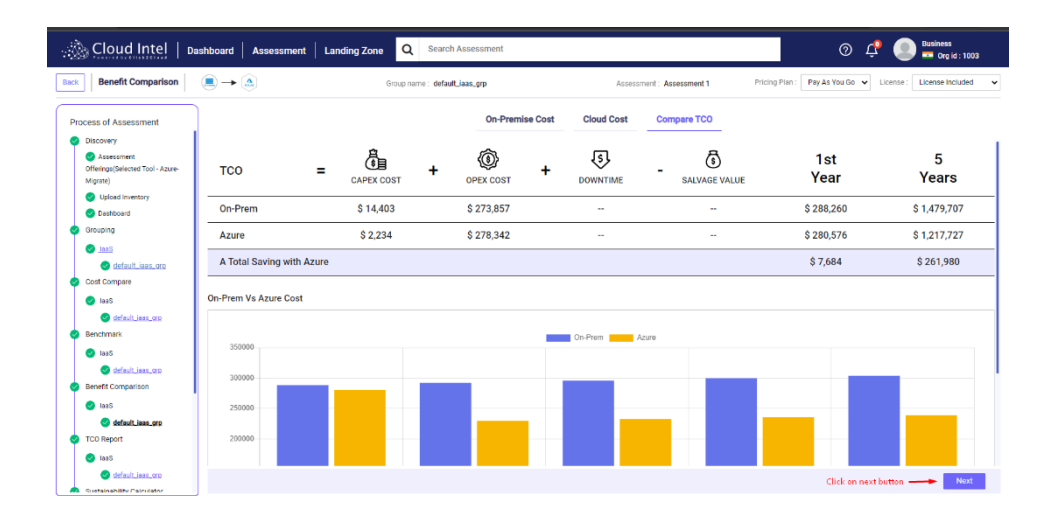

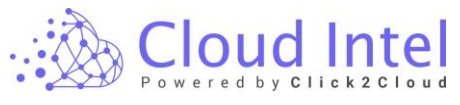

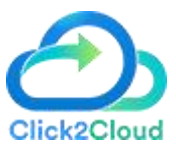

After clicking on the Next button, the User is navigated to the **'TCO Report'** page.

# 13. TCO Report

#### laaS -> Group\_1 ->

It shows graphical and tabular comparisons of 5 years predictions for On-prem and Cloud, also comprising of 'Azure Benefit Cost', 'TCO Comparison' Graph, 'Total On-Prem' and 'Total Azure' pie-charts, 'On-Prem Report' and 'Future State Report'.

(After selecting the default plan)

| Cloud Intel   Dashboard                                                                                                    | Assessment Landing Zone                                                                                                    |                |                  | Q Search | Assessment                                                                                                    |                                                                                                    |                                                                                                    |                                                                  | Q                    | ) 🚅 🧶 Bisiness<br>— Org id : 1003                                                                                                    |
|----------------------------------------------------------------------------------------------------|----------------------------------------------------------------------------------------------------|----------------|------------------|----------|----------------------------------------------------------------------------------------------------|----------------------------------------------------------------------------------------------------|----------------------------------------------------------------------------------------------------|------------------------------------------------------------------|----------------------|----------------------------------------------------------------------------------------------------|
| Back Compare TCO                                                                                                    | $\blacksquare \rightarrow 	riangle$                                                                                                    | Oroup name : d | efacit_laas_grp  |          |                                                                                                    | Assessment : Asses                                                                                                    | nert 1                                                                                                    |                                                                  |                      |                                                                                                    |
| Process of Assessment                                                                                                    | Azure Benefits Cost<br>(source - destination)                                                                                                    | Year 1 Year 2  | Year 3           | Year 4   | Year 5                                                                                                    | Average Annual Savin                                                                                                    | TCO Compariso                                                                                                    | <u>.</u>                                                         |                      |                                                                                                    |
| <ul> <li>Discovery</li> <li>Assessment Offeriors/Salarted Tool. An on.</li> </ul>                                                                                                    | Cost of Administration                                                                                                    | 9 9000 9 547   | 20 55449         | \$ 56104 | \$ 56945                                                                                                    | \$ 4545                                                                                                    |                                                                                                    |                                                                  |                      |                                                                                                    |
| Migrate)                                                                                                    | Cost of Backup                                                                                                    | \$ 30 \$       | 47 3.48          | \$ 48    | \$ 50                                                                                                    | 54                                                                                                    | 1400000                                                                                                    |                                                                  |                      |                                                                                                    |
| <ul> <li>Upload Invertory</li> <li>Doubboard</li> </ul>                                                                                                    | Cost of Disaster Recovery                                                                                                    | \$ 5029 \$ 101 | 80 [ \$ 10283    | \$ 10385 | \$ 10490                                                                                                    | \$ 927                                                                                                    | 1200000                                                                                                    |                                                                  |                      |                                                                                                    |
| Grouping                                                                                                    | Cost of Facilities and Infrastructure                                                                                                    | \$ 504 \$ 11   | 90 \$ 1200       | \$ 1220  | \$ 1230                                                                                                    | \$ 100                                                                                                    |                                                                                                    |                                                                  |                      |                                                                                                    |
| 2001 😒                                                                                                    | Cost of Hardware                                                                                                    | \$1200 \$24    | 24 \$ 2419       | \$ 2473  | \$ 2498                                                                                                    | \$ 221                                                                                                    | 1000000                                                                                                    |                                                                  |                      |                                                                                                    |
| S default_inen_ppp                                                                                                    | Cost of Maintenance                                                                                                    | \$ 1560 \$ 30  | 18 \$ 3050       | \$ 3080  | \$ 3110                                                                                                    | \$ 271                                                                                                    | 800000                                                                                                    |                                                                  |                      |                                                                                                    |
| Cost compare                                                                                                    | Cost of Network                                                                                                    | \$+3025 \$+25  | 54 5-2994        | \$-3024  | \$-3054                                                                                                    | 8-301                                                                                                    |                                                                                                    |                                                                  |                      |                                                                                                    |
| Statut, jaas, ero                                                                                                    | Cost of Security                                                                                                    | so   s         | io <b>s</b> o    | \$0      | 50                                                                                                    | 1 1                                                                                                    | 600000                                                                                                    |                                                                  |                      |                                                                                                    |
| 😔 Benchmark                                                                                                    | Cost of Software                                                                                                    | \$-4235 \$-38  | 34 0-3872        | \$-3911  | \$-3950                                                                                                    | \$-390                                                                                                    | 400000                                                                                                    |                                                                  |                      |                                                                                                    |
| Seel S                                                                                                    | Cost of Storege                                                                                                    | \$-122 \$-5    | 54 S-106         | \$-108   | \$-110                                                                                                    | \$-11                                                                                                    |                                                                                                    |                                                                  |                      |                                                                                                    |
| default_leas_ap     Benefit Comparison                                                                                                    | Cavings                                                                                                    | \$10040 \$546  | 665516           | \$66357  | \$67209                                                                                                    | \$5476                                                                                                    | 200000                                                                                                    |                                                                  |                      |                                                                                                    |
| IntS     diffult_ints_orp     TCO Report                                                                                                    |                                                                                                    |                |                  |          |                                                                                                    |                                                                                                    | Administrate                                                                                                    | on Backup<br>Dicaster Recovery<br>origin and Intrastructure Hard | North Network Sec    | units software storage                                                                                                    |
| 😵 insS<br>🚱 default_inss_900                                                                                                    | Total On-Prem                                                                                                    |                |                  |          |                                                                                                    | Cost over 5 Years<br>\$ 1,479,183                                                                                                    | Total Azure                                                                                                    |                                                                  |                      | Cost over 3 Years<br>\$ 1,205,375                                                                                                    |
| <ul> <li>Sustainability Calculator</li> <li>lasS</li> <li>default_lass, oro</li> </ul>                                                                                                    |                                                                                                    |                |                  |          | Cest of Administ<br>Cest of Backup I<br>Cest of Deaster<br>Cest of Facilities<br>Cest of Facilities                                                                                                    | Indian: 50.74%<br>0.02%<br>Recovery: 3.48%<br>and Infrastructure: 0.41%<br>w: 0.82%                                                                                                    |                                                                                                    |                                                                  |                      | Cost of Administration; 55,70%<br>Cost of Dashap, 9%<br>Cost of Dashap, 9%<br>Cost of Parabase and Infrastructure; 0.05%<br>Cost of Facilities and Infrastructure; 0.05%<br>Cost of Handware; 0.15%                                                                                                    |
| Executive summary     Iss     design loss on     EBT Impovement                                                                                                    |                                                                                                    |                |                  |          | Cost of Nerrison                                                                                                    | anos: 1.02%<br>; 0.19%<br>;                                                                                                    |                                                                                                    |                                                                  |                      | Cast of Notewit: 1.48%                                                                                                    |
| Cloud Intel Destord                                                                                                    | Assessment Landing Zone                                                                                                    | Concept of     | wheth is a root  | Q Sear   | Cost of Namiona<br>Cost of Nationals                                                                                                    | ne::: LUN: ()<br>                                                                                                    |                                                                                                    |                                                                  |                      | Out if Name: 14%       Name: 1       Out if Name: 1       Backward: 1       Out if Name: 1       Out if Name: 1       Backward: 1       Out if Name: 1       Out if Name: 1       Backward: 1       Out if Name: 1       Out if Name: 1       Backward: 1       Out if Name: 1       Out if Name: 1       Out if Nam: 1       Out if Name: 1                                                                                                    |
| Compare TCO                                                                                                    | Assessment Landing Zone<br>() → ()                                                                                                    | Oraș neme - d  | electricer, gap  | Q Sear   | Cost of National                                                                                                    | nt<br>Assessment : Asses                                                                                                    | ment 1                                                                                                    |                                                                  |                      | Out / Mixers 10%           Image: Control on the control on the control on t                                                   |
| Cloud Intel     Compared     Compared       | Assessment Landing Zone                                                                                                    | Oropræse d     | wfwsh_iaan.gop   | Q Sear   | Coal of National                                                                                                    | nt<br>Assessment : Asses<br>Cost over 3 Year                                                                                                    | net 1                                                                                                    | - C. B                                                           | - And # ##~~ And     | Out of Marses 1.11%           Out of Marses 1.11%           Out of Marses 1.11%           Out of Marses 1.11%           Out of Marses 1.11%           Out of Marses 1.11%           Out of Marses 1.11%           Out of Marses 1.11%           Out of Marses 1.11%           Out of Marses 1.11%           Out of Marses 1.11%           Out of Marses 1.11%           Out of Marses 1.11%                                                                                                    |
| Cloud Intel Comparts Cloud Intel Comparts Comparts Compa | Assessment Landing Zone                                                                                                    | Отор такие и   | wfw./t_isawyyp   | Q Sear   | Col of Netron                                                                                                    | MI<br>Assessment: Asses<br>Cost over 5 trees<br>\$ 1,479,182                                                                                                    | neet 1<br>Total Azare                                                                                                    |                                                                  | - And & Real Parts   |                                                                                                    |
| Cloud Intel     Converse     Cloud Intel     Converse     Converse     Convers     | Assessment Linding Zone                                                                                                    | Depart d       | Markjangpp       | Q Sear   | Cast of Absences<br>Cast of Absences<br>Ch Absences<br>Ch Absence<br>Ch Absences<br>Ch Absences<br>Ch Absences<br>Ch Absences<br>Ch Absences<br>Ch Absence<br>Ch Absences<br>Ch Absences<br>Ch Absence | ne Univ<br>Tel<br>Aussimmer: Aussi<br>Aussimmer: Aussi<br>Aussimmer: Aussi<br>Baseline SUNs<br>6 20%<br>Informations<br>Baseline SUNs<br>6 20%<br>Informations<br>Aussimmer: Aussi<br>Aussimmer: Aussi<br>Aussimmer: Aussi<br>Aussimmer: Aussi<br>Aussimmer: Aussimmer<br>Baseline Suns<br>Aussimmer: Aussimmer<br>Aussimmer: Aussimmer<br>Aussimmer<br>Aussimmer<br>Auss                                                                                                    | Total Azere                                                                                                    |                                                                  | n Print & Ramp Print |                                                                                                    |
| Control Intel     Control Intel     Control Intel     Control Intel     Control Intel     Control Intel     Control Intel     Control Intel      Control Intel       | Absessment Landing Zone                                                                                                    | Depart d       | efect_ier_grp    | Q Sear   | Cost of Networks                                                                                                    | ne Univ<br>                                                                                                    | Total Azare                                                                                                    |                                                                  | 2004 8 20-00         | Contract very service of the service of the servic  |
| Convertient activity     eff indication     convertient     Convertient     Convertient                                                                                                    | Assessment Landrig Zone                                                                                                    | Depart d       | wfact_iser_grp   | Q fear   | Coard Annel     Coard Annel                                                                                                    | nt Units<br>m Units<br>Assessment: Assess<br>Statusticant Assess<br>Statusticant                                                                                                    | reet 1<br>Total Accer<br>Future State                                                                                                    | a to be                                                          | achad & Reservice    | () and the second second secon |
| Cloud Intel     Coperation     Coperation          | Assessment Landing Zone<br>(® → ⊙)<br>Total On-Perms<br>A Total Serving with Azure<br>On-Perm Report<br>Congeny                                                                                                    |                | Markjan,pp       | Q Sear   | Court of hearts<br>of a relation of the second<br>Court of hearts<br>Court of hearts<br>Co                                                                                                    | nt Units<br>Annumeric Annumeric<br>Annumeric Annumeric<br>Statistical<br>Annumerical<br>Annumerical<br>Annum                                                                                                    | Total Azure                                                                                                    | e o t                                                            |                      | (a) and many tension     (a) and many tension     (b) and many tension     (c) and many tension     (c) and many tension                                                                                                    |
| Cloud Intel Comparts Cloud Intel Comparts Comparts Compa | Assessment Landrig Zone                                                                                                    |                | vfack_ies.grp    | Q form   | Coard Alexis     Coard Alexis     C                                                                                                    | ۲۰ ۲۰۰۰<br>۲۰۰۰<br>۲۰۰<br>۲۰۰۰<br>۲۰۰<br>۲۰۰<br>۲۰۰<br>۲۰۰<br>۲۰۰<br>۲۰۰<br>۲۰۰<br>۲۰۰ | Total Azer                                                                                                    | Report                                                           | 2 Pol # 6 an Ord     | Cord Andread State     Cord Andread State     Cord Andread Stat      |
| tenin autorary     indicates     indicates     indica     | Adsessment Landing Zose                                                                                                    |                | electrieer.gyp   | Q terr   | Corr of barres<br>of an of barres<br>of a corr of barres<br>of corr of barres<br>of corr of barres                                                                                                    | 10<br>Automatic Base<br>Automatic Automatic<br>Automatic Base<br>Based Base<br>Based Base<br>Based Base<br>Based Base<br>Based Base<br>Based Base<br>Based Base<br>Based Base<br>Based Base<br>Based Base<br>Based Base<br>Based Base<br>Based Base<br>Based Based Based<br>Based Based Based<br>Based Based Based<br>Based Based Based<br>Based Based Based<br>Based Based Based Based<br>Based Based Based Based<br>Based Based Based Based<br>Based Based Based Based Based<br>Based Based Based Based Based<br>Based Based Based Based Based Based<br>Based Based Based Based Based<br>Based Based Based Based Based Based Based<br>Based Based Based Based Based Based Based Based<br>Based Based B                                                                                                    | net 1 Total Acre Total Acre                                                                                                    | e to data                                                        |                      |                                                                                                    |
| Cloud Intel Descent<br>Compare To<br>Compare To                                                                                                    | Assessment Landing Zone<br>(R) → (A)<br>Tad CurPers<br>Tad CurPers<br>A Total Saving with Azure<br>Control Property<br>Control Property<br>Control Prop                                                                                                    |                | vfasti, jan, gop | Q Sea    | Control Assessment     Control Assessment     Control Assessmen                                                                                                    | H<br>Adaption of the second second secon                                                                                                    | Total Alare  Total Alare  Futures  Futures Futures  Futures  Futures  Futures  Futures  Futur                                                                                                    | ect.                                                             |                      |                                                                                                    |
| Convertient Assessment     Convertient     Convertient     Convert     Convertient     Convertient     Co     | Assessment Landrig Zone                                                                                                    |                | 44.0_100.297     | Q tea    | Control Management     Control Management     Control Managemen                                                                                                    | 70<br>20<br>20<br>20<br>20<br>20<br>20<br>20<br>20<br>20<br>2                                                                                                    | Total Aare                                                                                                    | er te                                                            |                      |                                                                                                    |
| Cloud Intel     Copy Cloud Intel     Copy Clou     | Assessment Landing Zone<br>(® → ⊙)<br>Tod OnPeres<br>Tod OnPeres<br>A Total Saving with Acure<br>Congrege<br>Congrege |                | aka jua ja       | Q tea    | Our of Alexies     Our of Alexies     Our of A                                                                                                    | nt 199                                                                                                    | Total Acre<br>Future State<br>Control State<br>Control State<br>Contrel<br>Control State<br>Control State<br>Control State<br>C | e o t                                                            |                      | ۱                                                                                                    |
| Control Intel     Control Intel     Control Intel     Control Intel     Control Intel     Control Intel     Control Intel     Control Intel     Control Intel     Control Intel     Control Intel      Control Intel     Control Intel     Contro     | Assessment Landrig Zone                                                                                                    |                | Making y         | Q terr   | Control Assessment     Control Assessment     Control Assessmen                                                                                                    | ۲۲<br>۲۲<br>۲۲<br>۲۳<br>۲۳<br>۲۰<br>۲۰<br>۲۰<br>۲۰<br>۲۰<br>۲۰<br>۲۰<br>۲۰<br>۲۰<br>۲۰                                                                                                    | Total Acres                                                                                                    | Report                                                           |                      |                                                                                                    |
| Cloud Intel     Concernent     Concernent          | Assessment Landing Zoos<br>(®) → (∞)<br>Ted On-Perms<br>Ted On-Perms<br>A Total Serving with Azure<br>Con-One Perm<br>Cond Theorem<br>Cond Theorem<br>Cond Theorem<br>Cond Theorem<br>Cond Theorem<br>Cond Theorem<br>Cond Theorem<br>Cond Theorem<br>Cond Theorem                                                                                                    |                | alad jangge      | Q for    | Control Automation     Control Automation     Control Automatio                                                                                                    | nt<br>Attacament Awar<br>Attacament Awar<br>Control View<br>51,072,012<br>Attacament Awar<br>Control View<br>51,072,012<br>Attacament Awar<br>Attacament Awar<br>A                                                                                                    | end 1                                                                                                    | e fuetor<br>Report                                               |                      | فرایس استان استان ا<br>سازی استان استان است<br>استان استان استان استان استان استان استان استان استان استان استان استان استان استان استان استان استان استان استان استان استان استان استان استان استان استان استان استان استان استان استان استان استان استان استان استان استان استان استان                                 |
| Cloud intel anney  Cloud intel  Cloud intel | Assessment Landrig Zone                                                                                                    |                |                  | Q for    | Our of Aussessment     Our of Aussessment     Our of Aussessmen                                                                                                    | ۲۲<br>۲۳<br>۲۳<br>۲۳<br>۲۰<br>۲۰<br>۲۰<br>۲۰<br>۲۰<br>۲۰<br>۲۰<br>۲۰<br>۲۰<br>۲۰                                                                                                    | Test Acre<br>For Acre<br>For Acre<br>Control and Acre<br>Control and Acre                                                | en<br>an<br>an<br>an<br>an<br>an<br>an<br>an<br>an<br>an<br>a    |                      |                                                                                                    |
| Cloud Intel Development Cloud Intel Development Cloud | Assessment Landing zone<br>(a) → (a)<br>Ted GriPmes<br>A Total Soving with Azare<br>A Total Soving with Azare                                                                                                    |                | Mink Jan Japa    | Q form   | Control Advancements<br>Control Advancements<br>Control Advancements                                                                                                    | nt<br>Augustation and a second and a second and a second and a second and a second and a second and a second and a second and a second and a second and a second and a second a second a                                                                                                    | Total Acre<br>Fridad Acre<br>Fridad Acre<br>Fridad Acre<br>Company<br>Cost of Induces<br>Cost of Induces<br>Cost of Induce                                 | e fu des<br>Report                                               |                      | <ul></ul>                                                                                                    |

Users can view the graphs and tabular comparison as per the selected Pricing Plan and License if selected on the Cloud Cost tab.

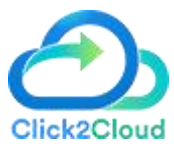

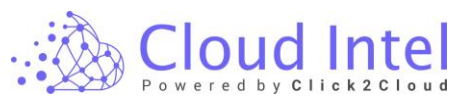

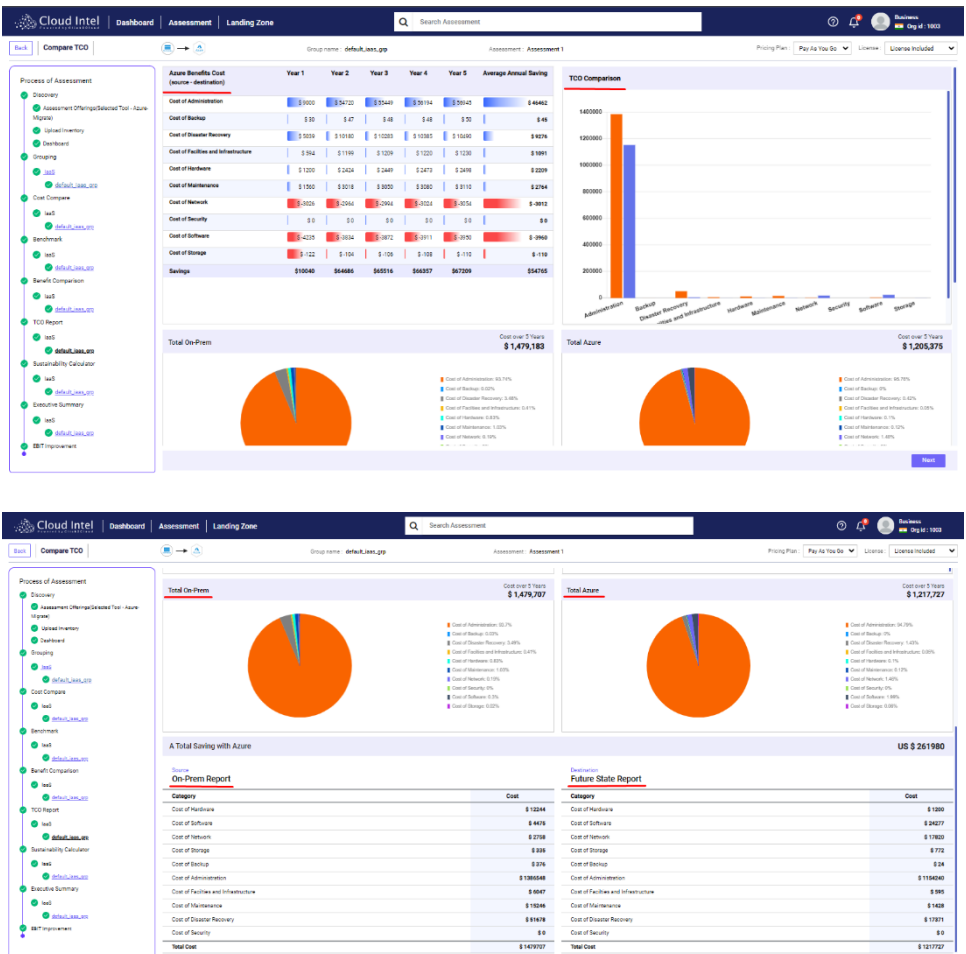

Click on the **Next** button.

(After selecting Default plan)

| 🚵 Cloud Intel   📭                                                                                                    | shboard Assessme                              | ent   La | nding Zor             | e Q                | Search       | Assessm                                                                                 | ent                                                                                                    |                        |                        | ⑦ Provide : 1003                                                                                                    |
|----------------------------------------------------------------------------------------------------|-----------------------------------------------|----------|-----------------------|--------------------|--------------|-----------------------------------------------------------------------------------------|----------------------------------------------------------------------------------------------------|------------------------|------------------------|----------------------------------------------------------------------------------------------------|
| Back Compare TCO                                                                                                    | ∎→ 🍙                                          |          | Grou                  | ip name : <b>d</b> | fault_iaas_c | ир                                                                                      |                                                                                                    | Ass                    | sessment: Assessment 1 |                                                                                                    |
| Process of Assessment                                                                                                    | Azure Benefits Cost<br>(source - destination) | Year 1   | Year 2                | Year 3             | Year 4       | Year 5                                                                                  | Average Annua                                                                                                    | al Saving              | TCO Comparison         |                                                                                                    |
| Discovery     Assessment                                                                                                    | Cost of Administration                        | \$ 9000  | <mark>8 547</mark> 20 | 55449              | \$ 56194     | <mark>\$ 56945</mark>                                                                   |                                                                                                    | \$ 46462               |                        |                                                                                                    |
| Offerings(Selected Tool - Azure-                                                                                                    | Cost of Backup                                | \$ 30    | \$ 47                 | \$ 48              | \$ 48        | \$ 50                                                                                   | 1                                                                                                    | \$ 45                  | 1400000                |                                                                                                    |
| Upload inventory                                                                                                    | Cost of Disaster                              | \$ 5039  | \$ 10180              | <b>\$</b> 10283    | \$ 10385     | <b>\$</b> 10490                                                                         |                                                                                                    | \$ 9276                | 1200000                |                                                                                                    |
| Deshiboard                                                                                                    | Cost of Facilties and<br>Infrastructure       | \$ 594   | \$ 1199               | \$ 1209            | \$ 1220      | \$ 1230                                                                                 | 1                                                                                                    | \$ 1091                | 100000                 |                                                                                                    |
| Glouping                                                                                                    | Cost of Hardware                              | \$ 1200  | \$ 2424               | \$ 2449            | \$ 2473      | \$ 2498                                                                                 | 1                                                                                                    | \$ 2209                | 20000                  |                                                                                                    |
| default jaas gro                                                                                                    | Cost of Maintenance                           | \$ 1560  | \$ 3018               | \$ 3050            | \$ 3080      | \$ 3110                                                                                 | 1                                                                                                    | \$ 2764                | 600000                 |                                                                                                    |
| Cost Compare                                                                                                    | Cost of Network                               | \$ -3026 | \$-2964               | \$-2994            | \$-3024      | \$-3054                                                                                 |                                                                                                    | \$-3012                | 400000                 | I                                                                                                    |
| 🥑 lasS                                                                                                    | Savings                                       | \$10040  | \$64686               | \$65516            | \$66357      | \$67209                                                                                 |                                                                                                    | \$54765                | 200000                 |                                                                                                    |
| <ul> <li>default_isas_grp</li> <li>Benchmark</li> </ul>                                                                                   | Total On-Prem                                 |          |                       |                    |              |                                                                                         | Cost ov<br>\$ 1,4                                                                                                    | ver 5 Years<br>479,183 | Total Azure            | Cost over 5 Years<br>\$ 1,205,375                                                                                                    |
| 🎯 lasS                                                                                                    |                                               |          |                       |                    |              |                                                                                         |                                                                                                    |                        |                        |                                                                                                    |
| effectUses_orp     Berneff Comparison     IseS     Identification     TCO Report     Identification     Identification     Identification |                                               |          |                       |                    |              | Cost of A<br>Cost of B<br>Cost of D<br>Cost of P<br>Cost of F<br>Cost of M<br>Cost of N | dministration: 03.74%<br>laskup: 0.02%<br>lasker Recovery: 3.40<br>acilies and Infrastructu<br>tantideare: 0.83%<br>landeare: 0.83%<br>landeare: 0.83%<br>landeare: 0.83% | %<br>rec 0.41%         |                        | Cost of Administration: 69,796 Cost of Holison (98) Cost of Holison (98) Cost of Holison (98 |
| default_laas_grp                                                                                                    |                                               |          |                       |                    |              |                                                                                         |                                                                                                    |                        |                        | Click on Next button Next                                                                                                    |

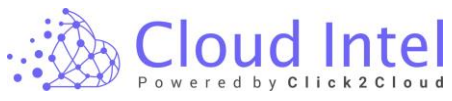

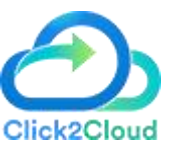

| Cloud Intel Dashboard                      | Assessment   Landing Zone                                |                               | Q Search Assess | ment                                  |                                       | o 🕂 (                                 | Deskess<br>Org.1d : 10               |
|--------------------------------------------|----------------------------------------------------------|-------------------------------|-----------------|---------------------------------------|---------------------------------------|---------------------------------------|--------------------------------------|
| Compare TC0                                | $\textcircled{\blacksquare} \rightarrow \textcircled{a}$ | Group name : default_laas_grp |                 | Assessment: Assessmen                 | nt 1                                  | Pricing Plan : Pay As You Go 💙 Licens | e : License Included                 |
|                                            | 1                                                        |                               |                 |                                       |                                       | On Room Cost      Anum Cost           |                                      |
| rocess of Assessment                       | Total On-Prem                                            |                               |                 | Cost over 5 Years                     | Total Azure                           |                                       | Cost over 5 Y                        |
| Assessment Offerings(Selected Tool - Asure |                                                          |                               |                 | \$ 1,479,707                          |                                       |                                       | \$ 1,217,                            |
| M grate)                                   |                                                          |                               | -               |                                       |                                       |                                       |                                      |
| <ul> <li>Uplead Inventory</li> </ul>       |                                                          |                               | Control A       | dministration: \$2.7%<br>adlug: 0.02% |                                       | Cost of Adver-                        | atraiter: 01.79%<br>p. 0%            |
| <ul> <li>Deahboard</li> </ul>              |                                                          |                               | Cost of D       | sealer Recovery: 3.49%                |                                       | Cest of Disest                        | or Recovery: 1.43%                   |
| Grouping                                   |                                                          |                               | Control 1       | acilies and Infrastructure; 0.47%     |                                       | Cent of Facilie                       | e and Infriethydum: D/2<br>are: 0.1% |
| C Lool                                     |                                                          |                               | Cost of M       | laintenance; 1.00%                    |                                       | Cest of Mainte                        | memor: 0.12%                         |
| 🔮 default_leas_ore                         |                                                          |                               | Cost of N       | etwork: 0.19%                         |                                       | Cost of Netwo                         | ric 1.48%                            |
| Cost Compare                               |                                                          |                               | Cont of S       | ubware: 0.3%                          |                                       | Cost of Software                      | ry: v:s.<br>re: 1.99%                |
| Isaš                                       |                                                          |                               | Cost of S       | longe 0.12%                           |                                       | Cost of Storeg                        | a. 0.08%                             |
| 💿 default innunen                          |                                                          |                               |                 |                                       |                                       |                                       |                                      |
| Banchmark                                  |                                                          |                               |                 |                                       |                                       |                                       |                                      |
| 🔵 laadi                                    | A Total Saving with Azure                                |                               |                 |                                       |                                       |                                       | US \$ 261                            |
| S default_lass_arm                         |                                                          |                               |                 |                                       |                                       |                                       |                                      |
| Benefit Comparison                         | Source                                                   |                               |                 |                                       | Destination                           |                                       |                                      |
| 😏 leaŝ                                     | On-Prem Report                                           |                               |                 |                                       | Future state Report                   |                                       |                                      |
| Saturi ina an                              | Category                                                 |                               |                 | Cost                                  | Category                              |                                       | Cost                                 |
| TCO Report                                 | Cost of Herdware                                         |                               |                 | \$ 12244                              | Cost of Hardware                      |                                       |                                      |
| 🕘 taaS                                     | Cost of Software                                         |                               |                 | \$ 4475                               | Cost of Software                      |                                       | 6                                    |
| C default_inen_are                         | Cost of Network                                          |                               |                 | \$ 2758                               | Cost of Network                       |                                       | 41                                   |
| Sustainability Calculator                  | Cost of Storage                                          |                               |                 | \$ 335                                | Cost of Storage                       |                                       |                                      |
| 😋 lauš                                     | Cost of Backup                                           |                               |                 | \$ 376                                | Cost of Backup                        |                                       |                                      |
| 🥥 dataukulasa, ara                         | Cost of Administration                                   |                               |                 | \$ 1386548                            | Cost of Administration                |                                       | 811                                  |
| Executive Summary                          | Cost of Facilities and Infrastructure                    |                               |                 | \$ 6047                               | Cost of Facilities and Infrestructure |                                       |                                      |
| 🙁 laadi                                    | Cost of Maintenance                                      |                               |                 | \$ 15246                              | Cost of Maintenance                   |                                       | 5                                    |
| 🕘 default_lass_app                         | Cost of Disester Recovery                                |                               |                 | \$ 51678                              | Cost of Disaster Recovery             |                                       | 8                                    |
| EBIT Improvement                           | Cost of Security                                         |                               |                 | 50                                    | Cost of Security                      |                                       |                                      |
|                                            |                                                          |                               |                 |                                       |                                       |                                       |                                      |

After clicking on the 'Next' button, the User navigates to the 'Sustainability Calculator' page.

# 14. Sustainability Calculator

**Sustainability Calculator** provides details of the carbon footprint created by On-Premise resources and the land we need to absorb the emitted carbon, which can be reduced by migrating the resources to the Cloud platforms.

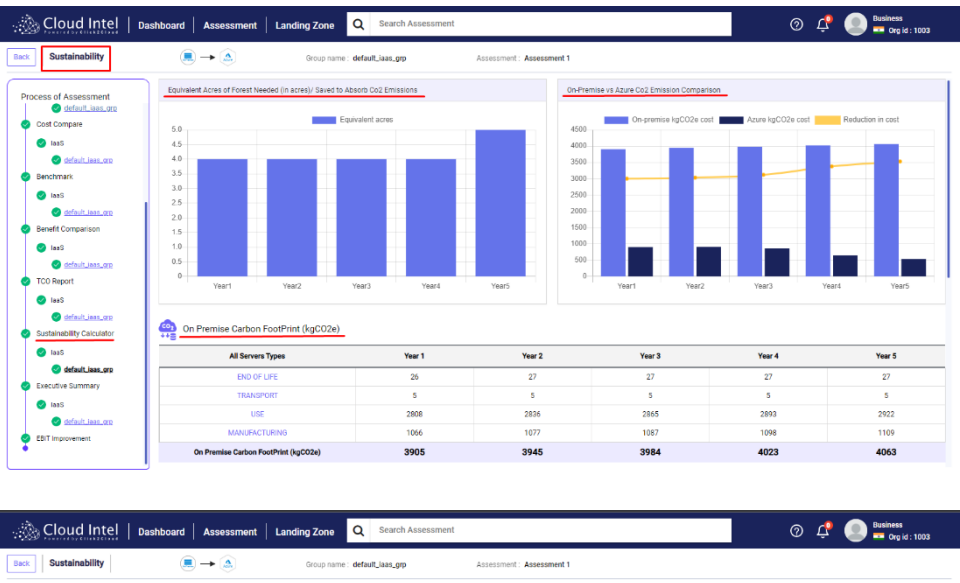

| ssessment                                                                                     | On Premise Carbon FootPrint (kgCO2e)                                                                                                    | 3905                                     | 3945                      | 3984                             | 4023                              | 4063                              |
|-----------------------------------------------------------------------------------------------|----------------------------------------------------------------------------------------------------|------------------------------------------|---------------------------|----------------------------------|-----------------------------------|-----------------------------------|
| efault_laas_grp<br>pare                                                                       | Azure Carbon FootPrint (kgCO2e)                                                                                                    |                                          |                           |                                  |                                   |                                   |
|                                                                                               | All Servers Types                                                                                                    | Year 1                                   | Year 2                    | Year 3                           | Year 4                            | Year 5                            |
| fault_ies_grp                                                                                 | MANUFACTURING                                                                                                    | 508                                      | 513                       | 518                              | 523                               | 529                               |
| ĸ                                                                                             | END OF LIFE                                                                                                    | 6                                        | 5                         | 5                                | 5                                 | 2                                 |
|                                                                                               | TRANSPORT                                                                                                    | 3                                        | 3                         | 3                                | 3                                 | 3                                 |
| gip_ass_gip                                                                                   |                                                                                                    | 295                                      | 390                       | 238                              | 113                               | 0                                 |
| meerison                                                                                      | USE                                                                                                    | 360                                      | 070                       |                                  |                                   |                                   |
| mparison                                                                                      | USE<br>Carbon FootPrint (kgC02e) on Azure                                                                                                    | 903                                      | 911                       | 864                              | 644                               | 534                               |
| mparison<br><u>fault leas, orp</u><br>t                                                       | Carbon FootPrint (kgC02e) on Azure                                                                                                    | 903<br>Year 1                            | 911<br>Year 2             | 864<br>Year 3                    | 644<br>Year 4                     | 534<br>Year 5                     |
| mparison<br><u>fault Jaas, orp</u><br>t<br>fault Jaas, orp                                    | Carbon FootPrint (lgC02e) on Asure                                                                                                    | 903<br>Year 1                            | 911<br>Year 2             | 864<br>Year 3                    | 644<br>Year 4                     | 534<br>Year 5                     |
| mparison<br><del>foult leas, orp</del><br>t<br><del>foult leas, orp</del><br>My Calculator    | Carbon FootPrint (kgC02a) on Asure Carbon FootPrint (kgC02a) on Asure Carbon FootPrint (kgC02a) Reduction Types Percentage Reduction                                                                                                    | 903<br>Year 1<br>77%                     | 911<br>Year 2<br>77%      | 864<br>Year 3<br>79%             | 644<br>Уеаг 4<br>84%              | 534<br>Vear 5<br>87%              |
| mparison<br><del>(fault lias, orp</del><br>t<br><del>(fault lias, orp</del><br>My Calculator  | Carbon FootPhin (logC02e) on Azure  Percentage FootPhin (logC02e)  Reduction Types  Percentage Reduction                                                                                                    | 903<br>Year 1<br>77%                     | 911<br>Year 2<br>77%      | 864<br>Усаг 3<br>79%             | 644<br>Уеаг 4<br>84%              | 534<br>Year 5<br>87%              |
| ngerison<br>fault lass, orp<br>t<br>fault lass, orp<br>fault lass, orp<br>Summary             | Carbon FoodPrint (logCO2c) on Acure Carbon FoodPrint (logCO2c) Reduction Types  Percentage Reduction Percentage Reduction Reduction in Carbon foodprint per year (log Co2)                                                                 | 903<br>903<br>Vear 1<br>77%<br>3002      | 911<br>911<br>77%<br>3034 | 864<br>Vear 3<br>79%<br>3120     | 644<br>Vesr 4<br>84%<br>33379     | 534<br>Ver 5<br>87%<br>3529       |
| rigarison<br>fault Jass.org<br>fault Jass.org<br>Hity Calculator<br>fault Jass.org<br>Summary | Carton FootPrice (GoCC2a) on Acure Carton FootPrice (GoCC2a) Reduction Types  Percentage FootPrint (IngCC2a)  Reduction Tradem Percentage Reduction Reduction In Carton Footprice priver (Ing Cc2)  Equivalent excerce of foreit (in some) | 903<br>903<br>Vear 1<br>77%<br>3002<br>4 | 911<br>911<br>77%<br>3034 | 864<br>Ver 3<br>79%<br>3120<br>4 | 644<br>Vear 4<br>84%<br>3379<br>4 | 534<br>Vear 5<br>87%<br>3529<br>5 |

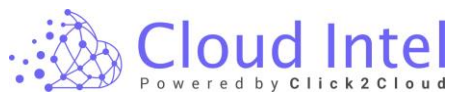

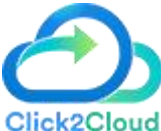

The Sustainability Calculator page shows the 'On-Premise Carbon Footprint', 'Azure Carbon Footprint' and 'Percentage Footprint' values along with a Graphical representation of 'On-Premise Vs Co2 Emission Comparison' and 'Equivalent Acres of Forest Needed to Absorb Co2 Emissions'.

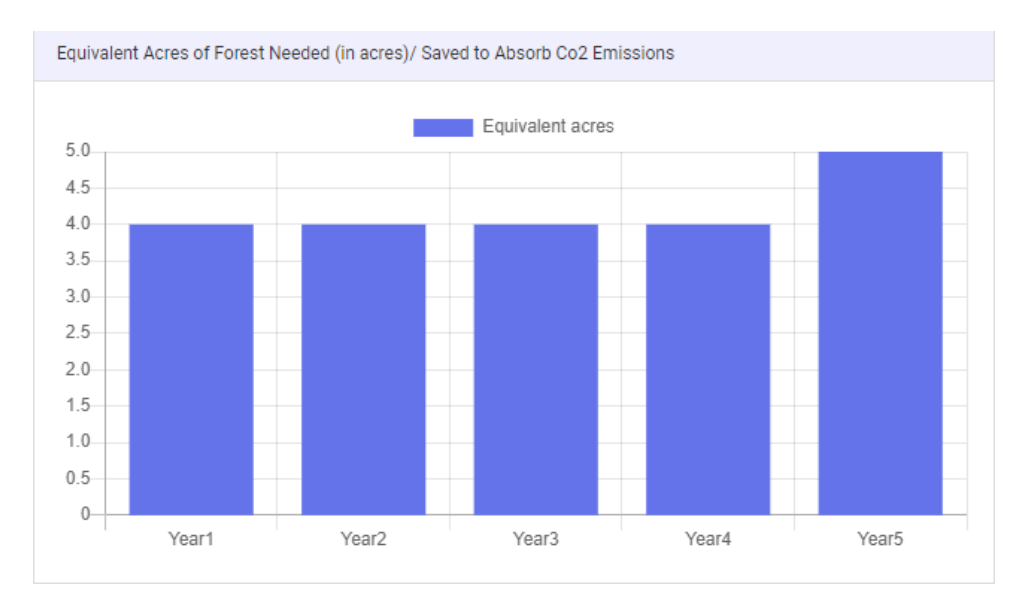

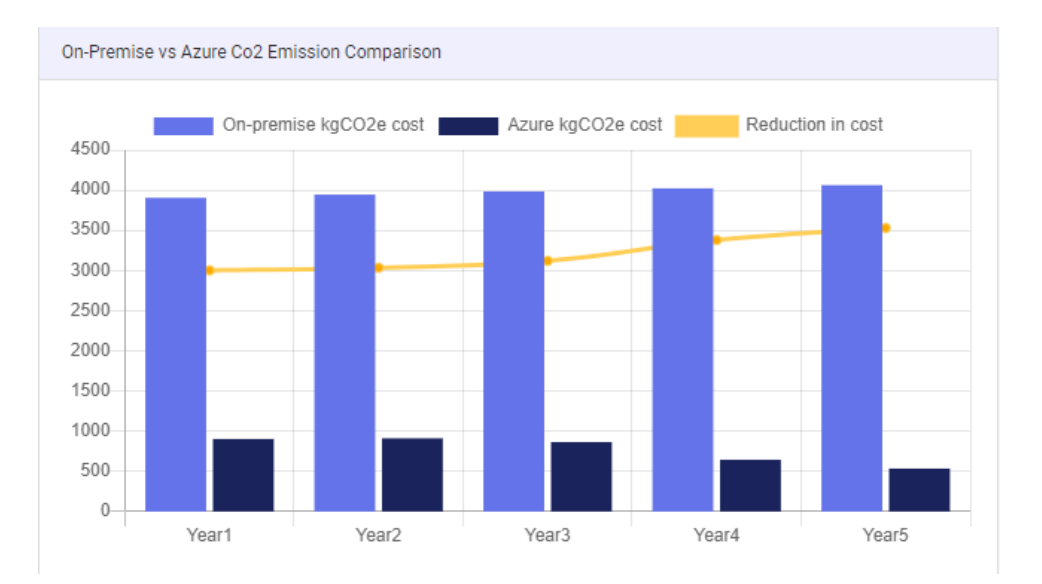

## Click on the '**Next'** button.

| Cloud Intel   Dashboard                                       | Assessment Landing Zone                         | Q Search Assessmen | it.                       |        |               | D 🕂 🧶 🕒 Husiness<br>— Crys id : 1803 |
|---------------------------------------------------------------|-------------------------------------------------|--------------------|---------------------------|--------|---------------|--------------------------------------|
| Beck Sustainability                                           | (E) -> (a) Group name : defa                    | it_iaac_grp        | Assessment : Assessment 1 |        |               |                                      |
| Process of Assessment                                         | On Premise Carbon FootPrint (kgC02e)            |                    |                           |        |               |                                      |
| Discovery                                                     | All Servers Types                               | Year 1             | Year 2                    | Year 3 | Year 4        | Year S                               |
| Assessment Offerings(Selected Tool - Azure-                   | END OF LIFE                                     | 26                 | 27                        | 27     | 27            | 27                                   |
| Migrate)                                                      | TRANSPORT                                       | 5                  | 5                         | 8      | 5             | 5                                    |
| Deshboard                                                     | USE                                             | 2808               | 2836                      | 2805   | 2893          | 2922                                 |
| grouping                                                      | MANUFACTURING                                   | 1066               | 1077                      | 1087   | 1098          | 1109                                 |
| Sant (                                                        | On Premise Carbon FootPrint (kgC02e)            | 3905               | 3945                      | 3984   | 4023          | 4063                                 |
| Cost Compare                                                  | azure Carbon FootPrint (kgC02e)                 |                    |                           |        |               |                                      |
| 🥥 lasS                                                        | All Servers Types                               | Year 1             | Year 2                    | Year 3 | Year 4        | Year 5                               |
| default_isan_org                                              | MANUFACTURINS                                   | 508                | 513                       | 518    | 523           | 529                                  |
| Benchmark                                                     | END OF LIFE                                     | 0                  | 5                         | 5      | 5             | 2                                    |
| S 1225                                                        | TRANSPORT                                       | 3                  | 3                         | 9      | 3             | 3                                    |
| Benefit Comparison                                            | USE                                             | 386                | 390                       | 338    | 113           | 0                                    |
| <b>O</b> last                                                 | Carbon FootPrint (kgC02e) on Azure              | 903                | 911                       | 864    | 644           | 534                                  |
| default_ines_erc     TCO Report                               | Percentage FootPrint (kgCO2e)                   |                    |                           |        |               |                                      |
| 😔 last                                                        | Reduction Types                                 | Year 1             | Year 2                    | Year 3 | Year 4        | Year S                               |
| default_inex.pp     Susteinability Calculator     get     acS | Percentage Reduction                            | 77%                | 77%                       | 79%    | 84%           | 87%                                  |
| default leas.org     Executive Summary     leas               | Reduction in Carbon footprint per year (Kg Co2) | 3002               | 3034                      | 3120   | 3379          | 3529                                 |
| e default jaan opp                                            | Equivalent acres of forest (in acres)           | 4                  | 4                         | 4      | 4             | 5                                    |
| DDT Improvement                                               |                                                 |                    |                           |        | Click on Next | button Next                          |

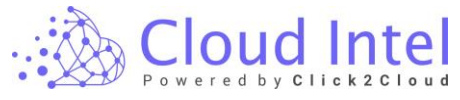

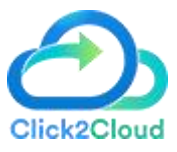

After clicking on the 'Next' button, the User is navigated to the 'Executive Summary 'page.

## **15.** Executive Summary

#### laaS -> Group ->

You can see different graphs on the dashboard as per the selected Assessment, Groups, Pricing Plan, and License.

**Total Cost of Ownership (TCO) comparison:** TCO comparison between source and destination. The source can be On-Premise. The destination is Cloud.

**Capex-Opex view**: Here you can view the Current State Cost Breakdown and Future State Cost Breakdown on source and destination, Discounted Cashflow.

**Business Case - Summary Statistics:** Here you can view the Total Benefits, Total Sum Invested, Discounted Payback Period, NPV, IRR, ROI, and Annual savings %.

(After selecting the default plan)

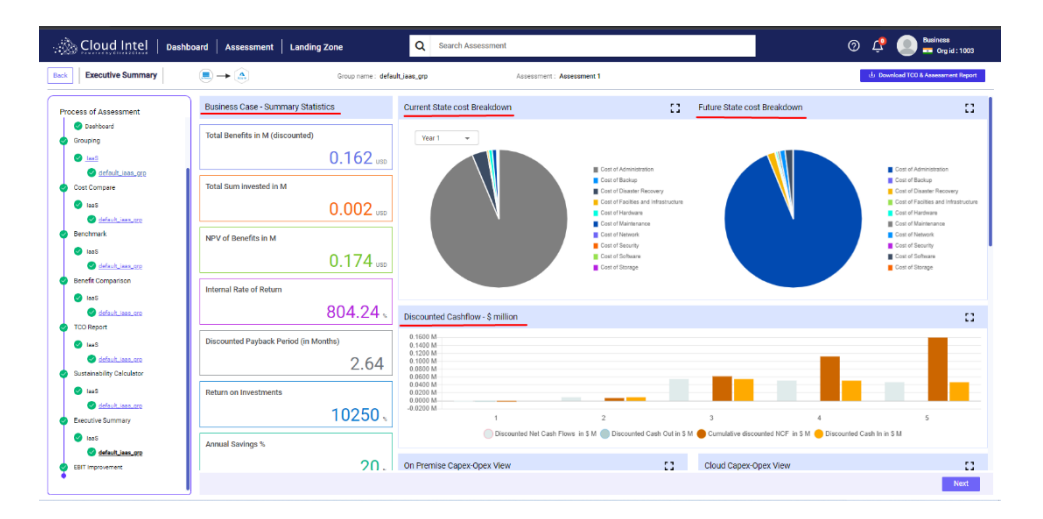

(When the user selects manual plan)

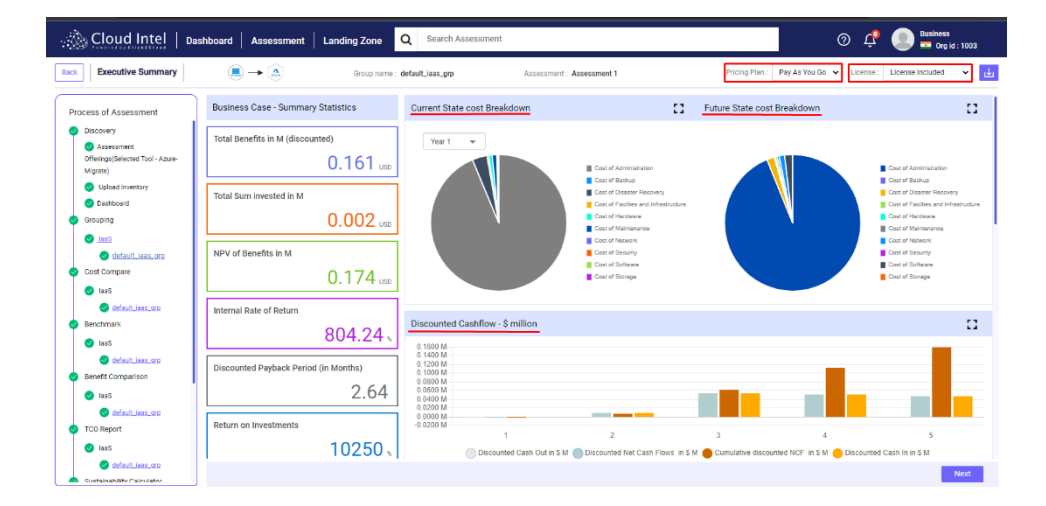

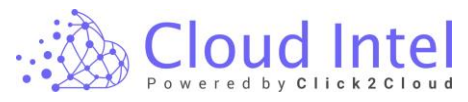

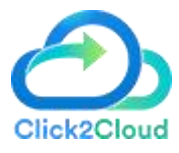

On the Executive Summary page, the User can view every graph individually, by clicking on Enlarge Icon.

(after selecting the default plan)

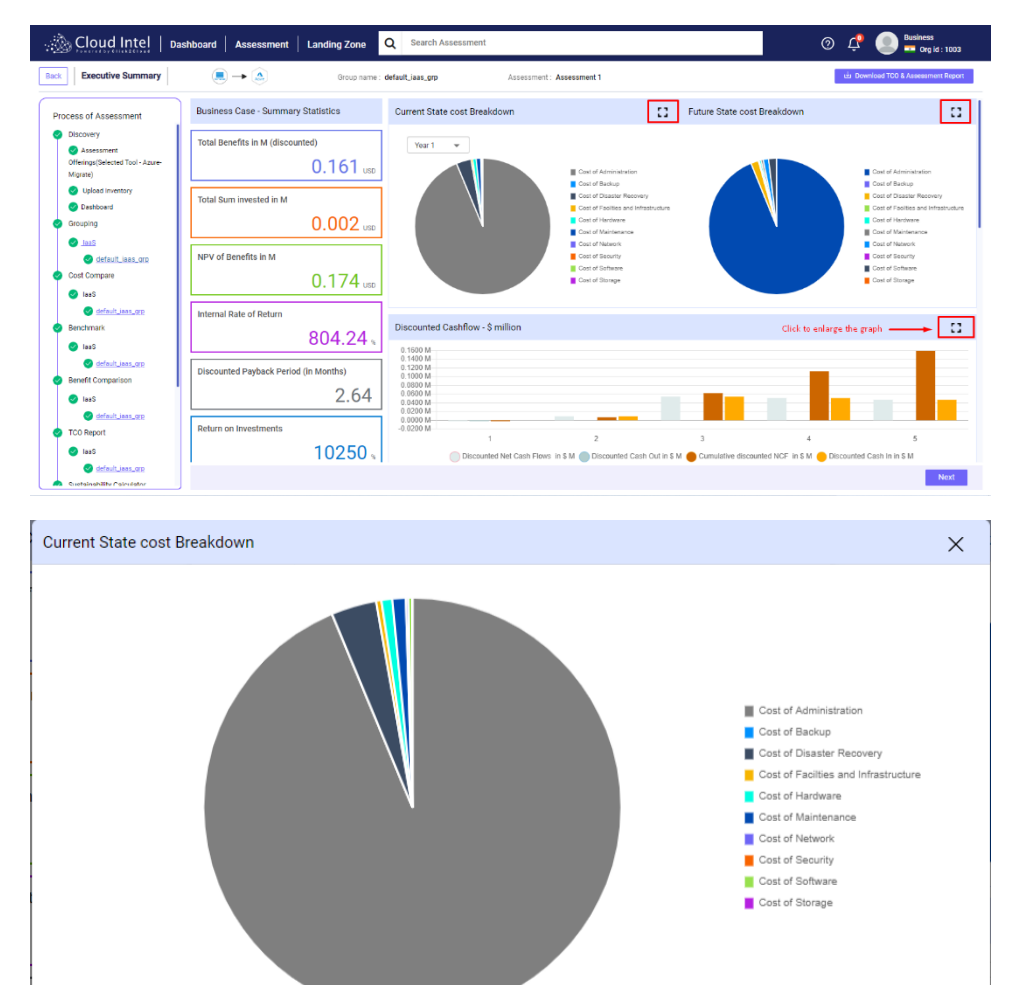

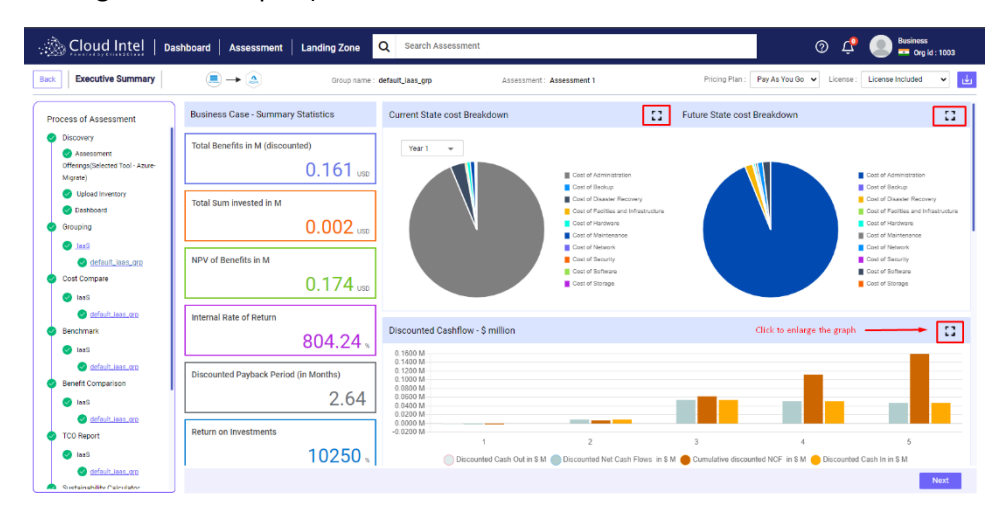

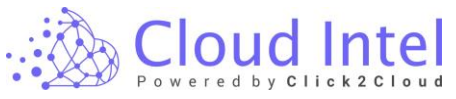

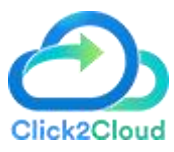

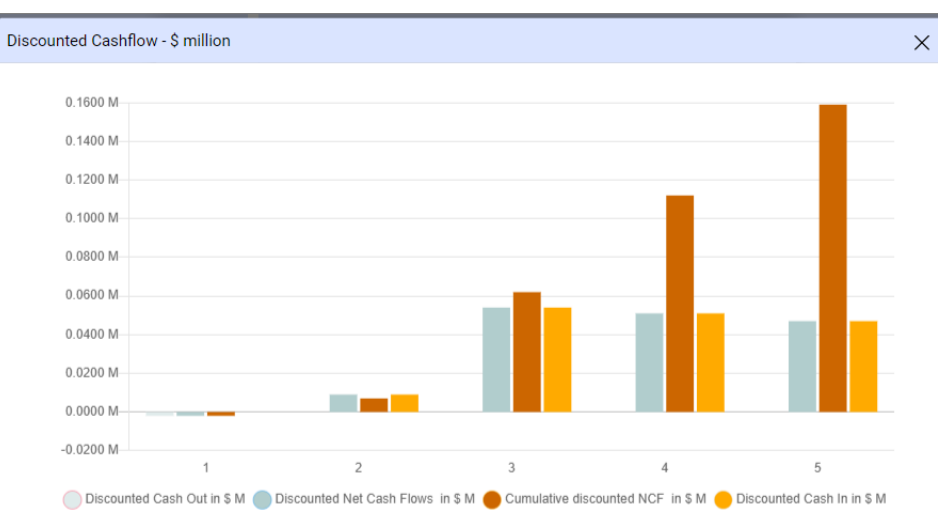

## 15.1 Download Report

Here Users can Download the TCO & Assessment Report in Excel or PPT format, depending upon the Cloud Cost Options and Currency.

(After selecting the default plan)

| Cloud Intel   Dashi                                                                                                    | board   Assessment   La                                 | nding Zone                       | Q Search Assessment                                                              |                                                                                                    |                                            | ⑦ 🕂 💽 💁 Org id : 100                                                                                                    |
|----------------------------------------------------------------------------------------------------|---------------------------------------------------------|----------------------------------|----------------------------------------------------------------------------------|----------------------------------------------------------------------------------------------------|--------------------------------------------|----------------------------------------------------------------------------------------------------|
| Executive Summary                                                                                                    | $\blacksquare \to \textcircled{a}$                      | Group name : defa                | atijeas_grp Assess                                                               | nent : Assessment 1                                                                                                    | Click on Download button                   | ت Download TCO & Assessment Rep                                                                                                    |
| ss of Assessment                                                                                                    | Business Case - Summary                                 | Statistics                       | Current State cost Breakdown                                                     |                                                                                                    | Future State cost Breakdown                | :                                                                                                    |
| Davibourd<br>Just<br>default issue ono<br>ost Compare<br>Iss5<br>enchmark<br>Iss5<br>Iss5 | Total Benefits in M (discour<br>Total Sum invested in M | ted)<br>0.162 (150<br>0.002 (150 | Ver 1 •                                                                          | Cast of Administration Cast of Administration Cast of Dealer Cast of Dealer Cast of Dealer Cast of Administration Cast of Administration Cast of Administratio |                                            | Cost of Administration     Cost of Administration     Cost of Bashap     Cost of Bashap     Cost of Faulties and Infesteue     Cost of Faulties and Infesteue     Cost of Handman     Cost of Handman     Cost of Handman     Cost of Shannh     Cost of Shannh |
| default Lass pro enefit Comparison tass     default Lass pro 20 Report                                                                                                    | Internal Rate of Return                                 | 0.174 uso<br>804.24 k            | Discounted Cashflow - \$ million                                                 | Cost of Strage                                                                                                    |                                            | Cost of Starage                                                                                                    |
| leeS<br>defact_less_cro<br>ustainability Calculator                                                                                                    | Discounted Payback Period                               | (in Months)<br>2.64              | 0.1600 M<br>0.1400 M<br>0.1200 M<br>0.1000 M<br>0.0000 M<br>0.0000 M<br>0.0600 M |                                                                                                    |                                            |                                                                                                    |
| ecutive Summary                                                                                                    | Return on Investments Annual Savings %                  | 10250、                           | 0.0220 M<br>0.0200 M<br>-0.0200 M<br>1<br>Discounted Net                         | 2<br>Cash Flows in \$ M  Discounted Cash Out in \$                                                                                                    | 3 4<br>M Cumulative discounted NCF in \$ M | 5<br>nted Cash In in S M                                                                                                    |
| C incomentaria                                                                                                    |                                                         | 20                               | On Premise Capex-Opex View                                                       |                                                                                                    | Cloud Canex-Onex View                      |                                                                                                    |

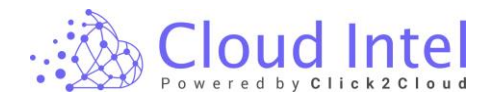

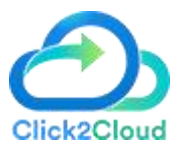

 $\times$ 

Download Report

| Assessment Name    | : Assessment                          |          |
|--------------------|---------------------------------------|----------|
| Group Name         | : default_iaas_grp                    |          |
| Cloud Cost Options | : Default 🗸                           |          |
| Select File Type   | : • Excel O PPT                       |          |
| Currency           | : United States – Dollar (\$) USD 🔹 🗸 |          |
|                    |                                       |          |
|                    |                                       | Download |

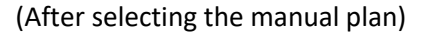

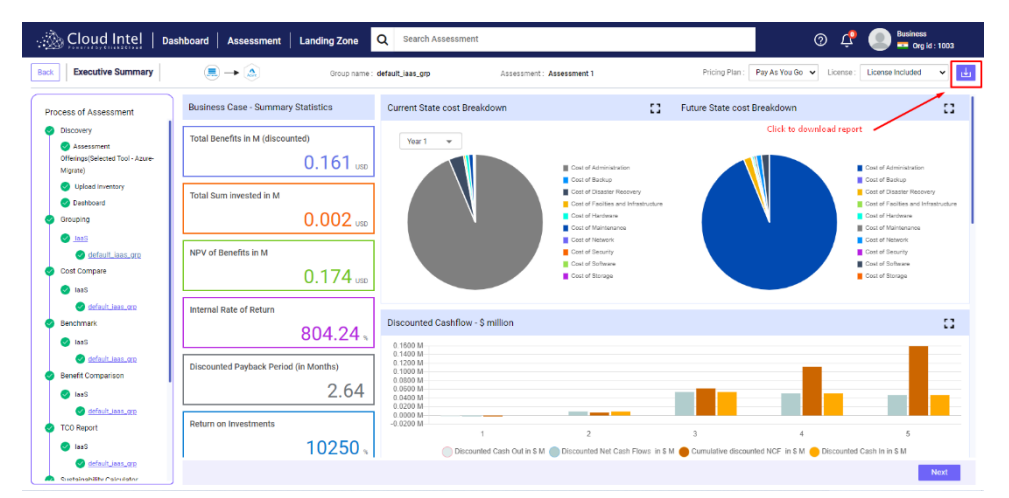

| Download | Report |
|----------|--------|
|          |        |

 $\times$ 

| Assessment Name    | : | Assessment                          |   |   |   |  |   |          |   |  |
|--------------------|---|-------------------------------------|---|---|---|--|---|----------|---|--|
| Group Name         | : | default_iaas_grp                    |   |   |   |  |   |          |   |  |
| Cloud Cost Options | : | Pay-as-you-go (License Included)    |   | ~ | • |  |   |          |   |  |
| Select File Type   | : | • Excel O PPT                       |   |   |   |  |   |          |   |  |
| Currency           | : | United States – Dollar (\$) USD 🔹 🗸 | • |   |   |  |   |          |   |  |
|                    |   |                                     |   |   |   |  | _ |          | _ |  |
|                    |   |                                     |   |   |   |  |   | Download |   |  |
|                    |   |                                     |   |   |   |  |   |          |   |  |

#### laaS -> Group ->

h.

It gives a detailed assessment report which can be downloaded for further use

Users can download the TCO and Assessment Report in Excel format.

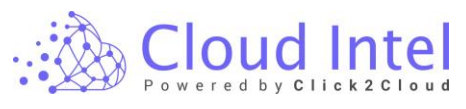

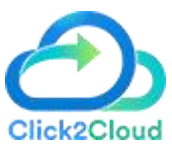

| 8                                                                             | ୍ର କୁ 🖓 କ Cali                                                                                  | rri •                             |                                                      |                |                     |                                 |                    | nt 1(default_isa |                             |                      |                 |                  |             | Anshul Dube            | y 🔊 🖽                              |                        |                         |      |
|-------------------------------------------------------------------------------|-------------------------------------------------------------------------------------------------|-----------------------------------|------------------------------------------------------|----------------|---------------------|---------------------------------|--------------------|------------------|-----------------------------|----------------------|-----------------|------------------|-------------|------------------------|------------------------------------|------------------------|-------------------------|------|
| File                                                                          | Home Ins                                                                                        | rt Page Layout                    | Formulas D                                           | Data Review    | w View He           | p Data Streame                  | r Power Pivot      | Ç Tellm          | e what you want t           | o do                 |                 |                  |             |                        |                                    |                        |                         |      |
| Past                                                                          | Cut<br>Copy ~                                                                                   | Calibri<br>B I U v                | - 11 - A <sup>*</sup><br>⊞ -   <u>^</u> 2 - <u>↓</u> |                | = →                 | 한 Wrap Text<br>문 Merge & Center | General<br>v 😳 v % | -<br>-   58-28   | Conditional<br>Formatting ~ | Format as<br>Table ~ | Normal<br>Good  | Bad<br>Neutral   | i i         | nsert Delete Format    | ∑ AutoSum<br>↓ Fill ~<br>✓ Clear ~ | Sort & I<br>Filter ~ S | P<br>Find &<br>ielect ~ |      |
|                                                                               | cipotaro -                                                                                      |                                   | ern.                                                 |                | Augun               | D M.                            | 191 190            | 1.041 5          |                             |                      | agres           |                  |             | Cen                    |                                    | Loung                  |                         |      |
| 50                                                                            |                                                                                                 | · · /*                            |                                                      |                |                     |                                 |                    |                  |                             |                      |                 |                  |             |                        |                                    |                        |                         |      |
| A                                                                             | A                                                                                               | B                                 |                                                      | с              |                     | D                               | E                  |                  | F                           |                      | G               | 1                | 4           | 1                      |                                    | J.                     |                         | -    |
| 1<br>2<br>3<br>4<br>5<br>6<br>7<br>4<br>8<br>6<br>9<br>9<br>9<br>9<br>10<br>0 | Click2Clouc<br>ssessment Name:<br>iroup Name: defau<br>ricing Model: Defa<br>urrrency: USD - \$ | Assessment 1<br>t_laas_grp<br>ult |                                                      |                |                     |                                 |                    |                  |                             |                      |                 |                  |             |                        |                                    |                        |                         |      |
| 12 1                                                                          | he workbook has t                                                                               | ab) - Provider an or              | ucture:                                              | to use the w   | orkbook and a r     | ummany of the ow                | orall burinorr ca  | no procorr       |                             |                      |                 |                  |             |                        |                                    |                        |                         | - 11 |
| 14 E                                                                          | xecutive-Summary                                                                                | : Generates the                   | charts used for                                      | financial just | tification. Valida  | te that the approx              | priate data range  | e is used for e  | ach chart by rig            | ht-clicking          | on each chart.  | The charts will  | update aut  | tomatically as the uni | lerlying data                      | changes.               |                         |      |
| 15 0                                                                          | In-Prem-Costs :                                                                                 | The tab provid                    | ies view into all                                    | the estimate   | ed costs accordin   | g to industry ben               | chmarks, reports   | , and surveys    | from groups lik             | e IDC, For           | rester, CEB, Ga | rtner, Symante   | c whitepap  | er, Microsoft Whitep   | aper and oth                       | ers.                   |                         |      |
| 16 F                                                                          | uture-state-Costs :                                                                             | The tab should                    | be used to refe                                      | er the Direct  | Business, Infrast   | ructure, and syste              | m benefits to b    | e expected p     | ost implementa              | ition.               |                 |                  |             |                        |                                    |                        |                         |      |
| 17 B                                                                          | enefits :                                                                                       | Provides all th                   | e benefits accru                                     | ued by compa   | aring the current   | state costs with f              | uture state costs  | s.               |                             |                      |                 |                  |             |                        |                                    |                        |                         | - 11 |
| 18 C                                                                          | ash-flow-Analysis                                                                               | The tab calcula                   | ited the cashflo                                     | w across ben   | nefits, and costs a | ind also provides               | view using DCF(    | Discounted C     | ashflow) to arri            | ve at PV co          | osts and Benefi | its along with R | OI, and Pay | back months.           |                                    |                        |                         | - 11 |
| 19 S<br>20<br>21<br>22<br>23                                                  | ustainability :                                                                                 | The tab provid                    | ies view of how                                      | r much carbor  | n is produced by    | your on-prem infi               | ra and cloud.      |                  |                             |                      |                 |                  |             |                        |                                    |                        |                         |      |
| 24                                                                            | ► Navig                                                                                         | tion-Business-case                | executive-si                                         | ummary         | onprem-cost         | future-state-cost               | benefits           | cash-flow-anal   | ysis st                     | (+) i i              | 1               |                  |             |                        |                                    |                        |                         |      |

## Users can download the TCO and Assessment report in PPT format.

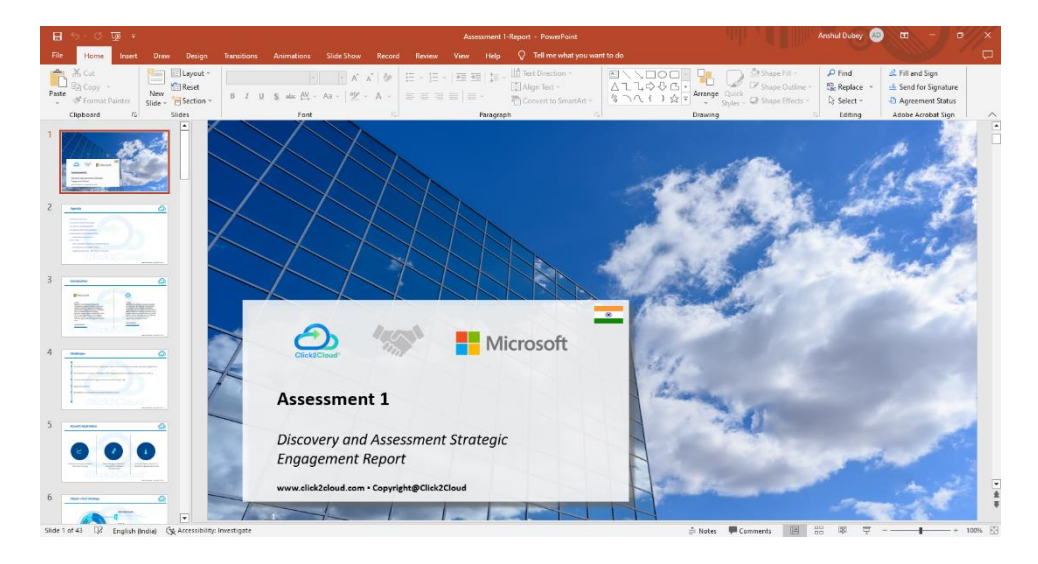

Click on the '**Next'** button.

(When the user selects the default plan)

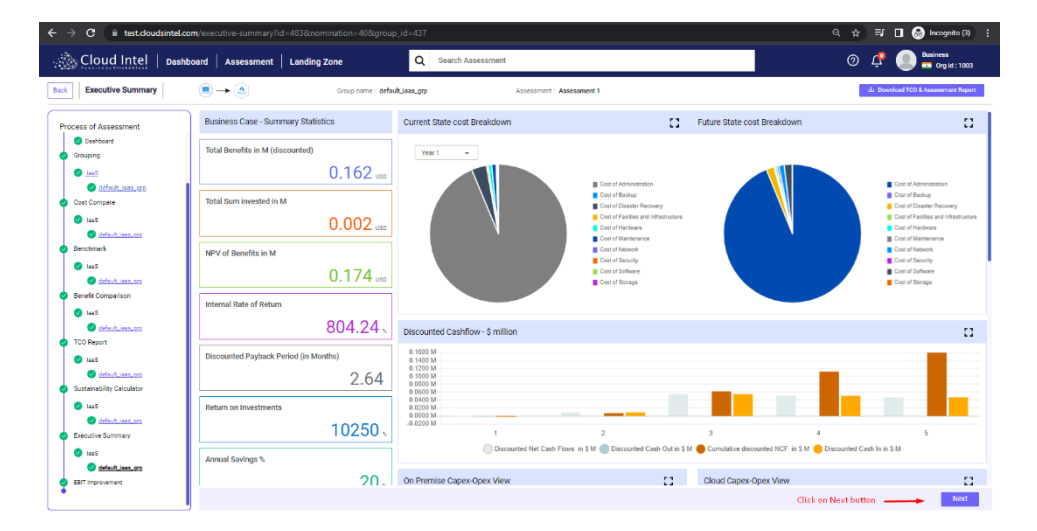

(When the user selects manual plan)

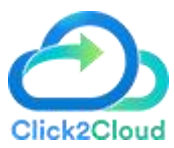

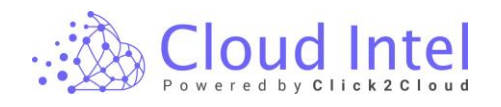

| 🔊 Cloud Intel   🛛                                                                                   | ashboard Assessment Landing Zone               | Q Search Assessment                                      |                                                                                                    | 0                                           | 🕂 💿 Business 🗕 🗖 Org id : 1003                                                                               |
|----------------------------------------------------------------------------------------------------|------------------------------------------------|----------------------------------------------------------|----------------------------------------------------------------------------------------------------|---------------------------------------------|----------------------------------------------------------------------------------------------------|
| Back Executive Summary                                                                              |                                                | : default_iaas_grp Assessmen                             | t: Assessment 1                                                                                               | Pricing Plan : Pay As You Go 👻 E            | icense : License Included 🗸                                                                                  |
| Process of Assessment                                                                               | Business Case - Summary Statistics             | Current State cost Breakdown                             |                                                                                                    | Future State cost Breakdown                 | 0                                                                                                    |
| <ul> <li>Discovery</li> <li>Assessment<br/>Offerings(Selected Tool - Azure-<br/>Migrate)</li> </ul> | Total Benefits in M (discounted)               | Year1 +                                                  | Cost of Administration                                                                                        |                                             | Cost of Administration                                                                                       |
| <ul> <li>Upload Inventory</li> <li>Deshboard</li> <li>Grouping</li> </ul>                           | Total Sum invested in M $0.002_{\ \text{USD}}$ |                                                          | Cost of Disaster Recovery<br>Cost of Facilities and Infrastructure<br>Cost of Hardware<br>Cost of Maintenance |                                             | Cost of Disaster Recovery<br>Cost of Faolities and Infrastructure<br>Cost of Hardware<br>Cost of Maintenance |
| Lass     default_lass_grp     Cost Compare                                                          | NPV of Benefits In M                           |                                                          | Cost of Natwork<br>Cost of Security<br>Cost of Schware<br>Cost of Schware                                     |                                             | Cost of Natwork<br>Cost of Security<br>Cost of Security<br>Cost of Scheere                                   |
| leas     default_inss_orp     Depthmark                                                             | Internal Rate of Return                        | Discounted Cashflow - Smillion                           |                                                                                                    |                                             |                                                                                                    |
| <ul> <li>InaS</li> </ul>                                                                            | 804.24                                         | 0.1600 M                                                 |                                                                                                    |                                             |                                                                                                    |
| default_leas_orp     Benefit Comparison                                                             | Discounted Payback Period (in Months)          | 0.1400 M<br>0.1200 M<br>0.1000 M<br>0.0800 M<br>0.0600 M |                                                                                                    |                                             |                                                                                                    |
| S TCO Report                                                                                        | Return on Investments                          | 0.0400 M<br>0.0200 M<br>-0.0200 M<br>-0.0200 M<br>1      | 2                                                                                                    | 3 4                                         | 5                                                                                                    |
| 🥑 lasS                                                                                              | 10250                                          | Discounted Cash Out in \$                                | M Discounted Net Cash Flows in \$                                                                             | M 🔴 Cumulative discounted NCF in \$ M 😑 Dis | counted Cash In in \$ M                                                                                      |
| Guetainshäity Calculator                                                                            |                                                |                                                          |                                                                                                    | Click on Next                               | button Next                                                                                                  |

After clicking on the **'Next'** button, the flow navigates the User to the **EBIT Improvement** page.

## 16. EBIT Improvement: -

EBIT (**Earnings Before Interest and Taxes**) is a common measure of a company's operating profitability. The EBIT Improvement provides details about improvement in Company's operating profitability, in the context of Cloud Migration.

| 🚲 Cloud Intel   🖬                                  | ashboard   Assessment   Landing Zone C | <b>ک</b> Sear | ch Assessment |         |      |                  | ⑦ 🕂 🕘 Business<br>➡ Org ld : 1003                |
|----------------------------------------------------|----------------------------------------|---------------|---------------|---------|------|------------------|--------------------------------------------------|
| Back EBIT Improvement                              | Skip                                   |               |               |         |      |                  |                                                  |
| Process of Assessment                              | EBIT Improvement                       |               |               |         |      | EBIT Increase du | ue to Reduced Time to Market<br>(in \$ Millions) |
| <ul> <li>Cost Compare</li> </ul>                   | Devops Impact                          | ×             |               |         | 2.4  |                  |                                                  |
| <ul> <li>IaaS</li> <li>default_iaas_arp</li> </ul> | Revenue Growth                         | *             |               |         | 4    | \$120            | 4.5%<br>4%<br>3.5%<br>3%                         |
| Benchmark                                          | Revenue                                | \$ (in \$ Mi  | illions)      |         | 3500 | \$60             | 2.5%<br>2%                                       |
| 😔 IaaS<br>🥑 default iaas, orp                      | D&A                                    | \$ (in \$ M   | Illions)      |         | 697  | \$20<br>\$0      | 1.5%<br>1%<br>0.5%<br>0%                         |
| Benefit Comparison                                 | Risk Factor                            | ×             |               |         | 25   | 2024             | 2025 2026                                        |
| 🔮 IssS                                             | Operating Profit Margin                | x             |               |         | 45   | Increase in E    | EBITDA % increase in EBITDA                      |
| TCO Report                                         | Net Revenue Growth rate                | ×             |               |         | 5.8  |                  |                                                  |
| 🕑 lazS                                             |                                        |               |               |         |      |                  |                                                  |
| 😔 default_lass_grp                                 |                                        |               | Current State |         |      | Future State     |                                                  |
| <ul> <li>Sustainability Calculator</li> </ul>      | Year                                   |               | 2023          | 2024    |      | 2025             | 2026                                             |
| 🥑 laaS                                             | % increase in EBITDA                   |               | 0             | 4.02    |      | 4.09             | 4.16                                             |
| e default_isas_grp                                 | D&A                                    |               | 697.00        | 697.00  |      | 697.00           | 697.00                                           |
| Executive summary                                  | OI/EBIT                                |               | 1575.00       | 1666.35 |      | 1763.00          | 1865.25                                          |
| 🐨 loso<br>🕢 default jaas orp                       | Increase in EBITDA                     |               | 0             | 91.35   |      | 96.65            | 102.25                                           |
| BIT improvement                                    | EBITDA                                 |               | 2272.00       | 2363.35 |      | 2460.00          | 2562.25                                          |
| ·                                                  | Revenue                                |               | 3500.00       | 3703.00 |      | 3917.77          | 4145.00                                          |

Click on the Skip button.

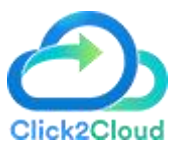

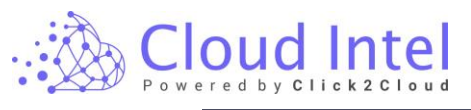

| 🖄 Cloud Intel   /         | Assessments Landing Zone   |                | Q             | Search Asses | ssment |                 | 0 ¢                               | Business  Business  Grg id : 10 |
|---------------------------|----------------------------|----------------|---------------|--------------|--------|-----------------|-----------------------------------|---------------------------------|
| EBIT Improvement          | Stip Click on Skip button  |                |               |              |        |                 |                                   |                                 |
| Process of Assessment     | EBIT Improvement<br>Inputs |                |               |              |        | EBIT Increase d | ue to Reduced<br>(in \$ Millions) | Time to Market                  |
| Cost Compare              | Devops Impact              | *              |               |              | 2.4    | 8420            |                                   |                                 |
| o lasS                    | Revenue Growth             | ×              |               |              | 4      | \$120           |                                   | 49                              |
| Benchmark                 | Revenue                    | \$ (in \$ Mill | ions)         |              | 3500   | \$50            |                                   | 39<br>2.5<br>29                 |
| 🕑 lasS                    | DBA                        | \$ (in \$ Mill | ions)         |              | 697    | \$40<br>\$20    |                                   | 1.5<br>19<br>0.5                |
| Benefit Comparison        | Risk Factor                | *              | 25            |              |        | 2024            | 2025                              | 2026                            |
| 📀 lasS                    | Operating Profit Margin    | ×              |               |              | 45     | Increase in     | EBITDA 1                          | 6 increase in EBITDA            |
| TCO Report                | Net Revenue Growth rate    |                |               |              | 5.8    |                 |                                   |                                 |
| 🥑 laaS                    |                            |                |               |              |        |                 |                                   |                                 |
| 🥑 default_isas_grp        |                            |                | Current State |              |        | Future State    |                                   |                                 |
| Sustainability Calculator | Year                       |                | 2023          | 2024         |        | 2025            | 2026                              |                                 |
| 🥑 laaS                    | D&A                        |                | 697.00        | 697.00       |        | 697.00          | 697.00                            |                                 |
| 🥪 default laas orp        | Increase in EBITDA         |                | 0             | 91.35        |        | 96.65           | 102.25                            |                                 |
| Executive Summary         | EBITDA                     |                | 2272.00       | 2363.35      |        | 2460.00         | 2562.25                           |                                 |
| o lasS                    | Revenue                    |                | 3500.00       | 3703.00      |        | 3917.77         | 4145.00                           |                                 |
| EBIT Improvement          | OL/EBIT                    |                | 1575.00       | 1666.35      |        | 1763.00         | 1865.25                           |                                 |
| •                         | % increase in EBITDA       |                | 0             | 4.02         |        | 4.09            | 4.16                              |                                 |

After clicking on the Skip button, the User navigates to the Assessments page.

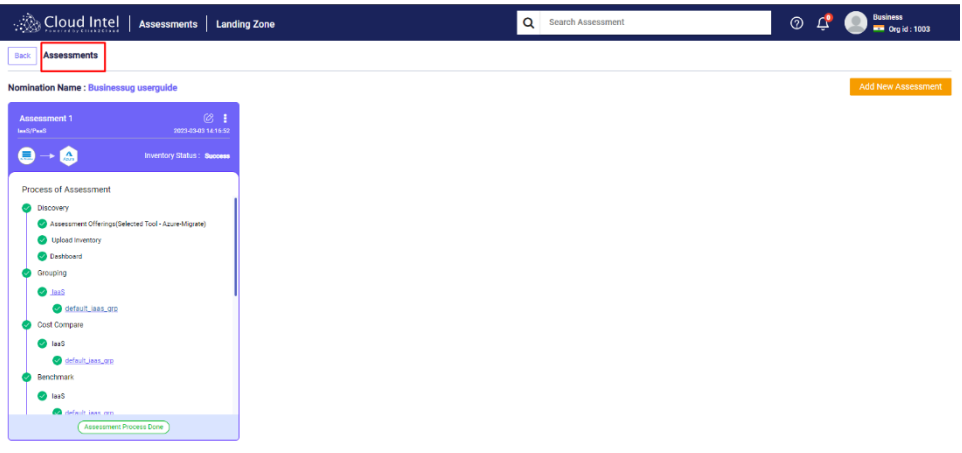

Privacy Policy Terms & conditions